P3PC-5242-02ZTZ0

# FUJITSU

N7100

操作指南

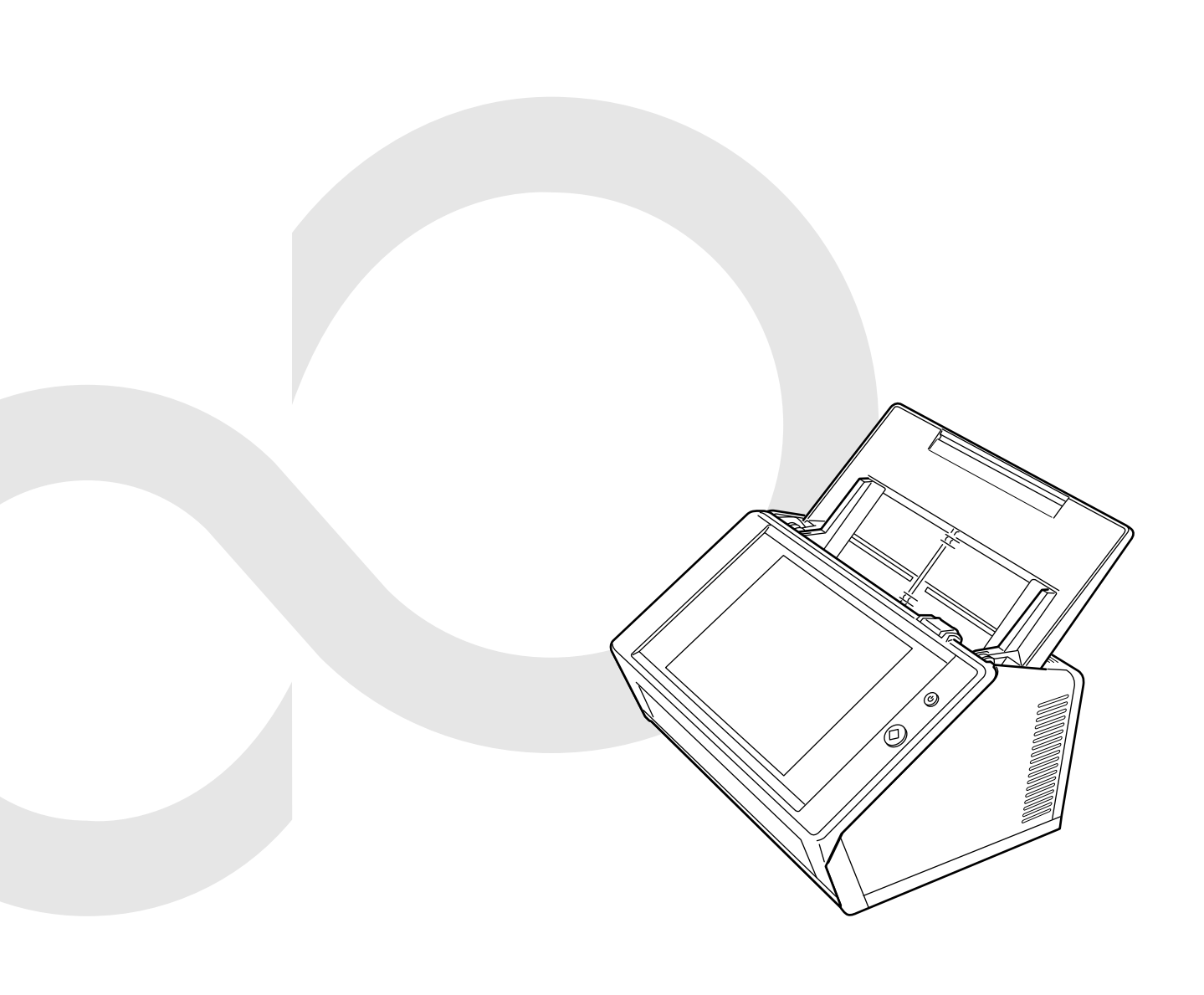

目錄

| 引 | 言.    |                                  | 14 |
|---|-------|----------------------------------|----|
|   |       | 使用手冊                             | 15 |
|   |       | 關於本手冊                            | 16 |
| 第 | 1章    | 概要                               | 20 |
|   | 1.1   | 掃描器功能                            | 21 |
|   |       | ■ 掃描資料的基本用途                      | 21 |
|   |       | ■ 輕鬆設定與管理                        | 22 |
|   |       | ■ 進階安全性功能                        | 24 |
|   | 1.2   | 部件名稱與功能                          | 25 |
|   |       | ■ 正面                             | 25 |
|   |       | ■背面                              | 26 |
|   |       |                                  | 27 |
|   | 1.3   | 使用者類型與操作万式                       | 28 |
|   | 1.3.1 | 1  管理員權限的操作                      | 29 |
|   | 1.3.2 |                                  |    |
|   | 1.4   | 所需的掃描器功能設定(管理員)                  | 34 |
|   | 1.5   | 系統需求                             | 38 |
|   | 1.5.1 | 1   Admin Tool 和 User Editor 的需求 | 38 |
|   | 1.5.2 | 2 相關伺服器需求                        | 40 |
|   | 1.5.3 | 3                                | 44 |
| 第 | 2 章   | 掃描器基本操作                          | 46 |
|   | 2.1   | 開啟 / 關閉電源                        | 47 |
|   | 2.1.1 | 1   開啟電源                         | 47 |
|   | 2.1.2 | 2   關閉電源                         | 48 |
|   | 2.2   | 使用電源按鈕                           | 49 |
|   |       | ■ 使用電源按鈕                         | 49 |
|   |       | ■ 使用 Scan 按鈕                     | 51 |
|   | 2.3   | 使用觸控螢幕                           | 52 |

|   | 2.4            | 使用螢幕鍵盤                                            |
|---|----------------|---------------------------------------------------|
|   |                | ■ 顯示 / 隱藏螢幕鍵盤53                                   |
|   |                | ■ 使用螢幕鍵盤                                          |
|   |                | ■ 鍵盤配置                                            |
| 第 | 3 章            | 軟體安裝55                                            |
|   | 3.1            | 設定 Internet Explorer                              |
|   |                | ■ 檢查 Internet Explorer 快取設定56                     |
|   |                | ■ 設定 Internet Explorer 信任的網站57                    |
|   | 3.2            | 顯示軟體下載視窗                                          |
|   | 3.3            | 安裝 Admin Tool60                                   |
|   | 3.4            | 移除 Admin Tool61                                   |
|   | 3.5            | 移除 Central Admin Console 與 Central Admin Server62 |
| 第 | 4 章            | 管理員操作(觸控螢幕和 Admin Tool)63                         |
|   | 4.1            | 視窗64                                              |
|   | 4.1.1          | 透過觸控螢幕打開的管理員視窗64                                  |
|   | 4.1.2          | 透過 Admin Tool 打開的管理員視窗65                          |
|   | 4.2            | 管理員登入67                                           |
|   | 4.2.1          | 管理員登入:透過觸控螢幕67                                    |
|   |                | ■ 未設定自動登入時                                        |
|   | 100            | ■ 設定目動登人時                                         |
|   | 4.2.2          | 管理复显入:透過 Admin 1001                               |
|   | 4.3            | 收亿示机改化 ····································       |
|   | 4.3.1          | · 通足設定模式 ····································     |
|   | 4.4            | 設定系統                                              |
|   | 4.4.1          | 設定掃描器名稱                                           |
|   | 4.4.2          | 設定語言                                              |
|   | 4.4.3          | ◎ 設定地區 / 時區                                       |
|   | 4.4.4          | · 設定日期/時間                                         |
|   | 4.4.0<br>4.4.6 | · 政定避益····································        |
|   |                | ■ 匯入憑證檔                                           |
|   |                | ■ 刪除憑證檔82                                         |

| 4.5  | 設定掃描選項                                           | 83  |
|------|--------------------------------------------------|-----|
| 4.5. | □ 設定多頁進紙檢測的方式                                    | 83  |
| 4.5. | 2 調整掃描開始位置(位移/倍率)                                |     |
| 4.5. | 3 設定一般掃描器設定                                      |     |
| 4.6  | 指定登入相關的設定                                        | 87  |
| 4.6. | □ 設定登入設定                                         |     |
| 4.6. | 2 設定登入設定(詳細資訊)                                   |     |
| 4.6. | 3 設定待機模式                                         |     |
| 4.6. | 4   變更管理員密碼                                      | 93  |
| 4.6. | 5  設定 LAN Manager 驗證等級                           | 94  |
| 4.7  | 指定網路設定                                           | 95  |
| 4.7. | □ 設定掃描器的 IP 位址 / DHCP                            |     |
| 4.7. | 2  設定 DNS 伺服器 .................................. | 96  |
| 4.7. | 3  設定 WINS 伺服器 .............................     | 97  |
| 4.7. | 4  設定 NTP 伺服器                                    | 98  |
| 4.7. | 5  設定 Proxy 伺服器                                  |     |
| 4.7. | 6  指定 SNMP 設定                                    |     |
| 4.8  | 檢查網路連線狀態                                         | 101 |
| 4.8. | Ⅰ 透過 Ping 測試檢查網路連線 .........................     |     |
| 4.8. | 2  檢查網路連線狀態                                      | 102 |
|      | ■ 檢查網路連線狀態                                       | 102 |
|      | ■ 設定 Link Speed / Duplex Mode                    | 103 |
|      | ■ 設定 Wake On LAN                                 |     |
| 4.9  | 指定網路管理設定                                         | 104 |
| 4.9. | l 設定管理連線                                         | 104 |
| 4.9. | 2 設定 Central Admin Server                        |     |
| 4.9. | 3  設定 Central Admin Server(詳細資訊)                 | 107 |
| 4.10 | 設定認證伺服器                                          | 108 |
| 4.10 | .1 設定 Login LDAP 伺服器                             | 108 |
|      | ■ LDAP 搜尋目標                                      |     |
| 4.10 | .2 設定 e-Mail LDAP 伺服器                            | 114 |
| 4.10 | .3 設定結構描述                                        | 115 |
| 4.10 | .4 設定 LDAP 搜尋參數                                  | 116 |
| 4.11 | 指定電子郵件相關的設定                                      | 118 |
| 4.11 | .1 設定 SMTP 伺服器                                   | 118 |
| 4.11 | .2 設定 SMTP 伺服器 ( 擴充 )                            | 119 |
| 4.11 | .3 指定傳送電子郵件的設定                                   | 120 |

| 4.11 | 1.4 設定掃描資料附加到電子郵件時的檔案名稱格式                               | 121 |
|------|---------------------------------------------------------|-----|
| 4.12 | 設定傳真伺服器                                                 | 122 |
| 4.13 | 設定儲存掃描資料時的資料夾                                           | 123 |
| 4.13 | 3.1 設定網路資料夾                                             | 123 |
|      | ■ 登錄網路資料夾(網路樹)                                          | 124 |
|      | ■ 登錄網路資料夾(網路路徑)                                         | 126 |
|      | ■ 重新命名網路資料夾                                             | 127 |
|      | ■ 移除網路資料夾                                               | 127 |
|      | ■ 檢視網路資料夾詳細資訊                                           | 128 |
| 4.13 | 3.2 設定 FTP 伺服器資料夾                                       | 129 |
|      | ■ 登錄 FTP 伺服器資料夾                                         | 130 |
|      | ■ 變更 FTP 伺服器資料夾的設定                                      | 131 |
|      | ■ 移除 FTP 伺服器資料夾                                         | 131 |
|      | ■ 檢視 FTP 伺服器資料夾詳細資計                                     | 132 |
| 4.13 | 3.3 設定 SharePoint 負科处                                   | 133 |
|      | ■                                                       | 125 |
|      | ■ 里利叩石 SharePoint 貝科夾 ( 潁小石 )                           | 125 |
|      | ■ 检码 SharePoint 資料夾 ··································· | 136 |
| 4.13 |                                                         | 137 |
| 4 14 | 設定網路印表機                                                 | 139 |
|      |                                                         | 140 |
|      | <ul> <li>■ 設定印表機的內容</li> </ul>                          | 141 |
|      | ■ 登錄網路印表機(網路樹)                                          | 143 |
|      | ■ 登錄網路印表機(網路路徑)                                         | 145 |
|      | ■ 重新命名網路印表機                                             | 146 |
|      | ■ 移除網路印表機                                               | 146 |
|      | ■ 檢視網路印表機的詳細資訊                                          | 147 |
| 4.15 | 檢視掃描器的詳細資訊                                              | 148 |
| 4.15 | 5.1 檢視系統狀態                                              | 148 |
| 4.15 | 5.2 檢視使用狀態                                              | 149 |
|      | ■ 檢視耗材的使用狀態                                             | 149 |
|      | ■ 重設使用計數器                                               | 149 |
| 4.15 | 5.3 檢視安裝選項的狀態                                           | 150 |
| 4.15 | 5.4 管理使用者記錄                                             | 151 |
|      | ■ 檢視使用者記錄明細                                             | 151 |
|      | ■ 以 CSV 格式下載使用者記錄                                       | 152 |
|      | ■ 清除便用者記錄                                               | 152 |

| 4.15.5 | 管理系統記錄                                | 153 |
|--------|---------------------------------------|-----|
|        | ■檢視系統記錄詳細資訊                           | 153 |
|        | ■以 CSV 格式下載系統記錄                       | 154 |
|        | ■清除系統記錄                               | 154 |
| 4.16   | 管理使用者資料儲存及系統設定                        | 155 |
| 4.16.1 | 維護的使用者資料儲存                            | 155 |
|        | ■備份使用者資料儲存                            | 157 |
|        | ■還原使用者資料儲存                            | 158 |
|        | ■清除使用者資料儲存                            | 158 |
| 4.16.2 | 維護系統設定                                | 159 |
|        | ■以 CSV 格式下載系統設定                       | 159 |
|        | ∎備份系統設定                               | 160 |
|        | ┃還原系統設定                               | 161 |
|        | ■重設為出廠預設值                             | 162 |
| 4.17 約 | 推護系統設定                                | 163 |
| 4.17.1 | 更新掃描器的系統軟體                            | 163 |
| 4.17.2 | 檢查新的更新                                | 165 |
|        | ■以手動方式檢查新的更新                          | 165 |
|        | ■啟動掃描器時檢查更新                           | 166 |
|        | ■當有可用的更新時要求以電子郵件通知                    | 166 |
| 4.17.3 | 維護 Add-in 模組                          | 167 |
|        | ■安裝 Add-in 模組                         | 167 |
|        | ∎移除 Add-in 模組                         | 168 |
|        | ■檢視 Add-in 狀態                         | 168 |
|        | ■上傳 Add-in 設定檔案                       | 169 |
|        | Ⅰ設定當執行 Add-in 時,是否顯示鍵盤圖示 ............ | 169 |
| 4.17.4 | 設定資訊輸出等級                              | 170 |
| 4.17.5 | 取得技術支援                                | 171 |
| 4.17.6 | 設定警示通知的收件地址                           | 172 |
| 4.17.7 | 在觸控螢幕上擷取畫面                            | 173 |
| 4.18 副 | 受定工作                                  | 175 |
| 4.18.1 | 工作設定的程序                               | 177 |
| 4.18.2 | 設定工作                                  | 179 |
|        | ■新增工作設定                               | 179 |
|        | ■複製工作設定                               | 185 |
|        | ■編輯工作設定                               | 185 |
|        | ■刪除工作設定                               | 186 |
|        | ■篩選工作設定                               | 186 |
|        | ■篩選 LDAP 清單                           | 187 |

|            | 4.18.3          | 設定工作功能表              | 188 |
|------------|-----------------|----------------------|-----|
|            |                 | ■新增工作功能表             | 188 |
|            |                 | ■複製工作功能表             | 191 |
|            |                 | ■編輯工作功能表             | 191 |
|            |                 | ■刪除工作功能表             | 192 |
|            |                 | ■檢視工作功能表的詳細設定        | 192 |
|            | 4.18.4          | 設定工作群組               | 193 |
|            |                 | ■新增工作群組              | 193 |
|            |                 | ■複製工作群組              | 196 |
|            |                 | ■編輯工作群組              | 196 |
|            |                 | 【刪除工作群組              | 197 |
|            |                 |                      | 197 |
|            | _               | ┃指派上作切能表給个屬於上作群組的使用者 | 198 |
|            |                 | ■師選 LDAP             | 199 |
|            | 4.19 턺          | 札息                   | 200 |
|            | 4.19.1          | 管理員視窗訊息              | 201 |
| <u>~</u> ~ | - <del>**</del> |                      |     |
| 弔          | 5 早 -           | 一般使用者操作              | 202 |
|            | 5.1 装           | 奏載文件                 | 203 |
|            | 5.1.1           | 如何裝載文件               | 203 |
|            | 5.1.2           | 使用文件護套裝載文件           | 207 |
|            | 5.2 偵           | 使用觸控螢幕視窗:一般使用者       | 209 |
|            | 5.2.1           | [ 主功能表 ] 視窗          | 209 |
|            | 5.2.2           | [工作功能表] 視窗           | 210 |
|            | 5.2.3           | 一般使用者設定概要            | 211 |
|            | 5.3 쥩           | 登入 : 一般使用者模式         | 212 |
|            | 5.4 偵           | 使用電子郵件傳送掃描出來的資料      | 215 |
|            | 541             |                      | 218 |
|            | 5.4.2           | 新增雷子郵件目標至雷子郵件通訊錄     |     |
|            | 5.4.3           |                      | 225 |
|            | 5.4.4           | 刪除電子郵件通訊錄中的電子郵件目標    | 227 |
|            | 5.5 偵           | 中田傳直傳送掃描出來的資料        |     |
|            | 551             |                      | 220 |
|            | 552             | 新增值直號碼至值直號碼清留        | 230 |
|            | 5.5.3           | 编輯傳直號碼清單             |     |
|            | 5.5.4           | 删除傅直號碼清單中的腦絡人        |     |
|            | 51011           |                      |     |

| 5.6   | 列印掃描資料236                               |
|-------|-----------------------------------------|
| 5.6.  | 縮放比例                                    |
| 5.6.2 | 2 列印位置                                  |
| 5.6.3 | 3 列印面                                   |
| 5.7   | 將掃描資料儲存到網路資料夾245                        |
| 5.8   | 將掃描資料儲存到 SharePoint 資料夾248              |
| 5.9   | 設定掃描選項                                  |
| 5.9.  | 掃描設定項目之間的關聯變化254                        |
|       | ■ 基本                                    |
|       | ■儲存                                     |
|       | ■影像校正                                   |
|       | ■頁260                                   |
|       | ■ 送紙                                    |
|       | ■ 批次                                    |
| 5.9.2 | 2 設定影像模式                                |
| 5.9.3 | 3 設定紙張                                  |
| 5.9.4 | 4 解析度                                   |
| 5.9.  | 5 指定又件護套的設定                             |
| 5.9.6 | 5   宿条格式                                |
| 5.9.  | ( 設定 PDF 密碼                             |
| 5.9.0 | 3   川授碍的 PDF                            |
| 5.9.9 | 7                                       |
| 5.9.  | □ 壓縮                                    |
| 5.9.  | - º · · · · · · · · · · · · · · · · · · |
| 5.9   | 2                                       |
| 0.01  | ■ 在「彩色]戓「灰階]模式中                         |
|       | ■ 在[黑白]模式中                              |
| 5.9.  | 4 減少直線                                  |
| 5.9.  | 5 從掃描影像濾除顏色(濾色)280                      |
| 5.9.  | l6 校正頁面方向                               |
| 5.9.  | 17 填補掃描影像的頁緣(校正邊緣)                      |
| 5.9.  | 18 自掃描資料跳過掃描資料的空白頁                      |
| 5.9.  | 19 檢測多頁進紙                               |
| 5.9.2 | 20 輸出索引資訊                               |
|       | ■ 索引資訊檔案格式                              |
| 5.10  | 啟用 / 停用 [ 檢視和編輯 ]                       |

|   | 5.11        | 在[檢視和編輯]中編輯掃描資料                                                        | . 293 |
|---|-------------|------------------------------------------------------------------------|-------|
|   | 5.11        | .1 切換掃描資料的頁面順序                                                         | .293  |
|   | 5.11        | .2 檢視掃描資料                                                              | .294  |
|   |             | ■ 變更掃描資料的顯示大小                                                          | .295  |
|   | 5.11        | .3 編輯 [ 檢視和編輯 ] 視窗上的掃描資料                                               | .296  |
|   |             | ■ 旋轉掃描資料                                                               | .296  |
|   |             |                                                                        | .296  |
|   | 5.11        | .4 編輯 [ 開助掃抽 ] 脱窗上的掃描算科                                                | .297  |
|   |             | <ul> <li>■ 愛史/# 個具科的線小人小 ···································</li></ul> | .298  |
|   |             | <ul> <li>■ 全成性過處性的影像 · · · · · · · · · · · · · · · · · · ·</li></ul>   | 298   |
|   |             | ■ 旋轉掃描資料                                                               | .298  |
|   |             | ■ 變更掃描資料的影像模式                                                          | .298  |
|   | 5.11        | .5 掃描新增頁面                                                              | .299  |
|   | 5.11        | .6 編輯標記字串以設定為關鍵字                                                       | .299  |
|   | 5.12        | 檢視傳送狀態                                                                 | . 300 |
|   | 5.12        | .1 檢視已完成的傳送操作之詳細資訊 (使用者記錄)                                             | .300  |
|   | 5.12        | .2 檢視處理中的傳送操作之詳細資訊                                                     | .301  |
|   | 5.13        | 維護                                                                     | . 302 |
|   | 5.14        | 執行工作                                                                   | . 304 |
|   | 5.14        | .1 啟用/停用訊息畫面                                                           | .306  |
|   | 5.14        | .2 變更檔案名稱(儲存 / 電子郵件附件)                                                 | .308  |
|   | 5.14        | .3 檢查要掃描的張數                                                            | .309  |
|   | 5.15        | 變更使用者密碼                                                                | . 312 |
|   |             |                                                                        |       |
| 第 | 6 章         | 掃描器維護                                                                  | 313   |
|   | 6.1         | 清潔用品和清潔部位                                                              | . 314 |
|   |             | ■ 清潔用品                                                                 | .314  |
|   |             | ■ 清潔部位與清潔週期                                                            | .315  |
|   | 6.2         | 清潔掃描器的外部                                                               | . 316 |
|   |             | ■ 清潔掃描器機身                                                              | .316  |
|   |             | ■ 清潔觸控螢幕                                                               | .316  |
|   | 6.3         | 清潔掃描器內部                                                                | . 317 |
|   | 6.4         | 清潔文件護套                                                                 | . 322 |
|   | 6.5         | <b>再</b> 換部件                                                           | 323   |
|   | с.<br>6 б 1 |                                                                        | 272   |
|   | 6.5.2       | 2 查看耗材更换狀態                                                             | . 324 |
|   |             |                                                                        |       |

|   | 65    | 3 <b>面</b> 墒 资                                    | 325        |
|---|-------|---------------------------------------------------|------------|
|   | 6.5.4 | 4 購買文件護套                                          |            |
|   | 6.6   | 執行掃描測試                                            |            |
|   |       | ■ 一船使田老                                           | 332        |
|   |       | ■ 筱健市 目                                           |            |
|   | 67    |                                                   | 335        |
|   | 0.1   |                                                   |            |
| 第 | 7 章   | 疑難排解                                              | 336        |
|   | 7.1   | 取出卡紙                                              |            |
|   | 7.2   | 網路連結疑難排解                                          |            |
|   | 7.2.  | 1 基本網路操作測試                                        |            |
|   |       | ■ 使用 Ping 測試檢查基本網路操作                              |            |
|   |       | ■ 檢查網路連線狀態                                        |            |
|   |       | ■ 透過系統時間同步來檢查 NTP 伺服器設定                           |            |
|   |       | ■ 透過傳送測試郵件來檢查郵件伺服器                                |            |
|   | 7.2.3 | 2 其他網路連線疑難排解                                      |            |
|   |       | ■ 無法使用 IP 位址連結至伺服器                                |            |
|   |       | ■ 無法使用王機名構或 FQDN 連結全伺服器                           |            |
|   |       | ■ 無法將掃描器新增為網域成員, 或無法登人網域                          |            |
|   |       |                                                   |            |
|   |       | ■ 無法返週網路印衣機列印                                     | 240<br>210 |
|   |       | ■ 無法制造網路資料炎                                       | 340        |
|   | 7.2.  | ■ 無法値目工稿站資料ス ···································· |            |
|   |       | User Editor 來存取掃描器                                |            |
|   | 7.3   | 其他疑難排解                                            |            |
|   |       | ■ 無法開啟掃描器的雷源                                      |            |
|   |       | ■ 無法啟動掃描器                                         |            |
|   |       | ■ 將掃描器設定重設回出廠預設值                                  |            |
|   |       | ■ 無法正常掃描資料                                        |            |
|   |       | ■ 掃描資料不適當                                         |            |
|   |       | ■ 無法登入                                            |            |
|   |       | ■ 無法執行操作                                          |            |
|   | 7.4   | 聯絡原購買經銷商前的確認事項                                    |            |
|   | 7.4.  | 1 一般詳細資訊                                          |            |
|   | 7.4.2 | 2  錯誤狀態                                           |            |
|   |       | ■ 透過電腦連結掃描器時的問題                                   |            |
|   |       | ■ 進紙問題                                            |            |

| 7.5       檢查掃描器標籤       363         7.6       送修前的準備事宜       364         附錄 A       紙張規格       365         A.1       紙張大小       366         A.2       紙張性質       367         A.3       最大文件裝載量       369         A.4       不可打孔的區域或貼有其他紙張       370         A.5       多頁進紙檢測條件       371         A.6       使用文件護套的條件       372         A.6.1       紙張大小       372         A.6.5       多頁進紙檢測條件       372         A.6.6       使用文件護套的條件       372         A.6.1       紙張大小       372         A.6.2       紙張忙貸       374         B.1       電子郵件地址設定值       373         B.1       電子郵件地址設定值       374         B.2       設定項目的限制       375         附錄 C       相容性與連線設定       377         C.1       相容性       378         C.1.1       Add-in 效能       379         C.1.3       在其他掃描器中使用使用考證料       379         C.1.4       共用使用建設定       380         C.1.5       共用工作設定       382         C.2       連線設定       382         C.2       連線設定       382                                                                                                    |                                                                                                    | ■ 傳送原稿和掃描資料                                                                                                    |                                 |
|----------------------------------------------------------------------------------------------------|----------------------------------------------------------------------------------------------------|----------------------------------------------------------------------------------------------------|---------------------------------|
| 7.6       送修前的準備事宜       364         附錄 A 紙張規格       365         A.1       紙張大小       366         A.2       紙張性質       367         A.3       最大文件裝載量       369         A.4       不可打孔的區域或貼有其他紙張       370         A.5       多頁進紙檢測條件       371         A.6       使用文件護套的條件       372         A.6.1       紙張大小       372         A.6.5       多頁進紙檢測條件       372         A.6.6       使用文件護套的條件       372         A.6.1       紙張大小       372         A.6.2       紙張七小       372         A.6.1       紙張大小       372         A.6.2       紙張大小       372         A.6.3       健康北魏之       373         B.1       電子郵件地址設定值       373         B.1       電子郵件地址設定值       374         B.2       設定項目的限制       375         附錄 C       相容性與連線設定       376         C.1       相容性       378         C.1.1       Add-in 效能       379         C.1.3       在其他掃描器中使用使用系統設定       379         C.1.4       共用使用電資料       379         C.1.5       共用工作設定       380         C.2 </td <td>7.5</td> <td>檢查掃描器標籤</td> <td></td>                                                           | 7.5                                                                                                    | 檢查掃描器標籤                                                                                                    |                                 |
| 附錄 A 紙張規格       365         A.1 紙張大小       366         A.2 紙張性質       367         A.3 最大文件裝載量       369         A.4 不可打孔的區域或貼有其他紙張       370         A.5 多頁進紙檢測條件       371         A.6 使用文件護套的條件       372         A.6.1 紙張大小       372         A.6.2 紙張性質       372         A.6.4 使用文件護套的條件       372         A.6.5 多頁進紙檢測條件       372         A.6.6 使用文件護套的條件       372         A.6.1 紙張大小       372         A.6.2 紙張性質       377         A.6.2 紙張性質       373         B.1 電子郵件地址設定值       374         B.2 設定項目的限制       375         附錄 C 相容性與連線設定       377         C.1 相容性       378         C.1.2 在其他掃描器中使用使用系統設定       379         C.1.4 共用使用者資料       379         C.1.4 共用使用者資料       380         C.1.5 共用工作設定       380         C.1.6 分發目 Central Admin Console 伺服器       381         C.2 連線設定       382         C.2.1 使用 Admin Tool 的連線設定       382         C.2.2 使用 User Editor (AddressBookEditor) 的連線設定       383         C.2.3 使用 Central Admin Console 向連線設定       383         C.2.4 根憑語授權單位清單       384         附錄 D 掃描                          | 7.6                                                                                                    | 送修前的準備事宜                                                                                                    | 364                             |
| A.1 紙張大小       366         A.2 紙張性質       367         A.3 最大文件裝載量       369         A.4 不可打孔的區域或貼有其他紙張       370         A.5 多頁進紙檢測條件       371         A.6 使用文件護套的條件       372         A.6.1 紙張大小       372         A.6.2 紙張性質       372         A.6.1 紙張大小       372         A.6.2 紙張性質       372         A.6.1 紙張大小       372         A.6.2 紙張性質       372         A.6.2 紙張性質       373         B.1 電子郵件地址設定值       373         B.1 電子郵件地址設定值       374         B.2 設定項目的限制       375         附錄 C 相容性與連線設定       377         C.1 相容性       378         C.1.1 Add-in 效能       378         C.1.2 在其他掃描器中使用系統設定       379         C.1.4 共用使用者資料       379         C.1.5 共用工作設定       380         C.1.6 分發自 Central Admin Console 伺服器       381         C.2 連線設定       382         C.2.1 使用 Admin Tool 的連線設定       382         C.2.2 使用 User Editor (AddressBookEditor) 的連線設定       382         C.2.3 使用 Central Admin Console 的連線設定       383         C.2.4 根憑證授權單位清單       383         C.2.5 使用網路郵件的 SMTP 伺服器設定       384         附錄                           | 附錄 A                                                                                                    | 紙張規格                                                                                                    | 365                             |
| A.2       紙張性質       367         A.3       最大文件裝載量       369         A.4       不可打孔的區域或貼有其他紙張       370         A.5       多頁進紙檢測條件       371         A.6       使用文件護套的條件       372         A.6.1       紙張大小       372         A.6.2       紙張性質       372         A.6.1       紙張大小       372         A.6.2       紙張性質       373         B.1       電子郵件地址設定值       373         B.1       電子郵件地址設定值       374         B.2       設定項目的限制       375         附錄 C       相容性與連線設定       377         C.1       相容性       378         C.1.1       Add-in 效能       378         C.1.2       在其他掃描器中使用系統設定       379         C.1.3       在其他掃描器中使用系統設定       379         C.1.4       共用使用者資料       380         C.1.5       共用工作設定       380         C.1.6       分發目 Central Admin Console 伺服器       381         C.2       使用 I denin Tool 的連線設定       382         C.2.1       使用 Admin Console 的連線設定       382         C.2.1       使用 Central Admin Console 的連線設定       382         C.2.2       使用 I denin Console 的連線設定       383 </td <td>A.1</td> <td>紙張大小</td> <td></td> | A.1                                                                                                    | 紙張大小                                                                                                    |                                 |
| A.3 最大文件裝載量       369         A.4 不可打孔的區域或貼有其他紙張       370         A.5 多頁進紙檢測條件       371         A.6 使用文件護套的條件       372         A.6.1 紙張大小       372         A.6.2 紙張性質       372         A.6.2 紙張性質       373         B.1 電子郵件地址設定值       374         B.2 設定項目的限制       375         附錄 C 相容性與連線設定       377         C.1 相容性       378         C.1.1 Add-in 效能       378         C.1.2 在其他掃描器中使用系統設定       377         C.13 在其他掃描器中使用使用者資料       379         C.14 共用使用者資料       380         C.1.5 共用工作設定       380         C.1.6 分發自 Central Admin Console 伺服器       381         C.2 連線設定       382         C.2.1 使用 Admin Tool 的連線設定       382         C.2.2 使用 User Editor (AddressBookEditor) 的連線設定       382         C.2.3 使用 Central Admin Console 向連線設定       383         C.2.4 根憑證授權單位清單       383         C.2.5 使用 Mas郵件的 SMTP 伺服器設定       383         C.2.6 使用網路郵件的 SMTP 伺服器設定       384         附錄 D 掃描器規格       385         D.1 安裝規格       386                                                                                                    | A.2                                                                                                    | 紙張性質                                                                                                    |                                 |
| A.4       不可打孔的區域或貼有其他紙張       370         A.5       多頁進紙檢測條件       371         A.6       使用文件護套的條件       372         A.6.1       紙張大小       372         A.6.1       紙張大小       372         A.6.2       紙張性質       373         B.1       電子郵件地址設定值       374         B.2       設定項目的限制       375         附錄 C       相容性與連線設定       377         C.1       相容性       378         C.1.1       Add-in 效能       378         C.1.2       在其他掃描器中使用系統設定       379         C.1.3       在其他掃描器中使用表資料       379         C.1.4       共用使用者資料       379         C.1.5       共用工作設定       380         C.1.5       共用工作設定       380         C.1.6       分發自 Central Admin Console 伺服器       381         C.2       連線設定       382         C.2.1       使用 Admin Tool 的連線設定       382         C.2.3       使用 Central Admin Console 向連線設定       383         C.2.4       根憑證授權單位清單       383         C.2.5       使用網路郵件的 SMTP 伺服器設定       384         附錄 D       掃描器規格       385         D.1       安裝規格       386                                                                   | A.3                                                                                                    | 最大文件裝載量                                                                                                    |                                 |
| A.5       多頁進紙檢測條件       371         A.6       使用文件護套的條件       372         A.6.1       紙張大小.       372         A.6.2       紙張性質.       372         M錄 B       管理設定與限制       373         B.1       電子郵件地址設定值       374         B.2       設定項目的限制       375         附錄 C       相容性與連線設定       377         C.1       相容性       378         C.1.1       Add-in 效能       378         C.1.2       在其他掃描器中使用使用系統設定       379         C.1.3       在其他掃描器中使用使用者資料       380         C.1.4       共用使用者資料       380         C.1.5       共用工作設定       380         C.1.6       分發自 Central Admin Console 伺服器       381         C.2       連線設定       382         C.2.1       使用 Admin Tool 的連線設定       382         C.2.1       使用 Central Admin Console 伺服器       383         C.2.2       使用 User Editor (AddressBookEditor) 的連線設定       383         C.2.3       使用 Central Admin Console 向連線設定       383         C.2.4       根憑證授權單位清單       383         C.2.5       使用網路郵件的 SMTP 伺服器設定       384         附錄 D       掃描器規格       385         D.1                              | A.4                                                                                                    | 不可打孔的區域或貼有其他紙張                                                                                                    |                                 |
| A.6       使用文件護套的條件       372         A.6.1       紙張大小.       372         A.6.2       紙張性質.       372         附錄 B       管理設定與限制       373         B.1       電子郵件地址設定值       374         B.2       設定項目的限制       375         附錄 C       相容性與連線設定       377         C.1       相容性       378         C.1.1       Add-in 效能       378         C.1.2       在其他揚描器中使用系統設定       379         C.1.3       在其他場描器中使用集都資料       379         C.1.4       共用使用者資料       380         C.1.5       共用工作設定       380         C.1.6       分發自 Central Admin Console 伺服器       381         C.2       連線設定       382         C.2.1       使用 Gentral Admin Console 向連線設定       382         C.2.1       使用 Gentral Admin Console 向連線設定       383         C.2.1       使用 Gentral Admin Console 的連線設定       383         C.2.1       使用 Central Admin Console 的連線設定       383         C.2.1       使用 Main Tool 的連線設定       383         C.2.3       使用 Central Admin Console 的連線設定       383         C.2.4       根憑證授權單位清單       383         C.2.5       使用網路醫和件的 SMTP 伺服器設定       384   | A.5                                                                                                    | 多頁進紙檢測條件                                                                                                    |                                 |
| A.6.1       紙張大小                                                                                                    | A.6                                                                                                    | 使用文件護套的條件                                                                                                    |                                 |
| A.6.2 紙張性質                                                                                                    | A.6.                                                                                                    | 1 紙張大小                                                                                                    |                                 |
| 附錄 B       管理設定與限制       373         B.1       電子郵件地址設定值       374         B.2       設定項目的限制       375         附錄 C       相容性與連線設定       377         C.1       相容性       378         C.1.1       Add-in 效能       378         C.1.2       在其他掃描器中使用系統設定       379         C.1.3       在其他掃描器中使用使用者資料       380         C.1.5       共用工作設定       380         C.1.6       分發自 Central Admin Console 伺服器       381         C.2       連線設定       382         C.2.1       使用 Admin Tool 的連線設定       383         C.2.2       使用 User Editor (AddressBookEditor) 的連線設定       383         C.2.3       使用 Central Admin Console 的連線設定       383         C.2.4       根憑證授權單位清單       383         C.2.5       使用網路郵件的 SMTP 伺服器設定       384         附錄 D       掃描器規格       385         D.1       安裝規格       386         D.2       基本提供架相格       387                                                                                                    | A.6.                                                                                                    | 2 紙張性質                                                                                                    |                                 |
| B.1       電子郵件地址設定值       .374         B.2       設定項目的限制       .375         附錄 C       相容性與連線設定       .377         C.1       相容性       .378         C.1.1       Add-in 效能       .378         C.1.2       在其他掃描器中使用系統設定       .379         C.1.3       在其他掃描器中使用系統設定       .379         C.1.4       共用使用者資料       .379         C.1.5       共用工作設定       .380         C.1.6       分發自 Central Admin Console 伺服器       .381         C.2       連線設定       .382         C.2.1       使用 Admin Tool 的連線設定       .382         C.2.2       使用 User Editor (AddressBookEditor) 的連線設定       .383         C.2.3       使用 Central Admin Console 的連線設定       .383         C.2.4       根憑證授權單位清單       .383         C.2.5       使用網路郵件的 SMTP 伺服器設定       .384         附錄 D       掃描器規格       .385         D.1       安裝規格       .386         D.2       基本提描提出器44       .387                                                                                                    | 附錄 B                                                                                                    | 管理設定與限制                                                                                                    | 373                             |
| B.2       設定項目的限制       .375         附錄 C       相容性與連線設定       .377         C.1       相容性       .378         C.1.1       Add-in 效能       .378         C.1.2       在其他掃描器中使用系統設定       .379         C.1.3       在其他掃描器中使用条統設定       .379         C.1.4       共用使用者資料       .380         C.1.5       共用工作設定       .380         C.1.6       分發自 Central Admin Console 伺服器       .381         C.2       連線設定       .382         C.2.1       使用 Admin Tool 的連線設定       .382         C.2.2       使用 User Editor (AddressBookEditor) 的連線設定       .383         C.2.3       使用 Central Admin Console 的連線設定       .383         C.2.4       根憑證授權單位清單       .383         C.2.5       使用網路郵件的 SMTP 伺服器設定       .384         附錄 D       掃描器規格       .385         D.1       安裝規格       .385         D.1       安裝規格       .387                                                                                                    | B.1                                                                                                    | 電子郵件地址設定值                                                                                                    |                                 |
| 附錄 C 相容性與連線設定       377         C.1 相容性       378         C.1.1 Add-in 效能       378         C.1.2 在其他掃描器中使用系統設定       379         C.1.3 在其他掃描器中使用使用者資料       379         C.1.4 共用使用者資料       380         C.1.5 共用工作設定       380         C.1.6 分發自 Central Admin Console 伺服器       381         C.2 連線設定       382         C.2.1 使用 Admin Tool 的連線設定       382         C.2.2 使用 User Editor (AddressBookEditor) 的連線設定       383         C.2.3 使用 Central Admin Console 的連線設定       383         C.2.4 根憑證授權單位清單       383         C.2.5 使用網路郵件的 SMTP 伺服器設定       384         附錄 D 掃描器規格       385         D.1 安裝規格       386         D.2 基本提描器相格       387                                                                                                    | B.2                                                                                                    | 設定項目的限制                                                                                                    | 375                             |
| C.1 相容性       378         C.1.1 Add-in 效能       378         C.1.2 在其他掃描器中使用系統設定       379         C.1.3 在其他掃描器中使用系統設定       379         C.1.4 共用使用者資料       380         C.1.5 共用工作設定       380         C.1.6 分發自 Central Admin Console 伺服器       381         C.2 連線設定       382         C.2.1 使用 Admin Tool 的連線設定       382         C.2.2 使用 User Editor (AddressBookEditor) 的連線設定       382         C.2.3 使用 Central Admin Console 的連線設定       383         C.2.4 根憑證授權單位清單       383         C.2.5 使用網路郵件的 SMTP 伺服器設定       384         附錄 D 掃描器規格       385         D.1 安裝規格       386         D.2 基本揭描器相数       387                                                                                                    |                                                                                                    |                                                                                                    |                                 |
| C.1.1       Add-in 效能                                                                                                    | 附錄 C                                                                                                    | 相容性與連線設定                                                                                                    |                                 |
| C.1.2       在其他掃描器中使用系統設定                                                                                                    | 附錄 C<br>C.1                                                                                                    | 相容性與連線設定<br>相容性                                                                                                    |                                 |
| C.1.3       在其他掃描器中使用使用者資料                                                                                                    | <b>附錄 C</b><br>C.1<br><sub>C.1.</sub>                                                                                                    | 相容性與連線設定<br>相容性                                                                                                    | <b>377</b><br><b>378</b><br>378 |
| C.1.4 共用证件設定       380         C.1.5 共用工作設定       380         C.1.6 分發自 Central Admin Console 伺服器       381         C.2 連線設定       382         C.2.1 使用 Admin Tool 的連線設定       382         C.2.2 使用 User Editor (AddressBookEditor) 的連線設定       382         C.2.3 使用 Central Admin Console 的連線設定       383         C.2.4 根憑證授權單位清單       383         C.2.5 使用網路郵件的 SMTP 伺服器設定       384         附錄 D 掃描器規格       385         D.1 安裝規格       386         D.2 基本提描器       387                                                                                                    | <b>附錄 C</b><br>C.1<br>C.1.7                                                                                                    | 相容性與連線設定         相容性         1 Add-in 效能         2 在其他掃描器中使用系統設定                                                                                                    |                                 |
| C.1.6       分發自 Central Admin Console 伺服器                                                                                                    | <b>附錄 C</b><br>C.1<br>C.1.1<br>C.1.1<br>C.1.1                                                                                                    | 相容性與連線設定         相容性         1 Add-in 效能         2 在其他掃描器中使用系統設定         3 在其他掃描器中使用使用者資料                                                                                                    |                                 |
| C.2 連線設定       382         C.2.1 使用 Admin Tool 的連線設定       382         C.2.2 使用 User Editor (AddressBookEditor)的連線設定       382         C.2.3 使用 Central Admin Console 的連線設定       383         C.2.4 根憑證授權單位清單       383         C.2.5 使用網路郵件的 SMTP 伺服器設定       384               D 掃描器規格           D.1 安裝規格           D2 基本掃描器相格                                                                                                    | <b>附錄 C</b><br>C.1<br>C.1.1<br>C.1.1<br>C.1.1<br>C.1.4<br>C.1.4                                                                                                    | 相容性與連線設定         相容性         1 Add-in 效能         2 在其他掃描器中使用系統設定         3 在其他掃描器中使用使用者資料         4 共用使用者資料         5 共用工作設定                                                                                                    |                                 |
| C.2.1       使用 Admin Tool 的連線設定                                                                                                    | <b>附錄 C</b><br>C.1<br>C.1.1<br>C.1.2<br>C.1.2<br>C.1.4<br>C.1.4<br>C.1.4                                                                                                    | 相容性與連線設定         相容性         1 Add-in 效能         2 在其他掃描器中使用系統設定         3 在其他掃描器中使用使用者資料         4 共用使用者資料         5 共用工作設定         6 分發自 Central Admin Console 伺服器                                                                                                    |                                 |
| C.2.2       使用 User Editor (AddressBookEditor) 的連線設定                                                                                                    | 附錄 C<br>C.1<br>C.1.2<br>C.1.2<br>C.1.4<br>C.1.4<br>C.1.4<br>C.1.4<br>C.1.4<br>C.1.4                                                                                                    | 相容性與連線設定         相容性         1 Add-in 效能         2 在其他掃描器中使用系統設定         3 在其他掃描器中使用使用者資料         4 共用使用者資料         5 共用工作設定         6 分發自 Central Admin Console 伺服器         連線設定                                                                                                    |                                 |
| C.2.3 使用 Central Admin Console 的連線設定                                                                                                    | 附錄 C<br>C.1<br>C.1.2<br>C.1.2<br>C.1.2<br>C.1.4<br>C.1.4<br>C.2<br>C.2                                                                                                    | 相容性與連線設定         相容性         1 Add-in 效能         2 在其他掃描器中使用系統設定         3 在其他掃描器中使用使用者資料         4 共用使用者資料         5 共用工作設定         6 分發自 Central Admin Console 伺服器         1 使用 Admin Tool 的連線設定                                                                                                    |                                 |
| C.2.4       根認題授權單位消單                                                                                                    | 附錄 C<br>C.1<br>C.1.2<br>C.1.2<br>C.1.2<br>C.1.4<br>C.1.4<br>C. | 相容性與連線設定         相容性         1 Add-in 效能         2 在其他掃描器中使用系統設定         3 在其他掃描器中使用使用者資料         4 共用使用者資料         5 共用工作設定         6 分發自 Central Admin Console 伺服器         1 使用 Admin Tool 的連線設定         2 使用 User Editor (AddressBookEditor) 的連線設定                                                                                                    |                                 |
| 附錄 D 掃描器規格                                                                                                    | 附錄 C<br>C.1<br>C.1.2<br>C.1.2<br>C.1.4<br>C.1.4<br>C.2<br>C.2<br>C.2<br>C.2<br>C.2<br>C.2<br>C.2<br>C.2<br>C.2<br>C.2                                                                                                    | 相容性與連線設定         相容性         1 Add-in 效能         2 在其他掃描器中使用系統設定         3 在其他掃描器中使用使用者資料         4 共用使用者資料         5 共用工作設定         6 分發自 Central Admin Console 伺服器         1 使用 Admin Tool 的連線設定         2 使用 User Editor (AddressBookEditor) 的連線設定         3 使用 Central Admin Console 的連線設定                                                                                             |                                 |
| D.1 安裝規格                                                                                                    | 附錄 C<br>C.1<br>C.1.1<br>C.1.2<br>C.1.2<br>C.1.4<br>C.1.4<br>C.2<br>C.2<br>C.2<br>C.2<br>C.2<br>C.2<br>C.2<br>C.2<br>C.2<br>C.2                                                                                                    | 相容性與連線設定         相容性         1 Add-in 效能         2 在其他掃描器中使用系統設定         3 在其他掃描器中使用使用者資料         4 共用使用者資料         5 共用工作設定         6 分發自 Central Admin Console 伺服器         1 使用 Admin Tool 的連線設定         2 使用 User Editor (AddressBookEditor) 的連線設定         3 使用 Central Admin Console 的連線設定         4 根憑證授權單位清單         5 使用網路郵件的 SMTP 伺服器設定                                            |                                 |
| D2 基本提出契相枚 287                                                                                                    | 附錄 C<br>C.1<br>C.1.7<br>C.1.7<br>C.1.7<br>C.1.4<br>C.1.4<br>C.2<br>C.2<br>C.2<br>C.2<br>C.2<br>C.2<br>C.2<br>C.2<br>C.2<br>C.2                                                                                                    | 相容性與連線設定         相容性         1 Add-in 效能         2 在其他掃描器中使用系統設定         3 在其他掃描器中使用利資料         4 共用使用者資料         5 共用工作設定         6 分發自 Central Admin Console 伺服器         1 使用 Admin Tool 的連線設定         2 使用 User Editor (AddressBookEditor) 的連線設定         3 使用 Central Admin Console 的連線設定         5 使用網路郵件的 SMTP 伺服器設定         精描器規格                                                    |                                 |
|                                                                                                    | 附錄 C<br>C.1<br>C.1.7<br>C.1.7<br>C.1.7<br>C.1.4<br>C.1.4<br>C.2<br>C.2<br>C.2<br>C.2<br>C.2<br>C.2<br>C.2<br>C.2<br>C.2<br>C.2                                                                                                    | 相容性與連線設定         相容性         1 Add-in 效能         2 在其他掃描器中使用系統設定         3 在其他掃描器中使用使用者資料         3 在其他掃描器中使用使用者資料         4 共用使用者資料         5 共用工作設定         6 分發自 Central Admin Console 伺服器         1 使用 Admin Tool 的連線設定         2 使用 User Editor (AddressBookEditor) 的連線設定         3 使用 Central Admin Console 的連線設定         4 根憑證授權單位清單         5 使用網路郵件的 SMTP 伺服器設定 <b>清描器規格</b> 安裝規格 |                                 |

|   | D.3   | 軟體功能清單               |
|---|-------|----------------------|
|   | D.4   | 變更螢幕鍵盤的功能            |
|   | D.4.1 | 切換鍵盤配置               |
|   | D.5   | 條碼類型和檢測條件            |
|   |       | ■ 一維條碼               |
|   |       | ■ 一維條碼檢測條件           |
| 附 | 錄 E   | SNMP 設定              |
|   | E.1   | 對應的 MIB              |
|   | E.2   | MIB 資訊               |
|   |       | ScannerInfo          |
|   |       | ■ BrakeRoller        |
|   |       | ■ PickRoller         |
|   |       | ■ TrapEvent          |
|   | E.3   | SNMP Trap 通知         |
| 附 | 錄 F   | 使用 User Editor 編輯    |
|   | F.1   | 何謂 User Editor ?     |
|   | F.2   | 事前設定                 |
|   | F.2.1 | 安裝 User Editor       |
|   | F.2.2 | 移除 User Editor       |
|   | F.3   | User Editor 視窗401    |
|   | F.4   | 啟動 / 結束 User Editor  |
|   |       | ■ 啟動 User Editor     |
|   |       | ■ 結束 User Editor     |
|   | F.5   | 檢視電子郵件通訊錄 / 本機帳號404  |
|   |       | ■ 從掃描器載入             |
|   |       | ■ 從檔案載入              |
|   |       | ■ 從檔案載入電子郵件通訊錄的檔案格式。 |
|   |       |                      |
|   | F.6   |                      |
|   | F.6.1 | 設定群組                 |
|   |       | ■ 机垣研型               |
|   |       | ■ 刪除群組               |
|   |       |                      |

| F.6.2 | 設定通訊群組清單                    |
|-------|-----------------------------|
|       | ■ 新增通訊辞組清里                  |
|       | ■ 編輯通訊群組清車                  |
|       | ■ 刪除通訊群組清單                  |
| F.6.3 | 設定電子郵件地址                    |
|       | ■新增電子郵件地址                   |
|       | ■ 編輯電子郵件地址                  |
|       | ■ 刪除電子郵件地址                  |
| F.7   | 編輯本機帳號413                   |
| F.7.1 | 新增本機帳號413                   |
| F.7.2 | 編輯本機帳號414                   |
| F.7.3 | 刪除本機帳號414                   |
| F.8   | 捨棄編輯過的電子郵件通訊錄或本機帳號415       |
| F.9   | 儲存電子郵件通訊錄 / 本機帳號416         |
|       | ■將編輯後的資訊儲存於掃描器416           |
|       | ■ 將編輯後的資訊存檔417              |
| F.10  | 使用者記錄中顯示的 User Editor 資訊418 |
| F.11  | 系統記錄中顯示的 User Editor 資訊419  |
| 詞彙表   |                             |
|       |                             |
| 關於維調  | 隻                           |
| 著作權   |                             |
|       |                             |
| 索引 .  |                             |

感謝您購買 FUJITSU Image Scanner N7100(以下簡稱為「掃描器」)。 此掃描器是網路影像掃描器。此簡單易操作的掃描器可經由網路,促進辦公室的工作群組溝通的最 佳流程。

#### 商標

Microsoft、Windows、Windows Vista、Windows Server、SharePoint 和 Internet Explorer 是 Microsoft Corporation 在美國或 / 與其他國家之商標或註冊商標。 Adobe、Acrobat 和 Reader 是 Adobe Systems Incorporated 在美國或 / 與其他國家之註冊商標或 商號。 Intel 是 Intel Corporation 在美國與其他國家之商標或註冊商標。 ABBYY™ FineReader™ Engine © ABBYY.OCR by ABBYY ABBYY 和 FineReader 是 ABBYY 之商標 (適用於某些司法管轄區域)。 Linux 是 Linus Torvalds 在美國與其他國家之商標或註冊商標。 Red Hat 是 Red Hat, Inc. 在美國與其他國家之商標或註冊商標。 Yahoo!Yahoo! 奇摩 (http://tw.yahoo.com/) 是 Yahoo Taiwan 營運的網路資訊入口網站。 ScanSnap 和 ScanSnap 標誌是 PFU LIMITED 在日本之註冊商標或商標。 其他公司名稱和產品名稱分別是其所屬公司之註冊商標或商標。

#### 製造商

PFU LIMITED YOKOHAMA i-MARK PLACE, 4-4-5 Minatomirai Nishi-ku, Yokohama, Kanagawa 220-8567, Japan

© PFU LIMITED 2015

## ■ 使用手冊

## 使用手冊的類型

本掃描器收錄以下使用手冊,需要時敬請閱讀。

| 使用手冊                                | 概要說明                                                                      |  |  |  |  |  |
|-------------------------------------|---------------------------------------------------------------------------|--|--|--|--|--|
| N7100 入門指南<br>( 印刷版 )               | 內含安全性相關的重要資訊。<br>另外還從安裝掃描器到開始掃描操作說明各個步驟。<br>使用前請先閱讀本手冊。<br>本手冊中簡稱為《入門指南》。 |  |  |  |  |  |
| N7100 操作指南<br>(本 PDF 手冊 )           | 包含掃描器概述、基本操作、日常清潔、更換耗材和疑難排解的相關<br>資訊。<br>本手冊中簡稱為《入門指南》。                   |  |  |  |  |  |
| N7100 說明<br>(HTML)                  | 提供關於畫面上的項目、概要說明和針對訊息應採取措施的詳細資<br>訊。需要時敬請閱讀。                               |  |  |  |  |  |
| Scanner Central Admin<br>使用指南 (PDF) | 提供 Scanner Central Admin 的概要、引言、操作程序和維護程序的相<br>關資訊。需要時敬請閱讀。               |  |  |  |  |  |

## 取得使用手册

- 可從掃描器下載以取得使用手冊。
- 如果操作期間顯示的視窗或對話方塊中可以使用[說明]按鈕,按一下即可開啟「說明」。

在觸控螢幕上,「說明」按鈕顯示為 🕐。

## ■ 關於本手冊

#### 本文件使用的警告標示

為避免發生意外或對您及 / 或本產品造成損傷,本文件使用以下標示作為警告。警告標籤包含 警告等級和說明二部分。標誌所表示的警告等級和意義如下:

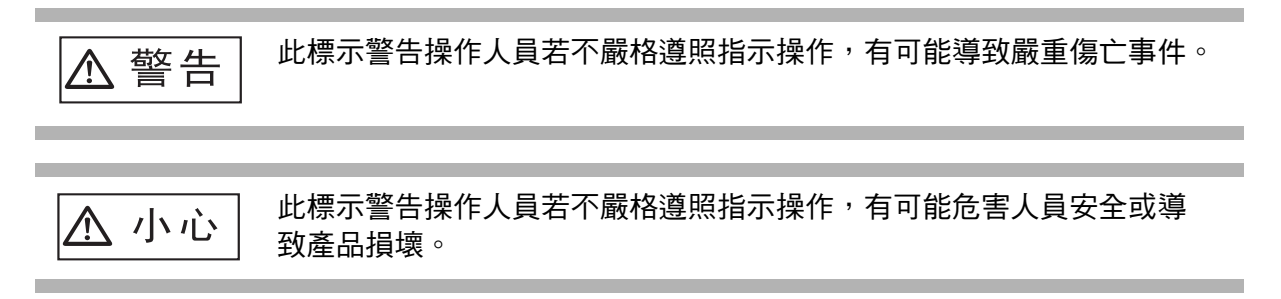

#### 本手冊使用的標誌

除了警告標示之外,本手冊也使用以下標誌:

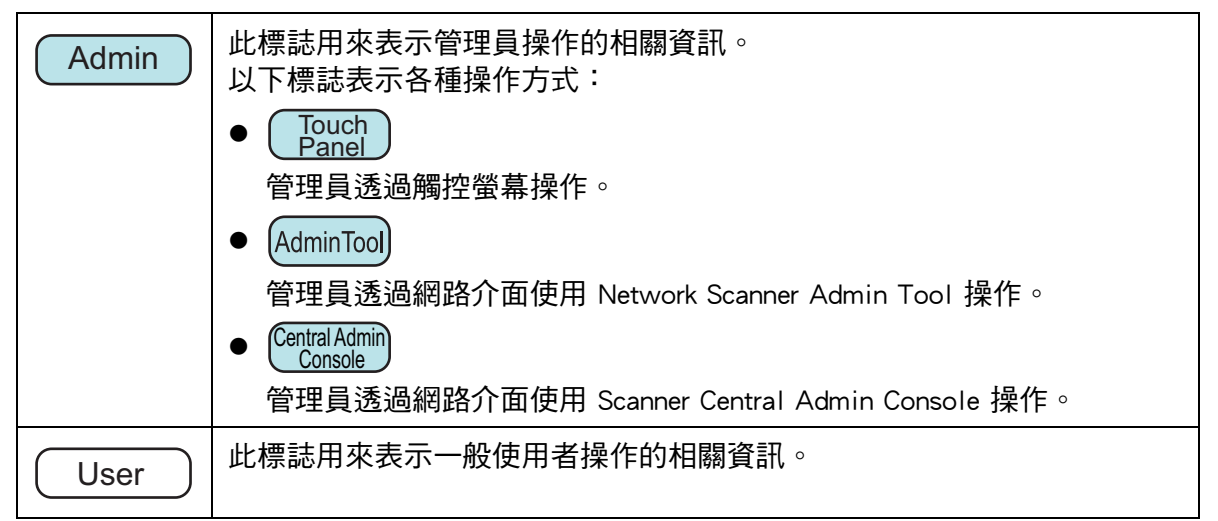

#### 本手冊中的箭頭符號

本手冊使用右箭頭符號 (→),以連接應連續選擇的圖示或功能表選項。 範例:選擇 [開始]功能表 → [電腦]。

## 本手冊中的畫面圖例

Microsoft 產品畫面已獲得 Microsoft Corporation 授權重新印製。 本手冊以 Windows 7 的畫面作圖例說明。 根據作業系統而異,實際視窗與操作方法可能有所不同。如果實際畫面與本使用手冊中的畫 面圖例有所不同,請按照實際的顯示畫面操作。 本手冊中的畫面圖例都皆以觸控螢幕顯示為準。 畫面、設定項目和操作於 Admin Tool 與 Central Admin Console 皆不同。關於畫面的詳細資 訊,請參閱「說明」。 本手冊中的畫面圖例與描述皆以套用 SharePoint 選項時的畫面圖例與描述為準。若未套用 SharePoint 選項,則畫面、設定項目和操作有異。

## 本手冊使用的標誌

本手冊使用的縮寫名稱:

| 使用的縮寫         | 選項                                                                                                    |  |  |  |  |
|---------------|----------------------------------------------------------------------------------------------------|--|--|--|--|
| Windows       | Windows <sup>®</sup> 作業系統                                                                                                    |  |  |  |  |
| Windows Vista | Windows Vista <sup>®</sup> 家用入門版作業系統 (32 位元版 /64 位元版 )<br>Windows Vista <sup>®</sup> 家用進階版作業系統 (32 位元版 /64 位元版 )<br>Windows Vista <sup>®</sup> 商用入門版作業系統 (32 位元版 /64 位元版 )<br>Windows Vista <sup>®</sup> 企業版作業系統 (32 位元版 /64 位元版 )<br>Windows Vista <sup>®</sup> 旗艦版作業系統 (32 位元版 /64 位元版 ) |  |  |  |  |
| Windows 7     | Windows <sup>®</sup> 7 簡易版作業系統 (32 位元版)<br>Windows <sup>®</sup> 7 家用進階版作業系統 (32 位元版 /64 位元版)<br>Windows <sup>®</sup> 7 專業版作業系統 (32 位元版 /64 位元版)<br>Windows <sup>®</sup> 7 企業版作業系統 (32 位元版 /64 位元版)<br>Windows <sup>®</sup> 7 旗艦版作業系統 (32 位元版 /64 位元版)                                      |  |  |  |  |
| Windows 8     | Windows <sup>®</sup> 8 作業系統 (32 位元版 /64 位元版 )<br>Windows <sup>®</sup> 8 專業版作業系統 (32 位元版 /64 位元版 )<br>Windows <sup>®</sup> 8 企業版作業系統 (32 位元版 /64 位元版 )                                                                                                    |  |  |  |  |
| Windows 8.1   | Windows <sup>®</sup> 8.1 作業系統 (32 位元版 /64 位元版 )<br>Windows <sup>®</sup> 8.1 專業版作業系統 (32 位元版 /64 位元版 )<br>Windows <sup>®</sup> 8.1 企業版作業系統 (32 位元版 /64 位元版 )                                                                                                    |  |  |  |  |
| Windows 10    | Windows <sup>®</sup> 10 Home 作業系統 (32 位元版 /64 位元版)<br>Windows <sup>®</sup> 10 Pro 作業系統 (32 位元版 /64 位元版)<br>Windows <sup>®</sup> 10 Enterprise 作業系統 (32 位元版 /64 位元版)<br>Windows <sup>®</sup> 10 Education 作業系統 (32 位元版 /64 位元版)                                                             |  |  |  |  |

| 使用的縮寫                              | 選項                                                                                                    |  |  |  |  |  |
|------------------------------------|----------------------------------------------------------------------------------------------------|--|--|--|--|--|
| Windows Server 2008                | Windows Server <sup>®</sup> 2008 Standard (32 位元版 /64 位元版 )<br>Windows Server <sup>®</sup> 2008 Enterprise (32 位元版 /64 位元版 )<br>Windows Server <sup>®</sup> 2008 Datacenter (32 位元版 /64 位元版 )                                                                                                    |  |  |  |  |  |
| Windows Server 2008<br>R2          | Windows Server <sup>®</sup> 2008 R2 Standard (64 位元版 )<br>Windows Server <sup>®</sup> 2008 R2 Standard (64 位元版 )                                                                                                    |  |  |  |  |  |
| Windows Server 2012                | Windows Server <sup>®</sup> 2012 R2 Standard (64 位元版 )                                                                                                    |  |  |  |  |  |
| Windows Server 2012<br>R2          | Windows Server <sup>®</sup> 2012 R2 Standard (64 位元版 )                                                                                                    |  |  |  |  |  |
| Exchange                           | Microsoft <sup>®</sup> Exchange Server 2007(只支援 64 位元版的作業系統)<br>Microsoft <sup>®</sup> Exchange Server 2010(只支援 64 位元版的作業系統)<br>Microsoft <sup>®</sup> Exchange Server 2013(只支援 64 位元版的作業系統)                                                                                                    |  |  |  |  |  |
| .NET Framework                     | Microsoft <sup>®</sup> .NET Framework                                                                                                    |  |  |  |  |  |
| SharePoint                         | Microsoft <sup>®</sup> Office SharePoint <sup>®</sup> Server 2007<br>Microsoft <sup>®</sup> SharePoint <sup>®</sup> Server 2010(只支援 64 位元版的作業系統)                                                                                                    |  |  |  |  |  |
| Solaris 10                         | Solaris 10 作業系統                                                                                                    |  |  |  |  |  |
| Red Hat Enterprise Linux           | Red Hat <sup>®</sup> Enterprise Linux <sup>®</sup> 4<br>Red Hat <sup>®</sup> Enterprise Linux <sup>®</sup> 5<br>Red Hat <sup>®</sup> Enterprise Linux <sup>®</sup> 6<br>Red Hat <sup>®</sup> Enterprise Linux <sup>®</sup> 7                                                                             |  |  |  |  |  |
| SUSE Linux Enterprise<br>Server    | SUSE™ Linux Enterprise Server 10<br>SUSE™ Linux Enterprise Server 11                                                                                                    |  |  |  |  |  |
| Internet Explorer                  | Microsoft <sup>®</sup> Internet Explorer <sup>®</sup><br>Microsoft <sup>®</sup> Internet Explorer <sup>®</sup>                                                                                                    |  |  |  |  |  |
| IIS                                | Microsoft <sup>®</sup> Internet Information Services 6.0<br>Microsoft <sup>®</sup> Internet Information Services 7.0<br>Microsoft <sup>®</sup> Internet Information Services 7.5<br>Microsoft <sup>®</sup> Internet Information Services 8.0<br>Microsoft <sup>®</sup> Internet Information Services 8.5 |  |  |  |  |  |
| SQL Server 2005 Express<br>Edition | Microsoft <sup>®</sup> SQL Server™ 2005 Express Edition                                                                                                    |  |  |  |  |  |
| Adobe Acrobat                      | Adobe <sup>®</sup> Acrobat <sup>®</sup><br>Adobe <sup>®</sup> Acrobat <sup>®</sup> DC                                                                                                    |  |  |  |  |  |

| 使用的縮寫                         | 選項                                                             |
|-------------------------------|----------------------------------------------------------------|
| Adobe Reader                  | Adobe <sup>®</sup> Reader <sup>®</sup>                         |
|                               | Adobe <sup>®</sup> Acrobat <sup>®</sup> Reader <sup>®</sup> DC |
| RightFax                      | RightFax Business Server(9.3 版本)                               |
| Kofax Communication<br>Server | Kofax <sup>®</sup> Communication Server                        |
| WPF                           | Windows Presentation Foundation                                |
| MIB                           | Management Information Base                                    |
| N7100                         | FUJITSU Image Scanner N7100                                    |
| N1800                         | ScanSnap N1800                                                 |
| fi-6010N                      | FUJITSU Image Scanner iScanner fi-6010N                        |
| 掃描器                           | N7100                                                          |
| Admin Tool                    | Network Scanner Admin Tool                                     |
| User Editor                   | Network Scanner User Editor                                    |
| Central Admin Console         | Scanner Central Admin Console                                  |
| Central Admin Server          | Scanner Central Admin Server                                   |
| Gmail                         | Gmail™ Webmail Service                                         |
| Yahoo!Mail                    | YAHOO! <sup>®</sup> Mail                                       |
| AOL Mail                      | AOL <sup>®</sup> Mail                                          |
| Windows Live Hotmail          | Microsoft <sup>®</sup> Windows Live™ Hotmail <sup>®</sup>      |
| 網路資料夾                         | 為檔案伺服器或 FTP 伺服器中儲存掃描資料的資料夾。                                    |

為 SharePoint 中儲存掃描資料的資料夾。

SharePoint 資料夾

## 第1章

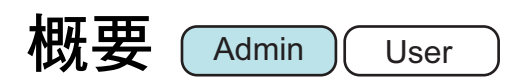

| 1.1 掃描器功能            | . 21 |
|----------------------|------|
| 1.2 部件名稱與功能          | . 25 |
| 1.3 使用者類型與操作方式       | . 28 |
| 1.4 所需的掃描器功能設定(管理員 ) | . 34 |
| 1.5 系統需求             | . 38 |

## 1.1 掃描器功能

### ■ 掃描資料的基本用途

本網路影像掃描器易於操作使用,可用以掃描文件作其他用途:

- 1. 可以電子郵件附件方式傳送掃描資料。
- 2. 可傳真掃描資料。
- 3. 可透過網路印表機列印掃描資料。
- 4. 可將掃描資料儲存到網路資料夾。
- 5. 可將掃描資料儲存到 SharePoint 資料夾。

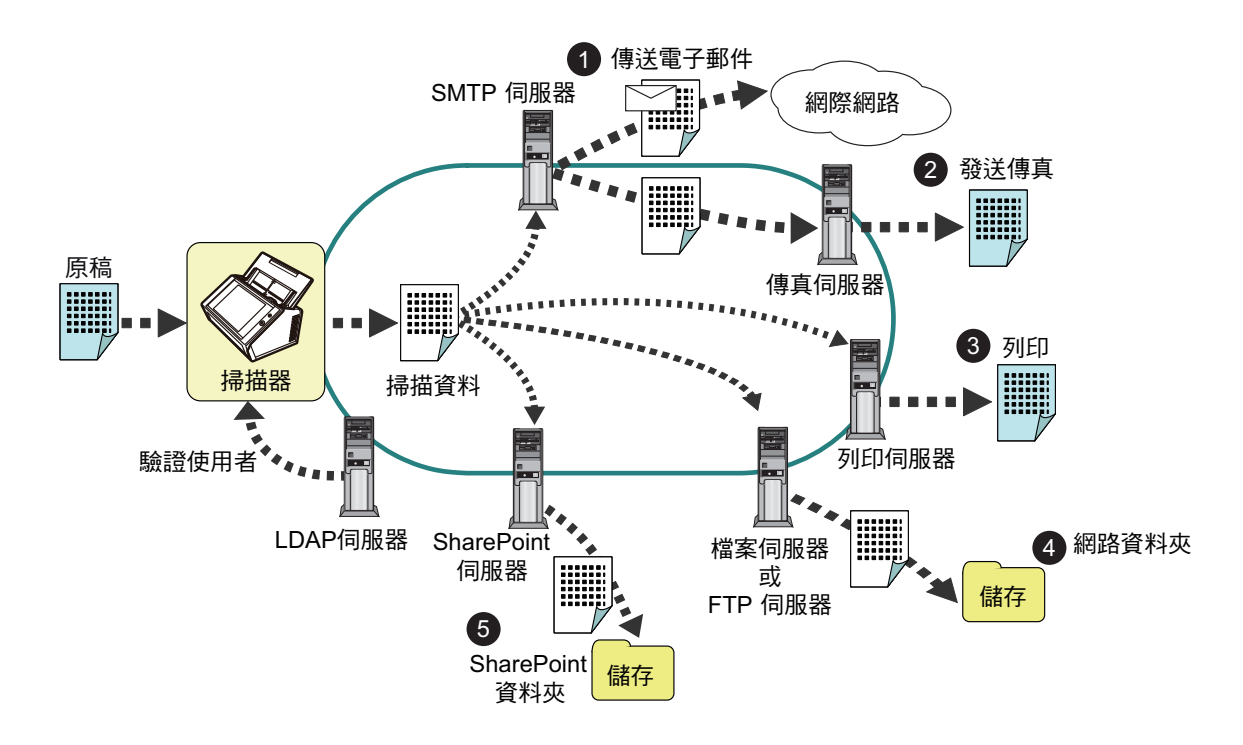

### ■ 輕鬆設定與管理

可透過掃描器上的觸控螢幕或電腦上安裝的「Admin Tool」或「Central Admin Console」, 輕鬆設定和管理掃描器。

當使用掃描器時,請以擁有管理員權限或一般使用者權限的使用者身分登入掃描器。 關於操作權限的詳細資訊,請參閱 < 1.3 使用者類型與操作方式>(第 28 頁)。 掃描器的設定和管理必須由管理員執行。

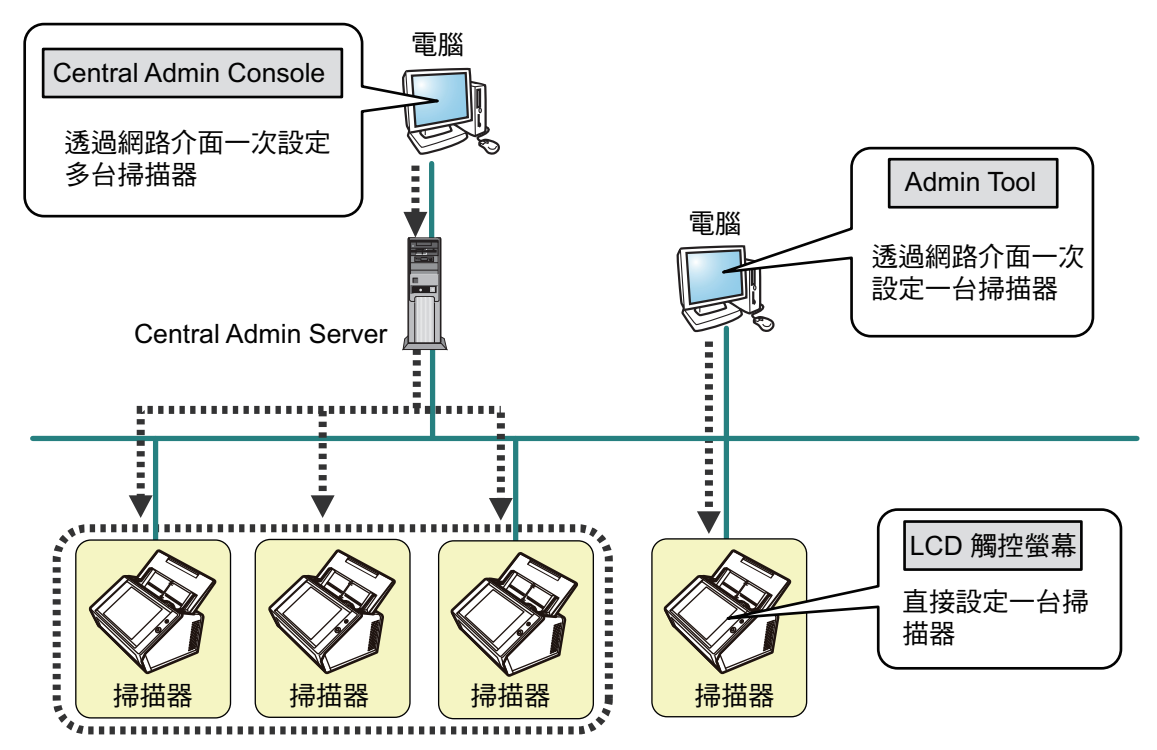

● 觸控螢幕

可透過掃描器的觸控螢幕直接執行掃描器設定管理。

#### 設定模式

管理員可透過以下設定模式操作觸控螢幕。

- 基本模式
   此設定模式適合擁有基本電腦知識的管理員。
   可指定掃描器所需的基本設定。
- 進階模式
   此設定模式適合擁有進階網路和伺服器知識的管理員。
   可指定較「基本」模式更進階的設定,例如認證伺服器、伺服器環境與進階伺服器設定。

關於指定設定模式的詳細資訊,請參閱< 4.3.1 指定設定模式>(第 72 頁)。

此外,使用觸控螢幕上的「安裝精靈」,您可以指定操作掃描器所需的最低掃描器設 定。您亦可以使用「安裝精靈」限制可指定的功能。關於透過精靈指定的詳細資訊, 請參閱< 4.3.2 透過安裝精靈設定系統設定>(第 73 頁)。 • Admin Tool

與每台掃描器連結並指定掃描器設定的應用程式。

使用電腦上安裝的 Admin Tool,可以透過網路介面執行掃描器設定管理與更新作業。 一次可指定一台掃描器的設定。

• Central Admin Console

指定多台掃描器之操作設定並監視其操作狀態的應用程式。

使用電腦上安裝的 Central Admin Console,可以透過網路介面執行掃描器設定管理與更新作業。

一次可指定多台掃描器的設定。

本應用程式用於連接 Central Admin Server,可同時管理多台掃描器。在此情況下,系統 會透過 Central Admin Server 將所作的 Central Admin Console 設定套用到掃描器上。 關於 Scanner Central Console 的詳細資訊,請參閱《Scanner Central Admin 使用指南》。

#### ■ 進階安全性功能

掃描器提供以下安全性功能:

- 登入驗證可限制使用者存取。
- 掃描資料可轉換成加密的 PDF 檔案。
- 可將掃描資料加密。

由於掃描器可供多個使用者共用,因此資料保密十分重要。以下安全措施可用來保護資料,以防止不適當存取資料。

● 加密

在傳送電子郵件、傳真、列印或儲存期間,掃描資料會暫存於掃描器內。 資料會一律以加密的方式儲存在磁碟內,以免磁碟內容遭分析。加密的資料會避免 資料洩漏。

● 刪除掃描出來的資料

在傳送電子郵件、傳真、列印或儲存掃描出來的資料後,刪除暫存資料。 請確認掃描檔案是否已以電子郵件、傳真等方式傳送、列印或正確的儲存在使用者 紀錄。如果發現使用者紀錄有任何的問題,請重新掃描。 即使因發生錯誤而中斷處理,部分遺留在掃描器內的掃描資料也會在下次啟動掃描 器時刪除。

● 確保初始化

當初始化掃描器中的資料時,也可以使用無意義的隨機資料覆寫可用的硬碟空間。 當清除儲存於掃描器的使用者資料時,系統會刪除舊的加密金鑰並產生新的加密金 鑰。

此功能可完全防止他人存取硬碟可用空間內殘留的使用者資料。亦可將無意義的隨機資料覆寫於硬碟可用空間。

透過外置記憶體或透過網路外部存取的檔案,也由掃描器限制到最少。需要時將提供安全 修補程式,以保護掃描器免受病毒攻擊。因此透過上述各項措施,可保護掃描器免受病毒 感染。

## 1.2 部件名稱與功能

■ 正面

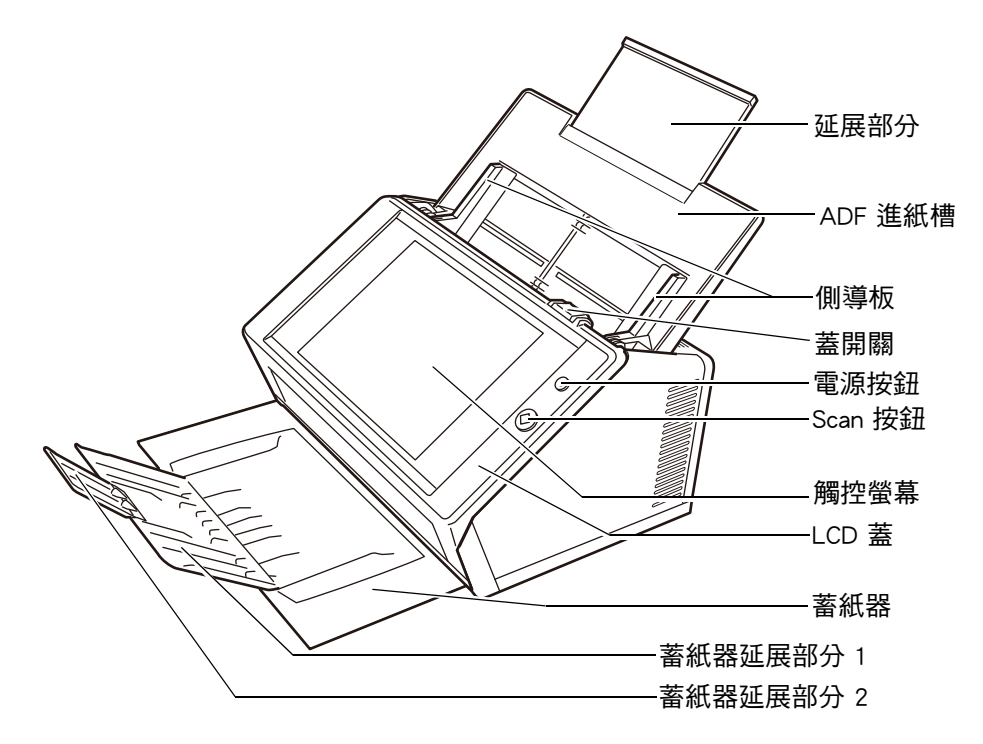

| 部件名稱      | 功能                                                               |
|-----------|------------------------------------------------------------------|
| 延展部分      | 可拉出並調整為掃描文件的大小。                                                  |
| ADF 進紙槽   | 固定要掃描的文件。                                                        |
| 側導板       | 用於調整紙張寬度,以防止掃描頁面歪斜。                                              |
| 蓋開關       | 拉起以打開 LCD 蓋。                                                     |
| 電源按鈕      | 開啟掃描器電源,或是在待機模式或電源關閉的狀態下啟動[登入]<br>視窗。關於詳細資訊,請參閱<使用電源按鈕>(第 49 頁)。 |
| Scan 按鈕   | 啟動掃描程序。關於詳細資訊,請參閱<使用 Scan 按鈕>(第 51<br>頁 )。                       |
| 觸控螢幕      | 顯示功能表。觸碰顯示的功能表可執行作業。<br>關於詳細資訊,請參閱 <使用觸控螢幕>(第 52 頁)。             |
| LCD 蓋     | 朝您的方向拉開 LCD 蓋開關並托住其邊緣以更換耗材或清潔掃描器<br>內部。                          |
| 蓄紙器       | 掃描前請拉出。掃描過的文件會退出到蓄紙器上。                                           |
| 蓄紙器延展部分 1 | 朝您的方向拉起以調整文件長度。                                                  |
| 蓄紙器延展部分 2 | 朝您的方向拉起以調整文件長度。                                                  |

■ 背面

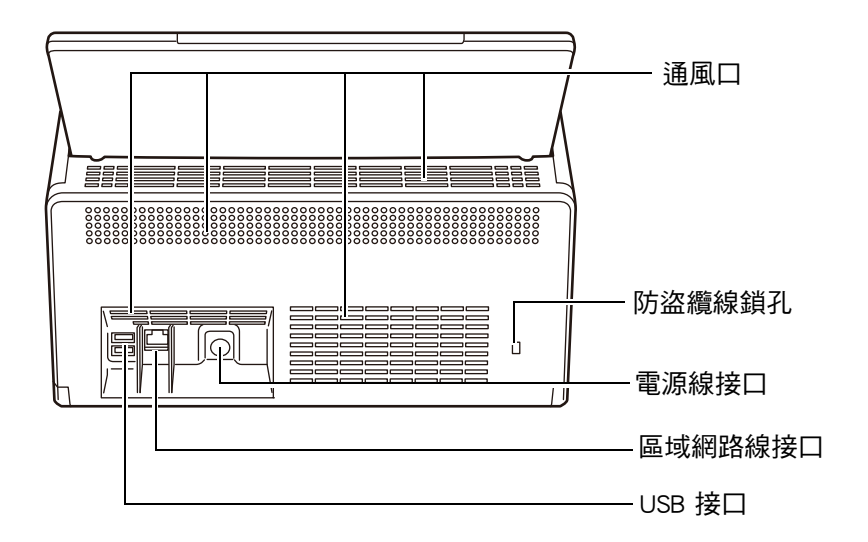

| 部件名稱    | 功能                                                                                         |  |  |  |  |
|---------|--------------------------------------------------------------------------------------------|--|--|--|--|
| 通風口     | 使掃描器內部的熱氣可以外散。                                                                             |  |  |  |  |
| 防盜纜線鎖孔  | 市售防盜安全纜線的插孔。<br>建議使用以下安全纜線:<br>圓柱部分:直徑 25 mm(最大),長度 50 mm(最大)<br>類型:直角<br>(若使用直式纜線則包括彎曲部分) |  |  |  |  |
| 電源線接口   | 將電源線接上掃描器。                                                                                 |  |  |  |  |
| 區域網路線接口 | 將區域網路線連接至掃描器。                                                                              |  |  |  |  |
| USB 接口  | 將 USB 裝置連接到掃描器。                                                                            |  |  |  |  |

## ■ 卸除式部件

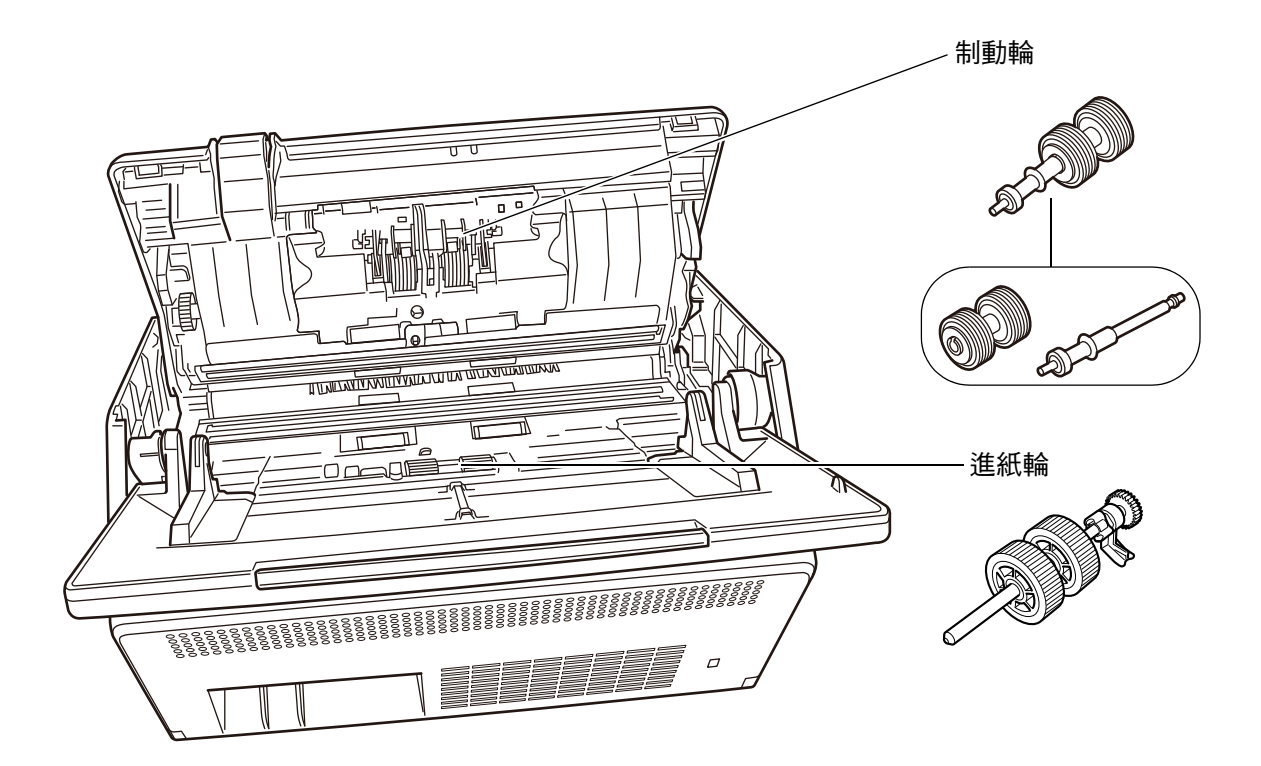

| 部件名稱 | 功能                  |
|------|---------------------|
| 進紙輪  | 輔助 ADF 進紙槽將文件送進蓄紙器。 |
| 制動輪  |                     |

## 1.3 使用者類型與操作方式

使用掃描器時,請以擁有操作權限的使用者身分登入掃描器:

 一般使用者權限 以一般使用者帳號登入掃描器時所授予的操作權限。 可以使用 LDAP 帳號、本機帳號和預設帳號(訪客帳號),作為擁有一般使用者權 限的帳號。
 若您以此權限登入掃描器,則為掃描器的「一般使用者」。 一般使用者可掃描文件,然後傳送、列印或儲存掃描出來的資料。
 管理員權限 以管理員帳號登入掃描器時所授予的操作權限。 可以使用預設帳號(管理帳號)和本機帳號(管理員),作為擁有管理員權限的帳 號。
 若您以此權限登入掃描器,則為掃描器的「管理員」。
 管理員可設定並管理掃描器。
 管理員無法掃描文件(管理員僅能執行掃描測試)。

#### 提示

亦可在 User Editor 中編輯本機帳號。關於詳細資訊,請參閱<附錄 F 使用 User Editor 編輯>(第 397 頁)。

|         | 登入方式 |            |                          |  |  |
|---------|------|------------|--------------------------|--|--|
| 操作權限    | 觸控螢幕 | Admin Tool | Central Admin<br>Console |  |  |
| 一般使用者權限 | 是    | —          | _                        |  |  |
| 管理員權限   | 是    | 是          | 是                        |  |  |

是:可用 一:無法使用

下表列出管理員和一般使用者可執行的操作。

## 1.3.1 管理員權限的操作

|                                         | 觸控螢幕 |      |        | Admin | Central          |
|-----------------------------------------|------|------|--------|-------|------------------|
| 月月日 ··································· | 精靈   | 基本模式 | 進階模式   | Tool  | Admin<br>Console |
| 管理功能表                                   |      |      |        |       |                  |
| 選擇模式(第 72 頁)                            | —    | 是    | 是      | —     | _                |
| 安裝精靈(第73頁)                              | _    | 是    | 是      |       | _                |
| 本機設定                                    |      |      |        |       |                  |
| 匯入掃描器設定(*1)                             | —    | —    | —      | —     | 是                |
| 掃描器名(第 75 頁)                            | 是    | 是    | 是      | 是     | —                |
| 選擇語言(第 77 頁)                            | —    | 是    | 是      | 是     | —                |
| 地區 / 時區 ( 第 78 頁 )                      | 是    | 是    | 是      | 是     | 是                |
| 日期/時間(第79頁)                             | 是    | 是    | 是      | 是     | 是 (*2)           |
| 鍵盤設定(第80頁)                              | —    | 是    | 是      | 是     | 是                |
| 憑證管理(第81頁)                              | —    | —    | 是 (*3) | 是     | 是                |
| 掃描器設定                                   |      |      |        |       |                  |
| 多頁進紙檢測設定(第83頁)                          | —    | —    | 是      | 是     | 是                |
| 掃描器調整(第85頁)                             | —    | —    | 是      | 是     | —                |
| 一般掃描器設定(第86頁)                           | —    | —    | 是      | 是     | 是                |
| 登入的相關設定                                 |      |      |        |       |                  |
| 登入的相關設定(第87頁)                           | 是    | —    | 是      | 是     | 是                |
| 登入設定詳細資訊(第90頁)                          | 是    |      | 是      | 是     | 是                |
| 待機模式(第91頁)                              | —    | —    | 是      | 是     | 是                |
| 管理員密碼(第93頁)                             | 是    | 是    | 是      | 是     | —                |
| LAN Manager 驗證等級(第 94 頁)                |      | _    | 是      | 是     | 是                |

| -7.0                                           | 觸控螢幕 |      |      | Admin | Central          |  |
|------------------------------------------------|------|------|------|-------|------------------|--|
| 項目                                             | 精靈   | 基本模式 | 進階模式 | Tool  | Admin<br>Console |  |
| 網路設定                                           |      |      |      |       |                  |  |
| IP 位址(第 95 頁)                                  | 是    | 是    | 是    | 是     | _                |  |
| DNS 伺服器 ( 第 96 頁 )                             | 是    | 是    | 是    | 是     | 是                |  |
| WINS 伺服器 ( 第 97 頁 )                            | —    | 是    | 是    | 是     | 是                |  |
| NTP 伺服器 ( 第 98 頁 )                             | —    | —    | 是    | 是     | 是 (*4)           |  |
| Proxy 伺服器 (第 99 頁)                             | —    | —    | 是    | 是     | 是                |  |
| SNMP 設定 ( 第 100 頁 )                            | —    | —    | 是    | 是     | 是                |  |
| 檢查網路狀態                                         |      |      |      |       |                  |  |
| Ping ( 第 101 頁 )                               |      | 是    | 是    | 是     | _                |  |
| 網路狀態(第102頁)                                    |      | 是    | 是    | 是     | —                |  |
| 網路管理                                           |      |      |      |       |                  |  |
| 管理連線(第104頁)                                    |      | 是    | 是    | 是     | 是 (*5)           |  |
| Scanner Central Admin Server<br>(第 105 頁)      | 是    | 是    | 是    | 是     | 是 (*6)           |  |
| Scanner Central Admin Server 詳細<br>資訊(第 107 頁) | 是    | 是    | 是    | 是     | 是 (*6)           |  |
| 認證伺服器                                          |      | I    |      |       |                  |  |
| Login LDAP 伺服器 ( 第 108 頁 )                     | _    | —    | 是    | 是     | 是                |  |
| e-Mail LDAP 伺服器(第 114 頁)                       | —    | —    | 是    | 是     | 是                |  |
| 結構描述(第115頁)                                    | —    | —    | 是    | 是     | 是                |  |
| 自訂 LDAP 搜尋條件 ( 第 116 頁 )                       | —    | —    | 是    | 是     | 是                |  |
| 電子郵件                                           |      |      |      |       |                  |  |
| SMTP 伺服器 ( 第 118 頁 )                           |      | 是    | 是    | 是     | 是                |  |
| SMTP 伺服器擴充 ( 第 119 頁 )                         | —    | 是    | 是    | 是     | 是                |  |
| 傳送電子郵件(第120頁)                                  |      | —    | 是    | 是     | 是                |  |
| 檔名 (電子郵件) (第 121 頁)                            | —    | —    | 是    | 是     | 是                |  |
|                                                |      |      |      |       |                  |  |
| 傳真伺服器(第 122 頁)                                 |      | 是    | 是    | 是     | 是                |  |

|                                         | 觸控螢幕 |      |         | Admin | Central          |  |  |  |
|-----------------------------------------|------|------|---------|-------|------------------|--|--|--|
| 具日 ···································· | 精靈   | 基本模式 | 進階模式    | Tool  | Admin<br>Console |  |  |  |
|                                         |      |      |         |       |                  |  |  |  |
| 網路資料夾(第123頁)                            |      | 是    | 是       | 是     | 是 (*7)           |  |  |  |
| FTP 伺服器資料夾 ( 第 129 頁 )                  |      | 是    | 是       | 是     | 是 (*7)           |  |  |  |
| 檔名(儲存)(第137頁)                           |      | —    | 是       | 是     | 是                |  |  |  |
| SharePoint 資料夾                          |      | ·    |         |       |                  |  |  |  |
| SharePoint 資料夾(第 133 頁)                 |      | 是    | 是       | 是     | 是 (*7)           |  |  |  |
| 檔名(儲存)(第137頁)                           |      | —    | 是       | 是     | 是                |  |  |  |
| 列印                                      |      |      |         |       |                  |  |  |  |
| 網路印表機(第139頁)                            | _    | 是    | 是       | 是     | 是 (*7)           |  |  |  |
| 狀態詳細資訊                                  |      |      |         |       |                  |  |  |  |
| 系統狀態(第148頁)                             |      | 是    | 是       | 是     | 是 (*8)           |  |  |  |
| 使用狀態(第149頁)                             |      | 是    | 是       | 是     | _                |  |  |  |
| 安裝的選項(第150頁)                            | _    | —    | 是       | 是     | 是 (*8)           |  |  |  |
| 使用者記錄(第151頁)                            |      | 是    | 是       | 是     | —                |  |  |  |
| 系統記錄(第153頁)                             |      | 是    | 是       | 是     | —                |  |  |  |
| 資料管理                                    |      |      |         |       |                  |  |  |  |
| 使用者資料儲存(第155頁)                          |      | —    | 是 (*9)  | 是     | _                |  |  |  |
| 系統設定檔(第159頁)                            | —    | —    | 是 (*9)  | 是     | —                |  |  |  |
|                                         |      |      |         |       |                  |  |  |  |
| 更新(第163頁)(第165頁)                        | _    | —    | 是 (*10) | 是     | 是 (*11)          |  |  |  |
| Add-in 軟體 ( 第 167 頁 )                   | —    | —    | 是 (*10) | 是     | 是                |  |  |  |
|                                         |      |      |         |       | (*11)(*12)       |  |  |  |
| 技術支援                                    | —    | —    | 是 (*10) | 是     | —                |  |  |  |
| (第 170 頁)(第 171 頁)                      |      |      |         |       |                  |  |  |  |
| 警示通知(第 172 頁 )                          | —    | —    | 是       | 是     | 是                |  |  |  |

|                                       |    | 觸控螢幕 | Admin | Central |         |
|---------------------------------------|----|------|-------|---------|---------|
| · · · · · · · · · · · · · · · · · · · | 精靈 | 基本模式 | 進階模式  | Tool    | Console |
| 測試裝置                                  |    |      |       |         |         |
| 螢幕調整(第 335 頁)                         | —  | 是    | 是     | _       | —       |
| 掃描測試(第 332 頁)                         | _  | 是    | 是     |         |         |
| 工作功能表設定                               |    |      |       |         |         |
| 工作設定(第179頁)                           | _  | —    | —     | 是       | 是       |
| 工作功能表(第188頁)                          |    |      |       | 是       | 是       |
| 工作群組(第193頁)                           |    |      |       | 是       | 是       |

是:可用 一:無法使用

- (\*1): 關於操作的資訊,請參閱《Scanner Central Admin 使用指南》。
- (\*2): 無法使用[日期/時間]輸入欄位和[取得時間]按鈕。
- (\*3): 無法匯入憑證。
- (\*4): 無法同步。
- (\*5): 不會顯示 SSL 憑證的內容。
- (\*6): 無法設定[位址]和[連接埠號碼]。
- (\*7): 可設定從 Central Admin Server 存取的印表機、資料夾以及 SharePoint 資料夾。
- (\*8): 此項目可以在 Central Admin Console 的 [ 掃描器詳細資訊 ] 視窗中檢視。 無法在掃描器設定編輯視窗(按下 Central Admin Console [ 掃描器設定 ] 視窗中 的 [ 編輯掃描器設定 ] 按鈕時顯示 ) 中檢視。
- (\*9): 當使用觸控螢幕時,只能執行以下操作: 清除使用者資料儲存、系統設定重設和安全初始化
- (\*10): 使用觸控螢幕時,不能執行以下操作。 更新、安裝 / 移除 Add-in ,以及取得技術支援相關資訊
- (\*11): 可以在 Central Admin Console 的[掃描器操作] 視窗中執行。 無法在掃描器設定編輯視窗(按下 Central Admin Console[掃描器設定] 視窗中 的[編輯掃描器設定] 按鈕時顯示) 中執行的作業。
- (\*12): 若使用 Central Admin Console,則無法選擇是否顯示螢幕鍵盤。

## 1.3.2 一般使用者操作

| 項目                          | 觸控螢幕 | Admin Tool | Central Admin<br>Console |
|-----------------------------|------|------------|--------------------------|
| 電子郵件(第 215 頁)               | 是    | _          | _                        |
| 傳真 ( 第 228 頁 )              | 是    |            |                          |
| 列印(第 236 頁)                 | 是    | _          | _                        |
| 儲存 ( 第 245 頁 )              | 是    |            | _                        |
| Scan to SharePoint(第 248 頁) | 毘    |            |                          |
| 掃描設定(第253頁)                 | 是    | _          | _                        |
| 檢視和編輯(第 290 頁)              | 是    | _          | _                        |
| 維護                          |      |            |                          |
| 編輯電子郵件地址(第225頁)             | 是    | _          | _                        |
| 編輯傳真號碼(第 234 頁)             | 是    | _          | _                        |
| 清潔滾輪(第 317 頁)               | 是    | _          | _                        |
| 掃描測試(第 332 頁)               | 是    | —          | —                        |
| 管理員登入(第67頁)                 | 是    | —          | —                        |
| 變更密碼(第 312 頁)               | 是    | _          | _                        |
| 耗材 ( 第 324 頁 )              | 是    | _          | _                        |
| 傳送狀態(第 300 頁)               |      |            |                          |
| 工作(第 304 頁)                 | 是    |            |                          |

是:可用 一:無法使用

## 1.4 所需的掃描器功能設定(管理員)

所需的掃描器設定,會根據一般使用者使用的掃描器功能而有所不同。

[主功能表] 視窗上對一般使用者顯示的功能按鈕,也會根據管理員指定的設定而異。

| <b>*</b> > | 主功能表               | ₩ 維護 | • 📑 耗材使用狀態 | <ul><li>⑦</li><li>●</li><li>●</li>&lt;</ul> |
|------------|--------------------|------|------------|----------------------------------------------------------------------------------------------------|
|            | 🔀 電子郵件             |      | 傳真         |                                                                                                    |
|            | 一 列印               |      | ▲ 儲存       |                                                                                                    |
|            | Scan to SharePoint |      |            |                                                                                                    |
| ① 登出       |                    |      |            |                                                                                                    |

以下顯示的按鈕,會根據管理員指定的設定而異。

以下顯示使用各項功能所需的設定。

| 項目                 | 電子郵件 | 傳真 | 列印 | 儲存 | Scan to<br>SharePoint |
|--------------------|------|----|----|----|-----------------------|
| 管理功能表              |      |    |    |    |                       |
| 選擇模式(第72頁)         | А    | А  | А  | А  | А                     |
| 安裝精靈(第73頁)         | —    |    |    |    |                       |
| 本機設定               |      |    |    |    |                       |
| 匯入掃描器設定(*1)        | _    | _  |    |    | —                     |
| 掃描器名(第75頁)         | N    | Ν  | Ν  | Ν  | Ν                     |
| 選擇語言(第 77 頁)       | _    |    |    |    |                       |
| 地區 / 時區 ( 第 78 頁 ) | А    | А  | А  | А  | А                     |
| 日期 / 時間 ( 第 79 頁 ) | А    | А  | А  | А  | А                     |
| 鍵盤設定(第80頁)         | Ν    | Ν  | Ν  | Ν  | Ν                     |
| 憑證管理(第81頁)         |      |    |    |    |                       |

| 項目                                             | 電子郵件 | 傳真 | 列印 | 儲存 | Scan to<br>SharePoint |  |
|------------------------------------------------|------|----|----|----|-----------------------|--|
| 掃描器設定                                          |      |    |    |    |                       |  |
| 多頁進紙檢測設定(第83頁)                                 |      |    |    |    | _                     |  |
| 掃描器調整(第85頁)                                    | —    |    |    | _  | —                     |  |
| 一般掃描器設定(第86頁)                                  | _    |    |    |    | —                     |  |
| 登入的相關設定                                        |      |    |    |    |                       |  |
| 登入的相關設定(第87頁)                                  | _    | _  | _  | _  | —                     |  |
| 登入設定詳細資訊(第90頁)                                 | —    | _  |    |    | —                     |  |
| 待機模式(第91頁)                                     |      |    |    | _  |                       |  |
| 管理員密碼(第93頁)                                    | А    | А  | А  | А  | А                     |  |
| LAN Manager 驗證等級                               | —    | —  | —  | —  | —                     |  |
| (第94頁)                                         |      |    |    |    |                       |  |
| 網路設定<br>————————————————————————————————————   |      |    |    |    |                       |  |
| IP 位址(第 95 頁)                                  | N    | Ν  | Ν  | N  | N                     |  |
| DNS 伺服器(第 96 頁)                                | А    | А  | А  | А  | А                     |  |
| WINS 伺服器 ( 第 97 頁 )                            | А    | А  | А  | А  | А                     |  |
| NTP 伺服器 ( 第 98 頁 )                             | А    | А  | А  | А  | А                     |  |
| Proxy 伺服器(第 99 頁)                              | —    |    |    | А  | А                     |  |
| SNMP 設定 ( 第 100 頁 )                            | —    |    |    | —  | —                     |  |
| 檢查網路狀態                                         |      |    |    |    |                       |  |
| Ping ( 第 101 頁 )                               |      |    |    | _  |                       |  |
| 網路狀態(第102頁)                                    |      |    |    | _  |                       |  |
| 網路管理                                           |      |    |    |    |                       |  |
| 管理連線(第104頁)                                    | —    |    |    | _  | —                     |  |
| Scanner Central Admin Server<br>(第 105 頁)      | _    |    | —  | _  | _                     |  |
| Scanner Central Admin Server 詳<br>細資訊(第 107 頁) | _    | _  |    | _  | _                     |  |

| 項目                         | 電子郵件   | 傳真     | 列印     | 儲存     | Scan to<br>SharePoint |
|----------------------------|--------|--------|--------|--------|-----------------------|
| 認證伺服器                      |        |        |        |        |                       |
| Login LDAP 伺服器 ( 第 108 頁 ) | A (*2) | A (*2) | A (*2) | A (*2) | A (*2)                |
| e-Mail LDAP 伺服器            | —      | —      | —      | —      | _                     |
| (第 114 頁)                  |        |        |        |        |                       |
| 結構描述(第 115 頁)              |        | —      | —      | —      | —                     |
| 自訂 LDAP 搜尋條件               | —      | —      | —      | —      | —                     |
| (第 116 頁)                  |        |        |        |        |                       |
| 電子郵件                       |        | 1      | 1      | 1      |                       |
| SMTP 伺服器 ( 第 118 頁 )       | N      | N      | —      | —      | _                     |
| SMTP 伺服器擴充 ( 第 119 頁 )     | А      | —      | —      |        |                       |
| 傳送電子郵件(第120頁)              | А      | —      | —      |        | _                     |
| 檔名(電子郵件)(第121頁)            | А      | —      | —      |        | _                     |
| 傳真                         |        |        |        |        |                       |
| 傳真伺服器(第122頁)               |        | N      | _      |        | _                     |
| 儲存                         |        |        |        |        |                       |
| 網路資料夾(第123頁)               | —      | —      | —      | N      | _                     |
| FTP 伺服器資料夾 ( 第 129 頁 )     | —      | —      | —      | Ν      | _                     |
| 檔名(儲存)(第137頁)              |        | —      | —      | А      | _                     |
| SharePoint 資料夾             |        |        |        |        |                       |
| SharePoint 資料夾(第 133 頁)    | —      | —      | —      | _      | Ν                     |
| 檔名(儲存)(第137頁)              | —      | _      | _      | _      | А                     |
| 列印                         |        |        |        |        |                       |
| 網路印表機(第139頁)               | _      | _      | Ν      |        | —                     |
| 狀態詳細資訊                     |        |        |        |        |                       |
| 系統狀態(第148頁)                | _      |        |        |        |                       |
| 使用狀態(第149頁)                | —      | —      | —      | _      | _                     |
| 安裝的選項(第 150 頁)             | —      | —      | —      |        | _                     |
| 使用者記錄(第151頁)               | _      |        |        |        | _                     |
| 系統記錄(第153頁)                |        |        |        |        | _                     |
| 資料管理                       |        |        |        |        |                       |
| 使用者資料儲存(第155頁)             | —      | _      | _      | _      | _                     |
| 系統設定檔(第159頁)               | —      | _      | —      | —      |                       |
| 項目                         | 電子郵件 | 傳真 | 列印 | 儲存 | Scan to<br>SharePoint |
|----------------------------|------|----|----|----|-----------------------|
| 維護                         |      |    |    |    |                       |
| 更新 ( 第 163 頁 ) ( 第 165 頁 ) | —    |    |    | _  | —                     |
| Add-in 軟體 ( 第 167 頁 )      |      |    |    |    |                       |
| 技術支援                       | —    | —  | —  | —  | —                     |
| (第 170 頁)(第 171 頁)         |      |    |    |    |                       |
| 警示通知 (第 172 頁)             |      |    |    |    | —                     |
| 測試裝置                       |      |    |    |    |                       |
| 螢幕調整(第 335 頁)              | _    | _  | _  |    | —                     |
| 掃描測試(第 332 頁)              | _    |    |    |    |                       |
| 工作功能表設定                    |      |    |    |    |                       |
| 工作設定 ( 第 179 頁 )           | А    | А  | А  | А  | А                     |
| 工作功能表(第188頁)               | А    | А  | А  | А  | А                     |
| 工作群組(第 193 頁)              | А    | А  | А  | А  | А                     |

N: 需要 A: 建議 一: 不需要

(\*1): 關於操作的資訊,請參閱《Scanner Central Admin 使用指南》。

(\*2): 需要用 LDAP 伺服器連結。

## 1.5 系統需求

#### 1.5.1 Admin Tool 和 User Editor 的需求

使用 Admin Tool 和 User Editor 時應符合以下需求:

## 軟體(繁體中文版)

- 作業系統
  - Windows Vista (Service Pack 2 或更新的版本 )
  - Windows Vista (Service Pack 2 或更新的版本 )
  - Windows 8
  - Windows 8.1
  - Windows 10
  - Windows Server 2008 (Service Pack 2 或更新的版本)
  - Windows Server 2008 (Service Pack 1 或更新的版本 )
  - Windows Server 2012
  - Windows Server 2012 R2
- .NET Framework
  - Admin Tool
    - . NET Framework 4.5
    - . NET Framework 4.6
  - User Editor 所使用的.NET Framework 根據使用的作業系統而異。

| 作業系統                   | .NET Framework (*1)                        |
|------------------------|--------------------------------------------|
| Windows Vista          | .NET Framework 2.0 (Service Pack 2 或更新的版本) |
| Windows 7              | .NET Framework 3.0 (Service Pack 2 或更新的版本) |
| Windows Server 2008    | .NET Framework 3.5 (Service Pack 1 或更新的版本) |
| Windows Server 2008 R2 |                                            |
| Windows 8              | . NET Framework 4. 5                       |
| Windows 8.1            |                                            |
| Windows Server 2012    |                                            |
| Windows Server 2012 R2 |                                            |
| Windows 10             | . NET Framework 4. 6                       |

#### ● 網頁瀏覽器

- Internet Explorer 7.0 或更新的版本 (\*2)
- (\*1): 若尚未安裝.NET Framework,將會通知管理員。請從 Microsoft 網站下載.NET Framework 並安裝到電腦。
   安裝.NET Framework 時,請檢查是否有足夠的可用磁碟空間。.NET Framework
   2.0 至少需要 500 MB 可用的磁碟空間;.NET Framework 4.5 則至少需要 2 GB 可用的磁碟空間。

(\*2):對於 Admin Tool,請確認是否已套用最新的安全修補程式。若尚未套用最新的 安全修補程式,則可能無法下載(例如下載使用手冊)。 若無法下載,請在 Internet Explorer 的[工具]→[網際網路選項]→[進階] 中取消勾選[不要將加密的網頁存到磁碟]核取方塊,然後再下載 一次。 若網頁瀏覽器為 Internet Explorer 10 或更新的版本,請設定[相容性檢視設定] 指定以相容性檢視模式顯示 URL。

#### 注意事項

請確認安裝 Admin Tool 和 User Editor 之電腦的語言設定,與掃描器的語言設定相同。

#### 硬體

- 可執行支援軟體並符合以下條件的電腦:
   32 MB 以上的可用記憶體空間
   64 MB 以上的可用硬碟空間
- XGA 或更佳的顯示器
- 區域網路線
- 指標裝置(例如滑鼠等輸入裝置)

## 1.5.2 相關伺服器需求

對於掃描器可連接的伺服器,需符合以下需求。 關於各操作系統的支援版本,請參閱<本手冊使用的標誌>(第 17 頁)。

| 伺服器                            | 作業系統                                                                                           | 功能                   |
|--------------------------------|------------------------------------------------------------------------------------------------|----------------------|
| LDAP 伺服器<br>(Active Directory) | Windows Server 2008<br>Windows Server 2008 R2<br>Windows Server 2012<br>Windows Server 2012 R2 | 認證                   |
| LDAP 伺服器<br>(OpenLDAP)         | OpenSolaris<br>Solaris10<br>Red Hat Enterprise Linux<br>SUSE Linux Enterprise Server           |                      |
| SMTP 伺服器<br>(SMTP、Exchange)    | Windows Server 2008<br>Windows Server 2008 R2<br>Windows Server 2012<br>Windows Server 2012 R2 | e-Mail (SMTP 伺服器)    |
| 檔案伺服器<br>(網路資料夾)               | Windows Server 2008<br>Windows Server 2008 R2<br>Windows Server 2012<br>Windows Server 2012 R2 | 儲存(網路資料夾)            |
| 檔案伺服器<br>(Samba)               | OpenSolaris<br>Solaris10<br>Red Hat Enterprise Linux<br>SUSE Linux Enterprise Server           |                      |
| FTP 伺服器                        | Windows Server 2008<br>Windows Server 2008 R2<br>Windows Server 2012<br>Windows Server 2012 R2 | 儲存 (FTP 伺服器資料夾 )     |
| SharePoint 伺服器                 | Windows Server 2008<br>Windows Server 2008 R2                                                  | 儲存 (SharePoint 資料夾 ) |
| 列印伺服器                          | Windows Server 2008<br>Windows Server 2008 R2<br>Windows Server 2012<br>Windows Server 2012 R2 | 列印(網路印表機)(*)         |

| 伺服器      | 作業系統                       | 功能        |
|----------|----------------------------|-----------|
| 傳真伺服器    | Windows Server 2008        | 傳真(傳真伺服器) |
|          | Windows Server 2008 R2     |           |
|          | Open Text RightFax         |           |
|          | Kofax Communication Server |           |
| DNS 伺服器  | Windows Server 2008        | DNS       |
|          | Windows Server 2008 R2     |           |
|          | Windows Server 2012        |           |
|          | Windows Server 2012 R2     |           |
| WINS 伺服器 | Windows Server 2008        | WINS      |
|          | Windows Server 2008 R2     |           |
|          | Windows Server 2012        |           |
|          | Windows Server 2012 R2     |           |
| DHCP 伺服器 | Windows Server 2008        | DHCP      |
|          | Windows Server 2008 R2     |           |
|          | Windows Server 2012        |           |
|          | Windows Server 2012 R2     |           |
| NTP 伺服器  | Windows Server 2008        | NTP       |
|          | Windows Server 2008 R2     |           |
|          | Windows Server 2012        |           |
|          | Windows Server 2012 R2     |           |
|          | Red Hat Enterprise Linux   |           |
| SNMP 伺服器 | Windows Server 2008        | SNMP      |
|          | Windows Server 2008 R2     |           |
|          | Windows Server 2012        |           |
|          | Windows Server 2012 R2     |           |

(\*): 若要使用網路印表機,必須安裝與 Windows 8 相容的印表機驅動程式。

### LDAP 伺服器

LDAP (Lightweight Directory Access Protocol) 是透過 TCP/IP 網路來存取目錄資料庫的協定。可以用於管理網路使用者的電子郵件地址及作業環境。 使用加密 (SSL)連結時,則稱為「LDAPS 伺服器」。 LDAP 伺服器可用來執行以下作業:

- 登入時驗證使用者
- 在通訊錄尋找或輸入電子郵件地址

### SMTP 伺服器

SMTP (Simple Mail Transfer Protocol) 是傳送電子郵件的協定。

- SMTP 伺服器可用來執行以下作業:
  - 以電子郵件傳送掃描出來的資料
  - 以傳真發送掃描資料

### 檔案伺服器

檔案伺服器可在網路上與其他電腦共用伺服器的硬碟,並可透過外部電腦使用該硬碟。 使用檔案伺服器可將掃描資料儲存於檔案伺服器的網路資料夾中。

#### FTP 伺服器

FTP (File Transfer Protocol) 是以 TCP/IP 為基礎,透過網路在主機之間複製檔案的標準網路通訊協定。

使用 SSL 加密方式連結 FTP 伺服器時,則稱為「FTPS 伺服器」。 FTP 伺服器可將掃描資料儲存於 FTP 伺服器的網路資料夾中。

### SharePoint 伺服器

SharePoint 是一個統稱,代表 Microsoft 以「網頁瀏覽器」為基礎的文件管理平台元件。 使用 SharePoint 伺服器可將掃描資料儲存至 SharePoint 伺服器中的 SharePoint 資料夾。

## 列印伺服器

列印伺服器表示多台用戶端電腦使用網路印表機時,所使用的電腦或裝置。伺服器會透過 網路從用戶端電腦接收列印請求,然後再傳送到與列印伺服器連接的印表機。

#### 注意事項

- 必須登錄 Windows 8 相容的印表機驅動程式 (32 位元版)。
- 印表機必須支援列印工作佇列(在硬碟或記憶體執行)。若不清楚您使用的印表機是否支援佇列功能,請聯絡原購買經銷商。
- 建議使用容易檢查列印異常狀態(透過 LCD 觸控螢幕或類似裝置)的印表機。

### 傳真伺服器

傳真伺服器表示配備有傳真數據機,或連接電話線的專用傳真卡之電腦。此伺服器用來發送傳真。

本掃描器支援以下傳真伺服器:

- RightFax
- StoneFax (Kofax Communication Server)

使用傳真伺服器,可以透過傳真發送掃描資料。

### DNS 伺服器

DNS 伺服器的功能是負責轉譯(解析)可記憶的主機名稱,然後將 FQDN 轉換為對應的 IP

### WINS 伺服器

WINS 伺服器會處理 WINS 客戶端的名稱登錄請求,然後登錄其名稱與 IP 位址及伺服器資料庫。WINS 伺服器會回應由客戶端送出的 NetBIOS 名稱查詢,如果查詢的名稱已列入伺服器資料庫內,則傳回該名稱的 IP 位址。

此外,當 DNS 名稱解析失敗時,可以將查詢轉送到 WINS 伺服器。

### DHCP 伺服器

DHCP (Dynamic Host Configuration Protocol) 是用於 IP 網路的自動設定通訊協定。當使用 DHCP 伺機器時,由於系統會自動指定掃描器和電腦的 IP 位址,因此不需由網路管理員指 定。

### NTP 伺服器

NTP (Network Time Protocol) 是以正確時間同步化網路上各台電腦之時間的通訊協定。 當客戶端透過網路查詢時間時,則使用此通訊協定。

#### SNMP 伺服器

SMTP (Simple Network Management Protocol) 是管理網路的通訊協定。 本掃描器只支援 SNMP v1 的 SNMP 版本。

## 1.5.3 連接埠號碼

| 功能                   | 從 / 到                         | 連接埠號碼                                                    | 協定號碼                |
|----------------------|-------------------------------|----------------------------------------------------------|---------------------|
| Admin Tool 連線        | Admin Tool ⇨ 掃描器              | 80 (HTTP) (*)                                            | 6 (TCP)             |
|                      |                               | 443 (HTTPS) (*)                                          | 6 (TCP)             |
| Central Admin Server | Central Admin Server\$ 掃      | 80 (HTTP) (*)                                            | 6 (TCP)             |
| 連線                   | 描器                            | 443 (HTTPS) (*)                                          | 6 (TCP)             |
|                      | 掃描器 ⇨ Central Admin<br>Server | 20444 (HTTP/HTTPS) (*)                                   | 6 (TCP)             |
| DHCP ( 位址自動設定 )      | 掃描器 ⇔ DHCP 伺服器                | 67 (DHCP)                                                | 17 (UDP)            |
| DNS(網域名稱系統)          | 掃描器 ⇨ DNS 伺服器                 | 53 (DNS)                                                 | 17 (TCP)            |
| WINS (WINS 伺服器)      | 掃描器 ⇨ WINS 伺服器                | 1512 (WINS)                                              | 17 (UDP)            |
| NTP(同步處理)            | 掃描器 ⇔ NTP 伺服器                 | 123 (SNTP)                                               | 17 (UDP)            |
| 代理伺服器連線              | 掃描器 ⇨ Proxy 伺服器               | 任何連接埠                                                    | 6 (TCP)             |
| SNMP                 |                               | 161 (SNMP)                                               | 17 (UDP)            |
|                      | 掃描器 ⇨ SNMP 用戶端                | 162 (SNMP TRAP)                                          | 17 (UDP)            |
| LDAP 搜尋              | 掃描器 ⇨ LDAP 伺服器                | 389 (LDAP) (*)                                           | 6 (TCP)             |
| (認證/                 |                               | 636 (LDAPS) (*)                                          | 6 (TCP)             |
| 电丁野叶地址按铁/            |                               | 3268 (Active Directory Global<br>Catalog) (*)            | 6 (TCP)             |
|                      |                               | 3269 ( 透過 SSL 存取 Active<br>Directory Global Catalog) (*) | 6 (TCP)             |
| 傳送電子郵件               | 掃描器 ⇨ SMTP 伺服器                | 25 (SMTP) (*)                                            | 6 (TCP)             |
|                      |                               | 465 ( 透過 SSL 存取 SMTP) (*)                                | 6 (TCP)             |
|                      |                               | 587 ( 透過 STARTTLS 存取<br>SMTP) (*)                        | 6 (TCP)             |
| 發送傳真                 | 掃描器 ⇨ SMTP 伺服器                | 25 (SMTP) (*)                                            | 6 (TCP)             |
|                      |                               | 465 ( 透過 SSL 存取 SMTP) (*)                                | 6 (TCP)             |
|                      |                               | 587 ( 透過 STARTTLS 存取<br>SMTP) (*)                        | 6 (TCP)             |
| 列印                   | 掃描器 ⇨ 列印伺服器                   | 137,138,139,445 (SMB)                                    | 6 (TCP)<br>17 (UDP) |

| 功能                     | 從 / 到               | 連接埠號碼                 | 協定號碼                |
|------------------------|---------------------|-----------------------|---------------------|
| Scan to SharePoint     | 掃描器 ⇨ SharePoint 伺服 | 80 (HTTP) (*)         | 6 (TCP)             |
|                        | 器                   | 443 (HTTPS) (*)       | 6 (TCP)             |
| 儲存到 FTP                | 掃描器 ⇨ FTPS 伺服器      | 20, 21 (FTP) (*)      | 6 (TCP)             |
|                        | 掃描器 ⇨ FTPS 伺服器      | 989, 990 (FTPS) (*)   | 6 (TCP)             |
| 儲存至資料夾                 | 掃描器 ⇨ 檔案伺服器         | 137,138,139,445 (SMB) | 6 (TCP)<br>17 (UDP) |
| Ping                   | 掃描器 ⇨ 其他電腦或伺<br>服器  | 無                     | 1 (ICMP)            |
| User Editor Connection | User Editor ⇨ 掃描器   | 80 (HTTP) (*)         | 6 (TCP)             |
|                        |                     | 443 (HTTPS) (*)       | 6 (TCP)             |

(\*): 可變更連接埠

# 第2章

# 掃描器基本操作 Admin User

| 2.1 | 開啟 / 關閉電源 | . 47 |
|-----|-----------|------|
| 2.2 | 使用電源按鈕    | . 49 |
| 2.3 | 使用觸控螢幕    | . 52 |
| 2.4 | 使用螢幕鍵盤    | . 53 |

## 2.1 開啟 / 關閉電源

#### 2.1.1 開啟電源

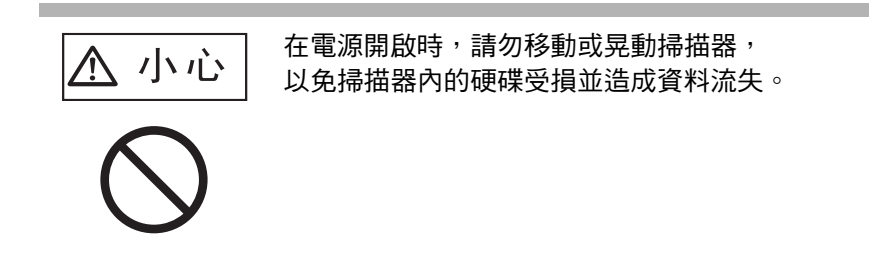

1. 按下電源按鈕。

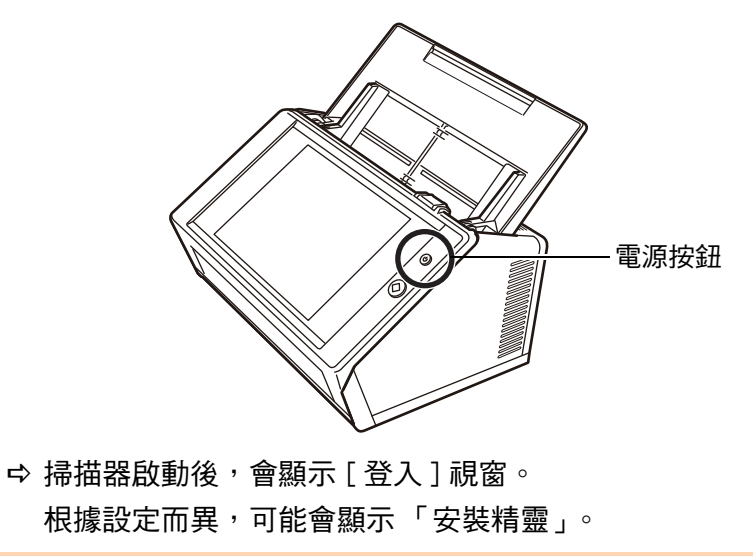

**注意事項** 關閉電源後,請至少等待 10 秒鐘再開啟電源。

#### 2.1.2 關閉電源

#### 1. 按下[登入] 視窗的[關機] 按鈕。

注意事項 若要關閉掃描器的電源,請務必按下[關機]按鈕。 請勿按住電源按鈕超過4秒鐘來強行關閉掃描器電源, 以免掃描器無法正常運作。

| 登入   |      |           |   |   |   |   |   |   |   | C | ?                   |
|------|------|-----------|---|---|---|---|---|---|---|---|---------------------|
|      | 1    | 使用者帳<br>密 | 號 |   |   |   |   |   |   |   |                     |
| ① 關樹 | 幾    |           |   |   |   |   |   |   |   | f | ] 登入                |
| Esc  | q    | w         | е | r | t | у | u | i | о | р | $\langle X \rangle$ |
| →    | а    | s         | d | f | g | h | j | k | Τ | E | nter                |
| 公    | /    | z         | x | с | v | b | n | m | , |   | ;                   |
| &123 | Ctrl | Alt       | λ | @ |   |   | + |   | t | - | Α                   |

➡ 顯示確認視窗。

2. 按下[確定]按鈕。

⇨ 關閉掃描器電源。

## 2.2 使用電源按鈕

#### ■ 使用電源按鈕

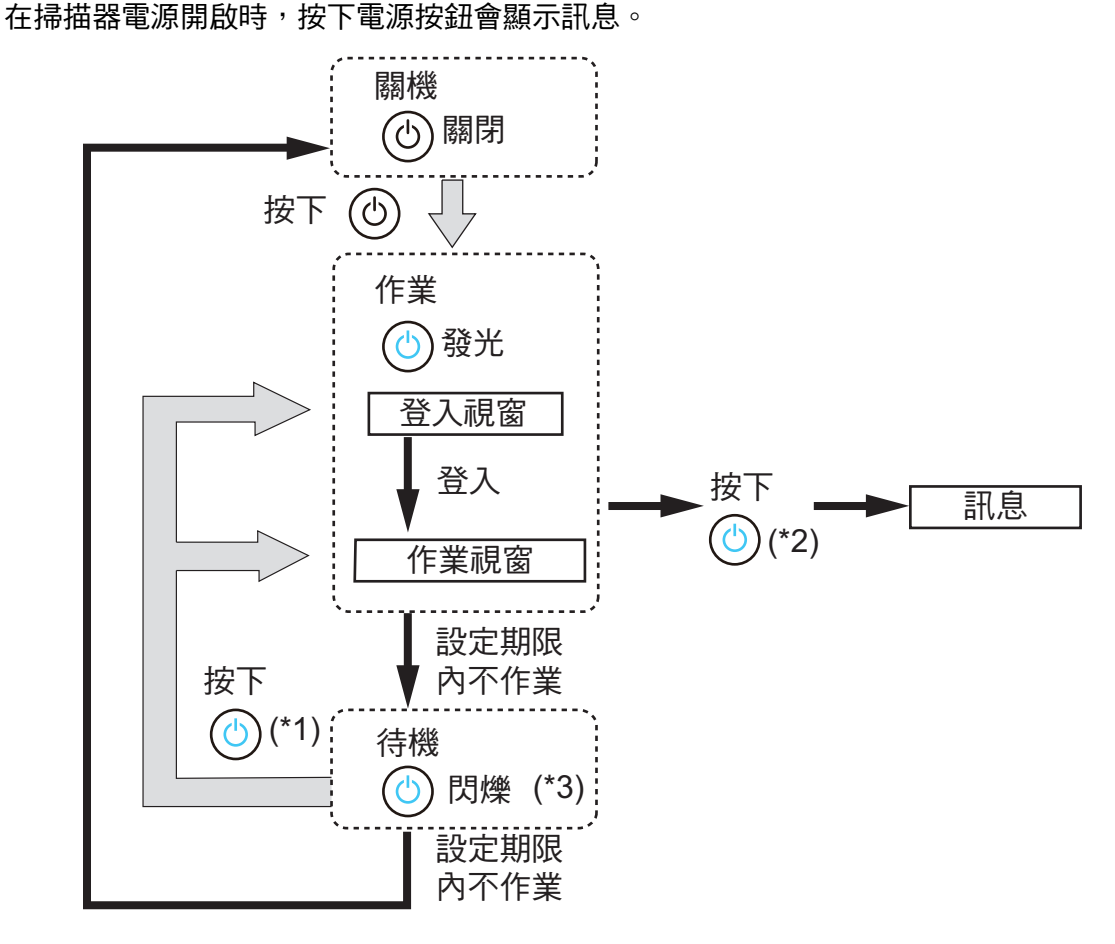

- (\*1): 以下操作方式可從待機模式啟動掃描器。
  - 按下電源按鈕
  - 碰觸觸控螢幕

根據裝置而異,若使用如外接鍵盤等人性化界面裝置經由 USB 連接掃描器時,使用 任何鍵皆可啟動掃描器。

根據自動登入的設定而異,重新啟動後顯示的視窗會有以下不同:

- 若啟用自動登入,會顯示操作視窗。
- 停用自動登入時,則會顯示[登入]視窗。
- (\*2):● 按下掃描器的電源按鈕時,如果視窗上顯示出 [ 關機 ] 按鈕,會出現「請放開電 源按鈕,並選擇關機以關閉掃描器的電源。」訊息。
  - 按下掃描器的電源按鈕後,如果視窗上沒有顯示 [ 關機 ] 按鈕,則會出現「請放 開電源按鈕。因為掃描器系統正在執行,所以無法關機。」訊息。
- (\*3): 若將管理員視窗上的[待機模式]設定為[僅關閉顯示器],則只有觸控螢幕會關 閉,電源按鈕會持續發光。

#### 注意事項

 當掃描器正在執行或處於待機模式時,請勿按住電源按鈕超過4秒鐘,以免關閉掃描器。在 此情況下,可能無法使用已儲存的掃描資料。

若按住電源按鈕超過 4 秒鐘以上關閉掃描器,請拔除 AC 纜線確認已完全關閉電源。

 關閉電源後,請至少等待 10 秒鐘再開啟電源。若要正確關閉掃描器,請按下視窗上的[關機] 按鈕。

提示

- 如果掃描器進入待機模式後超過[電源關閉時間]所設定的時間,會自動關閉掃描器的電源。
   注意:在此情況下,需要較長的時間重新開啟掃描器的電源。
- 可變更掃描器進入待機模式和自動關閉電源前的閒置時間。關於詳細資訊,請參閱 < 4.6.3 設 定待機模式>(第 91 頁)。
- ・亦可以不顯示[登入]視窗,而自動登入。關於如何設定自動登入的詳細資訊,請參閱 < 4.6.1
   設定登入設定>(第 87 頁)。
- 若已設定自動登入,可於主功能或工作功能表顯示時透過 Admin Tool 登入。

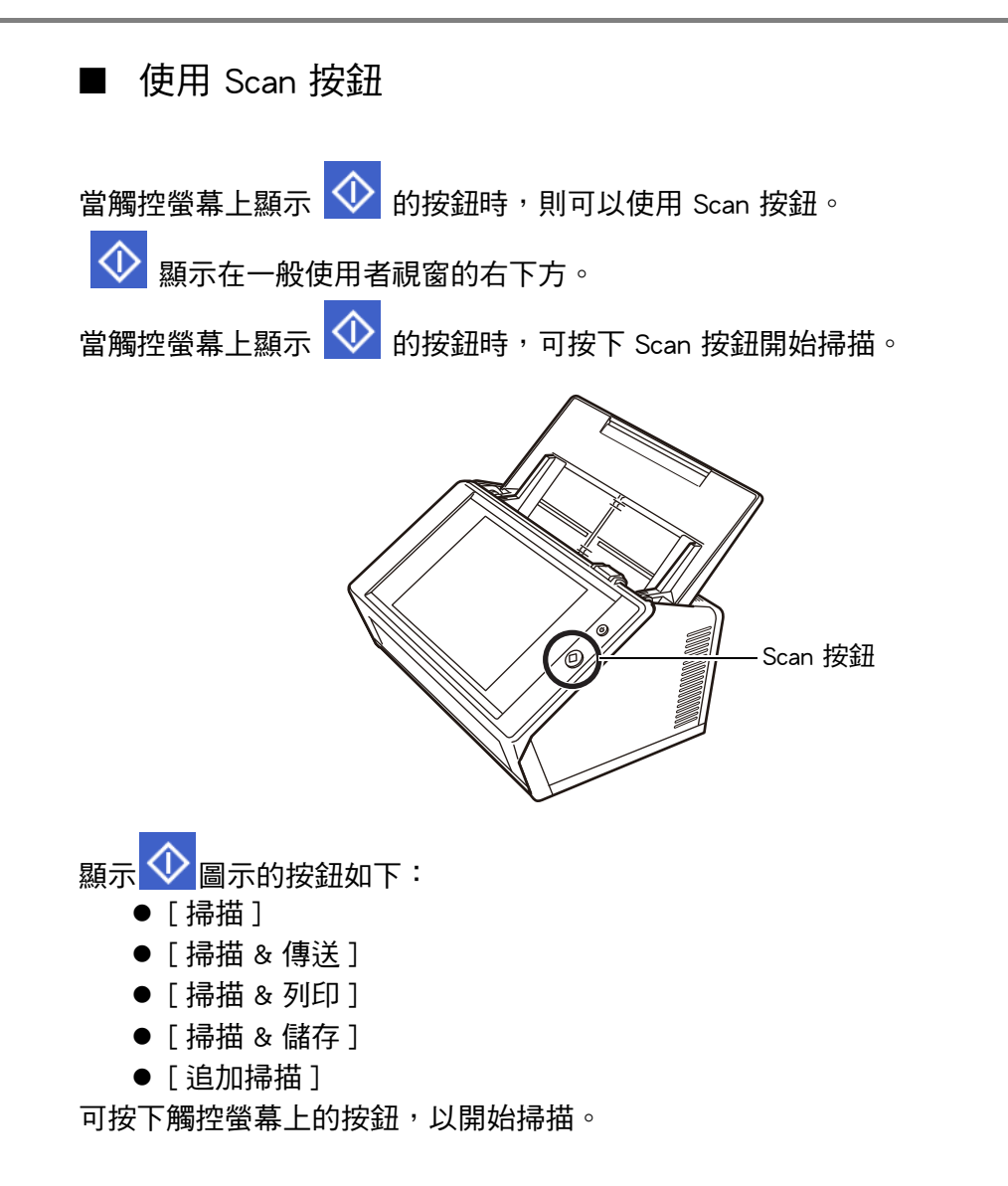

## 2.3 使用觸控螢幕

使用觸控螢幕時,只需輕輕按下即可選擇按鈕。 關於觸控螢幕的詳細資訊,請參閱以下說明:

- < 4.1.1 透過觸控螢幕打開的管理員視窗>(第64頁)
- < 5.2 使用觸控螢幕視窗:一般使用者>(第 209 頁)

#### 注意事項

- 請勿在觸控螢幕上使用筆或其他堅硬物體,以免觸控螢幕受損。
- 如果螢幕變髒,可能會導致觸控螢幕功能異常。若發現螢幕明顯變髒,請立即清潔。
   關於如何清潔的詳細資訊,請參閱<清潔觸控螢幕>(第 316 頁)。

## 2.4 使用螢幕鍵盤

在觸控螢幕上,可使用螢幕鍵盤在視窗的輸入欄位中輸入文字。 可透過以下方式使用螢幕鍵盤。

#### ■ 顯示 / 隱藏螢幕鍵盤

按下觸控螢幕上顯示的下列按鈕,以顯示/隱藏螢幕鍵盤。

| 按鈕 |                           |                                        |               |          |             | ;                                 | 概要  | 說明    |    |            |   |          |                     |      |
|----|---------------------------|----------------------------------------|---------------|----------|-------------|-----------------------------------|-----|-------|----|------------|---|----------|---------------------|------|
| ▦  | 此按鈕會在<br>顯示螢幕鋒            | 在選擇了某個項目的輸入欄位後顯示,螢幕鍵盤也會出現。<br>鍵盤以輸入字元。 |               |          |             |                                   |     |       |    |            |   |          |                     |      |
|    | 3                         | 安裝精靈                                   | 179 X         |          |             |                                   |     |       |    |            |   | (        | ?) ₩                |      |
|    |                           | 掃                                      | 描器名           | È        | 设定掃描        | 器名。                               |     |       |    |            |   |          |                     |      |
|    |                           | 地[                                     | 區/時區          |          | 掃描器         | 名                                 |     |       |    |            |   | ٦        |                     |      |
|    |                           | 日見                                     | 朝/時間          | <u>-</u> | FI-I<br>健屬於 | N7100                             |     |       |    |            |   |          |                     |      |
|    |                           | 竹八豆<br>町一〇                             | り伯開設)<br>甲昌家雄 | Œ        |             | :<br>工作群組                         | WOR | KGROU | P  |            | _ | _        |                     |      |
|    |                           | 6.4                                    | E X 11 H9     |          | _           |                                   |     |       |    |            |   |          |                     |      |
|    |                           | Esc                                    | q             | w        | е           | r                                 | t   | у     | u  | i          | ο | р        | $\langle X \rangle$ |      |
|    |                           | →                                      | а             | s        | d           | f                                 | g   | h     | j  | k          | Γ | E        | inter               |      |
|    |                           | 公                                      | /             | z        | x           | с                                 | v   | b     | n  | m          | , |          | ;                   |      |
|    |                           | &123                                   | Ctrl          | Alt      | Ν           | @                                 |     |       | +  | • <b>†</b> | t | <b>→</b> |                     |      |
|    |                           |                                        |               |          |             |                                   |     |       |    |            |   |          |                     | <br> |
|    | 此按鈕在注<br>在此情況 <sup></sup> | 沒有<br>下, <sup>:</sup>                  | 選擇<br>不會      | 任何<br>顯示 | ∫輸入<br>試鍵盤  | 、欄位<br><sup></sup><br><sup></sup> | 時會  | 會出現   | 見。 |            |   |          |                     |      |

在[登入] 視窗中,會自動顯示螢幕鍵盤。

提示

您可以使用 [ 鍵盤設定 ] 視窗來設定不要顯示螢幕鍵盤。

關於詳細資訊,請參閱 < 4.4.5 設定鍵盤 > (第 80 頁)。

● 對於 Add-in, 您可以使用 [Add-in 軟體] 視窗來設定執行 Add-in 時,是否要顯示螢幕鍵盤。 若要於 Add-in 執行時顯示螢幕鍵盤,您可以變更用來顯示螢幕鍵盤的按鈕位置。 關於詳細資訊,請參閱 < 4.17.3 維護 Add-in 模組 > (第 167 頁)。

#### ■ 使用螢幕鍵盤

| 鍵盤    | 功能                                                                                                    |
|-------|----------------------------------------------------------------------------------------------------|
| 標籤    | 切換到輸入欄位。                                                                                                    |
| Enter | <ul> <li>執行以下作業。</li> <li>● 顯示螢幕鍵盤時,請將其關閉。</li> <li>● 於輸入欄位中輸入多行文字時,請插入換行字元。</li> <li>● 在[登入]視窗中完成輸入。</li> </ul> |

#### 提示

當透過觸控螢幕登入時,管理員無法使用螢幕鍵盤選擇功能表項目。 請選擇觸控螢幕上功能表中的按鈕。

#### ■ 鍵盤配置

螢幕鍵盤符合 QWERTY 配置。

按下特定鍵可切換螢幕鍵盤的鍵盤配置。關於詳細資訊,請參閱 < D.4 變更螢幕鍵盤的功能>(第 389 頁)。

# 第3章

# 軟體安裝 Admin

本章說明如何安裝掃描器設定和管理所需的軟體,另外也說明安裝前所需的事前設定。

| 3.1 | 設定 Internet Explorer                            | 56 |
|-----|-------------------------------------------------|----|
| 3.2 | 顯示軟體下載視窗                                        | 58 |
| 3.3 | 安裝 Admin Tool                                   | 60 |
| 3.4 | 移除 Admin Tool                                   | 61 |
| 3.5 | 移除 Central Admin Console 與 Central Admin Server | 62 |

## 3.1 設定 Internet Explorer

本節說明安裝 Admin Tool 所需的 Internet Explorer 設定。

#### 注意事項

- 設定程序根據 Internet Explorer 版本而有所不同。
- 在網路設定中指定不使用 Proxy 伺服器。

#### 提示

- 如果 Internet Explorer 有任何更新或 Service Pack , 請務必套用。
- 關於使用 Admin Tool 的系統需求,請參閱 < 1.5.1 Admin Tool 和 User Editor 的需求>(第 38 頁)。

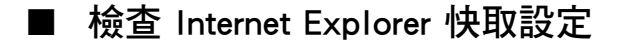

檢查 Internet Explorer 快取設定。

- 從 Internet Explorer 的[工具]功能表中,選擇[網際網路選項]。

   → 顯示[網際網路選項]對話方塊。
- 2. 在[一般]標籤中,按下[瀏覽歷程記錄]的[設定]按鈕。 ➡ 顯示[Temporary Internet Files 及歷程記錄設定]對話方塊。
- 3. 在[檢查儲存的畫面是否有較新的版本]下選擇[自動]。
- 4. 在 [使用的磁碟空間] 處指定 63 MB 或更大的數值。
- 5. 按下 [ 確定 ] 按鈕。

#### ■ 設定 Internet Explorer 信任的網站

將目標掃描器的 URL 新增到近端內部網路或 Internet Explorer 信任的網站。 若不設定此項目,系統會封鎖掃描器的連線,並無法安裝憑證。

#### 將掃描器新增到近端內部網路

1. 從 Internet Explorer 的 [工具] 功能表中,選擇 [網際網路選項]。

➡ 顯示 [ 網際網路選項 ] 對話方塊。

- 2. 在[安全性]標籤中選擇[近端內部網路]。
- 3. 按下[網站]按鈕。
   □ 顯示[近端內部網路]對話方塊。
- 4. 按下[進階]按鈕。
- 5. 取消勾選 [此區域內的所有網站需要伺服器驗證 (https:)] 核取方塊。
- 在[將這個網站新增到區域]欄位中輸入掃描器的 URL,然後按下[新增]按 鈕。

範例:http://IP 位址或掃描器名/

#### 將掃描器新增為信任的網站

- 2. 在[安全性]標籤中選擇[信任的網站]。
- 3. 按下[網站]按鈕。

➡ 顯示 [信任的網站]對話方塊。

- 4. 取消勾選 [此區域內的所有網站需要伺服器驗證 (https:)] 核取方塊。
- 5. 在[將這個網站新增到區域]欄位中輸入掃描器的 URL,然後按下[新增]按 鈕。

範例:http:///P 位址或掃描器名/

## 3.2 顯示軟體下載視窗

若要顯示安裝軟體的下載視窗,請按照以下程序執行。

1. 在 Internet Explorer 的網址列中指定掃描器名稱以存取掃描器。

根據 < 4.9.1 設定管理連線 > (第 104 頁)中說明的設定,按照以下方式指定網址:

- 當 SSL 設定為 [停用], 而且連接埠號碼沒有變更時 http:// 掃描器名稱或 IP 位址/
- 當 SSL 設定為[停用],而且連接埠號碼已變更時:
   http:// *掃描器名稱或 IP 位址:連接埠號碼*/
   請在連接埠號碼處輸入已變更的連接埠號碼。
- 當 SSL 設定為 [ 啟用 ], 而且連接埠號碼沒有變更時:
   https:// *掃描器名稱或 IP 位址* |
- 當 SSL 設定為 [ 啟用 ],而且連接埠號碼已變更時: https:// *掃描器名稱或 IP 位址:連接埠號碼 |* 請在連接埠號碼處輸入已變更的連接埠號碼。

若使用 SSL,連結時會顯示 [安全性警訊] 視窗。請按下 [安全性警訊] 視窗中的 [是] 按鈕。

\$ 顯示[登入]視窗。

2. 輸入管理員的使用者帳號和密碼。

|       |  | J采1F/首(甲) |
|-------|--|-----------|
| 使用者帳號 |  |           |
|       |  |           |
| 密碼    |  |           |
|       |  |           |
|       |  |           |
|       |  |           |
|       |  |           |

### 3. 按下[登入]按鈕。

➡ 顯示下載視窗。

| Network Scanner Admin Tool  | 下一步 |    |
|-----------------------------|-----|----|
| Network Scanner User Editor | 下一步 |    |
| 畫面                          | 下一步 |    |
|                             |     |    |
|                             |     |    |
|                             |     |    |
|                             |     |    |
|                             |     |    |
|                             |     |    |
|                             |     | 登出 |

## 3.3 安裝 Admin Tool

要在電腦上下載並安裝 Admin Tool,請按照以下程序執行。

1. 在 Internet Explorer 的 URL 中使用掃描器名稱以存取掃描器,即可顯示下載視窗。

關於如何顯示下載視窗的詳細資訊,請參閱< 3.2 顯示軟體下載視窗>(第 58 頁)。

2. 按下 [Network Scanner Admin Tool] 的 [下一步] 按鈕。

➡ 顯示 Admin Tool 的下載視窗。

3. 按下 [下載] 按鈕。

#### 注意事項

- 操作掃描器時無法下載。
- 安裝完成之前,請勿關閉 Internet Explorer 或登出。
- 如果安裝路徑的長度(資料夾路徑加上安裝檔案名稱)超過259個字元,將無法安裝。請 選擇不超過此限制的安裝資料夾。

#### 提示

```
如果尚未安裝 .NET Framework,會在安裝 Admin Tool 前存取 Microsoft 網站。
安裝 . NET Framework 之後,請由 步驟 1 開始再試一次。
```

➡ 從此,請遵照視窗上的指示進行操作。

當畫面顯示出「Network Scanner Admin Tool 已安裝成功」時,表示安裝完畢。 按一下 [ 關閉 ] 按鈕。

- ➡ 完成安裝後,請按一下在下載視窗中的[登出]按鈕登出掃描器,然後關閉 Internet Explorer。
- ⇒ 安裝後,即可啟動 Admin Tool。 關於如何開啟 Admin Tool 的詳細資訊,請參閱< 4.2.2 管理員登入:透過 Admin Tool > (第 69 頁)。

#### 注意事項

- 從 Internet Explorer 的 [工具] 功能表中選擇 [網際網路選項], 並注意以下有關 [網際網路選項] 對話方塊的設定事項。
  - 在[一般]標籤中按下[協助工具]按鈕時,請勿在所顯示的[協助工具]對話方塊中變更 調整格式和使用者樣式表。如果變更這些設定,可能會破壞 Admin Tool 的顯示形式。
  - 在[語言喜好設定]對話方塊(顯示於選擇[一般]標籤中的[語言]按鈕後)中,將掃描器 所使用的語言移到最上方。如果指定不同的語言,在 Admin Tool 中輸入或顯示資料可能 會發生問題。
  - 如果[安全性]標籤中的[此區域的安全性等級]設定為[高],部分 Admin Tool 視窗可能會無法正確顯示。
     在此情況下,請在[安全性]標籤中將掃描器加入信任的網站,然後選擇[預設等級]按鈕,或者選擇[自訂等級]按鈕,並將[二進位和指令碼行為]設定為[啟用]。
- 設定較大的字型大小時,部份對話方塊可能無法正確顯示。在此情況下,請使用較小的字型 大小。

## 3.4 移除 Admin Tool

本節使用 Windows 7 為例說明。

若要移除 Admin Tool,可以在安裝該軟體的電腦中選擇 [控制台]→ [程式]→ [程式和功能]。

注意事項

請先關閉 Admin Tool 再加以移除。 若在 Admin Tool 開啟時移除軟體,Admin Tool 可能無法正常運作。

## 3.5 移除 Central Admin Console 與 Central Admin Server

為了集中管理,您必須使用 Central Admin Console 和 Central Admin Server。 要安裝 Central Admin Console 和 Central Admin Server,請前往以下網頁下載軟體。 http://www.fujitsu.com/global/support/computing/peripheral/scanners/drivers/sca.html

關於安裝方式的詳細資訊,請參閱《Scanner Central Admin 使用指南》。

| <mark>注意事項</mark><br>若要使用 Centra<br>描器和 Central / | al Admin Console 進行管理,需要指定管理員的下列設定視窗中的設定,以連接掃<br>Admin Console。 |
|---------------------------------------------------|-----------------------------------------------------------------|
| ● [管理連線]                                          | 視窗                                                              |
| 關於詳約                                              | 細資訊,請參閱< 4.9.1 設定管理連線>(第 104 頁)。                                |
| • [Scanner Cen                                    | tral Admin Server] 視窗                                           |
| 關於詳約                                              | 钿資訊,請參閱< 4.9.2 設定 Central Admin Server > ( 第 105 頁 )。           |

# 第4章

# 管理員操作(觸控螢幕和 Admin Tool) Admin

| 本章會透過觸控螢幕,或使用 Admin Tool 透過網路介面兩種方式來說明管理員操作(設定<br>與管理掃描器)。 |
|------------------------------------------------------------|
| 4.1 視窗                                                     |
| 4.2 管理員登入67                                                |
| 4.3 設定系統設定                                                 |
| 4.4 設定系統                                                   |
| 4.5 設定掃描選項                                                 |
| 4.6 指定登入相關的設定                                              |
| 4.7 指定網路設定                                                 |
| 4.8 檢查網路連線狀態101                                            |
| 4.9 指定網路管理設定104                                            |
| 4.10 設定認證伺服器108                                            |
| 4.11 指定電子郵件相關的設定118                                        |
| 4.12 設定傳真伺服器122                                            |
| 4.13 設定儲存掃描資料時的資料夾123                                      |
| 4.14 設定網路印表機139                                            |
| 4.15 檢視掃描器的詳細資訊                                            |
| 4.16 管理使用者資料儲存及系統設定155                                     |
| 4.17 維護系統設定163                                             |
| 4.18 設定工作                                                  |
| 4.19 訊息                                                    |

## 4.1 視窗

#### 4.1.1 透過觸控螢幕打開的管理員視窗

選擇一個功能表即可在視窗右側中顯示該功能表的設定視窗。 捲動視窗左側中的區域即可顯示所有功能表。

功能表

|   | 1 管理功能表 |                      | ?   |
|---|---------|----------------------|-----|
|   | 管理功能表   | 選擇模式                 |     |
|   | 本機設定    | 基本                   |     |
| 1 | 掃描器名    | 在以下功能中選擇需要的選項。       |     |
|   | 選擇語言    | 電子郵件 傳真              |     |
|   | 地區/時區   | 儲存(網路資料夾、FTP 伺服器資料夾) |     |
|   | 日期/時間   | 列印SharePoint         | 資料夾 |
|   | 登入的相關設定 |                      | 1   |
|   | 管理員密碼   | <b>♀</b> 安裝精靈        |     |
|   | 網路設定    | 下次啟動時要顯示安裝精靈嗎?       |     |
|   | IP 位址   | 是                    |     |
|   | DNS伺服器  |                      |     |
|   | 登出      |                      | 確定  |

### 4.1.2 透過 Admin Tool 打開的管理員視窗

透過 Admin Tool 打開的管理員視窗如下。

● 按下 [ 掃描器設定 ] 按鈕時

按下「工具功能表」上的[掃描器設定]按鈕,然後選擇功能表,即可在視窗右側顯示該功能表的設定視窗。

捲動視窗左側中的區域即可顯示所有功能表。

| 功能表                          |                              |                             |  |  |  |  |  |  |  |  |
|------------------------------|------------------------------|-----------------------------|--|--|--|--|--|--|--|--|
| 工具功能表                        | 工具功能表                        |                             |  |  |  |  |  |  |  |  |
|                              |                              |                             |  |  |  |  |  |  |  |  |
| 🕵 Netw rk Scanner Admin Tool | 💽 Netw rk.Scanner Admin Tool |                             |  |  |  |  |  |  |  |  |
| 6 結束 本中断連線 一 掃描器設定 @         | ) 工作功能表設定 🥮 下載使用手冊 🚺 版本資訊    | <ul><li>② 說明</li></ul>      |  |  |  |  |  |  |  |  |
|                              | 系統狀態                         |                             |  |  |  |  |  |  |  |  |
| 本機設定                         | 檢查掃描器的系統資訊。                  |                             |  |  |  |  |  |  |  |  |
| 掃描器名                         | 15 🖂                         | ut et                       |  |  |  |  |  |  |  |  |
| 辺懐五章                         | 現日                           | 武態                          |  |  |  |  |  |  |  |  |
| 送洋山昌                         | 系統版本                         | 1.000 N. 0. 0. 0.000 N. 0.0 |  |  |  |  |  |  |  |  |
| 地區/時區                        |                              |                             |  |  |  |  |  |  |  |  |
|                              | 掃描器版本                        | 10.00                       |  |  |  |  |  |  |  |  |
| 日期/时间                        |                              |                             |  |  |  |  |  |  |  |  |
| 鍵盤設定                         | 開始使用日期                       | 10/14/                      |  |  |  |  |  |  |  |  |
|                              |                              |                             |  |  |  |  |  |  |  |  |
| 憑證管理                         | 累計使用時間                       | 00000000 小時                 |  |  |  |  |  |  |  |  |
| 掃描器設定                        |                              |                             |  |  |  |  |  |  |  |  |
| 多頁進紙檢測設定                     | 多頁進紙檢測設定                     |                             |  |  |  |  |  |  |  |  |
|                              |                              |                             |  |  |  |  |  |  |  |  |
| 挿曲發詞整                        |                              |                             |  |  |  |  |  |  |  |  |
|                              |                              |                             |  |  |  |  |  |  |  |  |
|                              |                              |                             |  |  |  |  |  |  |  |  |

● 按下[工作功能表設定]按鈕時

按下「工具功能表」上的[工作功能表設定]按鈕,即可顯示設定工作的視窗。

| 工作設定功能表             |                         |              |           |       |
|---------------------|-------------------------|--------------|-----------|-------|
| 工具功能表               |                         |              |           |       |
| Network Scanner Adr | nin Tool 10,234,165,202 |              |           |       |
| 🙆 結束 🍾 中斷連線         | ⑦ 掃描器設定 ② 工作功能表設定       | E 🦉 下載使用手冊 🜖 | 版本資訊 ? 說明 |       |
| 工作設定「工作             | 功能表工作群組                 |              |           |       |
| 丁作清單                |                         | _            |           |       |
| 篩邐條件                |                         |              |           |       |
| 工作名稱                |                         | 附註           |           | 二日本   |
| 新増                  | 複製 編輯                   | 删除           |           |       |
|                     | 工作名稱                    |              |           | 最後更新日 |
|                     |                         |              |           | *     |
|                     |                         |              |           |       |
|                     |                         |              |           |       |
|                     |                         |              |           |       |
|                     |                         |              |           |       |
|                     |                         |              |           |       |
|                     |                         |              |           |       |
|                     |                         |              |           |       |
|                     |                         |              |           |       |
|                     |                         |              |           | *     |

## 4.2 管理員登入

提示

- 預設的管理員使用者帳號和密碼如下:
   使用者帳號:admin
   密碼:password
   코中,位使用者地向提供照的部向。
- 可由一位使用者指定掃描器的設定。
- 4.2.1 管理員登入:透過觸控螢幕 Touch Panel
  - 未設定自動登入時
  - 1. 輸入管理員的使用者帳號和密碼。

| 登入    |      |     |   |   |   |   |   |   |    | Ć | ?           |
|-------|------|-----|---|---|---|---|---|---|----|---|-------------|
| 使用者帳號 |      |     |   |   |   |   |   |   |    |   |             |
| ① 關樹  | 幾    |     |   |   |   |   |   |   |    | £ | ] 登入        |
| Esc   | q    | w   | е | r | t | у | u | i | ο  | р | $\boxtimes$ |
| →     | а    | s   | d | f | g | h | j | k | Tī | E | nter        |
| ☆     | /    | z   | x | с | v | b | n | m | ,  |   | ;           |
| &123  | Ctrl | Alt | λ | @ |   |   | + |   | ł  | - | Α           |

提示

如果 Login LDAP 伺服器選擇為 [Active Directory 通用類別目錄], 會顯示出 [UPN 後綴] 輸入欄位。

以管理員身分登入時,無需輸入 UPN 後綴。即便輸入也無效。

#### 2. 按下[登入]按鈕。

➡ 完成認證之後,顯示系統設定視窗。

#### ■ 設定自動登入時

當設定自動登入時,從一般使用者視窗登入管理員視窗。

1. 從[維護] 視窗,按下[管理員登入] 按鈕。

➡ 顯示 [ 管理員登入 ] 視窗。

| 管理員登入 | ?) | ₩ |
|-------|----|---|
|       |    |   |
|       |    |   |
| 使用者帳號 |    |   |
|       |    |   |
| 密碼    |    |   |
|       |    |   |
|       |    |   |
|       |    |   |
| 取消    | 確  | 定 |

2. 輸入管理員的使用者帳號和密碼。

3. 按下[確定]按鈕。

➡ 完成認證之後,顯示系統設定視窗。

#### 4.2.2 管理員登入:透過 Admin Tool (AdminTool)

使用 Admin Tool 可讓管理員透過網路介面從電腦設定掃描器。 本節說明如何使用 Admin Tool 登入。

當管理員或使用者已登入掃描器時,則無法透過 Admin Tool 登入。 然而,若已設定自動登入,可於主功能或工作功能表顯示時透過 Admin Tool 登入。

#### 注意事項

- 若畫面顯示異常(例如出現「X」號),請稍候片刻,然後再試一次。如果問題仍然存在, 請聯絡原購買經銷商或富士通掃描器的特約服務中心。
- 如果連續快速按下一個按鈕,可能會出現「連結異常」訊息。在此情況下,請稍候片刻然後 再試一次。

提示

- 關於透過電腦管理掃描器的系統需求之詳細資訊,請參閱 < 1.5.1 Admin Tool 和 User Editor 的需求 > (第 38 頁)。
- 使用 Admin Tool 時,若 20 分鐘以上未執行以下任一操作,則會超過自動登出時間。
  - 操作功能表中的按鈕或標籤
  - 操作設定視窗中的按鈕 (選擇項目或輸入值以外)

此外,在[系統設定檔]視窗上執行[確保初始化]時,由於[確保初始化]處理需要 20分 鐘以上的時間,所以自動登出時間會延長至處理完成為止。

- 如果管理員要透過 Admin Tool 登入,必須執行以下步驟:
  - < 4.4.1 設定掃描器名稱>(第75頁)
  - < 4.6.4 變更管理員密碼>(第 93 頁)
  - < 4.7.1 設定掃描器的 IP 位址 / DHCP > ( 第 95 頁 )
  - < 4.7.2 設定 DNS 伺服器>(第 96 頁)
  - < 4.7.3 設定 WINS 伺服器>(第 97 頁)
  - < 4.9.1 設定管理連線>(第 104 頁)
- 1. 啟動 Admin Tool。
  - Windows Vista / Windows Server 2008 / Windows 7 選擇 [ 開始 ] 功能表 → [ 所有程式 ] → [Network Scanner] → [Network Scanner Admin Tool] ∘
  - Windows Server 2012/Windows 8
     在「開始」畫面上按一下右鍵,然後按一下應用程式列的[所有應用程式]→
     [Network Scanner]下的[Network Scanner Admin Tool]。
  - Windows Server 2012 R2/Windows 8.1 選擇「開始」畫面左下角的[↓],然後按一下 [Network Scanner] 下的 [Network Scanner Admin Tool]。
     如要顯示 [↓],請移動滑鼠游標。
  - Windows 10 選擇 [ 開始 ] 功能表 → [ 所有應用程式 ] → [Network Scanner] → [Network Scanner Admin Tool] ∘
    - ⇔ Admin Tool 啟動。

2. 指定[連線至](掃描器)。

輸入您要設定或管理之掃描器的 IP 位址、掃描器名或 FQDN。

|        | Aun  |         | ~          |            |        | Laura    |       |
|--------|------|---------|------------|------------|--------|----------|-------|
| [1] 結束 | 中斷連線 | ② 掃插器設定 | ② 工作功能表設定  | 》 卜載便用手冊   | ① 版本資訊 | ②說明      |       |
|        |      |         |            |            |        |          |       |
|        |      |         |            |            |        |          |       |
|        |      |         |            |            |        |          |       |
|        |      |         |            |            |        |          |       |
|        |      |         |            |            |        |          |       |
|        | 連線至. |         |            |            |        |          |       |
|        |      |         |            |            |        |          |       |
|        |      |         |            |            |        |          |       |
|        | 請指   | 定目標掃描器  | 的 IP 位址、掃描 | 器名或 FQDN 名 | •      |          |       |
|        |      |         |            |            |        |          |       |
|        |      |         |            |            |        | 連接埠號碼 80 | 1     |
|        |      |         |            |            |        |          |       |
|        |      |         |            |            |        | 🗏 使用     | HTTPS |
|        |      |         |            |            |        |          |       |
|        |      |         |            |            |        |          |       |
|        |      |         |            |            |        |          |       |
|        |      |         |            |            |        |          |       |
|        |      |         |            |            |        |          |       |
|        |      |         |            |            |        |          | 連絡    |
|        |      |         |            |            |        |          |       |
|        |      |         |            |            |        |          |       |
|        |      |         |            |            |        |          |       |
|        |      |         |            |            |        |          |       |
|        |      |         |            |            |        |          |       |

- 若在 < 4.9.1 設定管理連線>(第 104 頁)中變更了連接埠號碼,請於[連接埠號碼]輸入 變更後的連接埠號碼。
- 若要連接的連接埠號碼並非指定號碼,系統會在大約 20 秒之後出現連線錯誤。
- 若要使用 SSL, 請勾選 [使用 HTTPS] 核取方塊。
- 如果 Admin Tool 啟動時可用的記憶體不足,可能會發生異常。請確認記憶體是否足夠, 然後再試一次。
- 3. 按下 [連線] 按鈕。

➡ 顯示 [ 登入 ] 視窗。

4. 輸入[使用者帳號]和[密碼]。

| 😧 Network Scanner A | dmin Tool                                    |    |
|---------------------|----------------------------------------------|----|
| 🖸 結束 🍾 中斷連結         | A ② 掃描器設定 ③ 工作功能表設定 型 下載使用手冊 ③ 版本資訊 ? 說明     |    |
|                     |                                              |    |
|                     |                                              |    |
|                     |                                              |    |
|                     |                                              |    |
|                     |                                              |    |
|                     | "<br>[1] [1] [1] [1] [1] [1] [1] [1] [1] [1] |    |
|                     |                                              |    |
|                     |                                              |    |
|                     | 密碼                                           |    |
|                     |                                              |    |
|                     |                                              |    |
|                     |                                              |    |
|                     |                                              |    |
|                     |                                              |    |
|                     |                                              |    |
|                     |                                              | 登入 |
|                     |                                              |    |
|                     |                                              |    |
|                     |                                              |    |

5. 按下[登入]按鈕。

➡ 完成認證之後,顯示系統設定視窗。

- 4.3 設定系統設定
- 4.3.1 指定設定模式 Touch AdminTool AdminTool

設定要用於指定或管理系統設定的設定模式。 關於設定模式的詳細資訊,請參閱< 1.1 掃描器功能>(第 21 頁)。 關於每個設定模式可操作的詳細資訊,請參閱< 1.3.1 管理員權限的操作>(第 29 頁)。

1. 在管理員視窗中指定 [ 管理功能表 ] <sup>,</sup>或按下 🛈 或 🚺 。

| 提示                |                   |   |   |
|-------------------|-------------------|---|---|
| 設定模式指定為 [基本]時,請按下 | 。指定為 [ 進階 ] 時,請按下 | Û | 0 |

⇒ 顯示 [管理功能表] 視窗。

| 1 管理功能表 |                      | ?   |
|---------|----------------------|-----|
| 管理功能表   | 選擇模式                 |     |
| 本機設定    | 基本                   |     |
| 掃描器名    | 在以下功能中選擇需要的選項。       |     |
| 選擇語言    | 電子郵件                 |     |
| 地區/時區   | 儲存(網路資料夾、FTP 伺服器資料夾) |     |
| 日期/時間   | 列印SharePoint         | 資料夾 |
| 登入的相關設定 |                      | 1   |
| 管理員密碼   | ✿ 安裝精靈               |     |
| 網路設定    | 下次啟動時要顯示安裝精靈嗎?       |     |
| IP 位址   | 是                    |     |
| DNS伺服器  |                      |     |
| 登出      |                      | 確定  |

- 2. 選擇設定模式。
- 3. 勾選要設定之功能的核取方塊。
- 4. 按下[確定]按鈕。

設定了設定模式。

| 提示                   |  |
|----------------------|--|
| 使用傳真功能時,請同時啟用電子郵件功能。 |  |
## 4.3.2 透過安裝精靈設定系統設定 Touch

使用「安裝精靈」可以指定操作掃描器所需的最低掃描器設定。 可設定的項目如下。

- 掃描器名
- 地區/時區
- 日期/時間
- 登入的相關設定
- 管理員密碼
- IP 位址
- DNS 伺服器
- Scanner Central Admin Server
- 1. 在管理員視窗中指定 [ 管理功能表 ] <sup>,</sup>或按下 🚺 或 🚺 。

| 提示                  |                   |              |
|---------------------|-------------------|--------------|
| 設定模式指定為 [基本]時,請按下 1 | 。指定為 [ 進階 ] 時,請按下 | <b>i</b> ] 。 |

♀ 顯示 [ 管理功能表 ] 視窗。

- 2. 按下 [安裝精靈]按鈕。
  - ➡ 顯示 [ 安裝精靈 ] 視窗。

| 安裝精靈                         |                 | ?  |
|------------------------------|-----------------|----|
| 歡迎使用「安裝精靈」。<br>從下面選擇要設定的項目。  |                 |    |
| ✔掃描器名                        | ₩區/時區<br>日期/時間  |    |
| ✓ 登入的相關設定                    | ✔ 管理員密碼         |    |
| ✓ IP 位址                      | <b>✓</b> DNS伺服器 |    |
| Scanner Central Admin Server |                 |    |
|                              |                 |    |
| 取消                           |                 | 開始 |

3. 勾選您要在「安裝精靈」設定之項目的核取方塊。

提示 勾選 [ 地區 / 時區 日期 / 時間 ] 核取方塊時,則會顯示設定地區 / 時區和設定日期 / 時間的 視窗。

- 4. 按下 [開始]按鈕。
   ➡ 隨後在「安裝精靈」中出現所選項目的設定視窗。
- 5. 按照精靈指定設定。

關於指定系統設定程序的詳細資訊,請參閱《入門指南》。

6. 按下[完成]按鈕。

⇒ 顯示確認安裝精靈設定的視窗。

7. 閱讀訊息後,按下[確定]按鈕。

⇔ 安裝精靈結束並顯示 [管理功能表] 視窗。

提示

對於 [下次啟動時要顯示安裝精靈嗎?],您可以設定是否在啟動掃描器後立刻顯示「安裝精 靈」。

# 4.4 設定系統

4.4.1 設定掃描器名稱 Touch AdminTool AdminTool

設定掃描器的名稱,以便在網路中識別掃描器。

#### 注意事項

請勿使用網路中已存在的名稱。 名稱重複會導致網路連線異常。在此情況下,請執行以下步驟:

- 1. 拔下區域網路線。
- 2. 按下觸控螢幕上的 [ 關機 ] 按鈕關閉掃描器的電源。
- 3. 先不要接上區域網路線並按下電源按鈕啟動掃描器。
- 4. 輸入沒有重複的掃描器名稱。
- 5. 重新啟動掃描器。
- 6. 重新將區域網路線接上掃描器。

### 1. 選擇 [本機設定]下的 [掃描器名]。

| ₽ | 顯示 | [ | 掃描器名 | ] | 視窗 | 0 |
|---|----|---|------|---|----|---|
|---|----|---|------|---|----|---|

| ▲機設定 > 打                               | 帚描器名             | ?  |
|----------------------------------------|------------------|----|
| 本機設定                                   | 設定掃描器名。          |    |
| 掃描器名                                   |                  |    |
| 選擇語言                                   | 掃描器名<br>FI-N7100 | 7  |
| 地區/時區                                  | 歸屬於              |    |
| 日期/時間                                  | ●工作群組 WORKGROUP  |    |
| 鍵盤設定                                   | ○網域              |    |
| 憑證管理                                   |                  |    |
| 掃描器設定                                  |                  |    |
| 多頁進紙檢測設定                               |                  |    |
| 掃描器調整                                  |                  |    |
| 田田 田田 田田 田田 田田 田田 田田 田田 田田 田田 田田 田田 田田 |                  | 確定 |

2. 指定各個項目。

3. 按下[確定]按鈕。

⇒ 顯示重新啟動的確認視窗。

提示

在以下情況下,會顯示驗證視窗。

● 將掃描器指定為網域成員時

 變更已指定為網域成員的掃描器名稱時 將掃描器指定為網域成員時,請網路管理員檢查所需的驗證資訊,然後輸入有效的使用者 帳號和密碼。
 使用者帳號最多可使用 256 個字元。
 密碼最多可使用 256 個字元。[使用者帳號]及[密碼]區分大小寫。
 如果輸入的使用者帳號和密碼皆正確,會出現重新啟動的確認視窗。

4. 按一下[立即啟動]按鈕。

➡ 掃描器重新啟動。

提示

若是透過 Admin Tool 變更掃描器名稱,會導致連線中斷。若要繼續進行其他設定,請等到掃描器重新啟動後,再透過 Admin Tool 存取掃描器。

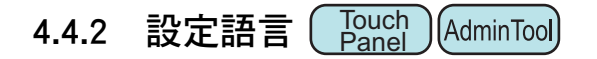

1. 選擇 [本機設定]下的 [選擇語言]。

➡ 顯示 [ 選擇語言 ] 視窗。

| ▲機設定 > 資 | <b>登擇語言</b>         |   | ? |  |
|----------|---------------------|---|---|--|
| 本機設定     | 選擇語言                |   |   |  |
| 掃描器名     | 語言                  |   |   |  |
| 選擇語言     | 中文(繁體)              | • |   |  |
| 地區/時區    | 要在下次啟動時顯示"選擇語言"畫面嗎? |   |   |  |
| 日期/時間    | 是                   |   |   |  |
| 鍵盤設定     |                     |   |   |  |
| 憑證管理     |                     |   |   |  |
| 掃描器設定    |                     |   |   |  |
| 多頁進紙檢測設定 |                     |   |   |  |
| 掃描器調整    |                     |   |   |  |
| 田 登出     |                     | 砑 | 定 |  |

### 提示

可設定是否要在下次啟動掃描器時顯示此視窗。要再次顯示此視窗,請在「要在下次啟動時顯示"選擇語言"畫面嗎?」中選擇[是]。不要在下次啟動時顯示此視窗,請選擇[否]。

- 2. 指定各個項目。
- 3. 按下 [ 確定 ] 按鈕。

- 4.4.3 設定地區 / 時區 Touch Admin Tool Central Admin Console
  - 1. 選擇 [本機設定]下的 [地區/時區]。

➡ 顯示 [ 地區 / 時區 ] 視窗。

| 1 本機設定 > 均 | 9區/時區                     | ?  |
|------------|---------------------------|----|
| 本機設定       | 設定地區/時區。                  |    |
| 掃描器名       | 時區                        |    |
| 選擇語言       | (GMT+09:00) 大阪・北海道・東京 🛛 🔫 |    |
| 地區/時區      |                           |    |
| 日期/時間      |                           |    |
| 鍵盤設定       |                           |    |
| 憑證管理       |                           |    |
| 掃描器設定      |                           |    |
| 多頁進紙檢測設定   |                           |    |
| 掃描器調整      |                           |    |
| 1 登出       |                           | 確定 |

- 2. 指定各個項目。
- 3. 按下[確定]按鈕。

➡ 輸入的資訊設定完成。

提示

若已開啟日光節約時間,將自動切換日光節約時間和標準時間。

- 4.4.4 設定日期 / 時間 Touch Admin Tool Central Admin Console
  - 1. 選擇 [本機設定]下的 [日期 / 時間]。

➡ 顯示 [ 日期 / 時間 ] 視窗。

| ▲機設定 > 日 | ]期/時間                       | ?  |
|----------|-----------------------------|----|
| 本機設定     | 選擇日期格式並設定日期/時間。             |    |
| 掃描器名     | 日期格式                        |    |
| 選擇語言     | MMddyyyy 👻                  |    |
| 地區/時區    | 日期/時間                       |    |
| 日期/時間    | 01 / 28 / 19 : 12 : 34 取得時間 |    |
| 鍵盤設定     |                             |    |
| 憑證管理     |                             |    |
| 掃描器設定    |                             |    |
| 多頁進紙檢測設定 |                             |    |
| 掃描器調整    |                             |    |
| ▲ 登出     |                             | 確定 |

- 2. 指定各個項目。
- 3. 按下[確定]按鈕。

4.4.5 設定鍵盤 Touch AdminTool Central Admin Console

1. 選擇[本機設定]下的[鍵盤設定]。

➡ 顯示 [ 鍵盤設定 ] 視窗。

| ▲機設定 > 鉛 | 建盤設定     | ?  |
|----------|----------|----|
| 本機設定     | 輸入鍵盤的設定。 |    |
| 掃描器名     | 鍵盤語言     |    |
| 選擇語言     | 中文(繁體)   | •  |
| 地區/時區    | 顯示螢幕鍵盤   |    |
| 日期/時間    | 是        |    |
| 鍵盤設定     |          |    |
| 憑證管理     |          |    |
| 掃描器設定    |          |    |
| 多頁進紙檢測設定 |          |    |
| 掃描器調整    |          |    |
| 登出       |          | 確定 |

- 2. 指定各個項目。
- 3. 按下[確定]按鈕。

➡ 輸入的資訊設定完成。

### 注意事項

若將螢幕鍵盤的顯示設定為[不啟用],您需要以輸入字元的方式連接電腦鍵盤。

## 4.4.6 管理憑證

可以匯入或刪除 SSL 通訊中用於伺服器認證的憑證。

■ 匯入憑證檔 (AdminTool) Central Admin

可以匯入 X. 509 憑證檔 (\*. cer、\*. crt)。 最多可以匯入 100 個憑證檔。

1. 選擇 [本機設定]下的 [憑證管理]。

⇒ 顯示 [憑證管理] 視窗。

| 本機設定 > ※     | 튭켪管理                    |    |
|--------------|-------------------------|----|
| 本機設定<br>掃描器名 | 管理網路驗證憑證。<br>信任的根憑證授權單位 |    |
| 選擇語言         | 發行者                     |    |
| 地區/時區        |                         |    |
| 日期/時間        |                         |    |
| 鍵盤設定         |                         |    |
| 憑證管理         |                         |    |
| 掃描器設定        |                         | 刪除 |
| 多頁進紙檢測設定     | 請指定驗證憑證檔。               |    |
| 掃描器調整        | 瀏覽                      | 匯入 |
|              |                         |    |

(透過 Admin Tool 的管理員視窗之範例)

- 2. 按下 [瀏覽] 按鈕並指定憑證檔。
- 3. 按下 [ 匯入 ] 按鈕。
  - ➡ 憑證檔已匯入。

匯入的憑證檔儲存於「信任的根憑證授權單位」儲存區中。

```
注意事項
```

從 Central Admin Server 分發憑證檔時,系統會刪除任何先前匯入的憑證檔,並取代為新檔案的內容。

■ 刪除憑證檔 Touch Admin Tool Central Admin Console

- 選擇[本機設定]下的[憑證管理]。
   ⇒ 顯示[憑證管理]視窗。
- 選擇要刪除的憑證檔,然後按下[刪除]按鈕。
   ➡ 顯示刪除的確認視窗。
- 按下[是]按鈕。
   ⇒ 憑證檔已刪除。

## 4.5 設定掃描選項

4.5.1 設定多頁進紙檢測的方式 Touch Admin Tool Central Admin Console

將兩張或以上的紙張同時送進 ADF 時,即發生「多頁進紙」錯誤。檢視到不同長度亦會 視為多頁進紙。

根據預設,掃描器會在掃描文件的中央區域(以文件中央垂直線為中心,其左右兩側的 25 mm 範圍內)檢視紙張是否重疊。

- 設定多頁進紙檢測區域 若有貼紙、紙條、相片或其他紙張(以下稱為「附加紙張」)附加於文件上時,此 部分被視為重疊而造成不必要的多頁進紙檢測。當掃描此類文件時,您可以調整多 頁進紙檢測的區域,使掃描器不對該部分進行檢測(排除照片或其他紙張),以免 檢測錯誤。
- 設定智慧型多頁進紙檢測
   「智慧型多頁進紙檢測」可在掃描器中記憶附加紙張的長度和位置,自下次掃描起
   不會檢測為多頁進紙。
- 設定要在高處掃描的功能

「高處模式」可讓您在 2,000 m 以上的高處使用掃描器。

關於執行多頁進紙檢測的文件需求,請參閱 < A.5 多頁進紙檢測條件 > (第 371 頁)。

1. 選擇 [掃描器設定]下的 [多頁進紙檢測設定]。

⇒ 顯示 [多頁進紙檢測設定] 視窗。

| ☐ 掃描器設定 >           | 多頁進紙檢測設定                                    |
|---------------------|---------------------------------------------|
| 掃描器設定<br>多頁進紙檢測設定   | 設定多頁進紙檢測的條件。<br>多頁進紙檢測區域                    |
| 掃描器調整               | 全範圍 ▼ 設定範圍                                  |
| 一般掃描器設定<br>         | #1 0 mm                                     |
| 登入的相關設定             | #2 2 mm<br>* 0mm ≤ #1 ≤ #2 <510mm (中语性關始計算) |
| 登入設定詳細資訊            | 選擇智慧型多頁進紙檢測模式。                              |
| 待機<br>模式            | 手動模式 (以按鈕操作的方式使檢測失效) 🔻                      |
| 管理員密碼               | 高處模式                                        |
| LAN Manager<br>驗證等級 |                                             |
| 【 登出                | 確定                                          |

### 2. 指定各個項目。

若選擇了[選擇有效範圍]或[選擇無效範圍],請輸入「#1」(開始位置)與 「#2」(結束位置)的數值。

選擇有效範圍
 會對「#1」(開始你)

會對「#1」(開始位置)與「#2」(結束位置)之間所標示的範圍(a)檢測多頁進 紙。

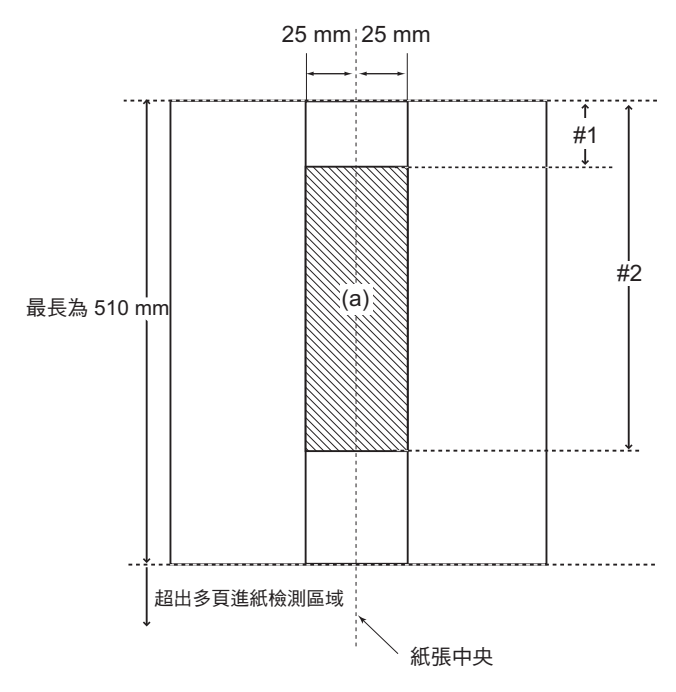

● 選擇無效範圍

對頁面頂端到「#1」(開始位置)以及頁面底端到「#2」(結束位置)之間的範圍 檢測多頁進紙。(b)

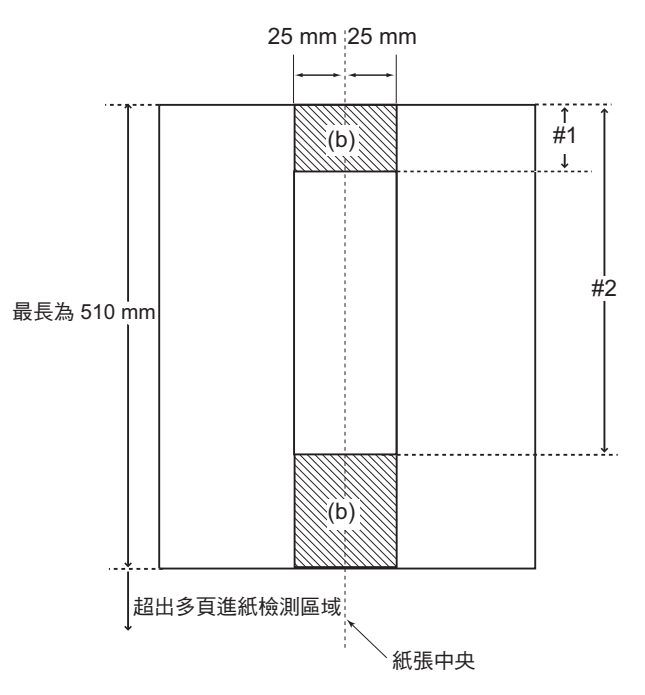

3. 按下[確定]按鈕。

4.5.2 調整掃描開始位置(位移/倍率) Touch AdminTool

一般而言,無須變更任何設定。

指定以下設定項目。

- 位移設定 若掃描出來的影像相較於原稿位置有所偏差,可以在此調整掃描位移設定。
- 垂直倍率設定
   如果發現掃描出來的影像與原稿長度有所不同(拉長或縮短),可以調整直向掃描的垂直倍率加以校正。
- 1. 選擇[掃描器設定]下的[掃描器調整]。

⇒ 顯示 [ 掃描器調整 ] 視窗。

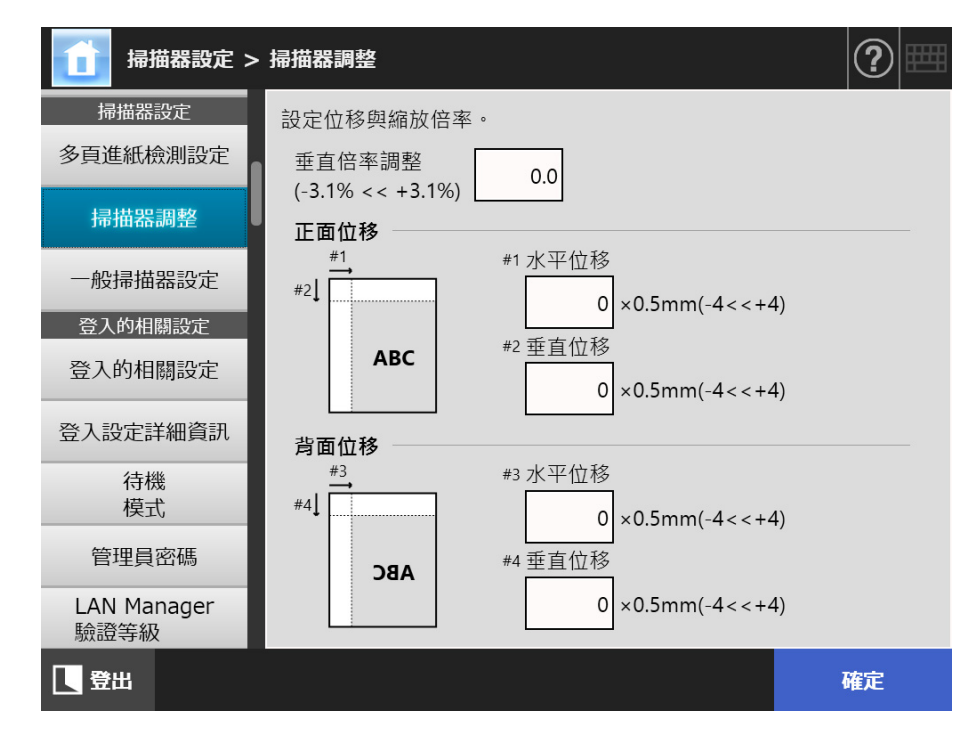

- 2. 指定各個項目。
- 3. 按下 [確定]按鈕。

4.5.3 設定一般掃描器設定 Touch Admin Tool Central Admin Console

一般而言,無須變更任何設定。 指定掃描的一般掃描器設定。

1. 選擇 [掃描器設定]下的 [一般掃描器設定]。

➡ 顯示 [ 一般掃描器設定 ] 視窗。

| ▲ 「「」「」「」「」「」「」」「」「」「」」「」「」」「」「」」「」」「」」「」 | 一般掃描器設定                    | ?  |
|-------------------------------------------|----------------------------|----|
| 掃描器設定<br>多頁進紙檢測設定                         | 請輸入其他掃描器相關設定。<br>PDF 密碼鍵長度 |    |
| 掃描器調整                                     | RC4 40 位元 (Acrobat 4.0) 🔻  |    |
| 一般掃描器設定                                   | 影像相容性                      |    |
| 登入的相關設定                                   |                            |    |
| 登入的相關設定                                   |                            |    |
| 登入設定詳細資訊                                  |                            |    |
| 待機<br>模式                                  |                            |    |
| 管理員密碼                                     |                            |    |
| LAN Manager<br>驗證等級                       |                            |    |
| 登出                                        |                            | 確定 |

- 2. 指定各個項目。
- 3. 按下[確定]按鈕。

# 4.6 指定登入相關的設定

4.6.1 設定登入設定 Touch Admin Tool Central Admin Console

設定登入方式。

● 認證模式設定 指定是否在登入的驗證程序中使用 LDAP 伺服器帳號或儲存在掃描器中的本機帳 號。若使用兩個帳號,則可設定搜尋認證資訊的順序。

提示 如果認證模式包含 LDAP,請在 LDAP 伺服器中新增帳號。 如果認證模式包含本機帳號,則請在 User Editor 中新增帳號。

● 自動登入設定

當開啟或重新啟動掃描器的電源時,系統執行自動登入而不顯示[登入]視窗。 啟用自動登入時,系統會使用[登入的相關設定]視窗中所指定的使用者帳號和密碼。

- 訪客帳號
   設定是否允許以訪客帳號登入。
- 1. 選擇[登入的相關設定]下的[登入的相關設定]。

⇒ 顯示 [登入的相關設定] 視窗。

| 登入的相關設計             | 定 > 登入的相關設定  | ?  |
|---------------------|--------------|----|
| 登入的相關設定             | 輸入使用者登入的相關設定 |    |
| 登入的相關設定             | 認證模式         |    |
| 登入設定詳細資訊            | LDAP 到本機 	▼  |    |
| 待機<br>模式            | 自動登入         |    |
| 管理員密碼               |              |    |
| LAN Manager<br>驗證等級 | 使用者帳號        |    |
| 網路設定                | 密碼           |    |
| IP 位址               |              |    |
| DNS伺服器              | 訪客帳號         |    |
| WINS 伺服器            | <u> </u>     |    |
| 日 登出                |              | 確定 |

### 2. 在[認證模式],選擇認證模式。

#### 提示

當管理員帳號使用別名帳號時,如果本機帳號或 LDAP 使用者設定相同的別名帳號名稱, 將使用管理員帳號登入。在此情況下,即使發生密碼錯誤,也無法使用本機帳號或 LDAP 使用者登入。

登入時認證目的地的優先順序如下:

- 1. 別名帳號
- 2. [認證模式]指定的順序

### 3. 在[自動登入],選擇是否啟用自動登入。

#### 注意事項

- 當管理員登出之後,會立刻套用自動登入設定。若在[自動登入]為[啟用]時變更設定, 請從[維護]視窗登入管理員,或透過 Admin Tool 登入。
- 如果掃描器同時啟用自動登入和 Central Admin,則掃描器啟動或是從待機模式恢復時, 系統會優先檢查 Central Admin Server 中是否有可用的掃描器設定、add-in 安裝與系統設定,再檢查自動登入設定。
   若有可用的掃描器設定、Add-ins 或系統設定,則會安裝到掃描器上。若連接到 Central Admin Server 的掃描器數目超過上限,系統會忽略該安裝並執行自動登入。
   當從[管理員登入]視窗登出、下次啟動掃描器或掃描器從待機模式恢復時,均會對掃描器套用更新。

### 4. [自動登入]設定為[啟用]時,請輸入[使用者帳號]和[密碼]。

掃描器會根據 Active Directory 的使用者帳號格式來驗證使用者登入。

- 對於 LDAP 伺服器中登錄的使用者
  - 當 LDAP 伺服器的 [伺服器類型] 是 [Active Directory] 或 [Active Directory 通用類 別目錄 ] 時

| 使用者帳號格式  | 驗證程序                           |
|----------|--------------------------------|
| SAM 帳號名稱 | 驗證使用者登入帳號 (sAMAccountName)。    |
| 不包含 @    | 例如:user                        |
| 使用者主要名稱  | 驗證使用者登入帳號 (userPrincipalName)。 |
| 包含 @     | 例如:user@example.com            |

#### 提示

將 SAM 帳號名稱指定為網域名時,則顯示為「網域\_名稱 |SAM\_ 帳號\_名稱」。

● 當 LDAP 伺服器的 [伺服器類型] 為 [其他 LDAP 伺服器] 時

| 使用者帳號格式 | 驗證程序                         |
|---------|------------------------------|
| uid     | 驗證使用者登入帳號 (uid) ∘<br>例如:user |
| cn      | 驗證使用者登入帳號 (cn) ∘<br>例如:user  |

對於本機帳號中登錄的使用者
 儲存認證本機帳號所指定的使用者登入帳號於掃描器中。

提示

如果對自動登入的使用者帳號輸入 UPN 後綴,該後綴會變得無效。即便輸入也無效。

- 5. 在[訪客帳號],選擇是否允許以訪客帳號登入。
- 6. 按下 [ 確定 ] 按鈕。

## 4.6.2 設定登入設定(詳細資訊) Touch AdminTool Central Admin Console

設定是否使用出廠預設的管理員帳號 (admin) 或使用其他帳號作為管理員帳號。 此外,設定是否在完成傳送掃描影像後,再顯示上一個功能表。

1. 選擇[登入的相關設定]下的[登入設定詳細資訊]。

⇒ 顯示 [登入設定詳細資訊] 視窗。

| <b>金</b> 入的相關設定    | <b>主 &gt; 登入設定詳細資訊</b> | ?  |
|--------------------|------------------------|----|
| 登入的相關設定<br>登入的相關設定 | 管理員帳號                  |    |
| 登入設定詳細資訊           | 管理員的使用者帳號              |    |
| 待機<br>模式           |                        |    |
| 管理員密碼              | 等候送信狀態                 |    |
| 版證等級<br>網路設定       |                        |    |
| IP 位址              |                        |    |
| DNS伺服器             |                        |    |
| WINS 伺服器           |                        |    |
| 登出                 |                        | 確定 |

2. 設定[管理員帳號]和[管理員的使用者帳號]。

```
提示
```

可於[管理員密碼]視窗中變更[別名帳號]的密碼。

3. 設定[等候送信狀態]。

```
注意事項
即使選擇[否],若未完成送信工作,也無法登出或關機。
```

提示

- 若選擇[是],完成傳送掃描影像前,會顯示表示正在執行作業的視窗。在此情況下,完成傳送後,您可在此視窗掃描下個文件和執行其他作業。
- 若選擇[否],完成傳送前,您可在此視窗中掃描下個文件和執行其他作業。傳送過程會 暫時儲存並依序執行每個過程。
- 可在[傳送狀態] 視窗中檢查傳送過程狀態(顯示在按下[主功能表] 視窗或[工作功能表] 視窗中的[傳送狀態] 按鈕)。
- 4. 按下 [ 確定 ] 按鈕。

## 4.6.3 設定待機模式 Touch Admin Tool Central Admin Console

您可以設定掃描器自動登出、進入待機模式以及關閉電源前的閒置時間。

在一般使用者登入後的任何視窗中,若在[自動登出時間]的指定期間內沒有任何操作,掃描器會自動將使用者登出。

#### 提示

- 正在執行以下作業時,掃描器不會登出:
  - 掃描文件時
  - 以電子郵件傳送掃描資料時
  - 傳真掃描資料時
  - 列印掃描資料時
  - 儲存掃描資料時
  - 啟用自動登入
- 啟用自動登入時,在自動登出時間延長後,會顯示主功能表視窗(若將工作群組標籤 中的初始後登入功能表設定為工作功能表,則會顯示工作功能表視窗)。
- 無論是否啟用自動登入,在[自動登出時間]中指定的時間不會變得無效。

 ● [待機模式] 是指一般使用者登入後在指定期間內沒有在 [登入] 視窗或其他任何視窗 上進行任何操作,則自動將掃描器切換至待機模式的功能。
 若使用 [僅關閉顯示器]設定,可變更待機模式。
 按下電源按鈕時,掃描器會由待機模式啟動。
 根據自動登入的設定而異,重新啟動後顯示的視窗會有以下不同:

若啟用自動登入,會顯示操作視窗。

● 停用自動登入時,則會顯示[登入]視窗。

關於視窗變更的詳細資訊,請參閱<使用電源按鈕>(第49頁)。 設定[進入待機模式時間]時,必須包括掃描器將使用者登出前的閒置時間。

## 掃描器的電源開啟時,若在[電源關閉時間]的指定期間內沒有任何操作,掃描器會 自動關閉電源。

掃描器會先進入待機模式。若處於待機模式時沒有任何操作,會自動關閉掃描器的 電源。

設定[電源關閉時間]的時間時,也必須包含掃描器進入待機模式前的閒置時間。

- 1. 選擇[登入的相關設定]下的[待機模式]。
  - ➡ 顯示 [ 待機模式 ] 視窗。

| 1 登入的相關設            | 定 > 待機模式                   |                        | ?  |
|---------------------|----------------------------|------------------------|----|
| 登入的相關設定             | 設定待機模式與自動                  | 登出。                    |    |
| 登入的相關設定             | 自動登出時間                     | 5分 🗸                   |    |
| 登入設定詳細資訊            |                            |                        |    |
| 待機<br>模式            | 進入待機模式時間                   | 15分 🔻                  |    |
| 管理員密碼               |                            | 僅關閉顯示器                 |    |
| LAN Manager<br>驗證等級 | 電源關閉時間                     | 4小時 ▼                  |    |
| 網路設定                |                            |                        |    |
| IP 位址               | * 目動登出時間 < 並<br>* 進入待機模式時間 | 圭人待機模式時間<br>] < 電源關閉時間 |    |
| DNS伺服器              |                            |                        |    |
| WINS 伺服器            |                            |                        |    |
| 2 登出                |                            |                        | 確定 |

- 2. 指定各個項目。
- 3. 按下[確定]按鈕。

4.6.4 變更管理員密碼 Touch Panel AdminTool

| 注意事項                                       |
|--------------------------------------------|
| 若遺失或遺忘密碼,則無法登入。                            |
| 請妥善管理密碼。                                   |
| 如果遺失或遺忘密碼,請採取和維修掃描器相同的步驟。因此,請聯絡原購買經銷商或富士通掃 |
| 描器的特約服務中心。                                 |

1. 選擇[登入的相關設定]下的[管理員密碼]。

➡ 顯示 [ 管理員密碼 ] 視窗。

| 登入的相關設              | 定 > 管理員密碼                 | ?  |
|---------------------|---------------------------|----|
| 登入的相關設定             | 變更管理員密碼。                  |    |
| 登入的相關設定             | 原密碼                       |    |
| 登入設定詳細資訊            |                           |    |
| 待機                  | 新密碼                       |    |
| <b></b>             |                           |    |
| 管理員密碼               | 確認新密碼                     |    |
| LAN Manager<br>驗證等級 |                           |    |
| 網路設定                | 如用进作应证收益注义)               |    |
| IP 位址               | 如果這大密碼將無法立入。<br>請妥善保管新密碼。 |    |
| DNS伺服器              |                           |    |
| WINS 伺服器            |                           |    |
|                     |                           | 確定 |

- 2. 輸入目前的密碼和新的密碼。
- 3. 按下[確定]按鈕。

➡ 新的管理員密碼設定完成。

## 4.6.5 設定 LAN Manager 驗證等級 Touch AdminTool Central Admin

設定掃描器連接到伺服器時的 LAN Manager 驗證等級。

在以下的情況,會啟用 LAN Manager 驗證等級設定:

- 登入 LDAP 伺服器類型已設定為 [Active Directory] 或 [Active Directory 通用類別目錄],並且掃描器已連結到 Active Directory 伺服器以登入掃描器
- 掃描器已連結到檔案伺服器以儲存掃描影像到網路資料夾
- 掃描器已連結到列印伺服器以列印掃描影像

關於 LAN Manager 驗證等級的詳細資訊,請參閱相關伺服器的使用手冊。

#### 注意事項

- 建議根據伺服器端的設定指定 LAN Manager 驗證等級。
- 變更等級前,請透過伺服器管理員檢查伺服器端所設定的 LAN Manager 驗證等級。若和伺服 器端的等級不同,請登入掃描器,並將資料儲存到網路資料夾,以免停用列印資料功能。
- 1. 選擇[登入的相關設定]下的[LAN Manager 驗證等級]。
  - ➡ 顯示 [LAN Manager 驗證等級 ] 視窗。

| 登入的相關設定                                    | 定 > LAN Manager 驗證等級                                                                              |
|--------------------------------------------|---------------------------------------------------------------------------------------------------|
| 登入的相關設定<br>登入的相關設定<br>登入設定詳細資訊<br>待機<br>模式 | 指定 LAN Manager 驗證等級。<br>LAN Manager 驗證等級 (0 - 5)                                                  |
| 管理員密碼                                      | 1 : 傳送 LM 和 NTLM - 如有交涉 · 使用 NTLMv2 工作階段安全<br>性                                                   |
| LAN Manager<br>驗證等級<br>網路設定<br>IP 位址       | 2 : 只傳送 NTLM 回應<br>3 : 只傳送 NTLMv2 回應<br>4 : 只傳送 NTLMv2 回應。拒絕 LM<br>5 : 只傳送 NTLMv2 回應。拒絕 LM 和 NTLM |
| DNS伺服器<br>WINS 伺服器                         |                                                                                                   |
| 2 登出                                       | ·<br>· · · · · · · · · · · · · · · · · · ·                                                        |

- 2. 設定 LAN Manager 驗證等級。
- 3. 按下 [確定] 按鈕。

## 4.7 指定網路設定

指定要將掃描器連接到網路的設定值。

4.7.1 設定掃描器的 IP 位址 / DHCP ( Touch ) (AdminTool

必須為掃描器設定 IP 位址 /DHCP 才能連結網路。

1. 選擇 [網路設定]下的 [IP 位址]。

⇒ 顯示 [IP 位址] 視窗。

| (1) 網路設定 > 1 | IP 位址     | 2  |
|--------------|-----------|----|
| <br>網路設定     | 輸入 IP 位址。 |    |
| IP 位址        | DHCP      |    |
| DNS伺服器       | 啟用 ▼      |    |
| WINS 伺服器     | ID AT HL  |    |
| NTP 伺服器      |           | •  |
| Drevus /==   | 子網路遮罩     |    |
| Proxy 1回版岙   | 預設閘道      |    |
| SNMP 設定      |           |    |
| 檢查網路狀態       |           |    |
| Ping         |           |    |
| 網路狀態         |           |    |
| 登出           |           | 確定 |

- 2. 指定各個項目。
- 3. 按下 [確定]按鈕。

➡ 輸入的資訊設定完成。

提示

- 如果 IP 位址與使用中的 IP 位址相同, 會發生網路通訊問題。在此情況下, 請執行以下步驟:
  - 1. 拔下區域網路線。
  - 2. 按下觸控螢幕上的 [ 關機 ] 按鈕關閉掃描器的電源。
  - 3. 先不要接上區域網路線並按下電源按鈕啟動掃描器。
  - 4. 輸入沒有重複的 IP 位址。
  - 5. 重新將區域網路線接上掃描器。
- 若使用 Admin Tool 變更 IP 位址,會導致網路介面的連線中斷。若要繼續指定其他設定,請 透過 Admin Tool 重新連線。若透過 IP 位址重新連線,請使用新的 IP 位址。

4.7.2 設定 DNS 伺服器 Touch Admin Tool Central Admin Console

可設定主 DNS 和次 DNS。

1. 選擇 [網路設定]下的 [DNS 伺服器]。

➡ 顯示 [DNS 伺服器 ] 視窗。

| 1 網路設定 > D | DNS伺服器        | ?      |
|------------|---------------|--------|
| 網路設定       | 設定 DNS 伺服器。   |        |
| IP 位址      |               |        |
| DNS伺服器     | 文DNS 0.0      | . 0. 0 |
| WINS 伺服器   | │<br>DNS 動態更新 |        |
| NTP 伺服器    | 不啟用           |        |
| Proxy 伺服器  | DNS 尾碼        |        |
| SNMP 設定    | FQDN FI-N7100 |        |
| 檢查網路狀態     |               |        |
| Ping       |               |        |
| 網路狀態       |               |        |
| 1 登出       |               | 確定     |

- 2. 指定各個項目。
- 3. 按下 [確定]按鈕。

4.7.3 設定 WINS 伺服器 Touch Admin Tool Central Admin Console

可設定主 WINS 和次 WINS。

1. 選擇 [網路設定]下的 [WINS 伺服器]。

➡ 顯示 [WINS 伺服器 ] 視窗。

| 1 網路設定 > V | VINS 伺服器     |      |    | ?  |
|------------|--------------|------|----|----|
| 網路設定       | 設定 WINS 伺服器。 |      |    |    |
| IP 位址      |              |      |    |    |
| DNS伺服器     | 主 WINS       | 0.0. | 0. | 0  |
| WINS 伺服器   | 次 WINS       | 0.0. | 0. | 0  |
| NTP 伺服器    |              |      |    |    |
| Proxy 伺服器  |              |      |    |    |
| SNMP 設定    |              |      |    |    |
| 檢查網路狀態     |              |      |    |    |
| Ping       |              |      |    |    |
| 網路狀態       |              |      |    |    |
| 【 登出       |              |      |    | 確定 |

- 2. 指定各個項目。
- 3. 按下[確定]按鈕。

4.7.4 設定 NTP 伺服器 Touch AdminTool Central Admin Console

設定 NTP 伺服器

1. 選擇 [網路設定]下的 [NTP 伺服器]。

➡ 顯示 [NTP 伺服器] 視窗。

| 1 網路設定 > N | ITP 伺服器     | ?    |
|------------|-------------|------|
|            | 設定 NTP 伺服器。 |      |
| IP 位址      | NTP 伺服器     |      |
| DNS伺服器     | 位址          |      |
| WINS 伺服器   |             | 立即同步 |
| NTP 伺服器    |             |      |
| Proxy 伺服器  |             |      |
| SNMP 設定    |             |      |
| 檢查網路狀態     |             |      |
| Ping       |             |      |
| 網路狀態       |             |      |
| 登出         |             | 確定   |

- 2. 在 [ 位址 ] 欄位輸入 NTP 伺服器的 IP 位址、主機名稱或 FQDN。
- 3. 按下 [立即同步] 按鈕。
  - ➡ 顯示指定 NTP 伺服器的時間同步結果。 確認時間同步正確。
- 4. 按下確認視窗中的 [確定]按鈕。
- 5. 按下 [確定] 按鈕。

➡ 輸入的資訊設定完成。

提示

- 每隔 6 小時,系統時間會自動與指定的 NTP 伺服器同步。
- 變更設定後,馬上執行時間同步。
- 使用觸控螢幕時,如果在指定的自動登出時間期間內沒有執行任何操作,會導致掃描器登出。
   使用 Admin Tool 時,如果在 20 分鐘以上沒有執行任何操作,則會超過自動登出時間。

# 4.7.5 設定 Proxy 伺服器 Touch AdminTool Central Admin Console

當連接 FTP 伺服器或 SharePoint 伺服器時,請設定是否使用 Proxy 伺服器。 當 Proxy 伺服器用來檢查更新時,須設定一個 HTTP Proxy 伺服器。

1. 選擇 [網路設定]下的 [Proxy 伺服器]。

➡ 顯示 [Proxy 伺服器] 視窗。

| (1) 網路設定 > P | Proxy 伺服器           | ?                       |
|--------------|---------------------|-------------------------|
| 網路設定         | 輸入 proxy 伺服器的設定。    |                         |
| IP 位址        | FTP Proxy 伺服器       | 停用 * 用於 FTP 路徑網路資料 灰 ·  |
| DNS伺服器       | 位址                  |                         |
| WINS 伺服器     | 連接埠號碼               | 8080                    |
| NTP 伺服器      | (1-0555)            | (古田)*用於 SharePoint 資料次級 |
| Proxy 伺服器    | 位址                  | [1] [1] 定和始重更新。         |
| SNMP 設定      | 連接埠號碼               | 8080                    |
| 檢查網路狀態       | (1 - 65535)         |                         |
| Ping         | 例外                  |                         |
|              | *請勿使用位址開頭如下的 proxy。 |                         |
| 網路狀態         |                     | *請使用分號 (;) 來分開項目。       |
| 登出           |                     | 確定                      |

- 2. 指定各個項目。
- 3. 按下[確定]按鈕。

4.7.6 指定 SNMP 設定 Touch AdminTool Central Admin Console

設定是否啟用 MIB 通知和 Trap 通知。 關於指定 SNMP 設定的詳細資訊,請參閱 < SNMP 設定 > (第 392 頁)。

1. 選擇 [網路設定]下的 [SNMP 設定]。

➡ 顯示 [SNMP 設定] 視窗。

| <b>1</b> 網路設定 > 9 | NMP 設定    |                  | 珥 |
|-------------------|-----------|------------------|---|
| <br>網路設定          | 輸入 SNMP 設 |                  |   |
| IP 位址             | 傳送 MIB    | 停用               |   |
| DNS伺服器            | 群體        | public           |   |
| WINS 伺服器          | 聯絡人       |                  | Ī |
| NTP 伺服器           | 位置        |                  |   |
| Proxy 伺服器         | Trap 通知   | 停用測試             |   |
| SNMP 設定           | 群體        | public           | ] |
| 檢查網路狀態            | 收件人       |                  | 1 |
| Ping              |           |                  |   |
| 網路狀態              |           | *請使用分號 () 來分開項目。 |   |
| 【 登出              |           | 確定               |   |

- 2. 指定各個項目。
- 3. 要檢查 Trap 通知是否正確發送,請按下 [測試]按鈕。 ➡ Trap 通知已執行。
- 4. 按下 [確定]按鈕。

   輸入的資訊設定完成。

## 4.8 檢查網路連線狀態

4.8.1 透過 Ping 測試檢查網路連線 Touch AdminTool

以 Ping 測試檢查網路連線。

- 1. 選擇 [ 檢查網路狀態 ] 下的 [Ping]。
  - ➡ 顯示 [Ping] 視窗。

| <b>位</b> 檢查網路狀態                          | > Ping |
|------------------------------------------|--------|
|                                          |        |
| Ping                                     | 偵測目標   |
| 網路狀態                                     | 位址     |
| 網路管理                                     |        |
| 管理連線                                     | Ping   |
| Scanner Central                          | 結果     |
| Admin Server                             |        |
| Scanner Central<br>Admin Server 詳細訊<br>息 |        |
| 認證伺服器                                    |        |
| Login LDAP 伺服器                           |        |
| e-Mail                                   |        |
| LDAP 彻服器                                 |        |
| 結構描述                                     |        |
| 登出                                       |        |

- 2. 在 [ 位址 ] 輸入伺服器的 IP 位址、主機名稱或 FQDN 以檢查網路連線。
- 3. 按下 [Ping] 按鈕。
  - ➡ 執行 Ping 測試並顯示測試結果。

關於測試結果的詳細資訊,請參閱<使用 Ping 測試檢查基本網路操作>(第 340 頁)。

4.8.2 檢查網路連線狀態 Touch AdminTool AdminTool

## ■ 檢查網路連線狀態

您可以確認網路的連線狀態。

未顯示以下訊息時,表示網路可能無法正常運作。請參閱< 7.2 網路連結疑難排解>(第 340頁),並檢查設定。

1. 選擇[檢查網路狀態]下的[網路狀態]。

母[網路狀態]視窗會顯示目前使用之網路的連線狀態。

| <b>位</b> 檢查網路狀態                 | > 網路狀態                            |          | ?        |
|---------------------------------|-----------------------------------|----------|----------|
|                                 | 檢查網路資訊。<br>Link Speed/Duplex Mode |          |          |
| 網路狀態                            | 自動檢測 👻                            |          |          |
| 網路管理                            | Wake On LAN                       |          |          |
| 管理連線                            | 啟用                                |          |          |
| Scanner Central<br>Admin Server | 網路設定                              | 1        |          |
| Scanner Central                 | 項目                                | 狀態       |          |
| Admin Server 詳細訊<br>息           | MAC 位址                            |          | <b>▲</b> |
| 認證伺服器                           | Link Speed/Duplex Mode            |          |          |
| LoginLDAD伺服器                    | 子细路總書                             |          | =        |
|                                 | 預設閣道                              | 10.000 M |          |
| e-Mail                          | 主DNS                              | 10.000   |          |
| LDAP 伺服器                        | 灾DNS                              |          | <b>•</b> |
| 結構描述                            | ± WINS                            |          |          |
| 日 登出                            |                                   |          | 確定       |

#### 提示

- 若無法與 LDAP 伺服器連線,請執行以下步驟:
  - 1. 拔下區域網路線。
  - 2. 按下觸控螢幕上的 [ 關機 ] 按鈕關閉掃描器的電源。
  - 3. 先不要接上區域網路線並按下電源按鈕啟動掃描器。
  - 4. 輸入沒有重複的 IP 位址。
  - 5. 重新將區域網路線接上掃描器。
- 當 DHCP 設定為 [ 啟用 ] 時,若無法連結到 DHCP 伺服器,則 IP 位址會設為
  - 「169.254.X.X」(其中 X 是任何介於 0 到 255 之間的數值)。

## ■ 設定 Link Speed / Duplex Mode

當網路作業狀態正常但網路卻無法正常通訊,請變更 Link Speed/Duplex Mode 的設定。 一般而言,設定自動檢測後,Link Speed 會調整為適合網路連線環境的速度。

- 1. 與自動檢測設定的通訊如果不穩定,為了您的網路連線環境,請在[網路狀態] 視窗中的[Link Speed/Duplex Mode],選擇固定的 Link Speed/Duplex Mode。
- 2. 按下 [確定] 按鈕。

⇔ Link Speed/Duplex Mode 的設定已變更。

### ■ 設定 Wake On LAN

設定是否可透過網路啟用 Wake On LAN 以開啟 / 關閉掃描器的電源。

- 1. 在[網路狀態] 視窗的 [Wake On LAN], 選擇是否啟用 Wake On LAN。
- 2. 按下 [ 確定 ] 按鈕。

➡ 啟用 Wake On LAN。

# 4.9 指定網路管理設定

4.9.1 設定管理連線 Touch Admin Tool Central Admin Console

若要在掃描器上使用 Admin Tool 或 Central Admin Server , 請指定連線設定。

1. 選擇[網路管理]下的[管理連線]。

⇒ 顯示 [ 管理連線 ] 視窗。

| 1 網路管理 > 管                          | 理連線                        | ?    |
|-------------------------------------|----------------------------|------|
| 網路管理                                | 輸入遠端系統管理的連線設定。             |      |
| 管理連線                                | SSL                        |      |
| Scanner Central<br>Admin Server     | 停用                         |      |
| Scanner Central<br>Admin Server 詳細訊 | 連接埠號碼                      |      |
| 認證伺服器                               | (1 - 65535)                |      |
| Login LDAP 伺服器                      |                            |      |
| e-Mail                              | SSL 憑證 此憑證已過期或失效。<br>發行者 : |      |
|                                     | 有效期限// 至//                 |      |
| 行伸加业<br>                            |                            |      |
| 自訂 LDAP 搜尋條件                        |                            | 重新建立 |
| 電子郵件                                |                            |      |
| SMTP 伺服哭                            |                            |      |
| 登出                                  |                            | 確定   |

- 2. 指定各個項目。
- 3. 按下[確定]按鈕。

➡ 輸入的資訊設定完成。

#### 注意事項

若使用 Admin Tool 變更管理連線的設定, Admin Tool 與掃描器之間的連線會中斷。若需繼續指定其他設定,請使用新的設定重新連接掃描器。

4.9.2 設定 Central Admin Server Touch Admin Tool Central Admin Console

設定是否要集中管理掃描器。

啟用 [Central Admin] 時,可以將掃描器登錄為 Central Admin Server 的集中管理對象。

1. 選擇[網路管理]下的[Scanner Central Admin Server]。

➡ 顯示 [Scanner Central Admin Server] 視窗。

| 1 網路管理 > S                          | canner Central Admin Server             | ?  |
|-------------------------------------|-----------------------------------------|----|
| 網路管理                                | 輸入 Scanner Central Admin Server 設定。     |    |
| 管理連線                                | Central Admin                           |    |
| Scanner Central<br>Admin Server     |                                         |    |
| Scanner Central<br>Admin Server 詳細訊 | 位址                                      |    |
| 息<br>認證伺服器                          | 連接埠號碼<br>(1 - 65535)                    |    |
| Login LDAP 伺服器                      | 漫遊模式 工作模式                               |    |
| e-Mail                              | 停用                                      |    |
| 結構描述                                | Scanner Central Admin Server 登錄狀態 : 未登錄 |    |
|                                     | 更新排程器                                   | 亭用 |
| 目訂 LDAP 按导條件                        | 排程的日期/時間 / / :                          |    |
| CMTD 伺服哭                            | MM/dd/yyyy hh:mm                        |    |
| 日 登出                                |                                         | 確定 |

2. 指定各個項目。

自動更新會套用至掃描器系統(包括安全性和安裝的選項)、系統設定和 Add-in。

提示

● 若已順利登錄 Central Admin Server,「此掃描器的伺服器狀態為:」的設定值會從「未登錄」變更為「已登錄」。 如果網路連線中斷或 Central Admin Server 處於暫停狀態,即使設定值正確,也會無法登

錄。在此情況下,如果 [Central Admin] 設定為 [啟用],會在下次掃描器電源開啟或從 待機模式恢復時再次執行處理。

- 關於 Central Admin Server 與掃描器之間使用 SSL 通訊的所需設定,請參閱 < 4.9.1 設定 管理連線 > ( 第 104 頁 )。
- 啟用使用者漫遊或工作設定時,若無法與 Central Admin Server 通訊,在登入時將顯示出 確認訊息。若按下[確定]按鈕,會使用掃描器中所儲存的設定;按下[取消]按鈕則 會返回登入視窗。

- 如果啟用「更新排程器」<sup>,</sup>會執行以下操作:
  - 自動更新會在掃描器處於待機模式,或是電源開啟但沒有使用者登入時開始。 即使無法使用 Central Admin Server 或 Wake On LAN 所在環境發出通知,也會在指 定的日期和時間執行更新。
  - 啟用 Wake On LAN 時,即使電源關閉,仍會開始自動更新。
  - 當 Central Admin Server 發出的自動更新設定分送到掃描器時,如果更新被排程在之後的 10 分鐘內,則設定將不會套用。
     若要在無法發出更新呼叫的的環境下啟用新的系統設定,必須重新啟動或登出掃描器。為避免軟體同時更新,請啟用軟體更新時間限制。即使限制軟體更新,仍可更新系統設定。關於操作的資訊,請參閱《Scanner Central Admin 使用指南》。
  - 如果 Central Admin Console 和 Admin Tool 中皆設定了排程自動更新時間,則會啟 用最近的設定。
- 3. 按下[確定]按鈕。
  - ➡ 輸入的資訊設定完成。
  - ➡ 若啟用 [Central Admin], 掃描器資訊會傳送到 Central Admin Server。
    若過程順利, [Scanner Central Admin Server 登錄狀態] 會變更為 [已登錄]。

## 4.9.3 設定 Central Admin Server (詳細資訊) Touch Admin Tool Central Admin Console

設定搜尋掃描器以便集中管理。

1. 選擇 [網路管理] 下的 [Scanner Central Admin Server 詳細訊息]。

➡ 顯示 [Scanner Central Admin Server 詳細訊息] 視窗。

| <b>11</b> 網路管理 > S                       | icanner Central Admin Server 詳細訊息 | ?     |
|------------------------------------------|-----------------------------------|-------|
| 網路管理                                     | 搜尋網路掃描器                           |       |
| 官理建脉<br>Scanner Central<br>Admin Server  | 啟用<br>搜尋 ID                       |       |
| Scanner Central<br>Admin Server 詳細訊<br>息 |                                   |       |
| 認證伺服器<br>Login LDAP 伺服器                  |                                   |       |
| e-Mail<br>LDAP 伺服器                       |                                   |       |
| 結構描述                                     |                                   |       |
| 自訂 LDAP 搜尋條件                             |                                   |       |
| SMTD 伺服哭                                 |                                   | Theta |
|                                          |                                   | 催定    |

- 2. 指定各個項目。
- 3. 按下[確定]按鈕。

## 4.10 設定認證伺服器

4.10.1 設定 Login LDAP 伺服器 [Touch Admin Tool Central Admin Console]

如果設定 Login LDAP 伺服器,會檢查使用者的認證。

1. 選擇 [認證伺服器]下的 [Login LDAP 伺服器]。

➡ 顯示 [Login LDAP 伺服器] 視窗。

| □ 認證伺服器 >          | Login LDAP 伺服器                                         | ?                       |
|--------------------|--------------------------------------------------------|-------------------------|
|                    | 此伺服器是用來認證使用者登入。                                        |                         |
| Login LDAP 伺服器     | 伺服器類型 停用                                               | 連接                      |
| e-Mail<br>LDAP 伺服器 | SSL 停用 -                                               |                         |
| 結構描述               | 位址                                                     | · 連接埠號碼                 |
| 自訂 LDAP 搜尋條件       | 搜尋基礎 (DN) <sup>(例如:cn=Users, dc=example, dc=com)</sup> | 389_(1 - 65535)<br>搜尋逾時 |
| 電子郵件<br>SMTP 伺服器   |                                                        | 60秒                     |
| SMTP 伺服器擴充         | 登入使用者屬性 uid                                            |                         |
| 傳送電子郵件             |                                                        |                         |
| 檔名<br>(電子郵件)       |                                                        |                         |
| 1 登出               |                                                        | 確定                      |

- 2. 指定各個項目。
  - 當[伺服器類型]設定為[停用]時:
     LDAP 伺服器不在使用狀態。按下[確定]按鈕以確認設定內容。
  - 當[伺服器類型]設定為[其他 LDAP 伺服器]時: 在[LDAP 伺服器存取授權]搜尋要登入 LDAP 伺服器的使用者時,請輸入授權的使 用者帳號和密碼。
  - 當 [ 伺服器類型 ] 設定為 [Active Directory] 或 [Active Directory 通用類別目錄 ] 時: 在 [LDAP 伺服器存取授權 ] 輸入 Active Directory 的認證資訊。
  - 關於在 [ 搜尋基礎 (DN)] 中輸入字串與 LDAP 搜尋目標之間關聯的詳細設定, 請參 閱 < LDAP 搜尋目標 > ( 第 110 頁 )。
- 3. 若要檢查與 LDAP 伺服器的連線,請按下 [連接]按鈕。
  - ➡ 當 [伺服器類型]為 [Active Directory] 或 [Active Directory 通用類別目錄]時,會顯示[認證] 視窗。輸入授權詳細資訊,以確認 LDAP 伺服器的存取權,然後按下[確定] 按鈕。

| 認證 |       | ?  |
|----|-------|----|
|    |       |    |
|    |       |    |
|    | 使用者帳號 |    |
|    |       |    |
|    | 密碼    |    |
|    |       |    |
|    |       |    |
|    |       |    |
| 取消 |       | 確定 |

- ➡ 當 [伺服器類型] 是 [其他 LDAP 伺服器] 時,將執行輸入在 [LDAP 伺服器存取授 權] 中資訊的認證。
- ➡ 當完成認證並成功連結時,顯示 [Login LDAP 伺服器 ] 視窗。
- 4. 按下 [ 確定 ] 按鈕。

### ■ LDAP 搜尋目標

搜尋 LDAP 伺服器的範圍和方法,根據 LDAP 伺服器連線或搜尋基礎 (DN)的設定 ( < 4.10.1 設定 Login LDAP 伺服器 > ( 第 108 頁 )的步驟 2) 而異。 各個設定中的 LDAP 搜尋目標如下:

● 與 LDAP 伺服器連線 (在步驟 2中選擇 [Active Directory] 或 [其他 LDAP 伺服器] 時) 以下顯示 [搜尋基礎 (DN)] 的範例 (網域名稱為 *example.com*)。可變更的字串會以 斜體顯示。

| LDAP 樹:範圍   |                                                                                                    |
|-------------|----------------------------------------------------------------------------------------------------|
| example.com | CN=Users (使用者)       Administrator(管理員)         User A(使用者 A)       範例 1         User B(使用者 B)       User B(使用者 B) |
|             | ● OU=section A(組織單位 A) User C(使用者 C) 範例 3 範例 2                                                                     |
|             | User E(使用者 E)                                                                                                    |

以下是以 Active Directory 為例說明搜尋目標。

範例 1:搜尋「administrator(管理員)、user A(使用者 A)、user B(使用者 B)」 時

```
CN=Users(使用者)、DC=example、DC=com
Active Directory 的設定如下:
```

| <ul> <li>檔案(F) 動作(A) 檢視(V) 說明(H)</li> <li>●●●●●●●●●●●●●●●●●●●●●●●●●●●●●●●●●●●●</li></ul>                                                                                                    |                                                            | Active Director                                                                                                    | y 使用者和電腦                                                                                         |                                                                                                    | - | x |
|----------------------------------------------------------------------------------------------------|------------------------------------------------------------|----------------------------------------------------------------------------------------------------|--------------------------------------------------------------------------------------------------|----------------------------------------------------------------------------------------------------|---|---|
| Luanaged Service Acco     WinRMRemoteWMIUsers_     安全性群組 - 編成本機     Members of this group     WinRMRemoteWMIUsers_     安全性群組 - 萬用     指定的公司系統管理員     Luanaged Service Acco     WinRMRemoteWMIUsers_     安全性群組 - 萬用     指定的公司系統管理員     Luanaged Service Acco     Service Admins     安全性群組 - 萬用     指定的公司系統管理員     H     H     H     H     H     和     和 |                                                            | Active Director                                                                                                    | y 使用者和電腦<br>類型<br>使用者<br>使用者<br>使用者<br>使用者<br>安全全性群組 - 網域本機機<br>安全全性群組 - 網域本機機<br>安全全性群組 - 網域本機機 | 描述<br>管理電腦/網域的內建帳戶<br>供來賓存取電腦/網域之<br>這個群組的成員,可稱<br>已允許這個群組的成員,不可<br>DNS 系統管理員群組<br>這個群組的伺服器可以                                                                                   | 3 | × |
| / · · · · · · · · · · · · · · · · · ·                                                                                                    | GereignSecurityPrincipa     Managed Service Acco     Users | RAS and IAS Servers     WinRMRemoteWMIUsers_     Enterprise Admins     Enterprise Read-only Do     Schema Admins     Cloneable Domain Contr     DnsUpdateProxy     Domain Admins     Domain Computers     Domain Controllers     Domain Guests     Domain Users     Conup Policy Creator Ow | (安安安安安安安安安安安安安安安安安安安安安安安安安安安安安安安安安安安安安                                                           | 這個群組的伺服器可以<br>Members of this group.<br>指定的公司系統管理員<br>此群組成員在企業中是<br>指定的系統管理員架構<br>可以複製屬於此群組的<br>可以替其他用戶端(例如<br>指定的網域系統管理員<br>所有它加入網域的工作<br>在網域所有的網域控制站<br>所有網域來图者<br>這個戰組的成員可以修 |   | = |

範例 2:搜尋「user C (使用者 C)、user D (使用者 D)、user E (使用者 E)」時 OU=*department (部門)*、DC=*example*、DC=*com* Active Directory 的設定如下:

| Ξ.                                                                                                    | Active Directo         | ory 使用者和電腦 |    | _ 🗆 X |
|----------------------------------------------------------------------------------------------------|------------------------|------------|----|-------|
| 檔案(F) 動作(A) 檢視(V) 說明                                                                                                    | (H)                    |            |    |       |
| 🗢 🔿 🖄 📰 🔏 📋 🗙 🗉                                                                                                    | 3 🗟 😹 🛛 🖬 🔧 象          | 🛅 🍸 🗾 🐍    |    |       |
| 📔 Active Directory 使用者和電腦                                                                                                    | 名種                     | 類型         | 描述 |       |
| ● 儲存查詞<br>● Builtin<br>● Builtin<br>● Comouters<br>● Genomatic Controllers<br>● Domain Controllers<br>● ForeignSecurityPrincipe<br>● Managed Service Acco<br>● Users | section A<br>section B | 組織單位組織單位   |    |       |
| < III >                                                                                                    |                        |            |    |       |
|                                                                                                    |                        |            |    |       |

範例 3: 搜尋「user C (使用者 C)、user D (使用者 D)、

OU=section(組織單位)A、OU=department(部門)、DC=example、 DC=com

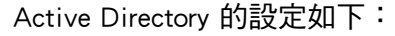

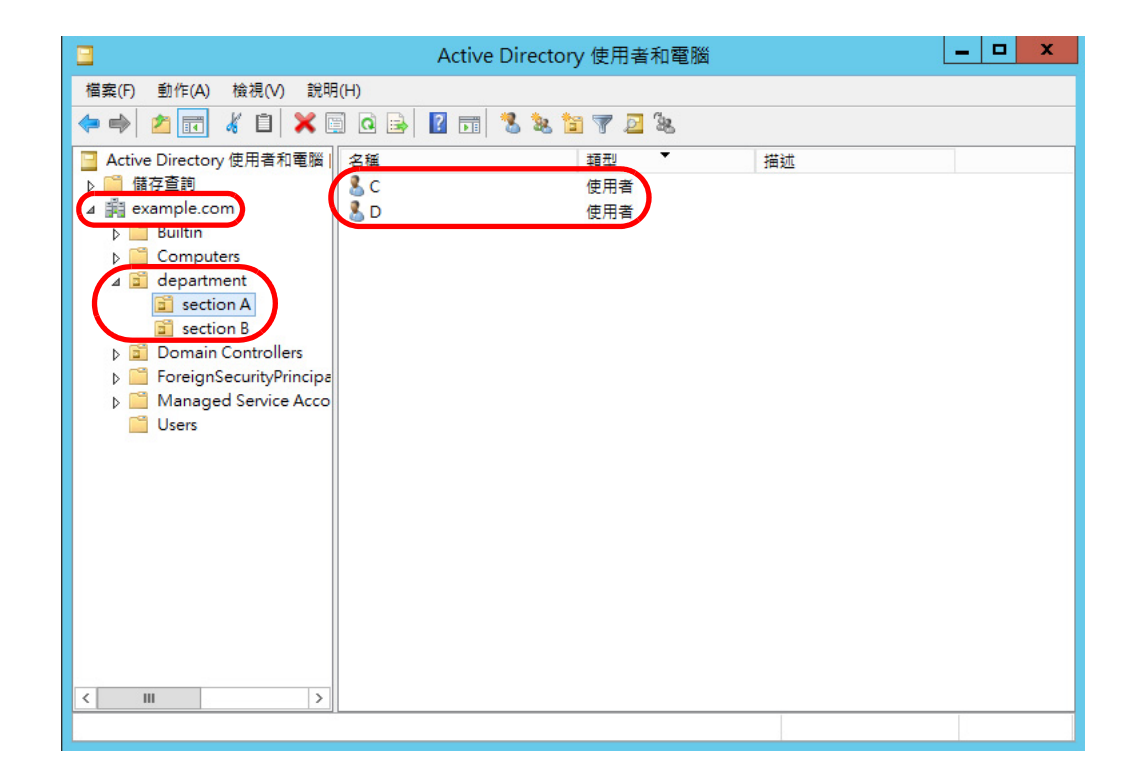

#### 範例 4:搜尋所有使用者時 無[搜尋基礎 (DN)] 設定,或 DC=*example*、DC=*com*

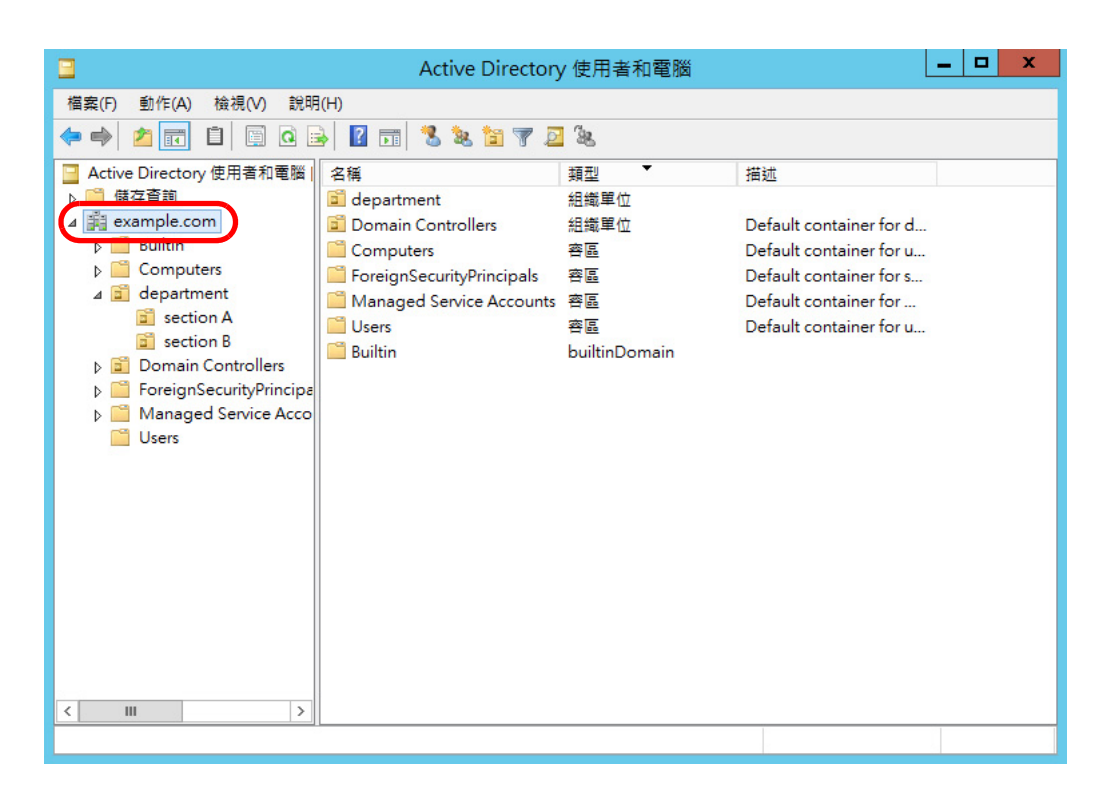

● 與通用類別目錄伺服器連線(在步驟 2 選擇 [Active Directory 通用類別目錄]時) 以下顯示 [搜尋基礎 (DN)] 的範例 (即母網域名稱為 *example.com* 和子網域名稱為 *sub.example.com*)。可變更的字串會以斜體顯示。

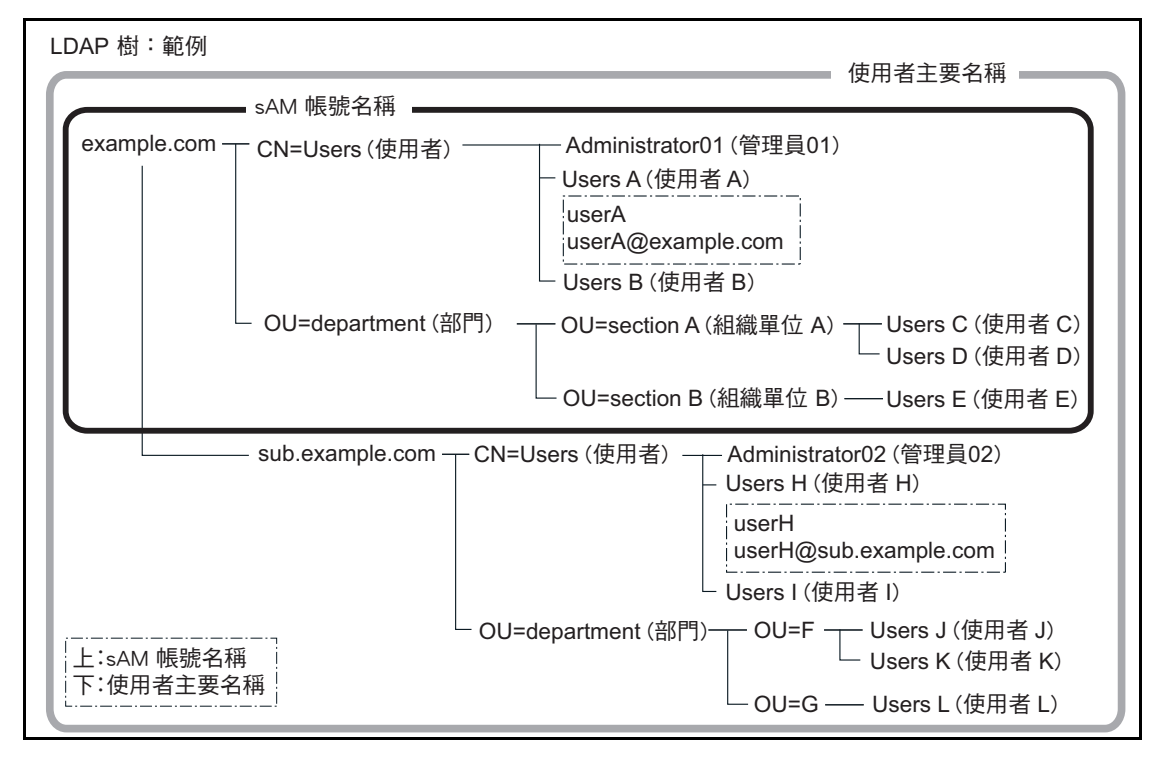

#### 範例:搜尋整個網域時

無 [ 搜尋基礎 (DN)] 設定,或 DC=*example*、DC=*com* 

是否可使用相同的一般使用者登入根據登入帳號是因 sAM 帳號名稱或使用者主要名稱而異 (如下所示)。

|       | 登入帳號                      |      |
|-------|---------------------------|------|
| 一般使用者 | 上方:sAM 帳號名稱<br>下方:使用者主要名稱 | 可否登入 |
| 使用者 A | 使用者 A                     | 是    |
|       | userA@example.com         | 是    |
| 使用者 H | userH                     | —    |
|       | userH@sub.example.com     | 是    |

是:可能 一:不可能

「SAM 帳號名稱」為 Active Directory 使用者的登入帳號 (sAMAccountName)。

提示

將 SAM 帳號名稱指定為網域名時,則顯示為 「網域」名稱\SAM\_ 帳號\_ 名稱」。

「使用者主要名稱」為 Active Directory 使用者的登入帳號 (userPrincipalName)。

4.10.2 設定 e-Mail LDAP 伺服器 (Touch AdminTool Central Admin Console

若已設定 e-Mail LDAP 伺服器,可以在 [ 電子郵件通訊錄 ] 視窗上的「 LDAP 清單」中進 行搜尋。

1. 選擇 [認證伺服器] 下的 [e-Mail LDAP 伺服器]。

➡ 顯示 [e-Mail LDAP 伺服器] 視窗。

| 1 認證伺服器 >          | e-Mail LDAP 伺服器                                        |                          | ?  |
|--------------------|--------------------------------------------------------|--------------------------|----|
|                    | 此伺服器是用來搜尋電子郵件地址。                                       |                          |    |
| Login LDAP 伺服器     | 伺服器類型 使用 Login LDAP 👻                                  |                          | 連接 |
| e-Mail<br>LDAP 伺服器 | SSL 停用 👻                                               |                          |    |
| 結構描述               | 位址                                                     | 連接埠號碼                    |    |
| 自訂 LDAP 搜尋條件       | 搜尋基礎 (DN) <sup>(例如:cn=Users, dc=example, dc=com)</sup> | 389<br>(1 - 6553<br>搜尋逾時 | 5) |
| 電子郵件<br>SMTP 伺服器   | 最大搜尋結果數 1000                                           | 60秒                      |    |
| SMTP 伺服器擴充         |                                                        |                          |    |
| 傳送電子郵件             |                                                        |                          |    |
| 檔名<br>(電子郵件)       |                                                        |                          |    |
| 日 登出               |                                                        |                          | 確定 |

2. 指定各個項目。

● 當 [ 伺服器類型 ] 設定為 [ 停用 ] 時: LDAP 伺服器不在使用狀態。按下 [ 確定 ] 按鈕以確認設定內容。

- 當 [ 伺服器類型 ] 設定為 [ 其他 LDAP 伺服器 ] 時: 在 [LDAP 伺服器存取授權 ] 搜尋要登入 LDAP 伺服器的使用者時,請輸入授權的使 用者帳號和密碼。
- 當 [ 伺服器類型 ] 設定為 [Active Directory] 或 [Active Directory 通用類別目錄 ] 時: 在 [LDAP 伺服器存取授權 ] 輸入 Active Directory 的認證資訊。
- 關於在 [ 搜尋基礎 (DN)] 中輸入字串與 LDAP 搜尋目標之間關聯的詳細設定, 請參 閱 < LDAP 搜尋目標 > ( 第 110 頁 )。
- 3. 按下 [確定] 按鈕。
  - ➡ 輸入的資訊設定完成。

4.10.3 設定結構描述 Touch Admin Tool Central Admin Console

關聯搜尋項目與 LDAP 伺服器結構描述,以便在電子郵件通訊錄中進行 LDAP 搜尋。

1. 選擇 [認證伺服器]下的 [結構描述]。

➡ 顯示 [ 結構描述 ] 視窗。

| 1 認證伺服器 >          | 結構描述         | (?)                        |
|--------------------|--------------|----------------------------|
|                    | 調整搜尋項目的結構描述。 |                            |
| Login LDAP 伺服器     |              | 使用預設值                      |
| e-Mail<br>LDAP 伺服器 | 名            |                            |
| 結構描述               | givenName    | description                |
|                    | 姓            | 公司                         |
| 自訂 LDAP 搜尋條件       | sn           | physicalDeliveryOfficeName |
| 電子郵件               | 通用名          | 電話號碼                       |
| SMTP 伺服器           | cn           | telephoneNumber            |
| SMTP 伺服器擴充         | 顯示名          | 電子郵件地址                     |
|                    | displayName  | mail                       |
| 傳送電子郵件             | 起首字母         | 網址                         |
| 檔名                 | initials     | wWWHomePage                |
| (電子郵件)             |              |                            |
| 登出                 |              | 確定                         |

- 2. 關聯搜尋項目與結構描述。
- 3. 按下[確定]按鈕。

➡ 輸入的資訊設定完成。

#### 注意事項

若要使用 e-Mail LDAP 伺服器,請使用登入的使用者帳號。如果 Login LDAP 伺服器與 e-Mail LDAP 伺服器不同,根據網域設定或登入帳號的格式而異,可能無法使用 e-Mail LDAP 伺服器。 關於詳細資訊,請參閱 < LDAP 搜尋目標>(第 110 頁)。 4.10.4 設定 LDAP 搜尋參數 Touch Admin Tool Central Admin Console

設定 LDAP 搜尋參數

LDAP 搜尋參數是對 [電子郵件通訊錄] 視窗「LDAP List」中顯示之(左和中間) 按鈕所 指定的搜尋條件。

例如,以下視窗中的[姓]和[名]按鈕。

| 電子郵件通訊錄           |   |   |   | ?                   |
|-------------------|---|---|---|---------------------|
| My List LDAP List |   |   |   |                     |
| 搜尋目標              | ( | 姓 | 名 | <sup>1</sup> 2子郵件地址 |

透過按下搜尋條件按鈕,登錄在電子郵件通訊錄的電子郵件地址,會根據按鈕指定的搜尋條件變更顯示順序。

關於 [ 電子郵件通訊錄 ] 視窗 - [LDAP List] 標籤的詳細資訊,請參閱 < 5.4.1 選擇電子郵件通訊錄中的電子郵件目標 > ( 第 218 頁 )。

1. 選擇 [認證伺服器]下的 [自訂 LDAP 搜尋條件]。

⇒ 顯示 [ 自訂 LDAP 搜尋條件 ] 視窗。

| □ 認證伺服器 >          | 自訂 LDAP 搜尋條件                          |                                        | ?  |
|--------------------|---------------------------------------|----------------------------------------|----|
| 認證伺服器              | 自訂 [LDAP 清單] 標籤。                      |                                        |    |
| Login LDAP 伺服器     | 左按鈕                                   |                                        |    |
| e-Mail<br>LDAP 伺服器 | 搜尋項目<br>✔ 姓                           | 日名                                     |    |
| 結構描述               | 通 通用名<br>搜尋結果                         | ■ 顯示名<br>按鈕名稱                          |    |
| 自訂 LDAP 搜尋條件       | 姓-名 ▼                                 | 姓                                      |    |
| 電子郵件<br>SMTP 伺服器   | ————————————————————————————————————— |                                        |    |
| SMTP 伺服器擴充         | 姓<br>通用名                              | <ul> <li>✓ 名</li> <li>■ 顯示名</li> </ul> |    |
| 傳送電子郵件             | 搜尋結果                                  | 按鈕名稱                                   |    |
| 檔名<br>(電子郵件)       | 名-姓 🔻                                 | 名                                      |    |
| 登出                 |                                       |                                        | 確定 |

| 提示<br>下表顯示 [ 自訂 LDAP 搜尋條件 ] 視窗之設定與 [ 電子郵件通訊錄 ] 視窗 - [LDAP List] 標籤<br>中對應的一般使用者搜尋條件按鈕。 |
|----------------------------------------------------------------------------------------|
| ● 左側按鈕                                                                                 |
| 決定 [LDAP List] 標籤上左側按鈕的設定。                                                             |
| 電子郵件通訊錄                                                                                |
| My List LDAP List                                                                      |
| 搜尋目標 姓名 電子郵件地址                                                                         |
| ● 中間按鈕                                                                                 |
| 決定 [LDAP List] 標籤上中間按鈕的設定。                                                             |
| 電子郵件通訊錄                                                                                |
| My List LDAP List                                                                      |
| 搜尋目標 <b>姓名 <sup>聖</sup>子郵件地址</b>                                                       |
|                                                                                        |

- 2. 指定各個項目。
- 3. 按下[確定]按鈕。

# 4.11 指定電子郵件相關的設定

4.11.1 設定 SMTP 伺服器 Touch AdminTool Central Admin Console

1. 選擇 [ 電子郵件 ] 下的 [SMTP 伺服器 ]。

� 顯示 [SMTP 伺服器 ] 視窗。

|              |                         |     | ?                |
|--------------|-------------------------|-----|------------------|
| <br>電子郵件     | 輸入SMTP伺服器的設定。           |     |                  |
| SMTP 伺服器     | 位址                      |     |                  |
| SMTP 伺服器擴充   | SSL                     |     |                  |
| 傳送電子郵件       | 停用                      | 25  |                  |
| 檔名           | 監視連線逾時 (設定 [停用] 後 30 秒) |     |                  |
| (電子郵件)<br>傳真 | 停用                      | 30  | 秒<br>(1-300)     |
| 傳真伺服器        | 分割郵件                    |     |                  |
| 儲存           | 停用                      | 256 | KB<br>(64-10240) |
| 資料夾          | 附加檔案的最大容量               | 10  | MB<br>(1-20)     |
| FTP 伺服器資料夾   |                         | 100 | (2.1000)         |
| 檔名           | 地址言口附制数                 | 100 | (2-1000)         |
| 登出           |                         | 確   | 定                |

- 2. 指定各個項目。
- 3. 按下[確定]按鈕。

4.11.2 設定 SMTP 伺服器 (擴充) Touch Panel AdminTool Central Admin

1. 選擇 [ 電子郵件 ] 下的 [SMTP 伺服器擴充]。

➡ 顯示 [SMTP 伺服器擴充 ] 視窗。

| <b>1</b> 電子郵件 > S | MTP 伺服器擴充                             | Ħ |
|-------------------|---------------------------------------|---|
| 電子郵件              | SMTD 卸题                               |   |
| SMTP 伺服器          | SIVIF IN NU<br>信田 ▼                   |   |
| SMTP 伺服器擴充        | 認證方式                                  |   |
| 傳送電子郵件            | AUTH CRAM-MD5 AUTH LOGIN AUTH PLAIN   |   |
|                   | 授權的使用者                                |   |
| (電子郵件)            | 登入使用者                                 |   |
| 傳真                |                                       |   |
| 傳真伺服器             | guest                                 |   |
| 儲存                | 電子郵件地址                                |   |
| 網路<br>資料夾         | 使用者帳號                                 |   |
| FTP 伺服器資料夾        | 密碼                                    |   |
| 檔名                |                                       |   |
| 日 登出              | ····································· |   |

- 2. 指定各個項目。
- 3. 按下[確定]按鈕。

4.11.3 指定傳送電子郵件的設定 Touch AdminTool Central Admin Console

設定[傳送電子郵件]視窗,以電子郵件傳送掃描影像。當傳送電子郵件設定使用字元編碼。

1. 選擇[電子郵件]下的[傳送電子郵件]。

⇒ 顯示 [傳送電子郵件] 視窗。

| 1 電子郵件 > 係   | <b>身送電子郵件</b>         | ?  |
|--------------|-----------------------|----|
| 電子郵件         | 輸入電子郵件設定。             |    |
| SMTP 伺服器     | 從電子郵件通訊錄中選擇寄件人的電子郵件地址 |    |
| SMTP 伺服器擴充   | 停用                    |    |
| 傳送電子郵件       | 寄件人密件副本               |    |
| 檔名<br>(電子郵件) | 要求收件回條                |    |
| 傳真何服器        | 停用                    |    |
| 儲存           |                       |    |
| 網路<br>資料夾    | 目動  ▼                 |    |
| FTP 伺服器資料夾   |                       |    |
| 檔名           |                       |    |
| 登出           |                       | 確定 |

- 2. 指定各個項目。
- 3. 按下[確定]按鈕。

4.11.4 設定掃描資料附加到電子郵件時的檔案名稱格式

Touch Panel Admin Tool Central Admin Console

設定掃描資料附加到電子郵件時的檔案名稱格式 在這裡指定的檔名會在[傳送電子郵件]視窗的[檔名]輸入欄位中顯示為預設值。

1. 選擇[電子郵件]下的[檔名(電子郵件)]。

⇒ 顯示 [ 檔名 ( 電子郵件 ) ] 視窗。

| <b>───</b> 電子郵件 > <sup>株</sup> ( | 當名<br>電子郵件)  |             | ?  |
|----------------------------------|--------------|-------------|----|
| 電子郵件                             | 指定將掃描資料附加到電  | ē子郵件時的檔名格式。 |    |
| SMTP 伺服器                         | [掃描器名]MMddyy | yyyhhmmss   |    |
| SMTP 伺服器擴充                       | 檔名格式         |             |    |
| 傳送電子郵件                           | 6月           |             |    |
| 檔名<br>(電子郵件)<br>傳真               | 2.掃描器名       | 3.使用者帳號     | ]  |
| 傳真伺服器                            | 4.日期         | 5.時間        | J  |
| 儲存 網路                            | 啟用           | 啟用          |    |
| 資料夾                              | 日期格式         | 分隔符號        |    |
| FTP 伺服器資料夾                       | MMddyyyy 👻   | 無 👻         | ]  |
| 檔名                               |              |             |    |
| 日 登出                             |              |             | 確定 |

- 2. 指定各個項目。
- 3. 檢查檔案名稱格式。
- 4. 按下[確定]按鈕。

4.12 設定傳真伺服器 [Touch Panel] Admin Tool Central Admin Console

設定傳真伺服器。

1. 選擇[傳真]下的[傳真伺服器]。

⇒ 顯示 [傳真伺服器] 視窗。

| ● 傳真 > 傳真                                     |            |
|-----------------------------------------------|------------|
|                                               | 指定傳真服務的設定。 |
| 傳真伺服器                                         | 傳真服務       |
| 儲存<br>網路<br>資料夾                               | 類型 1 ▼     |
| FTP 伺服器資料夾                                    |            |
| 檔名<br>(儲存)                                    |            |
| SharePoint 資料夾                                |            |
| SharePoint 資料夾                                |            |
| 檔名<br>(儲存)                                    |            |
| 900<br>網路<br>印表機                              |            |
| 2011年1月11日1日11日11日11日11日11日11日11日11日11日11日11日 | 確定         |

2. 指定各個項目。

關於電子郵件地址設定值的詳細資訊,請參閱 < B.1 電子郵件地址設定值 > (第 374 頁)。

按下[確定]按鈕。
 ⇒ 輸入的資訊設定完成。

# 4.13 設定儲存掃描資料時的資料夾

下列資料夾可設為儲存掃描資料時的資料夾:

- 網路資料夾
- FTP 伺服器資料夾
- SharePoint 資料夾

4.13.1 設定網路資料夾 [Touch Admin Tool Central Admin Tool Central Admin]

可以將網路資料夾清單設定為掃描資料的 [儲存]目標。 可以指定任何可存取的檔案伺服器資料夾為網路資料夾。 最多可以新增總共 100 個網路資料夾和 FTP 伺服器資料夾。 關於設定 FTP 伺服器資料夾的詳細資訊,請參閱 < 4.13.2 設定 FTP 伺服器資料夾>(第 129 頁)。

新增網路資料夾的方法有以下三種。

- 網路樹
   從網路樹選擇網路資料夾。
   關於詳細資訊,請參閱<登錄網路資料夾(網路樹)>(第124頁)。
- 網路路徑
   直接輸入檔案伺服器資料夾路徑名稱,以設定網路資料夾。
   關於更多詳細資訊,請參閱<登錄網路資料夾(網路路徑)>(第126頁)。

關於設定儲存在網路資料夾的掃描影像檔案名的詳細資訊,請參閱< 4.13.4 設定儲存掃描 資料時的檔名格式>(第 137 頁)。

#### 注意事項

登錄網路資料夾時請注意以下事項:

- 網路資料夾會登錄為網路路徑。如果網路資料夾已共用,而且包含檔名在內的完整路徑超過 259 個字元,將無法檢視儲存的資料檔案。在登錄 (Windows) 網路資料夾之前,請先確認完 整的路徑(檔案路徑加上檔案名稱)未超過259 個字元。
- 若所選資料夾的建立語言與作業系統的語言不同,則可能無法正確登錄。
   網路資料夾的名稱不會正確顯示,因為含有無法識別的代碼。
- 如果顯示的資料夾數量過多,可能需要較久的時間才會出現。

# ■ 登錄網路資料夾(網路樹)

- 1. 選擇[儲存]下的[網路資料夾]。
  - ⇒ 顯示 [ 網路資料夾 ] 視窗。

| 網路資料夾 >                          | 網路資料夾               | ?    |
|----------------------------------|---------------------|------|
| 儲存<br>網路<br>資料夾                  | 設定網路資料夾。<br>網路資料夾清單 |      |
| FTP 伺服器資料夾<br>檔名<br>(儲存)         |                     |      |
| SharePoint 資料夾<br>SharePoint 資料夾 |                     |      |
| 檔名<br>(儲存)<br>列印<br>網路<br>印=機    |                     |      |
| 印衣(城<br>狀態詳細資訊<br>系統狀態           | <b>新增</b> 移除        | 詳細資訊 |
| 1 登出                             |                     |      |

2. 按下[新增]按鈕。

⇒ 顯示選擇網路資料夾的視窗。

#### 注意事項

網域清單中可能沒有顯示出所需的網域。在此情況下,請直接輸入檔案伺服器的路徑名稱, 或者稍候數分鐘再重新開啟新增網路資料夾的視窗。 3. 選擇網域

| 創 網路資料夾         | > 網路資料夾<br> | ?  |
|-----------------|-------------|----|
| 儲存<br>網路<br>資料夾 | 尋找:         | QQ |
| FTP 伺服器資料夾      |             |    |
| 檔名<br>(儲存)      |             |    |
| SharePoint 資料夾  |             |    |
| SharePoint 資料夾  |             |    |
| 檔名<br>(儲存)      |             |    |
| 列印              | 1           |    |
| 印表機             |             |    |
| 狀態詳細資訊          |             |    |
| 系統狀態            |             |    |
| 【 登出            | 取消 網路路徑     |    |

➡ 網路樹會展開並顯示從屬電腦的名稱。

若顯示出認證視窗,請輸入使用者帳號和密碼。若認證成功,則會顯示從屬電腦 的名稱。

- 4. 選擇電腦 🚍。
  - ➡ 網路樹會展開並顯示從屬網路資料夾的名稱。

若顯示出認證視窗,請輸入使用者帳號和密碼。若認證成功,則會顯示從屬網路 資料夾的名稱。

5. 選擇網路資料夾

所選的資料夾會展開,並顯示出所有子資料夾(包括母網域在內共有七層可供選擇)。

6. 按下 [ 確定 ] 按鈕。

➡ 所選的網路資料已被加到網路資料夾清單中。

提示

預設的網路資料夾別名會與網路樹中所選的資料夾別名相同。關於變更資料夾名稱的詳細 資訊,請參閱<重新命名網路資料夾>(第127頁)。

### ■ 登錄網路資料夾(網路路徑)

- 選擇[儲存]下的[網路資料夾]。
   □ 顯示[網路資料夾]視窗。
- 按下[新增]按鈕。
   □ 顯示選擇網路資料夾的視窗。
- 3. 按下[網路路徑]按鈕。
  - ⇒ 顯示新增網路資料夾的視窗。

| 1 網路資料夾 :                             | > 網路資料夾                                    | ?  |
|---------------------------------------|--------------------------------------------|----|
| 儲存<br>網路<br>資料夾                       | 新增網路資料夾。<br>資料夾別名                          |    |
| FTP 伺服器資料夾                            | * 若未指定,則是使用共用資料夾名。                         |    |
| 檔名<br>(儲存)                            | ∟<br>網路路徑<br>(例如:\\Domain\Computer\Folder) |    |
| SharePoint 資料夾                        |                                            |    |
| 檔名<br>(儲存)                            |                                            |    |
| ····································· |                                            |    |
| 狀態詳細資訊<br>系統狀態                        |                                            |    |
| 1 登出                                  | 取消 網路樹                                     | 確定 |

- 4. 指定各個項目。
- 5. 按下 [ 確定 ] 按鈕。

➡ 所選的網路資料已被加到網路資料夾清單中。

注意事項 確定在網路資料夾開始的路徑名中指定網域名稱。

提示

- 網路資料夾別名將與此視窗中指定的別名相同。關於變更資料夾名稱的詳細資訊,請參閱<重新命名網路資料夾>(第127頁)。
- 可能會顯示認證視窗。

### ■ 重新命名網路資料夾

- 選擇[儲存]下的[網路資料夾]。
   ⇒ 顯示[網路資料夾]視窗。
- 2. 選擇要重新命名的網路資料夾。
- 按下[編輯]按鈕。
   ➡ 顯示編輯網路資料夾的視窗。
- 4. 輸入「資料夾別名」。
- 按下[確定]按鈕。
   ➡ 網路資料夾已重新命名。

### ■ 移除網路資料夾

- 1. 選擇[儲存]下的[網路資料夾]。
  - ➡ 顯示 [ 網路資料夾 ] 視窗。
- 2. 選擇要從資料夾清單中移除的網路資料夾。
- 按下[移除]按鈕。
   □→ 顯示選擇網路資料夾的視窗。

### ■ 檢視網路資料夾詳細資訊

1. 選擇[儲存]下的[網路資料夾]。

➡ 顯示 [ 網路資料夾 ] 視窗。

- 2. 從資料夾清單中選擇要檢視的網路資料夾。
- 3. 按下[詳細資訊]按鈕。
  - ⇒ 顯示所選網路資料夾的詳細資訊。

| 1 網路資料夾                | > 網路資料夾                  | ?  |
|------------------------|--------------------------|----|
| 儲存                     | 網路資料夾的詳細資訊:              |    |
| 資料夾                    | 資料夾別名                    |    |
| FTP 伺服器資料夾             | ScanFolder               |    |
| 檔名                     | 網路路徑                     |    |
| (储存)<br>SharePoint 資料夾 | \\WORKGROUP\ \ScanFolder |    |
| SharePoint 資料夾         |                          |    |
| 檔名<br>(儲存)             |                          |    |
| 列印                     | 1                        |    |
| 網路<br>印表機              |                          |    |
| 狀態詳細資訊                 | •                        |    |
| 系統狀態                   |                          |    |
| 【 登出                   |                          | 確定 |

# 4.13.2 設定 FTP 伺服器資料夾 Touch Admin Tool Central Admin Console

可以將 FTP 伺服器資料夾清單設定為掃描資料的 [儲存]目標。 任何一個 FTP 伺服器資料夾可指定成 FTP 伺服器資料夾。 最多可以新增總共 100 個網路資料夾和 FTP 伺服器資料夾。 關於設定模式的詳細資訊,請參閱 < 4.13.1 設定網路資料夾>(第 123 頁)。 關於為儲存在 FTP 伺服器資料夾之掃描資料設定檔案名的詳細資訊,請參閱 < 4.13.4 設定 儲存掃描資料時的檔名格式>(第 137 頁)。 注意事項 登錄 FTP 伺服器資料夾時請注意以下事項: ● FTP 伺服器資料夾會登錄為網路路徑。如果 FTP 伺服器資料夾已共用,而且包含檔名在內的

- FIP 伺服器員科夾曾豆球為網路路徑。如果FIP 伺服器員科夾已共用,而且也含檔名在內的完整路徑超過 259 個字元,將無法檢視儲存的資料檔案。在登錄 FTP 伺服器資料夾之前,請先確認完整的路徑(檔案路徑加上檔案名稱)未超過 259 個字元。
- 若所選資料夾的建立語言與作業系統的語言不同,則可能無法正確登錄 FTP 伺服器資料夾。
   FTP 伺服器資料夾的名稱不會正確顯示,因為含有無法識別的代碼。
- FTP 路徑可使用使用者帳號、密碼、英數字元和符號(「\/;;\*?!#&%」除外)。

## ■ 登錄 FTP 伺服器資料夾

- 1. 選擇 [儲存] 下的 [FTP 伺服器資料夾]。
  - ➡ 顯示 [FTP 伺服器資料夾 ] 視窗。

| FTP 伺服器資                                   | 料夾 > FTP 伺服器資料夾                       | ?   |   |
|--------------------------------------------|---------------------------------------|-----|---|
| 儲存<br>網路<br>資料夾                            | 輸入 FTP 伺服器資料夾設定。<br>已登錄的 FTP 伺服器資料夾清單 |     | _ |
| FTP 伺服器資料夾<br>檔名<br>(儲存)<br>SharePoint 資料夾 |                                       |     |   |
| SharePoint 資料夾<br>檔名<br>(儲存)<br>列印         |                                       |     |   |
| 網路<br>印表機<br>狀態詳細資訊<br>系統狀態                | <b>新增</b>                             | 町資訊 |   |
| 日 登出                                       |                                       |     |   |

- 2. 按下[新增]按鈕。
  - ➡ 顯示設定 FTP 伺服器資料夾的視窗。

| <b>「」</b> FTP 伺服器資 | 料夾 > FTP 伺服器資料夾                           |                 | ?                |
|--------------------|-------------------------------------------|-----------------|------------------|
| 儲存<br>網路<br>資料夾    | 輸入 FTP 伺服器資料夾設定。<br>資料夾別名                 |                 |                  |
| FTP 伺服器資料夾         | FTP 路徑                                    | <br>            | 妾埠號碼 (1 - 65535) |
| 檔名<br>(儲存)         |                                           |                 | 21               |
| SharePoint 資料夾     | 使用者帳號                                     |                 |                  |
| SharePoint 資料夾     | <u> 土刃 土死 </u>                            |                 |                  |
| 檔名<br>(儲存)         | 每次輸入 🔻                                    |                 |                  |
| 列印                 | 通訊協定                                      | 被動模式            |                  |
| 網路印表機              | FTP 👻                                     | 啟用              |                  |
| 狀態詳細資訊             | 加密                                        | Proxy * 檢視代理伺服器 | 功能表              |
| 系統狀態               | Explicit                                  | 啟用              | J                |
| 【 登出 耳             | 2月11日11日11日11日11日11日11日11日11日11日11日11日11日 |                 | 確定               |

#### 3. 指定各個項目。

只有當 [Proxy 伺服器] 視窗中已設定 Proxy 伺服器時,才可以設定 [Proxy] 選項。關於 Proxy 伺服器設定的詳細資訊,請參閱< 4.7.5 設定 Proxy 伺服器>(第 99 頁)。

- 4. 按下 [確定] 按鈕。
  - ➡ 使用者可能需要經過認證才能存取 FTP 伺服器。當使用者帳號和密碼皆有效時, 會再次顯示 [FTP 伺服器資料夾] 視窗並完成 FTP 伺服器資料夾的設定。

### ■ 變更 FTP 伺服器資料夾的設定

- 選擇[儲存]下的[FTP 伺服器資料夾]。
   □ 顯示[FTP 伺服器資料夾]視窗。
- 2. 選擇要變更的 FTP 伺服器資料夾。
- 按下[編輯]按鈕。
   ➡ 顯示編輯 FTP 伺服器資料夾的視窗。
- 4. 變更設定。
- 按下[確定]按鈕。
   套用變更的設定。
- 移除 FTP 伺服器資料夾
- 選擇[儲存]下的[FTP 伺服器資料夾]。
   ➡ 顯示[FTP 伺服器資料夾]視窗。
- 2. 從資料夾清單中選擇要移除的 FTP 伺服器資料夾。
- 3. 按下 [移除]按鈕。
   ➡ 顯示移除 FTP 伺服器資料夾的視窗。
- 4. 確認要移除之 FTP 伺服器資料夾的詳細資訊是否正確,然後按下[是]按鈕。

   → 已從 FTP 伺服器資料夾清單中移除所選的 FTP 伺服器資料夾。

### ■ 檢視 FTP 伺服器資料夾詳細資訊

- 選擇[儲存]下的[FTP 伺服器資料夾]。
   ➡ 顯示[FTP 伺服器資料夾]視窗。
- 2. 從資料夾清單中選擇要檢視的 FTP 伺服器資料夾。
- 3. 按下[詳細資訊]按鈕。

➡ 顯示所選 FTP 伺服器資料夾的詳細資訊。

| 1 FTP 伺服器資                   | 對夾 > FTP 伺服器資料夾           |                               |        | ?         | ▦▦  |
|------------------------------|---------------------------|-------------------------------|--------|-----------|-----|
| 儲存<br>網路<br>資料夾              | FTP 伺服器資料夾的詳細資訊:<br>資料夾別名 |                               | 1      |           |     |
| FTP 伺服器資料夾                   | FTPFolder<br>FTP 路徑       |                               | 連接埠號碼  | (1 - 655) | 35) |
| 檔名<br>(儲存)<br>SharePoint 資料夾 | 使用者帳號                     | 密碼                            |        | 2         | 1   |
| SharePoint 資料夾               |                           |                               |        |           |     |
| 檔名<br>(儲存)                   | 每次輸入                      |                               |        |           |     |
| 網路印表機                        | 翅 新 励 定<br>FTP            | <u> </u>                      |        |           |     |
| 狀態詳細資訊<br>系統狀態               | 加密<br>Explicit 👻          | Proxy * <sup>檢視代理</sup><br>停用 | 何服器功能表 |           |     |
| 登出                           |                           |                               |        | 確定        |     |

4.13.3 設定 SharePoint 資料夾 Touch AdminTool Central Admin Console

可以將 SharePoint 資料夾清單設定為掃描資料的 [Scan to SharePoint] 目標。 關於為儲存在 SharePoint 資料夾的掃描資料設定檔案名稱的詳細資訊,請參閱< 4.13.4 設 定儲存掃描資料時的檔名格式>(第 137 頁)。

### ■ 登錄 SharePoint 資料夾

- 1. 選擇 [SharePoint 資料夾] 下的 [SharePoint 資料夾]。
  - ➡ 顯示 [SharePoint 資料夾] 視窗。

| SharePoint     | 資料夾 > SharePoint 資料夾                | ?   |
|----------------|-------------------------------------|-----|
| SharePoint 資料夾 | 請輸入 SharePoint 設定。                  |     |
| SharePoint 資料夾 | Scan to SharePoint     停用           |     |
| 檔名<br>(儲存)     | Scan to SharePoint 資料夾              |     |
| 列印             |                                     |     |
| 網路             |                                     |     |
| 」              |                                     |     |
| 系統狀態           |                                     |     |
| 使用狀態           |                                     |     |
| 安裝的選項          |                                     |     |
| 使用者記錄          | 新增         編輯         移除         詳約 | 田資訊 |
| 系統記錄           |                                     |     |
| 登出             |                                     | 確定  |

2. [Scan to SharePoint] 選項可決定是否允許使用者將掃描資料儲存到 SharePoint 資料夾。

3. 按下[新增]按鈕。

➡ 顯示 SharePoint 網站的清單。

| SharePoint            | 資料夾 > SharePoint 資料夾                      | ?                        |
|-----------------------|-------------------------------------------|--------------------------|
| SharePoint 資料夾        |                                           |                          |
| SharePoint 資料夾        | SnarePoint 網站貞科炎<br>URL:                  | <ul> <li>→ 連線</li> </ul> |
| 檔名<br>(儲存)            |                                           |                          |
| 網路印表機                 |                                           |                          |
| 狀態詳細資訊<br><b>系統狀態</b> |                                           |                          |
| 使用狀態                  |                                           |                          |
| 安裝的選項                 |                                           |                          |
| 使用者記錄                 |                                           |                          |
| <u>系統記</u> 録          | ▶<br>──────────────────────────────────── | 確定                       |
|                       |                                           |                          |

4. 在 [URL] 欄位指定 SharePoint 伺服器網站的 URL。

您亦可以按下清單按鈕,從最近指定的 URL 清單中選擇 URL。

- 5. 按下[連線]按鈕。
  - ➡ 顯示 [ 登入 ] 視窗。

輸入登入 SharePoint 伺服器的使用者帳號、密碼和網域名,然後按下 [ 確定 ] 按 鈕。

- 使用者帳號最多可使用 256 個字元。
- 密碼最多可使用 256 個字元。[使用者帳號]及[密碼]區分大小寫。
- 使用者帳號最多可使用 64 個字元。
- ✿ 如果登入成功, SharePoint 網站清單區域會顯示出可用的 SharePoint 伺服器網站 和資料夾。

- 6. 從 SharePoint 網站清單選擇要設定為儲存目標的資料夾,然後按下 [確定]按 鈕。
  - ➡ [SharePoint 資料夾] 視窗會再次顯示,且指定的資料夾會新增到 [Scan to SharePoint 資料夾]。

#### 注意事項

- 從 Central Admin Server 設定 SharePoint 資料夾時,必須在 Central Admin Server 上安裝。
   NET Framework 3. 0 Service Pack 1 或更新的版本,然後重新啟動。
- 若未於 Central Admin Server 安裝 . NET Framework 3. 0 Service Pack 1 或更新的版本,則 無法從 Central Admin Server 設定 SharePoint 資料夾。
- 在 SharePoint 2010, 當使用一個完整網域來表示伺服器時, 和實際網址有相同名稱的網 址可能會出現在實際網址下。

在此情況下,如下變更 SharePoint 伺服器的設定:

- 1. 開啟 [Central Administration]。
- 2. 在[操作]下選擇[備用存取對應]。
- 3. 選擇 [編輯公用 URL]。
- 4. 將顯示於 [預設]的 URL 變更為完整網域。
- 5. 選擇[儲存]。
- 重新命名 SharePoint 資料夾(顯示名)
- 1. 選擇 [SharePoint 資料夾] 下的 [SharePoint 資料夾]。

➡ 顯示 [SharePoint 資料夾 ] 視窗。

- 2. 從 [Scan to SharePoint 資料夾]清單選擇 SharePoint 要重新命名的資料夾。
- 按下[編輯]按鈕。
   □ 顯示 [Scan to SharePoint 資料夾詳細資訊] 視窗。
- 4. 輸入所選 SharePoint 資料夾的顯示名稱。
- 5. 按下[確定]按鈕。

➡ 重新命名 SharePoint 資料夾。

- 移除 SharePoint 資料夾
- 1. 選擇 [SharePoint 資料夾] 下的 [SharePoint 資料夾]。

➡ 顯示 [SharePoint 資料夾] 視窗。

- 2. 從 [Scan to SharePoint 資料夾]清單選擇要移除的資料夾。
- 3. 按下 [移除] 按鈕。□ → 顯示移除所選 SharePoint 資料夾的確認視窗。
- 確認要移除的資料夾正確無誤,然後按下[是]按鈕。
   ⇒ SharePoint 資料夾已移除。

## ■ 檢視 SharePoint 資料夾的詳細資訊

1. 選擇 [SharePoint 資料夾] 下的 [SharePoint 資料夾]。

➡ 顯示 [SharePoint 資料夾] 視窗。

- 2. 從 [Scan to SharePoint 資料夾] 清單選擇所需的 SharePoint 資料夾。
- 3. 按下[詳細資訊]按鈕。

➡ 顯示所選 SharePoint 資料夾的詳細資訊。

| SharePoint     | 資料夾 > SharePoint 資料夾       | ?  |
|----------------|----------------------------|----|
| SharePoint 資料夾 | Scan to SharePoint 資料夾詳細資訊 |    |
| SharePoint 資料夾 | 顯示名                        |    |
| 檔名<br>(儲存)     | Doclib01                   |    |
| 列印             | URL                        |    |
| 網路<br>印表機      | http://                    |    |
| 狀態詳細資訊         |                            |    |
| 系統狀態           |                            |    |
| 使用狀態           |                            |    |
| 安裝的選項          |                            |    |
| 使用者記錄          |                            |    |
| 系統記錄           |                            |    |
| 日 登出           |                            | 確定 |

4.13.4 設定儲存掃描資料時的檔名格式 Touch Admin Tool Central Admin Console

將掃描資料儲存到網路資料夾、FTP 伺服器資料夾或 SharePoint 資料夾時,可使用設定的 檔名格式。

對於一般使用者,指定的檔名格式為 [ 儲存 ] 或 [Scan to SharePoint] 視窗的 [ 檔名 ] 輸入 欄位中的預設值。

- 1. 執行以下作業之一。
  - 使用網路資料夾或 FTP 伺服器資料夾 選擇[儲存]下的[檔名(儲存)]。
  - 對於 SharePoint 資料夾
     選擇 [SharePoint 資料夾]下的 [ 檔名 ( 儲存 )]。
  - ⇒ 顯示 [ 檔名 ( 儲存 )] 視窗。

以下說明使用 [儲存]作為範例。

| 1 網路資料夾 >      | 檔名<br>(儲存)   |              | ?    |
|----------------|--------------|--------------|------|
| 儲存             | 指定儲存掃描資料時的檔名 | 格式。          |      |
| 網路<br>資料夾      | [掃描器名]MMddy  | yyyhhmmss001 |      |
| FTP 伺服器資料夾     | 1.掃描器名       | 2.使用者帳號      | 3.日期 |
| 檔名<br>(儲存)     | 檔名格式 一       | 停用           | 停用   |
| SharePoint 資料夾 | 1.首碼         |              |      |
| SharePoint 資料夾 | 停用           |              |      |
| 檔名<br>(儲存)     | 2.掃描器名       | 3.使用者帳號      | 4.日期 |
| 列印             | 5.時間         | 6.序號         |      |
| 網路印表機          | <u></u> 啟用   | 最少3位數 ▼      |      |
| 狀態詳細資訊         | 日期格式         | 分隔符號         |      |
| 系統狀態           | MMddyyyy 👻   | 無 •          |      |
| 1 登出           |              |              | 確定   |

2. 指定各個項目。

提示

- 以下說明加上序號的方式。
- 序號由1開始當檔名包含序號時則會按照最大的值循序使用。
  - 例如,檔案名為「A」而設定新增序號為3位數(已存在「A001.pdf」和「A004. pdf」)時,系統會按照以下順序指派後續檔案名稱。

「A005.pdf」、「A006.pdf」、「A007.pdf」、「A008.pdf」…

- 跳過檔案名稱「A002. pdf」和「A003. pdf」∘
- 若序號超過 [序號]中的設定時,則使用下一個位數指派檔案名稱。
   例如,檔案名為「A」而設定新增序號為3位數(已存在「A001.pdf」和「A998.pdf」)時,系統會按照以下順序指派後續檔案名稱。
  - 「A999. pdf」、「A1000. pdf」、「A1001. pdf」、「A1002. pdf」…
- 序號的最大值為「4294967295」。一旦超過此上限,則會從之前跳過的序號當中選擇 最小的序號。
  - 例如,檔案名為「A」而設定新增序號為 3 位數(已存在「A001.pdf」、「A003.pdf」 和「A4294967295.pdf」)時,系統會按照以下順序指派後續檔案名稱。
    - 「A002. pdf」、「A004. pdf」、「A005. pdf」、「A006. pdf」…
- 一次掃描多頁文件時,序號可能會新增為 JPEG、單頁 TIFF 和單頁 PDF 檔案的檔案名。
   新增為 JPEG、單頁 TIFF 和單頁 PDF 檔案名之序號(一個檔案含有一個影像),不會新 增為多頁 PDF 或多頁 TIFF 檔案的檔案名(一個檔案含有多個影像)。
   例如,儲存數個檔案為單頁 TIFF、單頁 PDF 或 JPEG 檔案時,會以如下所示,以序號的 方式新增在檔案名的最後:
   「abc-0001.tif」、「abc-0001.pdf」或「abc-0001.jpg」
- 3. 檢查檔案名稱格式。
- 4. 按下[確定]按鈕。
  - ➡ 檔案名稱格式設定完成。

4.14 設定網路印表機 [Touch Admin Tool] Central Admin Console

將連結到網路的印表機設定為網路印表機。 設定網路印表機的程序如下:

1. 檢查印表機的驅動程式。

關於詳細資訊,請參閱<確認印表機驅動程式>(第140頁)。

2. 設定印表機的內容。

關於詳細資訊,請參閱<設定印表機的內容>(第141頁)。

3. 登錄網路印表機。

最多可以登錄 100 台網路印表機。 可依照以下方式登錄網路印表機。

- 網路樹 從網路樹選擇網路印表機。
   關於詳細資訊,請參閱<登錄網路印表機(網路樹)>(第143頁)。
   網路路徑
- 網路路徑
   直接輸入網路印表機的路徑名稱。
   關於更詳細資訊,請參閱<登錄網路印表機(網路路徑)>(第145頁)。

#### 注意事項

- 請事先閱讀印表機的使用手冊,以了解設定掃描器、新增網路印表機等資訊以及其他注意事項。
- 因此在列印之前,請先確認該硬碟是否有足夠的可用空間。
- 請勿設定虛擬印表機。
- 如果將一台連接到不同列印伺服器的印表機多次登錄為網路印表機,則各列印伺服器上應安裝相同軟體版本的驅動程式, 否則可能會發生列印異常。
- 如果印表機共用名稱包含直線 (I),則無法登錄為網路印表機。

### ■ 確認印表機驅動程式

列印伺服器上安裝的驅動程式必須與 Windows 8 相容。 請按照以下程序,確認列印伺服器上安裝的驅動程式是否 Windows 8 相容的驅動程式。

1. 在列印伺服器的控制台視窗上選擇 [檢視裝置和印表機]。

⇒ 顯示 [ 裝置和印表機 ] 視窗。

- 在印表機上按一下右鍵,然後選擇[印表機內容]。

   → 顯示「印表機內容」視窗。
- 3. 按下 [共用] 標籤中的 [其他驅動程式]。
   □ 顯示 [其他驅動程式] 視窗。
- 確認處理器 [x86] 的已安裝狀態顯示為 [是],且 [類型 3 使用者模式] 或 [類型 4 - 使用者模式] 已選擇為該類型。

| 2們。<br>@####  |                            |     |
|---------------|----------------------------|-----|
| MENE AA       | 想当 柿田老柑ず                   | 山以転 |
| nanium<br>√64 | 類至5~100円有候以<br>貊刑 3. 佑田考讃ず | 古   |
| ×86           | 類型 3 - 使用者模式               | 문   |
|               |                            |     |
|               |                            |     |

- 當[已安裝]狀態顯示為[是]時,表示已安裝驅動程式,可以使用該印表機作為 網路印表機。按下[取消]按鈕。
- 當已安裝狀態顯示為[否]時,請選擇[×86]且[類型 3 使用者模式]或[類型 4
   使用者模式]已選擇為該類型,然後按下[確定]按鈕。
- ⇒ 安裝與 Windows 8 相容的驅動程式。

### ■ 設定印表機的內容

設定印表機的步驟如下。

- 在印表機上按一下右鍵,然後選擇[印表機內容]。
   □→ 顯示「印表機內容」視窗。
- 按下[進階]標籤中的[列印預設值]按鈕。
   □⇒ 顯示列印預設視窗。
- 4. 變更印表機的設定。

#### 提示

建議您為每組內容設定,個別將印表機加入列印伺服器。例如,如果僅使用一台印表機,應針對 不同用途(例如「彩色列印」和「黑白列印」)將印表機加入列印伺服器。 以下以彩色列印為例說明新增印表機的程序。

- 1. 在列印伺服器的控制台視窗上選擇 [檢視裝置和印表機]。
- ➡ 顯示 [裝置和印表機] 視窗。
   2. 按下 [新增印表機] 按鈕。
  - ♪ 顯示 [ 新增印表機 ] 精靈。
- 3. 按照視窗中的提示操作,直到[使用目前安裝的驅動程式]出現。
- 4. 選擇 [使用目前安裝的驅動程式(建議選項)],然後按下 [下一步]按鈕。

|           | 🕞 🖶 新増印表機               |           |
|-----------|-------------------------|-----------|
|           | 您要使用哪個版本的驅動程式?          |           |
|           | Windows 傾測到此印表機已安裝驅動程式。 |           |
|           |                         |           |
|           | ◎ 使用目前安装的驅動程式 (建議選項)(U) |           |
|           | ◎ 取代目前的驅動程式(R)          |           |
|           |                         |           |
|           |                         |           |
|           |                         |           |
|           |                         |           |
|           |                         |           |
|           |                         |           |
|           |                         | 下一步(N) 取消 |
|           |                         |           |
| 5. 按照視窗中的 | 的提示操作,直到[印表機共用]出現。      |           |

| 6. | 指定共用名 | 稱。                                                        |                                                      |  |
|----|-------|-----------------------------------------------------------|------------------------------------------------------|--|
|    |       | 🍚 🖶 新増印表機                                                 |                                                      |  |
|    |       | 印表機共用<br>如果您想要共用這個<br>網路使用者將可以看到                          | 印表馨,就必須提供一個共用名稱。您可以採用建議的名稱或輸入新的名稱。其他的<br>見共用名稱。      |  |
|    |       |                                                           |                                                      |  |
|    |       | <ul> <li>         · · · · · · · · · · · · · · ·</li></ul> | 議認網路上的具他人可以找到亚使用它(S)                                 |  |
|    |       | 天用名構(H):                                                  | Fujitsu Printer Colon                                |  |
|    |       | 位置(L):                                                    |                                                      |  |
|    |       | 註解(C):                                                    |                                                      |  |
|    |       |                                                           |                                                      |  |
|    |       |                                                           | i (1)地一不可能。<br>「一一一一一一一一一一一一一一一一一一一一一一一一一一一一一一一一一一一一 |  |

當共用名稱顯示於掃描器的視窗時,建議使用能表示其設定內容的名稱(如下所示)命名 印表機。

| 1 列印 > 網路印                | 表機                    | ?   |
|---------------------------|-----------------------|-----|
| 列印<br>網路<br>印表機<br>壯能詳細湾訊 | 設定網路印表機。<br>印表機清單     |     |
| 系統狀態                      | Fujitsu Printer Color |     |
| 使用狀態                      | Fujitsu Printer Mono  | _   |
| 安裝的選項                     |                       |     |
| 使用者記錄                     |                       |     |
| 系統記錄                      |                       |     |
| 使用者資料儲存                   |                       | 田資訊 |
| 系統設定檔<br>【 登出             |                       |     |

- ➡ 在此步驟後,按照視窗中的提示操作。
- ⇔ 完成新增印表機後,印表機已加到[裝置和印表機]視窗中。
- 7. 在新增的印表機上按一下右鍵,然後選擇[印表機內容]。
  - ➡ 顯示「印表機內容」視窗。
- 8. 按下[進階]標籤中的[列印預設值]按鈕。
   → 顯示列印預設視窗。
- 9. 在印表機設定視窗中選擇色彩模式。

之後,如果將列印伺服器中已設定彩色列印的印表機加到掃描器的印表機清單中,使用者即可指定該印表機來執行彩色列印。

關於新增印表機到掃描器印表機清單的詳細資訊,請參閱<登錄網路印表機(網路樹)>(第 143頁)或<登錄網路印表機(網路路徑)>(第145頁)。

# ■ 登錄網路印表機(網路樹)

- 1. 選擇 [列印]下的 [網路印表機]。
  - ⇒ 顯示 [ 網路印表機 ] 視窗。

| <b>1</b> 列印 > 網路印表機 |                   |    |      |  |
|---------------------|-------------------|----|------|--|
| <br>列印<br>網路<br>印表機 | 設定網路印表機。<br>印表機清單 |    |      |  |
| 狀態詳細資訊<br>系統狀態      |                   |    |      |  |
| 使用狀態                |                   |    |      |  |
| 安裝的選項               |                   |    |      |  |
| 使用者記錄               |                   |    |      |  |
| 系統記錄                |                   |    |      |  |
| 使用者資料儲存             | 新增編輯              | 移除 | 詳細資訊 |  |
| 系統設定檔<br>【 登出       |                   |    |      |  |

2. 按下[新增]按鈕。

⇒ 顯示選擇網路印表機的視窗。

#### 注意事項

某些網域可能沒有顯示在選擇網路印表機的視窗中。在此情況下,請直接輸入網路印表機的路徑名稱,或者稍候數分鐘再重新開啟選擇網路印表機的視窗。

3. 選擇網域

| 1 列印 > 網路       | 各印表機 |      | ?      |
|-----------------|------|------|--------|
| 列印<br>網路<br>印表機 | 尋找:  |      |        |
| 狀態詳細資訊          |      |      |        |
| 使用狀態            |      |      |        |
| 安裝的選項           |      |      |        |
| 使用者記錄           |      |      |        |
| 系統記錄            |      |      |        |
| 資料管理            |      |      |        |
| 区/11日員竹間[]<br>  |      |      |        |
| 1. 登出           | 取消   | 網路路徑 | <br>確定 |

➡ 網路樹會展開並顯示從屬電腦的名稱。

若顯示出認證視窗,請輸入使用者帳號和密碼。若認證成功,則會顯示從屬電腦的名稱。

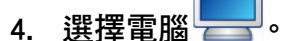

➡ 網路樹會展開並顯示從屬網路印表機的名稱。

若顯示出認證視窗,請輸入使用者帳號和密碼。若認證成功,則會顯示從屬網路 資料夾的名稱。

5. 選擇網路印表機 🥅

所選的資料夾會展開,並顯示出所有子資料夾(包括母網域在內共有七層可供選 擇)。

6. 按下 [ 確定 ] 按鈕。

⇒ 返回 [網路印表機] 視窗,登錄的網路印表機已加到網路印表機清單中。

提示

預設的網路印表機名會與網路樹中所選的資料夾名稱相同。關於變更網路印表機名稱的詳細資訊,請參閱 <重新命名網路印表機>(第 146 頁)。
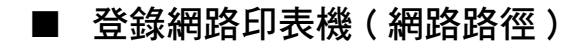

- 選擇[列印]下的[網路印表機]。
   □ 顯示[網路印表機]視窗。
- 2. 按下 [ 新增 ] 按鈕。

➡ 顯示選擇網路印表機的視窗。

- 3. 按下[網路路徑]按鈕。
  - ➡ 顯示新增網路印表機的視窗。

| 1 列印 > 網路                     | 印表機                                      | ?  |
|-------------------------------|------------------------------------------|----|
| <br>列印<br>網路<br>印表機<br>狀態詳細資訊 | 新增網路印表機。<br>印表機名<br>*未指定時則是使用網路共用印表機。    |    |
| 系統狀態                          | 細路路徑                                     |    |
| 使用狀態                          | 網頭喧喧喧空<br>(例如:\\Domain\Computer\Printer) |    |
| 安裝的選項                         |                                          |    |
| 使用者記錄                         |                                          |    |
| 系統記錄<br><br>資料管理              |                                          |    |
| 使用者資料儲存                       |                                          |    |
| 登出                            | 取消 網路樹                                   | 確定 |

- 4. 指定各個項目。
- 5. 按下[確定]按鈕。

⇒ 返回 [網路印表機] 視窗,登錄的網路印表機已加到網路印表機清單中。

### 提示

- 預設的網路印表機名會與網路樹中所選的資料夾名稱相同。關於日後變更網路印表機名的詳細資訊,請參閱<重新命名網路印表機>(第146頁)。
- 可能會出現認證視窗。

## ■ 重新命名網路印表機

- . 選擇[列印]下的[網路印表機]。

   → 顯示[網路印表機]視窗。
- 2. 選擇要重新命名的網路印表機。
- 按下[編輯]按鈕。
   ➡ 顯示編輯網路印表機的視窗。
- 4. 輸入新的印表機名稱。
- 按下[確定]按鈕。
   ☆網路印表機已重新命名。

### ■ 移除網路印表機

1. 選擇 [列印]下的 [網路印表機]。

⇒ 顯示 [ 網路印表機 ] 視窗。

- 2. 選擇要從印表機清單中移除的網路印表機。
- 按下[移除]按鈕。
   ➡ 顯示移除網路印表機的視窗。
- 確認要移除之網路印表機的詳細資訊是否正確,然後按下[是]按鈕。
   ➡ 已從網路印表機清單移除所選的網路印表機。

#### 注意事項

未連結到網路時若移除網路印表機,可能會停留在「刪除中」視窗。在移除網路印表機之前,請先確認網路連線是否正常。

# ■ 檢視網路印表機的詳細資訊

1. 選擇 [列印]下的 [網路印表機]。

母 顯示 [ 網路印表機 ] 視窗。

- 2. 從印表機清單中選擇您要檢視的網路印表機。
- 3. 按下[詳細資訊]按鈕。

➡ 顯示所選網路印表機的資訊。

| <b>1</b> 列印 > 網路 | 印表機                                 | ?  |
|------------------|-------------------------------------|----|
|                  | 印表機詳細資訊:<br>印表機名                    |    |
| 狀態詳細資訊<br>系統狀態   | Fujitsu Printer Color<br>網路路徑       |    |
| 使用狀態             | \\WORKGROUP\ \Fujitsu Printer Color |    |
| 安裝的選項            |                                     |    |
| 使用者記錄            |                                     |    |
| 系統記錄             |                                     |    |
| 資料管理<br>使用者資料儲存  |                                     |    |
| 系統設定檔<br>【 登出    |                                     | 確定 |

# 4.15 檢視掃描器的詳細資訊

4.15.1 檢視系統狀態 Touch Admin Tool Central Admin Console

1. 選擇 [狀態詳細資訊]下的 [系統狀態]。

➡ 顯示系統狀態資訊。

| 廿 狀態詳細資訊 > 系統狀態     日本 |   |            | ?            |  |   |
|------------------------|---|------------|--------------|--|---|
| 狀態詳細資訊                 | 檢 | 查掃描器的系統資訊。 |              |  |   |
| 系統狀態                   |   | 項目         | 狀態           |  |   |
| 使用狀態                   |   | 系統版本       |              |  |   |
| 安裝的選項                  |   |            |              |  | - |
| 使用者記錄                  |   | 掃描器版本      | 0.00         |  | _ |
| 系統記錄                   |   | 開始使用日期     | 10/14/       |  |   |
| 資料管理                   |   | 男計佈田咕問     | 0000000 小咕   |  |   |
| 使用者資料儲存                |   |            | 0000000 1/84 |  |   |
| 系統設定檔                  |   |            |              |  |   |
| 維護                     |   |            |              |  |   |
| ■                      |   |            |              |  |   |

4.15.2 檢視使用狀態 Touch AdminTool

可以檢視已掃描的文件數量以及掃描器耗材(滾輪組件)的使用狀態。關於更換部件(耗材)的詳細資訊,請參閱< 6.5 更換部件>(第 323 頁)。

# ■ 檢視耗材的使用狀態

1. 選擇 [狀態詳細資訊]下的 [使用狀態]。

⇒ 顯示 [使用狀態] 視窗。

| 1 狀態詳細資訊 | > 使用狀態    |                 | ?  |
|----------|-----------|-----------------|----|
| 狀態詳細資訊   | 檢查耗材的使用狀態 | 0               |    |
| 系統狀態     | ADF 式     |                 |    |
| 使用狀態     | 合計掃描張數    | 0 張             |    |
| 安裝的選項    | 制動輪       | 0 / (200,000) 張 |    |
| 使用者記錄    | 狀態        |                 | 清除 |
| 系統記錄     |           |                 |    |
| 資料管理     | 進紙輪       | 0 / (200,000) 張 |    |
| 使用者資料儲存  | 狀態        |                 | 清除 |
| 系統設定檔    |           |                 |    |
| 維護       |           |                 |    |
| 更新       |           |                 |    |
| 登出       |           |                 |    |

# ■ 重設使用計數器

更換部件後,可以重設使用計數器,將部份狀態恢復正常。

1. 選擇[狀態詳細資訊]下的[使用狀態]。

⇒ 顯示 [使用狀態] 視窗。

- 更換部件後,請按下[清除]按鈕。
   ⇒ 出現重設計數器的確認視窗。
- 3. 按下[確定]按鈕。

   計數器重設為「0」,[狀態]欄位恢復為綠色。

4.15.3 檢視安裝選項的狀態 [Touch Admin Tool Central Admin Tool Console]

您可以啟用 / 停用出廠設定的安裝選項。

1. 選擇 [狀態詳細資訊]下的 [安裝的選項]。

➡ 顯示 [ 安裝的選項 ] 視窗。

| 1 狀態詳細資訊 | > 安裝的選項            | ?  |
|----------|--------------------|----|
| 狀態詳細資訊   | 檢查掃描器上安裝的選項和安裝時間。  |    |
| 系統狀態     | 安装日期/時間 選項名/詳細資訊   | 啟用 |
| 使用狀態     | 01/28/<br>13:17:07 | On |
| 安裝的選項    |                    |    |
| 使用者記錄    |                    |    |
| 系統記錄     |                    |    |
| 資料管理     |                    |    |
| 使用者資料儲存  |                    |    |
| 系統設定檔    |                    |    |
| 維護       |                    |    |
| 重新       |                    |    |
| 登出       |                    | 確定 |

2. 要將選項切換為啟用,請選擇[啟用]下的[On]並按一下[確定]按鈕。

 → 這樣就能啟用並使用設定為[On]的選項。

提示 依據所安裝的選項,選項也許無法於啟用與停用間進行切換。

# 4.15.4 管理使用者記錄

使用者記錄內容會儲存在掃描器中。

注意事項

- 使用者記錄中可能含有電子郵件寄件人的資訊和傳真號碼等私人資訊<sup>,</sup>請妥善保管這些資料。
- 如果在掃描器運作過程中檢測出記錄檔錯誤,系統會清除記錄檔內容,並留下「Error 81001004 毀損的使用者記錄檔已被刪除。」記錄項目。

■ 檢視使用者記錄明細 Touch AdminTool

使用者記錄摘要會按照日期 / 時間順序顯示。即使變更了 [ 地區 / 時區 ] 或 [ 日期 / 時間 ] 設定,也不會變更記錄項目的順序。

- 1. 選擇[狀態詳細資訊]下的[使用者記錄]。
  - ⇒ 顯示 [使用者記錄] 視窗。

| 北態詳細資訊  | > 使用者記錄           |      |
|---------|-------------------|------|
| 狀態詳細資訊  | 顯示所有的使用者操作記錄。     |      |
| 系統狀態    | 日期/時間 使用者帳號 结果 代碼 | 操作   |
| 使用狀態    |                   |      |
| 安裝的選項   |                   | _    |
| 使用者記錄   |                   | _    |
| 系統記錄    |                   | _    |
| 資料管理    |                   |      |
| 使用者資料儲存 |                   | =    |
| 系統設定檔   |                   | •    |
| 維護      | 下載 全部清除 重新整理      | 詳細資訊 |
| 更新      |                   |      |
|         |                   |      |

(透過 Admin Tool 的管理員視窗之範例)

#### 2. 選擇要檢視的使用者記錄,然後按下[詳細資訊]按鈕。

⇒ 顯示出所選記錄的詳細資訊。

按下[確定]按鈕會返回[使用者記錄]視窗。

提示

使用在[日期 / 時間] 視窗中指定的[日期] 格式。關於詳細資訊,請參閱 < 4.4.4 設定日期 / 時間 > (第 79 頁)。

■ 以 CSV 格式下載使用者記錄 (AdminTool)

可以 CSV 格式將使用者記錄下載至電腦。

系統會透過以下格式存檔:

「日期」、「時間」、「使用者帳號」、「結果」、「代碼」、「操作」、「頁數」、「詳 細資訊」

預設檔案名為「OperationLog. csv」。

1. 選擇 [狀態詳細資訊]下的 [使用者記錄]。

⇒ 顯示 [ 使用者記錄 ] 視窗。

2. 按下[下載]按鈕。

♀ 顯示 [ 檔案下載 ] 對話方塊。

3. 按下[儲存]按鈕。

提示 請確認存檔硬碟有足夠的可用空間,然後按下[儲存]按鈕。若沒有足夠的硬碟空間,可能 無法儲存完整的檔案。

➡ 顯示 [另存新檔]對話方塊。

- 輸入檔案名並指定儲存檔案的資料夾。
   檔案會包含 CSV 格式的資料。
- 清除使用者記錄 [Touch Panel] AdminTool
- 選擇[狀態詳細資訊]下的[使用者記錄]。

   → 顯示[使用者記錄]視窗。
- 按下[全部清除]按鈕。
   ⇒ 顯示確認視窗。
- 按下[是]按鈕。
   ☆ 所有系統記錄皆已清除。

### 4.15.5 管理系統記錄

系統資訊記錄(例如啟動、關閉和系統異常等)會儲存在掃描器中。

注意事項

- 系統記錄中可能含有電子郵件寄件人的資訊和傳真號碼等私人資訊,請妥善保管這些資料。
- 如果在掃描器運作過程中檢測出記錄檔錯誤,系統會清除記錄檔內容,並留下「Error 81001003 毀損的系統記錄檔已被刪除。」記錄項目。

■ 檢視系統記錄詳細資訊 [Touch AdminTool]

系統記錄檔摘要會按照日期 / 時間順序顯示。即使變更了 [ 地區 / 時區 ] 或 [ 日期 / 時間 ] 設定,也不會變更記錄項目的順序。

1. 選擇 [狀態詳細資訊]下的 [系統記錄]。

⇒ 顯示 [系統記錄] 視窗。

| 1 狀態詳細資訊 | > 系統記錄 |       |     |      |      |   |
|----------|--------|-------|-----|------|------|---|
| 狀態詳細資訊   | 顯示系統操作 | 乍記錄。  |     |      |      |   |
| 系統狀態     | 日期/時間  | 類型    |     | 訊息   |      |   |
| 使用狀態     |        |       |     |      |      |   |
| 安裝的選項    |        |       |     |      |      |   |
| 使用者記錄    |        |       |     |      |      |   |
| 系統記錄     |        |       |     |      |      |   |
| 資料管理     |        |       |     |      |      |   |
| 使用者資料儲存  |        |       |     |      |      | = |
| 系統設定檔    |        |       |     |      |      |   |
| 維護       | 下車     | · 수 관 | 部清除 | 重新整理 | 詳細資訊 |   |
| 更新       |        |       |     |      |      | _ |
|          |        |       |     |      |      |   |

(透過 Admin Tool 的管理員視窗之範例)

- 2. 選擇要檢視的記錄,然後按下[詳細資訊]按鈕。
  - ➡ 顯示所選記錄的詳細資訊。

按下[確定]按鈕會返回[系統記錄]視窗。

提示

- 使用在[日期/時間] 視窗中指定的[日期] 格式。關於詳細資訊, 請參閱 < 4.4.4 設定日期/ 時間>(第 79 頁)。
- [類型]中「異常」和「警示」的資訊也會傳送到 < 4.17.6 設定警示通知的收件地址>(第 172 頁)中所設定的電子郵件地址。

■ 以 CSV 格式下載系統記錄 (AdminTool)

當下載至電腦時,檔案會包含 CSV 格式的資料。 系統會透過以下格式存檔: 「日期」、「時間」、「類型」、「訊息」 預設的檔案名稱為「SystemLog. csv」。

- 選擇[狀態詳細資訊]下的[系統記錄]。
   □ 顯示[系統記錄]視窗。
- 按下[下載]按鈕。
   □ 顯示[檔案下載]對話方塊。
- 3. 按下[儲存]按鈕。

提示 請確認存檔硬碟有足夠的可用空間,然後按下[儲存]按鈕。若沒有足夠的硬碟空間,可能 無法儲存完整的檔案。

➡ 顯示 [另存新檔]對話方塊。

- 輸入檔案名並指定儲存檔案的資料夾。
   檔案會包含 CSV 格式的資料。

■ 清除系統記錄 Touch AdminTool

- 選擇[狀態詳細資訊]下的[系統記錄]。
   ➡ 顯示[系統記錄]視窗。
- 按下[全部清除]按鈕。
   ☆ 顯示確認視窗。
- 按下[是]按鈕。
   ⇒ 所有的系統記錄皆已清除。

# 4.16 管理使用者資料儲存及系統設定

### 4.16.1 維護的使用者資料儲存

您可以備份、還原及刪除掃描器的使用者資料儲存。 使用者資料儲存包含以下資訊:

- ●「My List」電子郵件通訊錄
- 掃描設定
- 使用者記錄
- 傳真號碼清單
- 最近一次使用的網路印表機名稱
- 最近一次使用的網路資料夾名稱
- 最近一次使用的 FTP 伺服器資料夾名稱
- 最近一次使用的 SharePoint 資料夾名稱
- 本機帳號

若登入掃描器時使用 LDAP 伺服器中登錄的使用者帳號,資料將自動登錄為掃描器的使用 者資料(相同使用者帳號的資料會收集為一個使用者資料)。 使用者資料儲存最多可以儲存 1000 位使用者。

#### 注意事項

- 登入的使用者帳號個數超過 1000 個之後,除非清除整個使用者資料儲存,否則無法以新的使用者帳號登入。
   建議在清除使用者資料儲存之前先將其備份。關於詳細資訊,請參閱<備份使用者資料儲存>(第 157 頁)和<清除使用者資料儲存>(第 158 頁)。
- 備份使用者資料儲存時,若有目前的使用者帳號存在,還原時將覆寫目前的使用者資料。新 增使用者不可超過 1000 位使用者的上限,否則無法還原使用者資料儲存。若發生此情況, 一旦刪除所有的使用者然後再從使用者資料儲存備份重新儲存。
- 從備份還原使用者資料儲存時,傳真號碼清單和本機帳號也會還原為原先的狀態。
- 無法備份或還原的使用者記錄。

以下範例說明當登入的使用者帳號超過 1000 個時的情況:

- 1. 100 位使用者 (A001 到 A100) 登入。
- 2. 備份使用者資料儲存 (含 100 位使用者: A001 到 A100)。
- 3. 清除使用者資料儲存 (含 100 位使用者: A001 到 A100)。
- 4. 960 位「新」使用者 (A001 到 A050 以及 B001 到 B910) 登入。
- 5. 還原在步驟 2 所備份的使用者資料儲存 (含 100 位使用者: A001 到 A100)。
- ➡ 還原 A001 到 A100 的使用者,但由於其中有 50 位使用者 (A001 到 A050)已在 目前的使用者資料儲存中,因此系統將覆寫該資料。由於使用者 A051 到 A100 會視為「新」使用者,因此會加到使用者資料儲存中。然而,現存的 960 位使用 者加上 50 位新使用者,合計為 1,010 位使用者(超過 1,000 位使用者)。由於使 用者人數超過上限 (1,000 位),將不會還原 A051 至 A100 之間 50 位使用者的資 料,所以不會覆寫或還原 A001 到 A100 的使用者資料。

使用者資料儲存的內容結構如下:

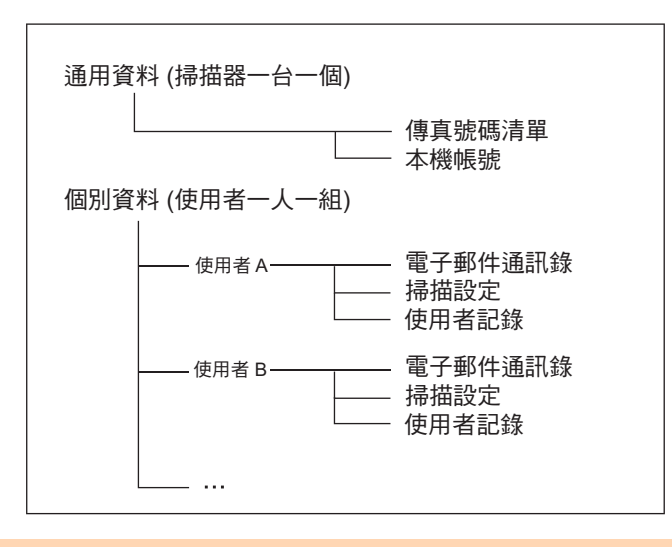

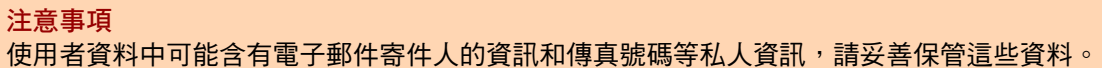

■ 備份使用者資料儲存 (AdminTool)

請定期備份使用者資料儲存,以防萬一。 預設的檔案名稱為「restored\_data」。

1. 選擇[資料管理]下的[使用者資料儲存]。

⇒ 顯示 [使用者資料儲存] 視窗。

| 資料管理 > 使用者資料儲存 |                             |         |  |  |
|----------------|-----------------------------|---------|--|--|
| 使用者記錄          | 維護使用者資料。                    |         |  |  |
| 系統記錄           | 下載所有使用者資料。                  | 備份      |  |  |
| 資料管理           | 請從以下選擇要還原的備份檔:              | 漫店      |  |  |
| 使用者資料儲存        | 瀏覽                          | 2421274 |  |  |
| 系統設定檔          | ·<br>清除斫右使田老的使田老資料。         | 洁除      |  |  |
| 維護             | /月////月 反而 但 时 反而 但 莫 / H · | //E P/K |  |  |
| 更新             |                             |         |  |  |
| Add-in 軟體      |                             |         |  |  |
| 技術支援           |                             |         |  |  |
| 警示通知           |                             |         |  |  |
|                |                             |         |  |  |

- 按下[備份]按鈕。
   ⇒ 顯示[檔案下載]對話方塊。
- 3. 確認儲存檔案的硬碟有足夠的可用空間,並按下[儲存]按鈕。

```
提示
若沒有足夠的硬碟空間,可能無法儲存完整的檔案。
```

➡ 顯示 [另存新檔]對話方塊。

- 輸入檔案名並指定儲存檔案的資料夾。
   建議使用掃描器名稱和備份日期作為檔案名稱。
- 5. 按下[儲存]按鈕。

⇒ 使用者資料儲存備份已儲存完畢。

```
<mark>注意事項</mark>
請勿變更資料儲存備份檔的內容。
若已變更,可能會破壞檔案。從損毀的檔案復原資料可能會導致掃描器無法正常運作。
```

■ 還原使用者資料儲存 (AdminTool)

您可以從使用者資料儲存備份檔還原掃描器的使用者資料儲存。

#### 注意事項

- 還原時,系統會以還原的使用者資料覆寫所有已儲存的使用者資料,而電子郵件通訊錄、傳 真號碼清單和掃描設定會恢復為備份時的狀態。
- 在還原使用者資料期間,請勿按住電源按鈕超過4秒鐘,以免掃描器無法正常運作。
- 1. 選擇[資料管理]下的[使用者資料儲存]。

⇒ 顯示 [使用者資料儲存] 視窗。

- 2. 按下 [ 瀏覽] 按鈕選擇一個使用者資料儲存備份檔案。
- 按下[還原]按鈕。
   ⇒ 出現「確定要置換目前的使用者資料嗎?」確認訊息。
- 4. 按下 [ 是 ] 按鈕。

➡ 將使用者資料儲存還原後,會出現還原成功的訊息。

5. 按下[確定]按鈕。

■ 清除使用者資料儲存 (Touch AdminTool)

#### 注意事項

- 清除使用者資料儲存的動作無法還原。
- 即使已清除使用者資料儲存,也不會移除本機帳號。若要移除本機帳號,請使用 User Editor。 關於如何編輯本機帳號的詳細資訊,請參閱 < F.7 編輯本機帳號 > (第 413 頁)。
- 選擇[資料管理]下的[使用者資料儲存]。
   ➡ 顯示[使用者資料儲存]視窗。
- 按下[清除]按鈕。
   □ 顯示刪除的確認視窗。
- 按下[是]按鈕。
   ☆ 使用者資料儲存已清除。

### 4.16.2 維護系統設定

您可以 CSV 格式儲存由管理員指定的掃描器系統設定,亦可備份、還原設定或恢復為出廠 預設值。

系統設定是指管理員在各視窗中所指定的資訊。然而,系統設定不包含管理員所安裝之系統更新、選項和 Add-in 的相關資訊。

■ 以 CSV 格式下載系統設定 (AdminTool)

以 CSV 格式下載的系統設定,可使用試算表軟體加以檢視。 CSV 系統設定檔的格式如下:

「Function\_name」、「Option\_name」、「Value」 預設的檔案名稱為「Configuration\_download.csv」。

1. 選擇[資料管理]下的[系統設定檔]。

⇒ 顯示 [系統設定檔] 視窗。

| 資料管理 > 昇  | 系統設定檔                                            |                    |
|-----------|--------------------------------------------------|--------------------|
| 使用者記錄     | 維護系統設定。<br>下載系統設定為可檢視的檔案。                        | 取得 CSV             |
| 系統記錄      | 下載系統設定資訊。                                        | 備份                 |
| 使用者資料儲存   | 請從以下選擇要還原的備份檔:                                   | 還原                 |
| 系統設定檔     | ● 在同一台掃描器中還原<br>○ 公甘州提供緊係 》                      |                    |
| 維護 更新     | (還原專屬設定以外的資料)                                    |                    |
| Add-in 軟體 | 將系統設定重設回出廠預設值並清除記錄。<br>將系統設定重設為出廠預設值,並清除使用者資料庫和記 | <u>里設</u><br>確保初始化 |
| 技術支援      | 録,然後將可用空間初始化。                                    |                    |
| 警示通知      |                                                  |                    |
|           |                                                  |                    |

2. 按下 [ 取得 CSV] 按鈕。

⇒ 顯示 [ 檔案下載 ] 對話方塊。

3. 確認儲存檔案的硬碟有足夠的可用空間,並按下[儲存]按鈕。

```
提示
若沒有足夠的硬碟空間,可能無法儲存完整的檔案。
```

⇒ 顯示 [另存新檔]對話方塊。

4. 指定檔案名稱與儲存位置。

檔案會包含 CSV 格式的資料。

5. 按下[儲存]按鈕。

⇒ 掃描器的系統設定下載完成。

■ 備份系統設定 (AdminTool)

管理員可以備份掃描器的系統設定。 備份檔以後可用來還原系統設定。請定期備份以防萬一。 預設的檔案名稱為「SystemSettingsFile」。

提示

可以在 Central Admin Console 掃描器設定編輯視窗的 [ 匯入掃描器設定 ] 中使用備份資料。關於操作的資訊,請參閱《Scanner Central Admin 使用指南》。

1. 選擇[資料管理]下的[系統設定檔]。

⇒ 顯示 [系統設定檔] 視窗。

- 按下[備份]按鈕。
   ⇒ 顯示[檔案下載]對話方塊。
- 3. 確認儲存檔案的硬碟有足夠的可用空間,並按下[儲存]按鈕。

```
提示
若沒有足夠的硬碟空間<sup>,</sup>可能無法儲存完整的檔案。
```

⇒ 顯示 [另存新檔]對話方塊。

4. 指定檔案名稱與儲存位置。

建議根據備份日期和掃描器名稱來指定檔名,以便識別這些資訊。

5. 按下[儲存]按鈕。

♀ 系統設定備份完成。

#### 注意事項

請勿變更資料儲存備份檔的內容。一旦變更則無法再次使用該備份檔。如果試著從變更過的系統設定備份檔還原,可能會造成掃描器無法正常運作。

■ 還原系統設定 (AdminTool)

可還原已備份的系統設定。

可透過以下方式切換鍵盤配置。

- 將系統設定備份檔復原於原本的掃描器
- 將系統設定備份檔從其他的掃描器匯入目前的掃描器
- 1. 選擇[資料管理]下的[系統設定檔]。

⇒ 顯示 [系統設定檔] 視窗。

- 2. 按下 [瀏覽] 按鈕選擇要還原的系統設定備份檔。
- 3. 執行以下其一的操作:
  - 將系統設定備份檔復原至相同的掃描器,請選擇[在同一台掃描器中還原]。
  - 將系統設定備份檔從其他的掃描器匯入目前的掃描器,請選擇[從其他掃描器匯入]。
- 4. 按下[還原]按鈕。

➡ 出現確認訊息。

- 5. 按下[是]按鈕。
  - ➡ 已還原系統設定。系統還原完成後,掃描器會重新啟動。

#### 注意事項

在還原系統設定期間,請勿按住電源按鈕超過4秒鐘, 以免掃描器無法正常運作。

#### 提示

當掃描器重新啟動以完成系統設定還原時,網路介面連線會中斷。若要繼續進行其他設定, 請等到掃描器重新啟動後,再透過 Admin Tool 存取掃描器。 若備份的 IP 位址和掃描器名與還原前的 IP 位址和掃描器名不相同,請檢查掃描器上的設 定,然後重新連接 Admin Tool。 ■ 重設為出廠預設值 Touch AdminTool

管理員在各視窗中指定的系統設定和系統記錄均可重設回出廠預設值。

1. 選擇 [資料管理]下的 [系統設定檔]。

⇒ 顯示 [系統設定檔] 視窗。

- 2. 執行以下其一的操作:
  - 將系統設定重設回出廠預設值,按下[將系統設定重設回出廠預設值並清除記錄。]的[重設]按鈕。
  - 將系統設定重設為出廠預設值,並清除使用者資料庫和記錄,然後將可用空間 初始化;按下[將系統設定重設為出廠預設值,並清除使用者資料庫和記錄,然 後將可用空間初始化。]的[確保初始化]按鈕。
  - ى 🗅 出現確認訊息。
- 3. 按下[是]按鈕。
  - ➡ 若按下 [ 重設 ] 按鈕,系統設定會重設為出廠預設值並清除 Add-in 和記錄。 若按下 [ 確保初始化 ] 按鈕,則重設系統設定、使用者資料儲存、Add-in 和記錄。
  - ⇒ 還原至出廠預設值後,掃描器會重新啟動。

#### 注意事項

在重設出廠預設值期間,請勿按住電源按鈕超過4秒鐘,以免掃描器無法正常運作。

提示

還原為出廠預設值後,必須重新設定掃描器名稱、IP 位址及其他設定。關於詳細資訊,請 參閱 <設定系統>(第 75 頁)。

# 4.17 維護系統設定

# 4.17.1 更新掃描器的系統軟體 (AdminTool)

掃描器系統、安全性系統和安裝的選項可以按照以下方式更新。

1. 選擇[維護]下的[更新]。

➡ 顯示 [ 更新 ] 視窗。

| 1 維護 > 更新 |                  |                 |      |
|-----------|------------------|-----------------|------|
| 使用者記錄     | 更新系統。<br>多统15本   |                 |      |
| 系統記錄      | 目前的系統版本          |                 |      |
| 使用者資料儲存   | 更新日              | 01/27/          |      |
| 系統設定檔     | 執行更新<br>請選擇要上傳的豸 | 約更新檔:           |      |
| 維護<br>更新  | 检查更新             | 瀏覽              | 上傳   |
| Add-in 軟體 | 微旦史利             |                 | 檢查更新 |
| 技術支援      | □ 啟動掃描器時         | 持檢查更新。          |      |
| 警示通知      | 發佈新的更新           | 「檔時,要求發送電子郵件通知。 |      |
|           |                  |                 | 確定   |

- 2. 按下 [瀏覽] 按鈕選擇一個系統更新檔。
- 3. 按下[上傳]按鈕。

⇒ 顯示 [目前的系統版本] 和 [新系統版本] 數值。

| 1 維護 > 更新 |                    |                                |               |
|-----------|--------------------|--------------------------------|---------------|
| 使用者記錄     | 更新系統。              |                                |               |
| 系統記錄      | 目前的系統版             | 5本                             |               |
| 資料管理      | 更新日                | 01/27/                         |               |
| 使用者資料儲存   | 新系统版木              |                                |               |
| 系統設定檔     | 以佰舌虴的動             |                                |               |
| 維護        | 必須重利成期             | 於亂才异紀末史利。 唯足女史利喃 ?             |               |
| 更新        | 確定:立即更新<br>取消:不更新3 | 新並重新啟動。請等到重新啟動完成很<br>並回到上一個畫面。 | <b></b> 後再登入。 |
| Add-in 軟體 |                    |                                |               |
| 技術支援      |                    |                                |               |
| 警示通知      |                    |                                |               |
| 取消        | 確定                 |                                | 確定            |

| 提示<br>更新安裝選項或包含安裝選項的系統時,會顯示以下視窗: |           |                                                |  |  |
|----------------------------------|-----------|------------------------------------------------|--|--|
|                                  | 1 維護 > 更新 |                                                |  |  |
|                                  | 使用者記錄     | 更新系統。                                          |  |  |
|                                  |           | 目前的系統版本                                        |  |  |
|                                  | 資料管理      | 更新日 01/27/                                     |  |  |
|                                  | 使用者資料儲存   | 新永統版本                                          |  |  |
|                                  | 系統設定檔     | 安装的選項                                          |  |  |
|                                  | 維護        |                                                |  |  |
|                                  | 史新        |                                                |  |  |
|                                  | Add-in 軟體 | 必須重新啟動系統才算結束更新。確定要更新嗎?                         |  |  |
|                                  | 技術支援      | 確定:立即更新並重新啟動。請等到重新啟動完成後再登入。<br>取消:不更新並回到上一個畫面。 |  |  |
|                                  | 警示通知      |                                                |  |  |
|                                  | 取消        | 確定                                             |  |  |

- 4. 按下[確定]按鈕。
  - ➡ 開始進行系統更新。
    系統更新完成後,掃描器會重新啟動。

#### 注意事項

- 請等待系統重新啟動。
- 在更新期間,請勿按住電源按鈕超過4秒鐘,以免掃描器無法正常運作。

#### 提示

當掃描器重新啟動以完成系統更新時,網路介面連線會中斷。若要繼續進行其他設定,請 等到掃描器啟動後,再透過 Admin Tool 存取掃描器。 4.17.2 檢查新的更新 Touch Panel AdminTool

您可以從掃描器系統、安全性系統和安裝的選項的發佈伺服器,檢查是否有新的更新。 您也可以設定若有發佈新的更新檔時,接收電子郵件通知。

提示

若使用 Proxy 伺服器檢查發佈的更新檔,必須設定 HTTP Proxy 伺服器。關於詳細資訊,請參閱 < 4.7.5 設定 Proxy 伺服器 > (第 99 頁)。

# ■ 以手動方式檢查新的更新

1. 選擇[維護]下的[更新]。

⇨ 顯示 [ 更新 ] 視窗。

| 1 維護 > 更新 |                       |         |
|-----------|-----------------------|---------|
| 使用者記錄     | 更新系統。                 |         |
| 系統記錄      | 目前的系統版本               |         |
| 使用者資料儲存   | 更新日 01/27/            |         |
| 系統設定檔     | 執行更新<br>請選擇要上傳的系統更新檔: |         |
| 維護更新      | 检水再站                  | 瀏覽      |
| Add-in 軟體 | 122 旦史初               | 檢查更新    |
| 技術支援      | 啟動掃描器時檢查更新。           |         |
| 警示通知      | 發佈新的更新檔時,要求發送         | 電子郵件通知。 |
|           |                       | 確定      |

(透過 Admin Tool 的管理員視窗之範例)

2. 按下 [檢查更新]按鈕。

➡ 已執行檢查更新。 當有所需的更新時,將顯示訊息。 套用必須更新檔。

### ■ 啟動掃描器時檢查更新

您可以設定在每次啟動掃描器時自動檢查更新的功能。

1. 選擇[維護]下的[更新]。

♪ 顯示 [ 更新 ] 視窗。

2. 勾選 [ 啟動掃描器時檢查更新。] 核取方塊。

```
提示
當掃描器進入待機模式恢復時,亦會檢查新的更新。
```

### ■ 當有可用的更新時要求以電子郵件通知

管理員可以設定若有發佈新的更新檔時,接收電子郵件通知。

1. 選擇[維護]下的[更新]。

➡ 顯示 [ 更新 ] 視窗。

- 2. 勾選 [ 啟動掃描器時檢查更新。] 核取方塊。
- 3. 勾選 [發佈新的更新檔時,要求發送電子郵件通知]核取方塊。
  - ➡ 發佈新的更新檔時,標題為「網路掃描器*掃描器名稱*發出的事件通知」的電子 郵件會傳送到[警示通知]視窗中所設定的電子郵件地址。關於設定警示通知的 電子郵件地址之詳細資訊,請參閱< 4.17.6 設定警示通知的收件地址>(第 172 頁)。

# 4.17.3 維護 Add-in 模組

「Add-in」是使用 Network Scanner Control SDK (開發套件)建立而成的應用程式。 在 [Add-in 軟體] 視窗中可執行以下操作:

- 安裝 Add-in 模組時
- 移除 Add-in 模組時
- 檢視 Add-in 狀態
- 上傳 Add-in 設定檔案
- 設定當執行 Add-in 時,是否顯示鍵盤圖示

■ 安裝 Add-in 模組 (AdminTool)

最多可安裝 6 個 Add-in 模組。

1. 選擇 [ 維護 ] 下的 [Add-in 軟體 ]。

⇒ 顯示 [Add-in 軟體] 視窗。

2. 按下 [安裝] 按鈕。

➡ 顯示指定 Add-in 的視窗。

| 1 新聞 新聞 新聞 新聞 新聞 |                                                                    |     |        |    |
|------------------|--------------------------------------------------------------------|-----|--------|----|
| 使用者記錄            | Add-in 軟體                                                          |     |        |    |
| 系統記錄             | Add-in                                                             | 版本  | 顯示螢幕鍵盤 | 8  |
| 資料管理             |                                                                    |     |        |    |
| 使用者資料儲存          |                                                                    |     |        |    |
| 系統設定檔            | 顯示螢幕鍵盤                                                             |     | 停用     | 設定 |
| 維護               | 移除安装 全部移                                                           | 除安裝 |        |    |
| 更新               | 上<br>-<br>-<br>-<br>-<br>-<br>-<br>-<br>-<br>-<br>-<br>-<br>-<br>- |     |        |    |
| Add-in 軟體        |                                                                    |     | 瀏覽     | 安裝 |
| 技術支援             | 指定 Add-in 設定檔。                                                     |     |        |    |
| 警示通知             |                                                                    |     | 瀏覽     | 上傳 |
|                  |                                                                    |     |        |    |

3. 按下 [指定要安裝的 Add-in。]的 [瀏覽] 按鈕,並指定 Add-in 安裝檔案。

### 4. 按下 [安裝] 按鈕。

⇒ Add-in 模組安裝完畢, 而 Add-in 名稱會顯示在清單中。

■ 移除 Add-in 模組 (AdminTool)

- . 選擇 [ 維護 ] 下的 [Add-in 軟體 ]。
   □ 顯示 [Add-in 軟體 ] 視窗。
- 2. 執行以下其一的操作:
  - 若要安裝一個 Add-in 模組, 從清單中選擇 Add-in 模組並按下 [移除安裝] 按 鈕。
  - 若要移除列出的所有 Add-in 模組,按下 [全部移除] 按鈕。
  - ▷ 顯示確認訊息。
- 3. 按下[是]按鈕。

⇒ Add-in 模組移除完畢, 而 Add-in 名稱會從清單中移除。

■ 檢視 Add-in 狀態 (Touch Panel AdminTool)

若已安裝 Add-in 模組,可檢視其資訊。

- 1. 選擇 [ 維護 ] 下的 [Add-in 軟體 ]。
  - ➡ 顯示 [Add-in 軟體 ] 視窗。

| <b>〔〕</b> 維護 > Add- | ·in 軟體    |    |        | ?  |
|---------------------|-----------|----|--------|----|
| 使用者資料儲存             | Add-in 軟體 |    |        |    |
| 系統設定檔               | Add-in    | 版本 | 顯示螢幕鍵盤 |    |
| 維護                  |           |    |        |    |
| 更新                  |           |    |        |    |
| Add-in 軟體           |           |    |        |    |
| 技術支援                |           |    |        |    |
| 警示通知                |           |    |        | -  |
| 測試裝置                |           |    |        |    |
| 螢幕調整                |           |    |        |    |
| 掃描測試                | 顯示螢幕鍵盤    |    | 啟用     | 設定 |
| 日 登出                |           |    |        |    |

■ 上傳 Add-in 設定檔案 (AdminTool)

- . 選擇 [ 維護 ] 下的 [Add-in 軟體 ]。

   章 顯示 [Add-in 軟體 ] 視窗。
- 按下[安裝]按鈕。
   ➡ 顯示指定 Add-in 的視窗。
- 3. 按下[指定要安裝的 Add-in。]的[瀏覽]按鈕,並指定 Add-in 安裝檔案。
- 4. 按下[上傳]按鈕。
   ➡ 指定的 Add-in 設定檔案已儲存在管理掃描器 Add-in 模組的資料夾中。

■ 設定當執行 Add-in 時,是否顯示鍵盤圖示 Touch AdminTool

觸控螢幕右上角會顯示鍵盤圖示。 您可以設定當執行 Add-in 時,是否要在視窗上顯示這些圖示

1. 選擇[維護]下的[Add-in 軟體]。

➡ 顯示 [Add-in 軟體] 視窗。

- 2. 當安裝多個 Add-in 時,請從清單中選擇目標 Add-in。
- 3. 使用 [ 顯示螢幕鍵盤 ] 時,選擇當 Add-in 執行時是否要顯示螢幕鍵盤。
- 4. 按下[設定]按鈕。

⇒ 此設定會反映在 Add-in 清單中。

4.17.4 設定資訊輸出等級 [Touch Admin Tool]

1. 選擇 [維護]下的 [技術支援]。

➡ 顯示 [ 技術支援 ] 視窗。

| 1 維護 > 技術式   | 5援             |         | ?  |
|--------------|----------------|---------|----|
| 使用者資料儲存      | 設定技術支援的資訊輸出等級。 |         |    |
| 系統設定檔        | 資訊輸出等級         | 1       |    |
| 維護           | 1              |         |    |
| 更新           | 1:標準           | 2:詳細    |    |
| Add in       | 應用程式記錄         | 應用程式記錄  |    |
| Aud-III 平入雨豆 | 掃描器記錄標準        | 掃描器記錄詳細 | Ð  |
| 技術支援         | 網路記錄標準         | 網路記錄詳細  |    |
| 警示通知         |                |         |    |
| 測試裝置         |                |         |    |
| 螢幕調整         |                |         |    |
| 掃描測試         |                |         |    |
| 登出           |                |         | 確定 |

2. 設定所需的資訊輸出等級。

請設定為原購買經銷商或富士通掃描器特約服務中心所要求的等級。

3. 按下 [確定] 按鈕。

➡ 輸入的資訊設定完成。

#### 注意事項

- 若將[資訊輸出等級]設定為[2:詳細],則輸出資料可能會包含私人資訊(例如電子郵件地址),請妥善管理這類資料。
- 變更[資訊輸出等級]後,合乎所選等級的資訊會套用至技術支援相關資訊。
   錯誤發生後,如果您想找出錯誤的發生原因,請取得技術支援相關資訊。

# 4.17.5 取得技術支援 (AdminTool)

若在設定或使用掃描器時發生問題,收集技術支援資訊有助於判斷問題的原因。 當掃描器送修時,應連同收集到的資訊一併送交原購買經銷商。

1. 選擇[維護]下的[技術支援]。

➡ 顯示 [技術支援] 視窗。

| 1 維護 > 技術3 | 5援                |                   |
|------------|-------------------|-------------------|
| 使用者記錄      | 設定技術支援的資訊輸出等約     | 及。                |
| 系統記錄       |                   | 1                 |
| 使用者資料儲存    | 1:標準              | 2:詳細              |
| 系統設定檔      | 應用程式記錄<br>掃描器記錄標準 | 應用桯式記録<br>掃描器記錄詳細 |
| 更新         | 網路記錄標準            | 網路記錄詳細            |
| Add-in 軟體  |                   |                   |
| 技術支援       | 技術支援相關資訊          | 下載                |
| 警示通知       |                   | 確定                |

- 按下[下載]按鈕。
   ⇒ 顯示[檔案下載]對話方塊。
- 3. 按下[儲存]按鈕。

#### 提示

請確認存檔硬碟有足夠的可用空間,然後按下[儲存]按鈕。若沒有足夠的硬碟空間,可能 無法儲存完整的檔案。

➡ 顯示 [另存新檔]對話方塊。

- 4. 指定檔案名稱與儲存位置。
- 5. 按下[儲存]按鈕。
  - ➡ 技術支援資訊下載完成。

4.17.6 設定警示通知的收件地址 Touch AdminTool Central Admin Console

當掃描器發生警示狀況時,可透過電子郵件傳送警示通知。本節說明如何指定電子郵件地 址為警示通知的收件地址。

警示通知的收件地址設定完成後,若掃描器發生錯誤時系統會將警示通知訊息(標題為「網路掃描器(*XXXX*)錯誤」)傳送到已登錄的電子郵件地址。

若要使用警示通知功能,必須事先設定 SMTP 伺服器。關於如何指定 SMTP 伺服器設定的 詳細資訊,請參閱 < 4.11.1 設定 SMTP 伺服器 > (第 118 頁)。 在此設定的電子郵件地址,也是當進行檢查更新時發佈更新通知的收件地址。關於檢查更

新的詳細資訊,請參閱< 4.17.2 檢查新的更新>(第 165 頁)。

1. 選擇[維護]下的[警示通知]。

➡ 顯示 [ 警示通知 ] 視窗。

| 1 維護 > 警示道 | 通知          | ?  |
|------------|-------------|----|
| 使用者資料儲存    | 設定警示通知的收件地址 |    |
| 系統設定檔      | 收件人的電子郵件地址  | 測試 |
| 維護更新       |             |    |
| Add-in 軟體  | 寄件人         |    |
| 技術支援       | 電子郵件地址      |    |
| 警示通知       | SMTP 伺服器認證  |    |
| 測試裝置       | 使用者帳號       |    |
| 螢幕調整       | 密碼          |    |
| 掃描測試       |             |    |
| 【 登出       |             | 確定 |

2. 輸入收件人和寄件人的電子郵件地址。

關於電子郵件地址設定值的詳細資訊,請參閱 < B.1 電子郵件地址設定值 > (第 374 頁)。

3. 若要確認輸入的電子郵件地址是否有效,請按下[測試]按鈕。

檢查測試郵件是否成功傳送到指定的電子郵件地址。

4. 要執行 SMTP 認證,指定 [SMTP 伺服器認證] 在傳送電子郵件時所用的使用者 認證資訊。

```
注意事項
要執行 SMTP 認證,啟用 SMTP 認證並指定 [SMTP 伺服器 ] 視窗中認證所需的設定。關於
詳細資訊,請參閱 < 4.11.1 設定 SMTP 伺服器 > (第 118 頁)。
```

5. 按下 [ 確定 ] 按鈕。

➡ 輸入的資訊設定完成。

### 4.17.7 在觸控螢幕上擷取畫面

可透過網路接收顯示在觸控螢幕上的視窗影像,並儲存成 BMP 或 JPEG 格式。

1. 在 Internet Explorer 的網址列中指定掃描器名稱以存取掃描器,即可顯示下載視窗。

關於如何顯示下載視窗的詳細資訊,請參閱< 3.2 顯示軟體下載視窗>(第 58 頁)。

- 按下[畫面]的[下一步]按鈕。
   □ 顯示擷取目前觸控螢幕畫面的視窗。
- 3. 按下[ 擷取畫面] 按鈕。
  - ⇒ 取得並顯示目前觸控螢幕上視窗的畫面。

| 撷取畫面  | OBMP        | JPEG | 儲存 | 上一步登出    |      |
|-------|-------------|------|----|----------|------|
| 日期/時間 | 0219 200643 |      |    |          |      |
| 連線至…  | B           |      | <= | 重新啟動關閉電源 |      |
| 附註    |             |      |    |          |      |
| 登入    |             |      |    |          | ?    |
|       |             |      |    |          |      |
|       | 使用者帳號       |      |    |          |      |
|       | 密碼          |      |    |          |      |
|       |             |      |    |          |      |
| () 闘機 |             |      |    |          | 合 登入 |

- 4. 選擇要儲存的影像畫面之檔案格式 (BMP 或 JPEG)。
- 若您要對儲存檔案的名稱加上日期 / 時間、連結目的地和附註時,請在相關的 輸入欄位中輸入適當的字串作為檔名。

可使用英數字元和符號「\/;;\*?!#&%」除外)。 如果檔名要使用不同語言的字元,請在[另存新檔]對話方塊中輸入。

提示

當您輸入 [日期 / 時間]、[連線至]和 [附註],將會按照以下順序建立檔名。

- 附註
- 連線至
- 日期 / 時間
- 預設值如下:
   日期 / 時間: 擷取畫面的日期 / 時間
   連線至掃描器名
   附註:(空白頁)
- 儲存畫面時所使用的預設檔名如下:
  - *附註\_連線至\_日期|時間*.bmp
  - 附註\_連線至\_日期/時間.jpg

若沒有輸入任何附註,則顯示為「NSScreenShot」。

- NSScreenshot\_ 連線至\_ 日期/時間.bmp
- NSScreenshot\_ 連線至\_ 日期/時間.jpg
- 6. 按下[儲存]按鈕。

➡ 顯示 [ 檔案下載 ] 對話方塊。

7. 按下 [ 儲存 ] 按鈕。

➡ 顯示 [ 另存新檔 ] 對話方塊。

- 8. 輸入檔案名並指定儲存檔案的資料夾。
- 9. 按下[儲存]按鈕。
  - ⇒ 以指定的檔案格式儲存畫面。

提示

按下 [ 關閉電源 ] 按鈕以關閉掃描器的電源。

按下[重新啟動]按鈕以啟動掃描器。

當一般使用者或管理員登入連接的掃描器時,無法關閉掃描器電源或重新啟動。若使用自動登入功能,當顯示[主功能表]或[工作功能表]視窗時,可以關閉或重新啟動掃描器。

# 4.18 設定工作

在工作設定功能表上指定工作設定、工作功能表以及工作群組設定後,一般使用者可以在 登入時使用各個指派的工作功能表,並執行工作。

1. 設定工作

工作 (Job) 是指根據 [ 掃描設定 ] 視窗中的設定以及一連串的動作 ( 電子郵件 / 傳真 / 列印 / 儲存 ) 組合而成的單一作業 。

例如,若要以電子郵件傳送掃描出來的資料,然後再儲存於資料夾中,您可以將這 二個動作組合起來設定成一個工作。

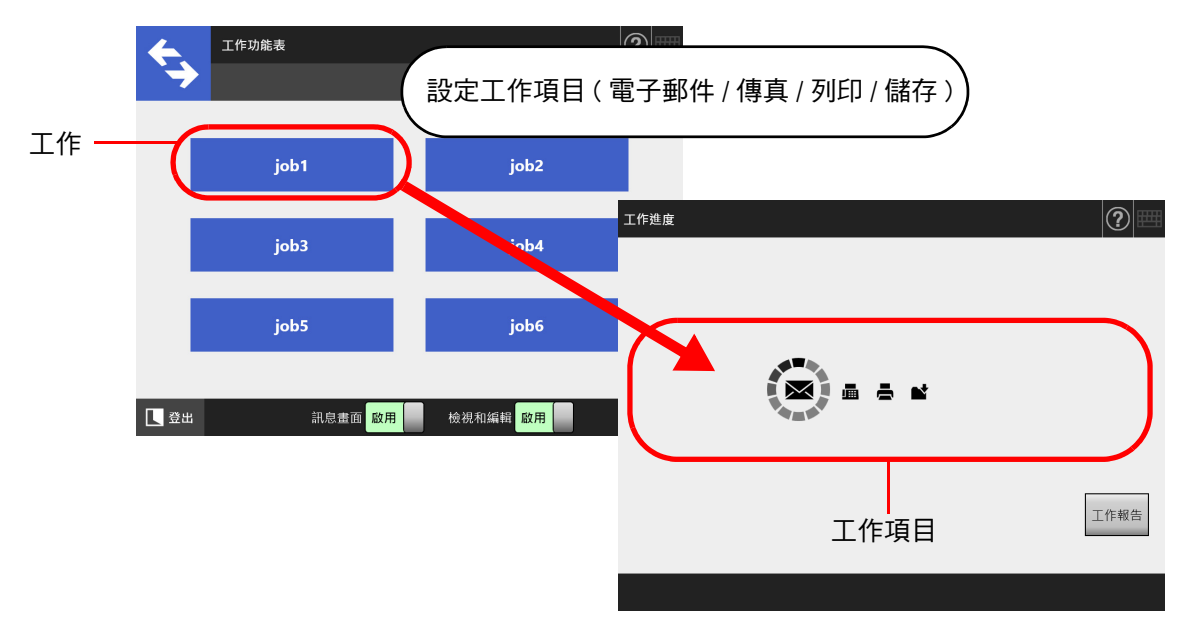

### 2. 工作功能表設定

工作功能表是指由使用者設定的工作配置的功能表。 例如,您可以將上述設定的工作(以電子郵件傳送掃描的資料,然後於資料夾中存 檔)指派到一個按鈕,並將其設定於[工作功能表]上。

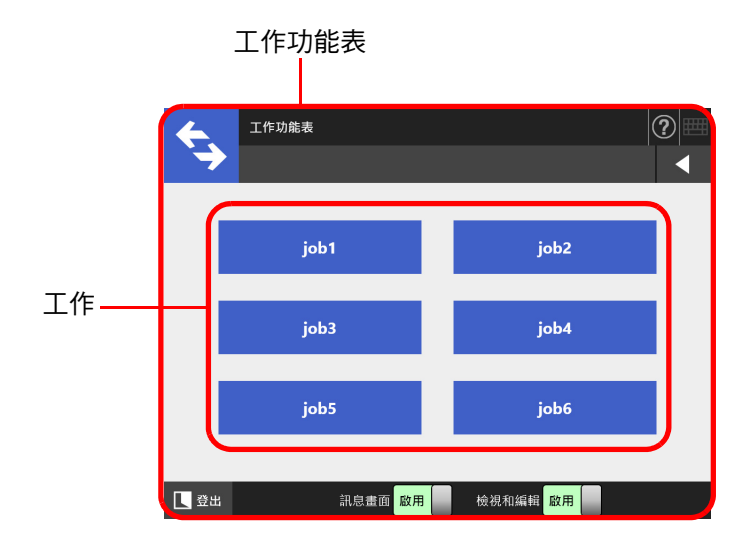

### 3. 工作群組設定

工作群組是指一群指派為同一工作功能表的使用者。 您可以對屬於相同工作群組的使用者,設定一個共用的工作功能表。而對於不屬於 任何工作群組的使用者,則可將工作功能表設定為預設工作群組,以供使用。

例如,將工作功能表 A 指派給群組 A,並將工作功能表 D 指派給預設群組。由於使 用者 C 歸屬於群組 A,因此可以使用工作功能表 A;所有不歸屬於任何工作群組的 使用者則可以使用工作功能表 D。

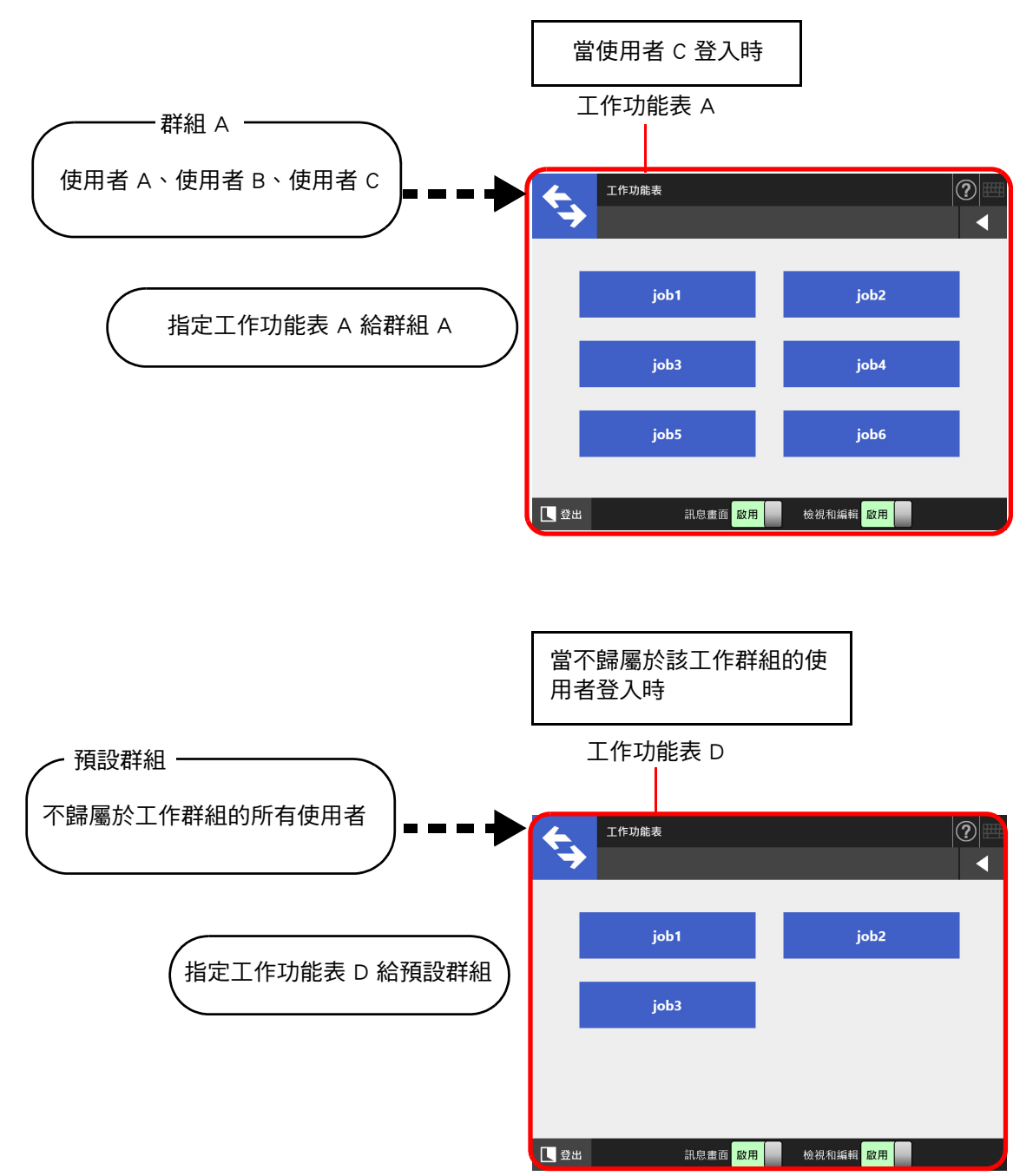

# 4.18.1 工作設定的程序

管理員可以按照以下程序設定工作。

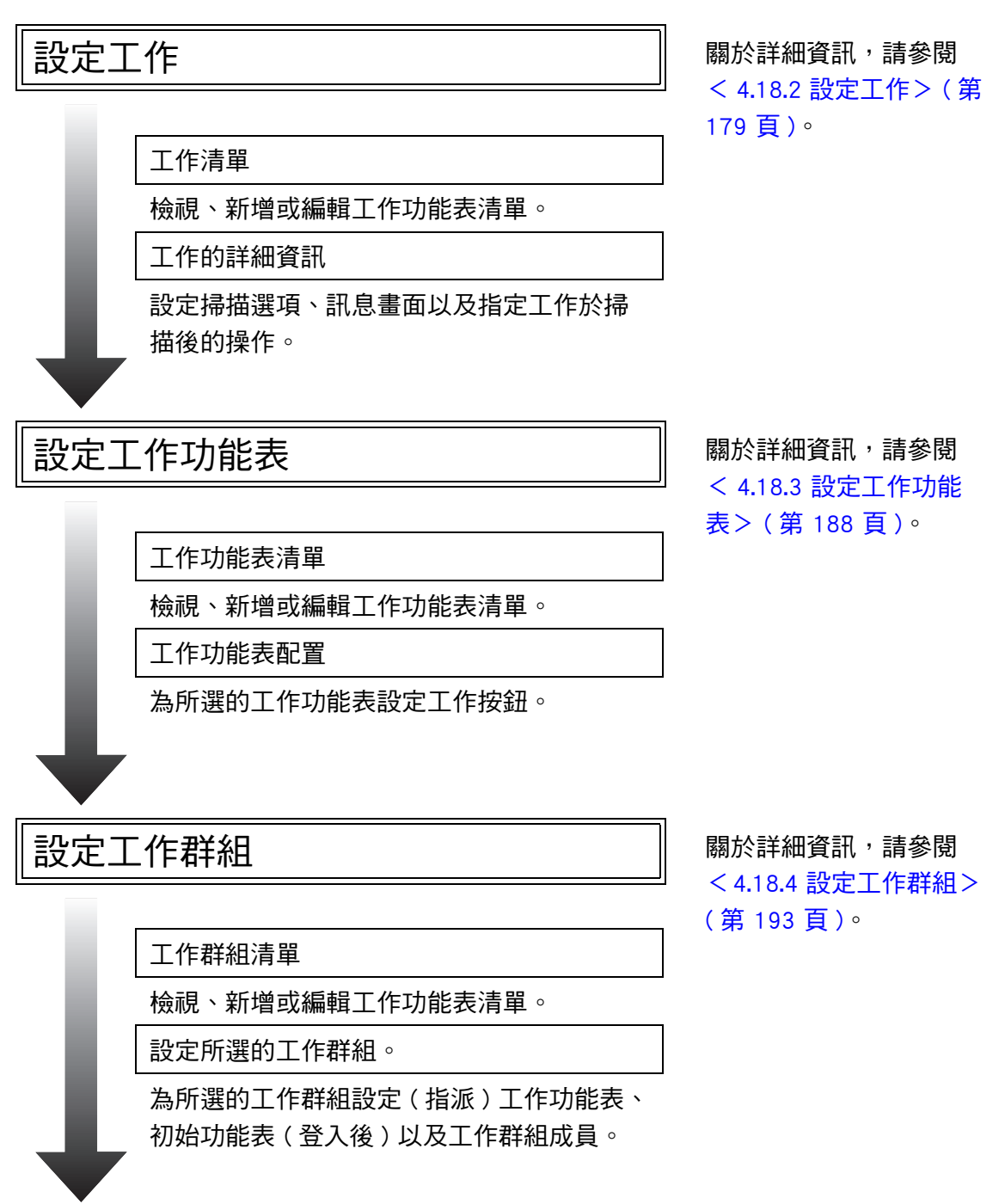

# 執行工作

- 在 [Scanner Central Admin Server] 視窗(選擇[網路管理]下的 [Scanner Central Admin Server] 時顯示)中,將[工作模式] 設定為[啟用],然後在 Central Admin Console 的[工作模式設定] 視窗中公佈工作模式設定,即執行工作模式編輯視窗(按下[工作模式設定] 按鈕時顯示)中的工作模式設定。
- 在 [Scanner Central Admin Server] 視窗(選擇[網路管理]下的[Scanner Central Admin Server] 時顯示)中,將[工作模式] 設定為[停用],即可執行 Admin Tool 中工作設定功能表所設定的工作。

關於詳細資訊,請參 閱< 5.14 執行工作> (第 304 頁)。

#### 4.18.2 設定工作 AdminTool Central Admin Console

將要一併處理的掃描選項和工作項目(電子郵件/傳真/列印/儲存)設定為一個工作。 最多可以設定 1000 項工作。

提示

關於透過 Central Admin Console 顯示指定工作設定之視窗的詳細資訊,請參閱《Scanner Central Admin 使用指南》。

■ 新增工作設定

本節說明如何新增工作。

- 1. 按下「工具功能表」上的[工作功能表設定]按鈕。
- 2. 按下[工作設定]標籤。

⇒ 顯示 [工作清單] 視窗。

| 工作設定 工作]     | 功能表  |    |    |    |       |
|--------------|------|----|----|----|-------|
| 工作清單         |      |    |    |    |       |
| 篩選條件<br>工作名稱 |      |    | 附註 |    | 尋找    |
| 新増           | 複製   | 緬輯 | 删除 |    |       |
|              | 工作名稱 |    |    | 附註 | 最後更新日 |
|              |      |    |    |    |       |

3. 按下 [新增] 按鈕。

♀ 顯示 [ 工作明細 ] 視窗。

4. 設定[工作名稱]和[附註]。

5. 按下 [通用設定] 左側的 💽, 設定執行工作時的操作。

| 訊息畫面   | 標題                                                |                                      |            |
|--------|---------------------------------------------------|--------------------------------------|------------|
|        | 訊息                                                |                                      | *          |
| 通用檔名   | □ 允許針對各工作分別調整                                     |                                      | •<br>#2##  |
|        | ○ 是<br>指定的張數                                      | ◎ 否                                  |            |
| 檢查掃描張數 | 張 (1 至 999)<br>* 如果其中一個工作項目是 "列印", 當要<br>了 確認得描張數 | □ 允許針對各工作分別調整<br>要掃描的張數大於上限 100 時,會日 | 自動減為 100 · |
| 發生異常時  | ○ 繼續下一個工作項目                                       | ◎ 中止工作                               |            |
| 常工作结审時 | ○ 在「工作準度、東面上暫停                                    | 國際「工作準度」                             | 2 तित      |

### 注意事項

訊息畫面設定中顯示的訊息配置與掃描器中的[訊息畫面]配置(實際顯示的配置)可能有 所不同。請檢查掃描器中的訊息版面,然後設定訊息。

#### 提示

按下 [ 檔名格式 ] 按鈕,在 [ 檔名(通用)] 視窗上指定 [ 通用檔名 ]。 只有當掃描資料儲存至資料夾時,才會啟用 [ 子資料夾名格式 ]。關於設定值的詳細資訊, 請參閱<設定儲存掃描資料時的檔名格式>(第 137 頁)。
# 6. 按下 [ 掃描設定 ] 左側的 ○ 。 關於設定值,請參閱 < 5.9 設定掃描選項 > ( 第 253 頁 )。

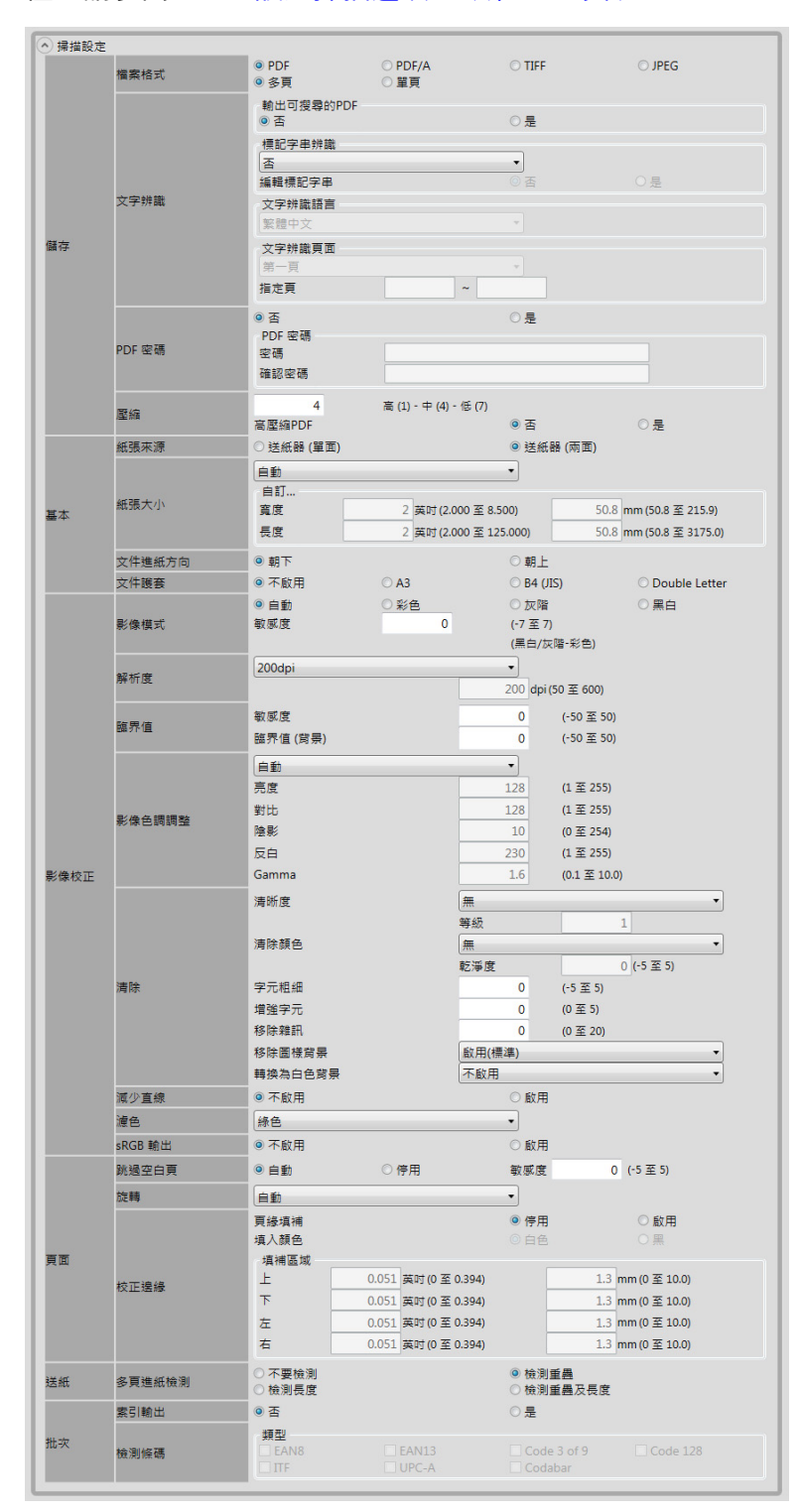

7. 設定工作項目。

| <ul> <li>○ 工作項目</li> <li>1</li> <li>● 制除此項目 描入新項目</li> </ul> |
|--------------------------------------------------------------|
| 是示<br>最多可以設定 10 個工作項目。                                       |

8. 若在步驟7選擇[電子郵件],請執行傳送電子郵件的相關設定。

關於設定值的詳細資訊,請參閱< 5.4 使用電子郵件傳送掃描出來的資料>(第 215 頁)。

| へ工作      | ■項目                     |                          |              |     |      |
|----------|-------------------------|--------------------------|--------------|-----|------|
| 1 2      | そ郵件 ▼                   | 刪除此項目                    | 插入新項目        |     |      |
| 《 電      | 子郵件設定                   |                          |              |     |      |
| 11/7 4/4 | <i>Υ</i> λ              |                          |              |     | 瀏覽   |
| PIX IT   |                         | ☑ 將副本傳送到使用者的             | 內電子郵件地址      |     |      |
| 21-4     | -                       |                          |              |     | 瀏覽   |
| 曲1/4     | ₽×                      | 🗌 將副本傳送到使用者的             | 内電子郵件地址      |     |      |
|          | 4 <b>-</b> 1 - <b>-</b> |                          |              |     | 瀏覽   |
| 82.14    | 午副)4、                   | 🗌 將副本傳送到使用者的             | 的電子郵件地址      |     |      |
| 檔名       | ž.                      | [掃描器名]MMddyyyyhh         | nmmss        |     | 檔名格式 |
|          |                         | ●使用者的電子郵件地址<br>○輸入電子郵件地址 | Ŀ            |     |      |
|          |                         |                          |              |     | 瀏覽   |
| 寄件       | 4人                      | SMTP 認證                  |              |     |      |
|          |                         | 使用者帳號                    |              |     |      |
|          |                         | 圣哨                       |              |     |      |
| 要求       | 求收件回條                   | ○ 是                      |              | • 否 |      |
| 主旨       | Ē                       |                          |              |     |      |
|          |                         |                          |              | *   |      |
|          |                         |                          |              |     |      |
| 内文       | ¢.                      |                          |              |     |      |
|          |                         |                          |              |     |      |
| * 當      | 储富格式為 "JPEG" 或 "TIFF"   | 時,每輸出一頁即作成一個             | 回影像檔並附加到電子郵作 | ŧ.  |      |

#### 提示

- 按下 [ 瀏覽 ] 按鈕可以在 [LDAP 清單 ] 視窗中設定不同的電子郵件地址。 若要篩選 LDAP 清單,請參閱<篩選 LDAP 清單>(第 187 頁)。
- 按下[檔名格式]按鈕·在[檔名(電子郵件)]視窗上指定檔案名稱。關於設定值的詳 細資訊,請參閱< 4.11.4 設定掃描資料附加到電子郵件時的檔案名稱格式>(第 121 頁)。
- 若在步驟7中將工作項目選擇為[傳真],請執行傳真的相關設定。
   關於設定值的詳細資訊,請參閱< 5.5使用傳真傳送掃描出來的資料>(第 228 頁)。

| • | 工作項目              |                                                      |
|---|-------------------|------------------------------------------------------|
| 1 | 傳真                | <ul> <li>         ■除此項目</li></ul>                    |
|   | 傳真的詳細設定           |                                                      |
|   | 傳真號碼              |                                                      |
|   |                   | <ul> <li>● 使用者的電子郵件地址</li> <li>○ 輸入電子郵件地址</li> </ul> |
|   | 27 ADADUA (Frick) | """"                                                 |
|   | 通知的収1+地址          | SMTP 認證                                              |
|   |                   | 使用者帳號                                                |
|   |                   | 密碼                                                   |

提示

按下 [ 瀏覽 ] 按鈕可以在 [LDAP 清單 ] 視窗中設定不同的電子郵件地址。 若要篩選 LDAP 清單,請參閱<篩選 LDAP 清單>(第 187 頁)。 10. 若在步驟 7 中將工作項目選擇為 [列印],請執行列印的相關設定。 關於設定值的詳細資訊,請參閱 < 5.6 列印掃描資料 > (第 236 頁)。

| - |            |                   |           |    |
|---|------------|-------------------|-----------|----|
|   | 工作項目<br>列印 |                   | 18        |    |
| ۲ | 列印的詳細設定    |                   |           |    |
| L | 網路印表機      | 印表機名<br>網路路徑      |           | 瀏覽 |
| L | 列印伺服器認證    | 使用者帳號<br>蜜碼       |           |    |
|   | 份數         | 1                 |           |    |
|   | 縮放比例       | ○ 紙張大小            | 100%      |    |
|   | 列印位置       | ◎ 中央              | ○左上       |    |
|   | 列印面        | ○ 單面<br>◎ 雙面 (長達) | ○ 雙面 (短邊) |    |

#### 提示

按下 [ 瀏覽 ] 按鈕可以從 [ 印表機清單 ] 視窗設定網路印表機。

11. 若在步驟 7 中將工作項目選擇為 [儲存],請執行儲存的相關設定。
關於 [儲存處理結果檔]以外其他設定值的詳細資訊,請參閱 < 5.7 將掃描資料儲存 到網路資料夾>(第 245 頁)。

| •<br>1 | 工作項目<br>【儲存 • | 删除此項目                   |    |      |
|--------|---------------|-------------------------|----|------|
| <      | 儲存的詳細設定       |                         |    |      |
|        | 網路資料夾         | 資料夾別名<br>網路路徑           |    | 瀏覽   |
|        | 檔案伺服器認證       | 使用者帳號<br>密碼             |    |      |
|        | 另存新檔          | [掃描器名]MMddyyyyhhmmss001 |    | 榴名格式 |
|        | 覆蓋檔名相同的檔案     | <b>◎</b> 否              | ○是 |      |
|        | 儲存處理結果檔       | <b>◎</b> 否              | ○是 |      |

處理結果檔會如下格式化:

- 處理結果檔為 XML 格式。
- 處理結果檔使用 UTF-8 字元集。
- 處理結果檔含有以下輸出項目:

| 項目                | 數值           |
|-------------------|--------------|
| ResultFileVersion | V1.0         |
| ScannerName       | 掃描器名         |
| User              | 使用者          |
| Date              | 儲存完成日        |
| Time              | 儲存完成時間       |
| Result            | 儲存處理結果       |
| ResultCode        | 結果代碼         |
| ResultDescription | 結果詳細資料       |
| Pages             | 儲存的頁數        |
| SheetCount_Job    | 要掃描的張數(工作設定) |

| 項目              | 數值            |
|-----------------|---------------|
| SheetCount_User | 要掃描的張數(使用者設定) |
| SheetCount_Scan | 實際的掃描張數       |
| FileName        | 儲存的檔名(複數檔案)   |
| Path            | 儲存的檔案路徑名稱     |

提示

按下[瀏覽]按鈕可以在[資料夾清單]視窗中設定網路資料夾。

 ● 按下 [ 檔名格式 ] 按鈕,從 [ 檔名(儲存) ] 視窗中指定檔案名稱。關於設定值的詳細資 訊,請參閱 < 設定儲存掃描資料時的檔名格式>(第137頁)。

#### 12. 按下 [ 確定 ] 按鈕。

➡ 工作已新增到 [工作清單] 視窗中。

## ■ 複製工作設定

本節說明如何複製工作設定。

- 1. 按下「工具功能表」上的[工作功能表設定]按鈕。
- 按下[工作設定]標籤。
   ⇒ 顯示[工作清單] 視窗。
- 3. 選擇要複製的工作。
- 4. 按下[複製]按鈕。□ → 顯示[工作明細]視窗。
- 5. 複製工作的詳細設定。
- 6. 按下 [確定]按鈕。
   ➡ 工作已新增到 [工作清單] 視窗中。

## ■ 編輯工作設定

本節說明如何編輯工作設定。

- 1. 按下「工具功能表」上的[工作功能表設定]按鈕。
- 按下[工作設定]標籤。
   ⇒ 顯示[工作清單] 視窗。
- 3. 選擇要編輯的工作。
- 4. 按下[編輯]按鈕。
   □→ 顯示[工作明細]視窗。
- 5. 編輯工作的詳細設定。
- 按下[確定]按鈕。
   ⇒ 工作設定已變更。

## ■ 刪除工作設定

本節說明如何刪除工作設定。

- 1. 按下「工具功能表」上的[工作功能表設定]按鈕。
- 按下[工作設定]標籤。
   ⇒ 顯示[工作清單] 視窗。
- 3. 選擇要刪除的工作。
- 按下[刪除]按鈕。
   ⇒ 顯示確認視窗。
- 按下[確定]按鈕。
   ⇒ 工作已刪除。

## ■ 篩選工作設定

本節說明如何篩選工作設定。

- 1. 按下「工具功能表」上的[工作功能表設定]按鈕。
- 2. 按下[工作設定]標籤。
   □ 顯示[工作清單] 視窗。
- 3. 設定[工作名稱]和[附註]。
- 3. 選擇[尋找]按鈕。
   ⇒ 出現篩選結果。

## ■ 篩選 LDAP 清單

本節說明如何在 [LDAP 清單] 視窗中篩選 LDAP 清單。

| LDAP 清單 |                       |       |    |
|---------|-----------------------|-------|----|
| 使用者帳號   | 名姓・                   | ]     |    |
| 搜尋路徑    | LDAP://10.234.165.181 |       |    |
| 篩邐條件    |                       |       |    |
| 搜尋方法    | 字首一致 (abc)            | •     |    |
| 使用者帳號   | 電子郵件地址                |       |    |
|         |                       |       | 尋找 |
| □名      | □姓                    |       |    |
| □ 通用名   | □ 顯示名                 |       |    |
|         | 使用者帳號                 | 電子郵件: | 地址 |
|         |                       |       | *  |
|         |                       |       |    |
|         |                       |       |    |
|         |                       |       |    |
|         |                       |       |    |
|         |                       |       |    |
|         |                       |       |    |
|         |                       |       | -  |
|         |                       |       |    |
| 確定      | 取消                    |       |    |

- 1. 指定 [LDAP 清單] 視窗上的各個項目。
- 2. 選擇 [尋找] 按鈕。

➡ 出現篩選結果。

#### 提示

若選擇[尋找]按鈕,會出現認證視窗。 輸入[使用者帳號]與[密碼],然後按下[確定]按鈕。 使用者帳號最多可使用 129 個字元。 密碼最多可使用 256 個字元。[使用者帳號]及[密碼]區分大小寫。

#### 4.18.3 設定工作功能表 AdminTool Central Admin Console

可以將< 4.18.2 設定工作>(第 179 頁)中設定的工作指派到工作按鈕,然後再將工作按 鈕設置於工作功能表。 最多可以設定 100 項工作。

提示

關於透過 Central Admin Console 顯示指定工作設定之視窗的詳細資訊,請參閱《Scanner Central Admin 使用指南》。

## ■ 新增工作功能表

本節說明如何新增工作功能表。

- 1. 按下「工具功能表」上的[工作功能表設定]按鈕。
- 2. 按下[工作功能表]標籤。

⇒ 顯示 [工作功能表清單] 視窗。

| 工作設定<br>工作功能表<br>工作功能表清單 |       |                                                                    |
|--------------------------|-------|--------------------------------------------------------------------|
| 新増                       |       |                                                                    |
| 工作功能表名稱                  | 最後更新日 | 工作功能表的詳細設定                                                         |
|                          | *     | 工作功能表名稱                                                            |
|                          |       | 工作按鈕的位置<br>0 2<br>4 4 6<br>4 5 6                                   |
|                          |       | I作技鈕名 I作名稱     (2)     (3)     (4)     (5)     (6)     (6)     (5) |
|                          |       | 訊息畫面     針對各工作分別調整 •       檢視和編輯     針對各工作分別調整 •       登錄     取消   |

- 3. 按下[新增]按鈕。
- 4. 在[工作功能表名稱]中輸入工作功能表名稱。

| Add-in | 無 |    | •               |        |
|--------|---|----|-----------------|--------|
| 篩邐條件   |   |    |                 |        |
| 工作名稱   |   | 附註 |                 |        |
|        |   |    |                 | 厚找     |
|        |   |    |                 |        |
| 工作名稱▲  |   | 附註 | 最後更新            | Ξ      |
| ob1    |   |    | 2015/1/28 下午 08 | :11:34 |
| ob2    |   |    | 2015/1/28 下午 08 | :11:49 |
| ob3    |   |    | 2015/1/28 下午 08 | :11:57 |
| ob4    |   |    | 2015/1/28 下午 08 | :12:06 |
| ob5    |   |    | 2015/1/28 下午 08 | :12:14 |
| ob6    |   |    | 2015/1/28 下午 08 | :12:22 |

- 6. 指定各個項目。
- 7. 按下[確定]按鈕。

⇒ 工作按鈕已設定於 [工作功能表的詳細設定]區域內。

8. 根據您要設定的工作按鈕數目, 重複步驟 5 到步驟 7 的操作。

#### 提示

- 最多可以設定六個工作按鈕。
- 若要刪除某個工作按鈕,請選擇要刪除的按鈕再按下[清除]按鈕。

9. 視需要變更指派到工作功能表的工作按鈕位置。

選擇要移動的工作按鈕,然後選擇 og 按鈕來移動其位置。 [工作功能表的詳細設定]畫面中的工作按鈕順序與[工作功能表]中的按鈕排列位 置兩者的關係如下。

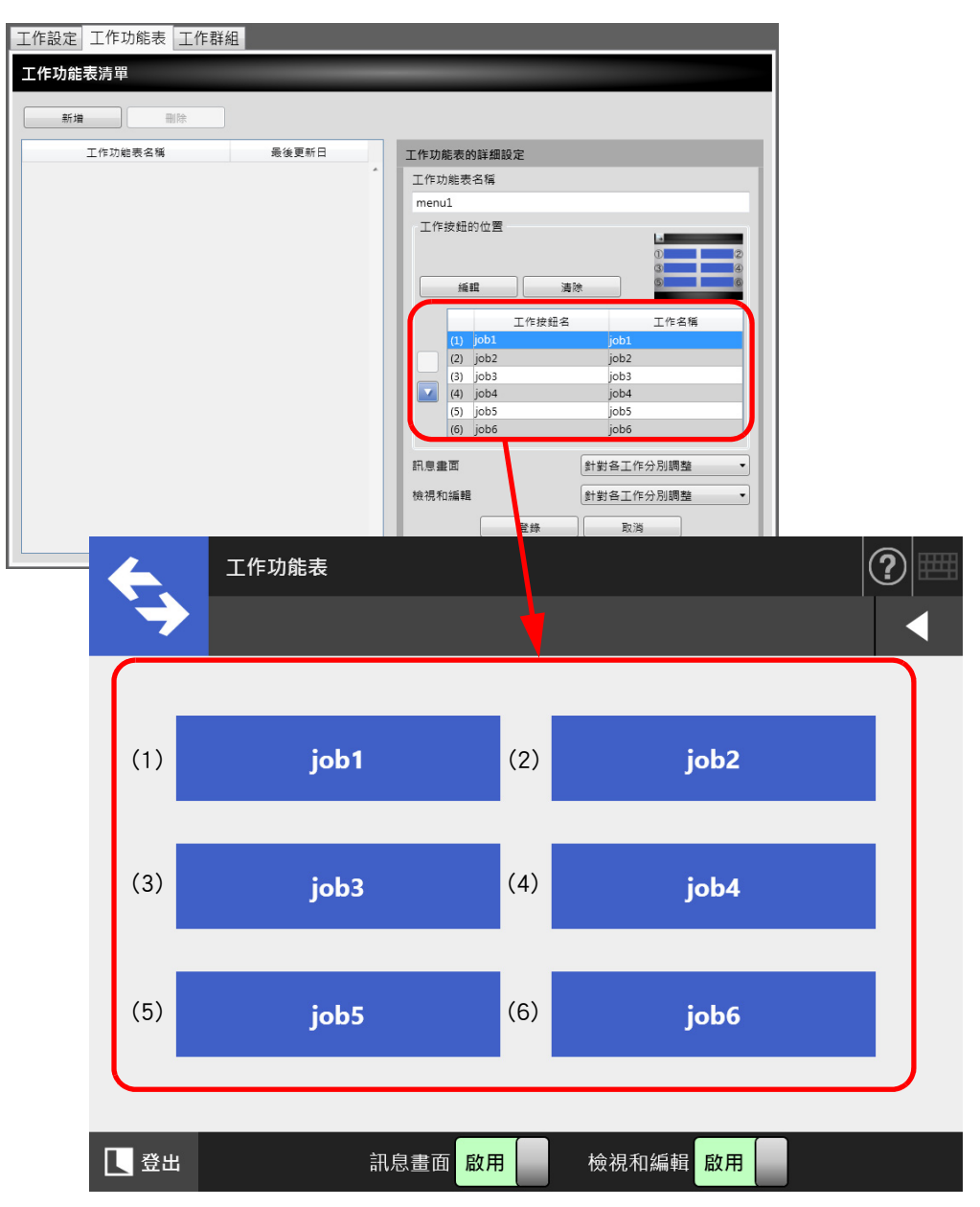

- 10. 設定是否在 [工作功能表] 視窗中顯示 [訊息畫面]。
- 11. 使用 [檢視和編輯]時,設定是否在 [工作功能表] 視窗中顯示 [檢視和編 輯]。
- 12. 按下 [登錄] 按鈕。

⇒ 工作功能表已加到 [工作功能表清單] 視窗中。

## ■ 複製工作功能表

本節說明如何複製工作設定。

- 1. 按下「工具功能表」上的[工作功能表設定]按鈕。
- 按下[工作功能表]標籤。
   □→ 顯示[工作功能表清單] 視窗。
- 3. 選擇要檢視的工作功能表。

   ➡ 工作功能表設定已顯示於[工作功能表的詳細設定]區域內。
- 將顯示於[工作功能表名稱]中的工作功能表名稱變更為要新增的工作功能表 名稱。
- 複製工作功能表的詳細設定。
   關於程序,請參閱<新增工作功能表>(第 188 頁)中的 步驟 5 到 步驟 11。
- 6. 按下[登錄]按鈕。

   ➡ 工作功能表已加到[工作功能表清單]視窗中。

#### ■ 編輯工作功能表

本節說明如何編輯工作設定。

- 1. 按下「工具功能表」上的[工作功能表設定]按鈕。
- 按下[工作功能表]標籤。
   □ 顯示[工作功能表清單]視窗。
- 3. 選擇要編輯的工作功能表。

   ➡ 工作功能表設定已顯示於[工作功能表的詳細設定]區域內。
- 編輯工作功能表的詳細設定。
   關於程序,請參閱<新增工作功能表>(第188頁)中的 步驟 5 到 步驟 11。
- 按下[登錄]按鈕。
   ⇒ 工作功能表的詳細設定已變更。

## ■ 刪除工作功能表

本節說明如何刪除工作設定。

- 1. 按下「工具功能表」上的[工作功能表設定]按鈕。
- 按下[工作功能表]標籤。
   ⇒ 顯示[工作功能表清單] 視窗。
- 3. 選擇要刪除的工作。
- 按下[刪除]按鈕。
   ☆ 顯示確認視窗。
- 按下[登錄]按鈕。
   ⇒ 工作功能表已刪除。

### ■ 檢視工作功能表的詳細設定

本節說明如何檢視工作功能表的詳細設定。

- 1. 按下「工具功能表」上的[工作功能表設定]按鈕。
- 按下[工作功能表]標籤。
   □→ 顯示[工作功能表清單]視窗。

# 4.18.4 設定工作群組 AdminTool Central Admin

可以將< 4.18.3 設定工作功能表>(第 188 頁)處設定的工作功能表指派到工作群組。屬 於同一工作群組的使用者皆可使用指派到該群組的工作功能表。同時屬於多個工作群組的 使用者也可以使用指派到那些群組的多個工作功能表。 最多可以設定 100 項工作。

```
提示
```

關於透過 Central Admin Console 顯示指定工作設定之視窗的詳細資訊,請參閱《Scanner Central Admin 使用指南》。

## ■ 新增工作群組

本節說明如何新增工作群組。

- 1. 按下「工具功能表」上的[工作功能表設定]按鈕。
- 2. 按下[工作群組]標籤。

⇒ 顯示 [工作群組清單] 視窗。

| 工作設定工作功能表工作群組 |                    |                                      |
|---------------|--------------------|--------------------------------------|
| 工作群組清單        |                    |                                      |
| 新増 删除         |                    |                                      |
| 工作群組名▲        | 最後更新日              | 所選群組的詳細設定                            |
| 預設群組          | /1/28下午 07:39:47 🔺 | 工作群組名                                |
|               |                    | 預設群組                                 |
|               |                    | 分派工作功能表                              |
|               |                    | 選擇                                   |
|               |                    | 可用的模式                                |
|               |                    | ◎ 工作及多功能二種模式                         |
|               |                    | ○ 僅限於工作模式                            |
|               |                    | 初始功能表 (登人後)                          |
|               |                    | C S ASABASABA C S S I PASABA         |
|               |                    | 群組成員設定                               |
|               |                    | 成員數: 緬甸                              |
|               |                    | ☑ 將訪客帳號包含在成員內                        |
|               |                    | → 済所有本礎帳號包含在成員内<br>※所有10ΔP 使田老句会在成員内 |
|               |                    |                                      |
|               | -                  | 登珠 取消                                |

- 3. 按下[新增]按鈕。
- 4. 為[工作群組名] 輸入名稱。

#### 5. 按下[選擇]按鈕。

⇒ 顯示 [ 選擇工作功能表 ] 視窗。

| <b>選擇工作功</b> 能表 |          |                   |
|-----------------|----------|-------------------|
|                 |          |                   |
|                 | 工作功能表名稱▲ | 最後更新日             |
| nenu1           |          | /1/28 下午 08:15:09 |
| nenu2           |          | /1/28 下午 08:15:35 |
|                 |          |                   |
|                 |          |                   |
|                 |          |                   |
|                 |          |                   |
|                 |          |                   |
|                 |          |                   |
|                 |          |                   |
|                 |          |                   |
|                 |          |                   |
|                 |          |                   |
|                 |          |                   |
|                 |          |                   |
|                 |          |                   |
|                 |          |                   |
|                 |          |                   |
|                 |          |                   |
|                 |          |                   |
|                 |          |                   |
|                 |          |                   |
|                 |          |                   |
|                 |          |                   |
|                 |          |                   |
|                 |          |                   |
| 確定              | 取満       |                   |

- 6. 選擇工作功能表。
- 7. 按下 [確定]按鈕。

⇒ 工作功能表已設置於 [所選群組的詳細設定]區域。

- 8. 在[可用的模式]中設定是否顯示「多功能功能表」。
- 9. 按下[編輯]按鈕。
  - ⇒ 顯示 [ 群組成員設定 ] 視窗。

| 群組成員設定                     |           |                            |               |
|----------------------------|-----------|----------------------------|---------------|
| 成員名格式                      | ◎ 使用者主體帳號 | ○ SAM 帳號                   |               |
| 搜尋路徑                       | LDAP://   |                            |               |
| <u>群組成員清單</u><br>< 工作群組名 > |           | <u>搜尋成員</u> ● LDAP<br>篩選條件 | ◎ 本機帳號        |
| group1<br>篩選條件             |           | 字首一致 (abc)                 | •             |
| 成員名                        | 羊細資訊      |                            | 尋找            |
|                            |           | □使用者主體帳號 □S                | SAM 吨铝化<br>tt |
|                            | 尋找        |                            | u<br>額示名      |
| 全選                         | 取消全選      | 全選                         | 取消全選          |
| 成員名                        | 詳細資訊      | 成員名                        | 詳細資訊          |
|                            |           |                            | <u></u>       |
|                            |           |                            |               |
|                            | >>>       |                            |               |
|                            |           |                            |               |
|                            |           |                            |               |
|                            | -         | 5                          | •             |
| 確定 取消                      |           |                            |               |

- 10. 在 [ 成員名格式 ] , 選擇成員姓名格
- 11. 在 [ 搜尋路徑 ] 欄位中輸入要用於 LDAP 搜尋的 LDAP 伺服器和字串。
- 12. 在[搜尋成員]的[成員名]中,勾選使用者帳號的核取方塊、ActiveDirectory 群組或新增至工作群組的本機帳號。

| 提示                                 |     |
|------------------------------------|-----|
| 若要篩選 LDAP 清單,請參閱<篩選 LDAP 清單>(第 199 | 頁)。 |

- 13. 按下 [<<<] 按鈕。
  - ➡ 已新增使用者、Active Directory 群組或本機帳號至 [群組成員清單]。

提示

- 最多可將 1000 位成員新增為工作群組成員。
- 要刪除新增至[群組成員清單]的成員,選擇[成員名]清單中的核取方塊並按下[<<<]按鈕。</li>
- 14. 按下 [ 確定 ] 按鈕。

➡ 登錄為工作群組成員的成員數顯示於[所選群組的詳細設定]視窗的[成員數]中。
 15. 在[群組成員設定]中指定工作群組內含的成員。

提示

若勾選了 [將所有 LDAP 使用者包含在成員內] 核取方塊,無論 [群組成員清單] 中所選的 LDAP 使用者為何,會一律包括所有的 LDAP 使用者。

16. 按下 [登錄] 按鈕。

➡ 工作功能表已加到 [工作功能表清單] 視窗中。

## ■ 複製工作群組

本節說明如何複製工作群組。

- 1. 按下「工具功能表」上的[工作功能表設定]按鈕。
- 按下[工作群組]標籤。
   □ 顯示[工作群組清單] 視窗。
- 選擇要複製的工作群組。
   ➡ 工作群組設定已顯示於[所選群組的詳細設定]區域內。。
- 4. 變更顯示在 [工作群組名] 的工作群組名為要新增的工作群組名。
- 複製工作群組的詳細設定。
   關於程序,請參閱<新增工作群組>(第193頁)中的 步驟 5 到 步驟 15。
- 6. 按下[登錄]按鈕。
   ⇒ 工作群組已新增到[工作群組清單] 視窗中。

## ■ 編輯工作群組

本節說明如何編輯工作群組。

- 1. 按下「工具功能表」上的[工作功能表設定]按鈕。
- 按下[工作群組]標籤。
   ⇒ 顯示[工作群組清單] 視窗。
- 3. 勾選要編輯的工作群組之核取方塊。

   ➡ 工作群組設定已顯示於[所選群組的詳細設定]區域內。
- **4. 變更工作群組的詳細設定。** 關於程序,請參閱<新增工作群組>(第 193 頁)中的 步驟 5 到 步驟 15。
- 5. 按下[登錄]按鈕。
   ➡ 工作群組的詳細設定已變更。

## ■ 刪除工作群組

本節說明如何刪除工作設定。

- 1. 按下「工具功能表」上的[工作功能表設定]按鈕。
- 按下[工作群組]標籤。
   □ 顯示[工作群組清單] 視窗。
- 3. 選擇要刪除的工作群組。
- 按下[刪除]按鈕。
   ☆ 顯示確認視窗。
- 按下[登錄]按鈕。
   ⇒ 刪除工作群組。

## ■ 檢視工作群組的詳細設定

本節說明如何檢視工作群組的詳細設定。

- 1. 按下「工具功能表」上的[工作功能表設定]按鈕。
- 按下[工作群組]標籤。
   □ 顯示[工作群組清單]視窗。
- 3. 選擇要檢視的工作功能表。
  - ➡ 所選工作群組的詳細資訊會出現在 [所選群組的詳細設定]區域。

## ■ 指派工作功能表給不屬於工作群組的使用者

而不歸屬於任何工作群組的使用者則自動歸屬於預設群組。本節說明如何將工作功能表指派給這些使用者。

- 1. 按下「工具功能表」上的[工作功能表設定]按鈕。
- 2. 按下[工作群組]標籤。

➡ 顯示 [ 工作群組清單 ] 視窗。

| 工作設定 工作功能表 工作群組 | 1                  |                                        |
|-----------------|--------------------|----------------------------------------|
| 工作群組清單          |                    |                                        |
| 新増 删除           |                    |                                        |
| 工作群組名▲          | 最後更新日              | 所選群組的詳細設定                              |
| 預設群組            | /1/28下午 07:39:47 🔺 | 工作群組名                                  |
|                 |                    | 預設群組                                   |
|                 |                    | 分派工作功能表                                |
|                 |                    | 選擇                                     |
|                 |                    | 可用的模式                                  |
|                 |                    | ◎ 工作及多功能二種模式                           |
|                 |                    | ○ 僅限於工作模式                              |
|                 |                    | 初始功能表 (登人後)                            |
|                 |                    |                                        |
|                 |                    | 群組成員設定                                 |
|                 |                    | 成員數: 遍照                                |
|                 |                    | ☑ 將訪客帳號包含在成員內                          |
|                 |                    | □ 時前有4碳碳碳或已含在成員內<br>將所有 LDAP 使用者包含在成員內 |
|                 |                    |                                        |
|                 | *                  | 16/X3 TEL                              |

- 3. 選擇預設工作群組。
- 4. 按下[選擇]按鈕。

➡ 顯示 [ 選擇工作功能表 ] 視窗。

- 5. 選擇工作功能表。
- 6. 按下 [ 確定 ] 按鈕。

⇒ 工作功能表已設置於 [所選群組的詳細設定]區域。

- 7. 在[可用的模式]中設定是否顯示「多功能功能表」。
- 8. 按下 [登錄] 按鈕。

➡ 工作功能表會指派給不屬於任何工作群組的使用者。

## ■ 篩選 LDAP 清單

本節說明如何在 [ 群組成員設定 ] 視窗中篩選 LDAP 清單。

- 1. 在「LDAP 清單」的[篩選條件]中指定各個項目。
- 2. 選擇 [尋找] 按鈕。

➡ 出現篩選結果。

提示

- 如果 Login LDAP 伺服器的類型是 [Active Directory] 或 [Active Directory 通用類別目錄], 按下 [尋找]按鈕時,會顯示確認畫面。
  輸入 [使用者帳號]與 [密碼],然後按下 [確定]按鈕。
  使用者帳號最多可使用 129 個字元。
  密碼最多可使用 256 個字元。[使用者帳號]及 [密碼]區分大小寫。
  當 [LDAP 清單] 視窗中有大量的篩選結果,或有大量已登錄的工作群組成員(最多 1000 位)時,[群組成員設定] 視窗可能要花費數十秒鐘才會出現。解決方法如下:
  新增篩選條件
  減少 [e-Mail LDAP 伺服器] 視窗上的 [最大搜尋結果數]
  - 分割工作群組
  - 指定 Active Directory 群組

# 4.19 訊息 AdminTool

以下表示視窗的範例,出現管理員顯示訊息。

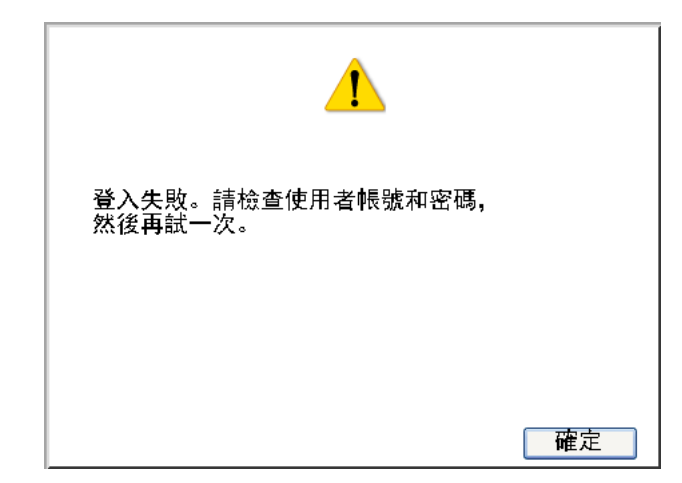

下表為顯示於訊息視窗中圖示的意義。

| 圖示 | 詳細資料                                                                                                    |
|----|----------------------------------------------------------------------------------------------------|
| 1  | 表示警告訊息。此圖示亦表示不適當的輸入值。<br>閱讀訊息後,請按下 [ 確定 ] 按鈕。                                                                                       |
| V  | 表示錯誤訊息。<br>閱讀訊息後,請按下 [ 確定 ] 按鈕。                                                                                                    |
| i  | <ul> <li>表示資訊訊息。無須採取任何措施。</li> <li>當按下視窗上顯示的[確定]按鈕時,請檢查訊息內容,然後按下[確定]<br/>按鈕以關閉訊息視窗。</li> <li>如果視窗上沒有顯示出[確定]按鈕,將自動關閉訊息視窗。</li> </ul> |
| ?  | 表示資訊訊息。<br>請確認訊息內容,然後按下存取按鈕。                                                                                                    |

## 4.19.1 管理員視窗訊息

關於下表沒有顯示的資訊和系統記錄之詳細資訊,請參閱「說明」。

| 視窗         | 訊息                                                | 採取措施                                                                                                    |
|------------|---------------------------------------------------|----------------------------------------------------------------------------------------------------|
| Admin Tool | 連線異常。                                             | 關於應採取的動作之詳細資訊,<br>請參閱 < 7.2.3 無法使用 Internet<br>Explorer、Admin Tool、Central<br>Admin Server 或 User Editor 來存<br>取掃描器 > (第 350 頁)。 |
|            | 無法使用 Admin Tool 現有版本連接<br>此裝置。請安裝最新版本,然後再<br>試一次。 | 從掃描器安裝 Admin Tool 的最<br>新版本,然後再試一次。                                                                                              |

# 第5章

# 一般使用者操作 (User

本掃描器可用來掃描文件,然後利用電子郵件或傳真傳送文件,或透過網路掃描器列印文件,或將文件儲存於資料夾中。 若要執行本章所描述的各項操作,管理員必須先設定掃描器。 關於匯入憑證的詳細資訊,請參閱<第4章管理員操作(觸控螢幕和 Admin Tool)>(第63頁)。

| 5.1 裝載文件                       |
|--------------------------------|
| 5.2 使用觸控螢幕視窗:一般使用者209          |
| 5.3 登入:一般使用者模式212              |
| 5.4 使用電子郵件傳送掃描出來的資料215         |
| 5.5 使用傳真傳送掃描出來的資料228           |
| 5.6 列印掃描資料236                  |
| 5.7 將掃描資料儲存到網路資料夾245           |
| 5.8 將掃描資料儲存到 SharePoint 資料夾248 |
| 5.9 設定掃描選項                     |
| 5.10 啟用 / 停用 [ 檢視和編輯 ] 290     |
| 5.11 在 [ 檢視和編輯 ] 中編輯掃描資料 293   |
| 5.12 檢視傳送狀態                    |
| 5.13 維護                        |
| 5.14 執行工作                      |
| 5.15 變更使用者密碼                   |

# 5.1 裝載文件

本節說明如何將文件載入掃描器。

- 5.1.1 如何裝載文件
  - 1. 檢查文件張數。

關於文件張數限制,請參閱< A.3 最大文件裝載量>(第 369 頁)。

- 2. 當裝載多份文件紙張時,請搧開文件疊。
  - 1. 雙手輕托文件兩端,然後搧開紙張數次。

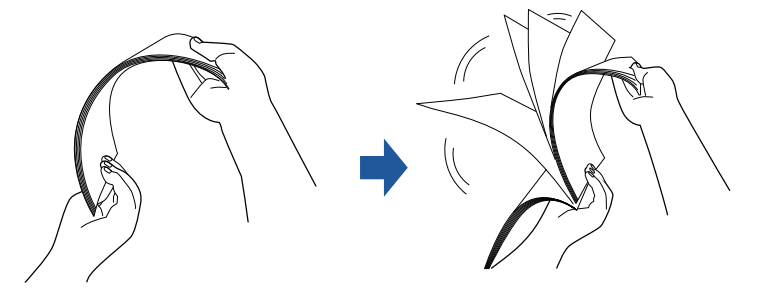

- 2. 旋轉 90 度,再搧開文件。
- 3. 對齊裝載文件紙張的邊緣,然後使頂端呈斜梯狀。

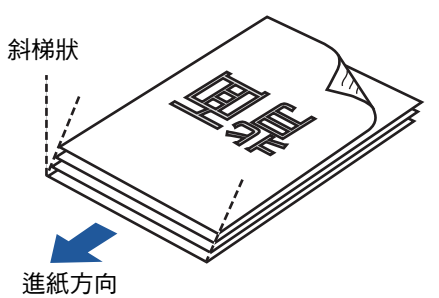

注意事項

掃描沒有對齊邊緣的文件紙張,可能會造成卡紙或損毀文件。

拉出延展部分以扶住文件,然後拉起蓄紙器。
 拉出蓄紙器並朝您的方向拉起蓄紙器延展部分1和蓄紙器延展部分2。

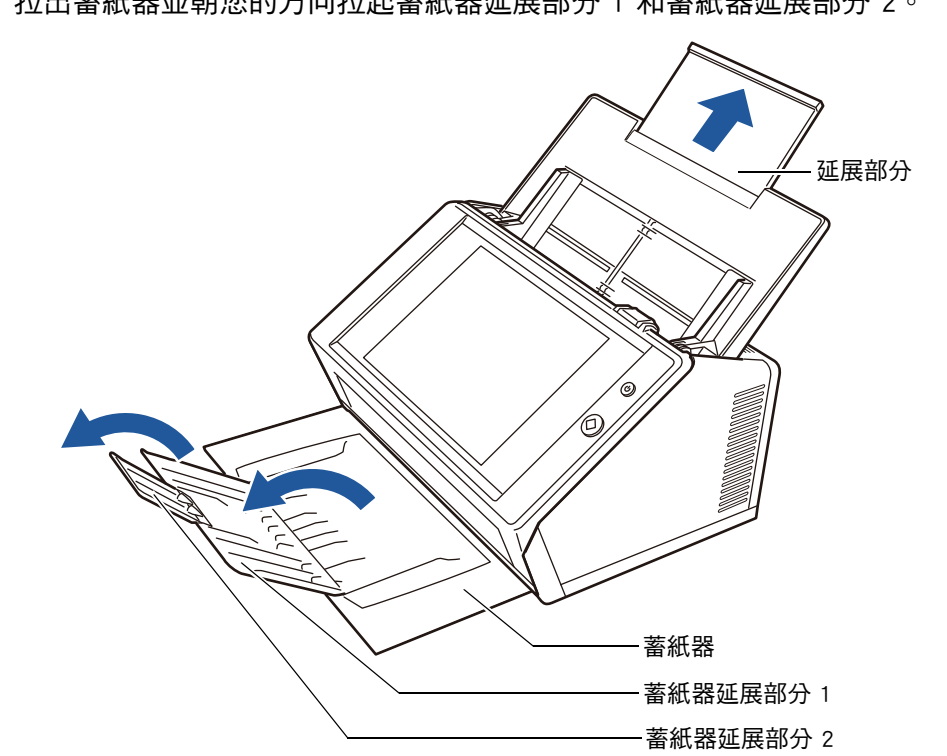

提示 蓄紙器扶住掃描出來的文件紙張。可拉出並調整為掃描文件的大小。

#### 4. 將文件載入 ADF 進紙槽。

將文件正面朝下載入,使文件的頂端先進入掃描器(當載入多張文件時,最後一頁 會在最上方)。

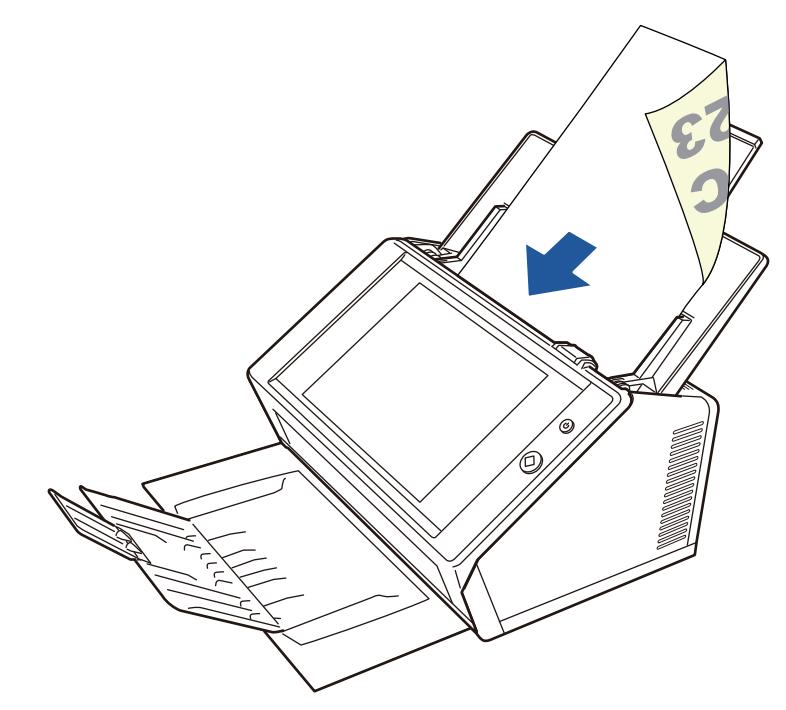

#### 注意事項

在使用時請將 ADF 進紙槽完全打開。不能使用折疊的文件進紙。

#### 提示

若指定 [紙張] 視窗中的 [文件進紙方向] 的 [朝上],請以正面朝上的方式裝載文件,使 文件的底部先進入掃描器。

執行 [追加掃描]時,追加的頁面會在目前掃描影像的最後一頁後輸出。

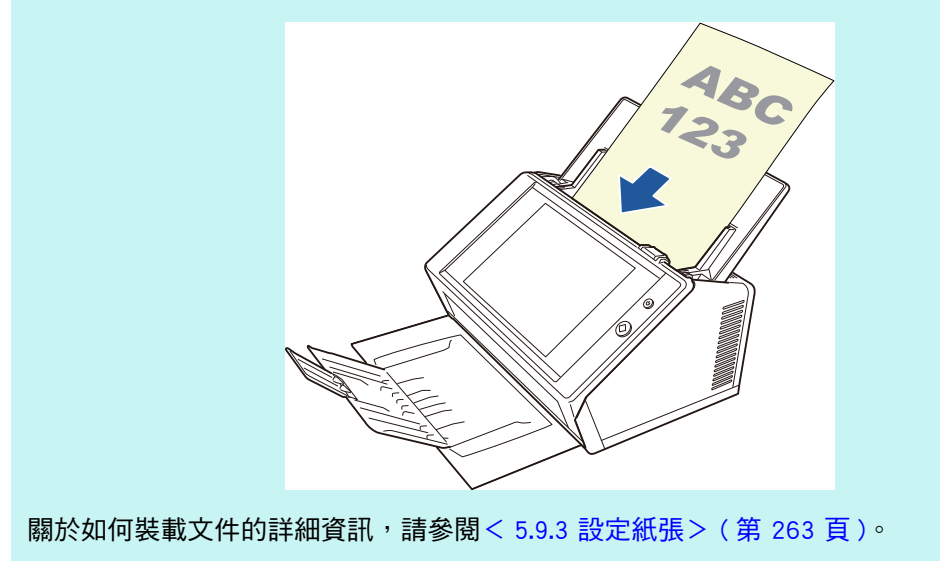

#### 5. 將側導板調整至文件寬度。

調整側導板,使其緊靠文件的二側。 如果側導板與文件間留有空隙,可能會導致掃描出來的資料歪斜。

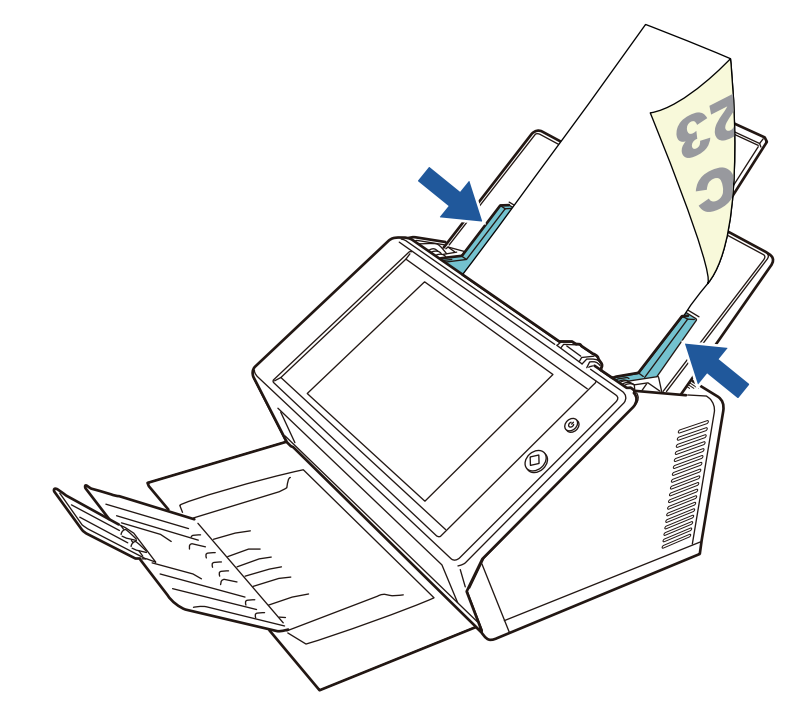

### 5.1.2 使用文件護套裝載文件

使用附屬文件護套,您可以掃描 A3、Double Letter 和 B4 等大於 A4 尺寸的文件。若要使用此項功能,將文件對摺以雙面模式連續掃描雙面(一次一面)。掃描影像會合併並儲存成一頁的影像。

當掃描大於 A4 尺寸的文件時,請如下變更設定:

注意事項

使用文件護套時,請設定掃描文件的輸出大小。關於更多詳細資訊,請參閱< 5.9.5 指定文件護 套的設定>(第 265 頁)。

提示

● 對小於 A4 尺寸的文件,您可以合併其正反面影像,以輸出成一個對頁影像。

- 關於如何購買文件護套的詳細資訊,請參閱< 6.5.4 購買文件護套>(第 331 頁)。
- 1. 將掃描文件對摺,使其正面朝外。

將文件壓實並壓平所有摺痕,以免掃描期間紙張歪斜。

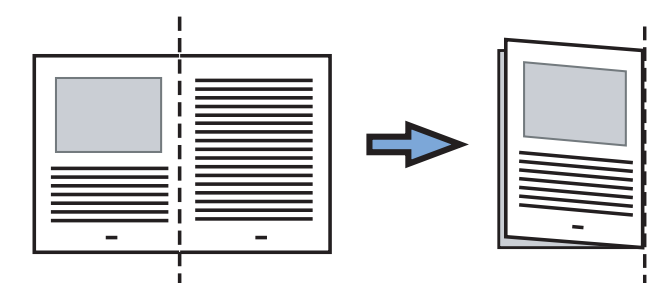

2. 打開文件護套並裝入文件。

將摺線部分對齊文件護套右側,並緊靠右上角擺放。

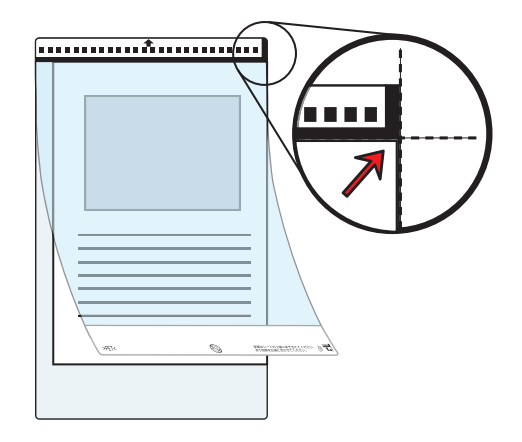

提示

- 放置文件護套如果將印有黑白條紋的一側置頂,文件護套正面右側會有一條較粗的垂直線。
- 若指定[紙張] 視窗中的[文件進紙方向] 的[朝上],請將摺線部分的對側對齊文件護套的右側,使文件緊靠文件護套下角。

 文件護套正面朝下,並將印有黑白條紋的部分朝下載入 ADF 進紙槽。 當載入文件護套時,請將側導板對齊文件護套。

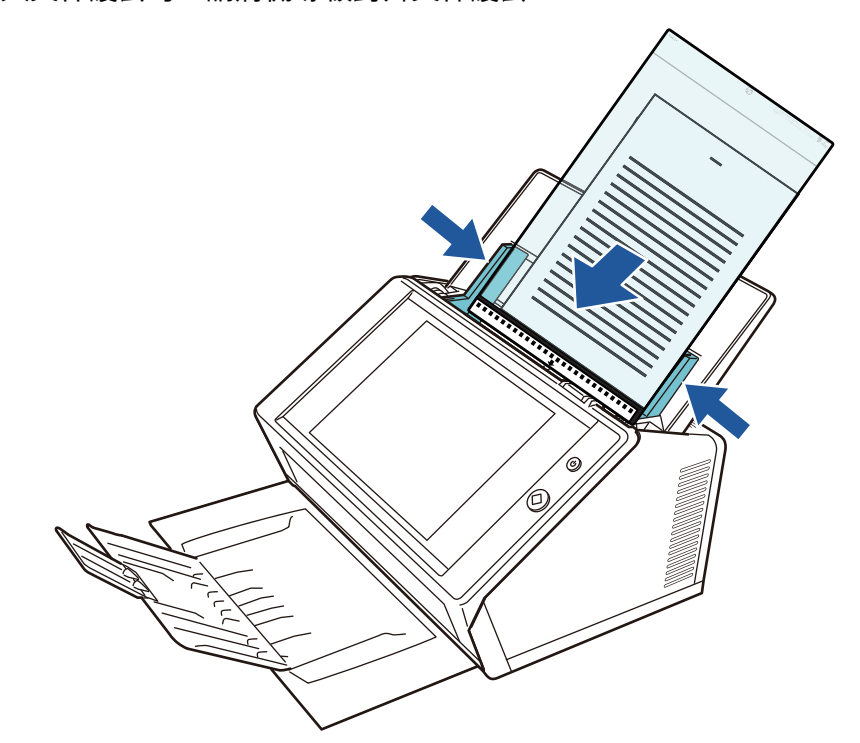

#### 注意事項

- 在使用時請將 ADF 進紙槽完全打開。不能使用折疊的文件進紙。
- 4. 開始掃描。
  - ⇒ 正反兩面影像會合併輸出為一個對頁影像。

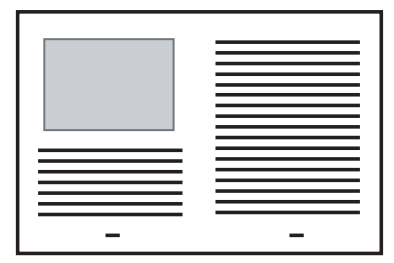

#### 注意事項

- 在輸出的掃描影像上,左右兩側的影像(亦即正反兩面的影像)之間可能會出現間隔或線條。
   使用文件護套掃描較厚的文件時,左右兩側的掃描影像可能會互相偏斜,呈現梯型狀。
   以下方式或許可改善這些問題。
  - 將文件對摺整齊
  - 將文件頁緣對齊文件護套邊緣
  - 嘗試翻面掃描文件護套
- 文件對摺部分可能會檢測錯誤,導致掃描面接合處於掃描影像中被裁掉。在此情況下,文件 的摺線部分應距離文件護套邊緣 1 mm 寬。

# 5.2 使用觸控螢幕視窗:一般使用者

## 5.2.1 [主功能表] 視窗

功能表中顯示的按鈕類型會根據所連結之伺服器的設定而異。 當設定電子郵件、傳真、列印、儲存與 Scan to SharePoint 時,會顯示以下視窗。

| €.            | 主功能表                 | 主功能表                                      |        |  |  |  |  |  |
|---------------|----------------------|-------------------------------------------|--------|--|--|--|--|--|
| $\rightarrow$ |                      | l # 維護 💮 耗材使用狀態                           | ■ 傳送狀態 |  |  |  |  |  |
|               |                      |                                           |        |  |  |  |  |  |
|               | ── 電子郵件              | ■■●●●●●●●●●●●●●●●●●●●●●●●●●●●●●●●●●●●●    |        |  |  |  |  |  |
|               |                      |                                           |        |  |  |  |  |  |
|               | 📥 列印                 | ▲ 【 「 」 」 「 」 」 「 」 」 」 「 」 」 」 「 」 」 」 」 |        |  |  |  |  |  |
|               |                      |                                           |        |  |  |  |  |  |
|               | 🔁 Scan to SharePoint |                                           |        |  |  |  |  |  |
|               |                      |                                           |        |  |  |  |  |  |
|               | _                    |                                           |        |  |  |  |  |  |
| 1 登出          |                      |                                           |        |  |  |  |  |  |

## 5.2.2 [工作功能表] 視窗

功能表上顯示的按鈕類型會根據工作設定而異。 在以下範例中,設定了六個工作。

| ÷,   | 工作功能表                  | (     | ? |
|------|------------------------|-------|---|
|      |                        |       |   |
|      | job1                   | job2  |   |
|      | job3                   | job4  |   |
|      |                        |       |   |
|      | job5                   | job6  |   |
| 【 登出 | i 訊息畫面 <mark>啟用</mark> | 檢視和編輯 |   |

當一般使用者屬於多個工作群組時,會出現以下功能表和按鈕,可如以下所示用來切換 [工作功能表] 視窗。

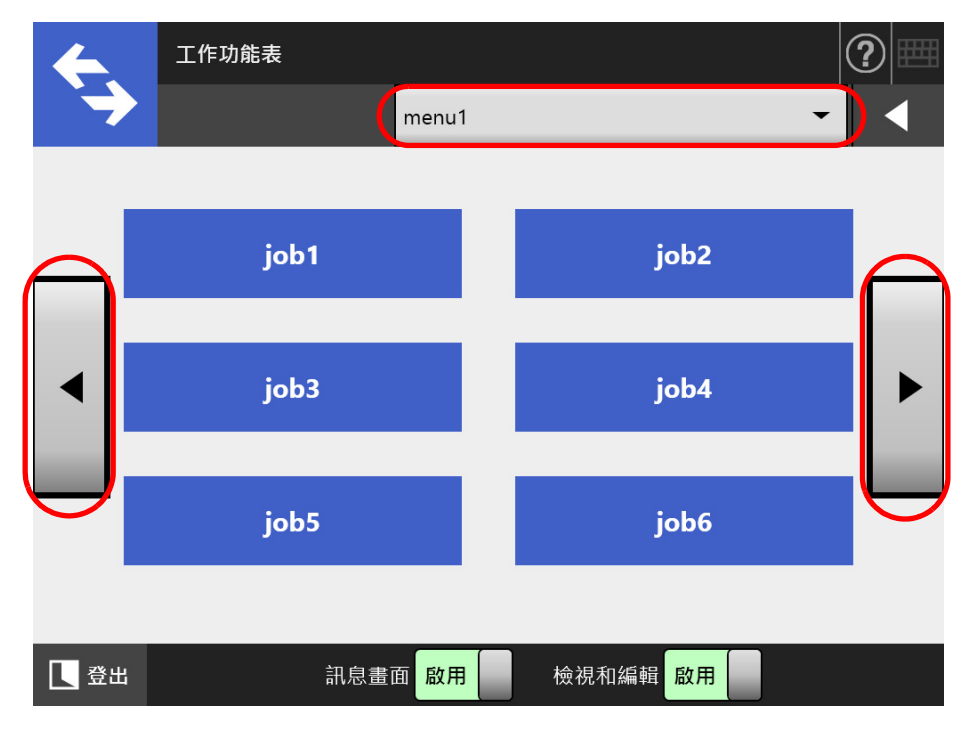

#### 5.2.3 一般使用者設定概要

只要管理員啟用以下的設定項目,一般使用者也可指定這些項目。

- 登入的相關設定
   設定掃描器在開啟電源或重新啟動時自動登入,而不顯示[登入]視窗。
   此外,亦可設定是否可以訪客帳號登入。
   若要變更這些設定,請聯絡管理員。
- ●初始功能表(登入後)
   設定是否顯示[主功能表]或[工作功能表]視窗。
   亦可在[主功能表]和[工作功能表]視窗之間切換,或設定只顯示[工作功能表]
   視窗。
- 使用者漫遊資料 可在多台的掃描器之間共用使用者設定,以便您在 Central Admin Server 管理使用者 資料。

一般使用者即使由別的掃描器登入,仍可保留其使用者資料。 漫遊模式可以使用以下使用者資料:

- 「My List」電子郵件通訊錄
- 掃描設定
- 最近一次使用的網路印表機名稱(\*)
- 最近一次使用的網路資料夾名稱(\*)
- SharePoint 資料夾 (\*)
- (\*):如果各掃描器設定了不同的網路印表機、網路資料夾或 SharePoint 資料夾,則 不會顯示所選項目的狀態。
- 工作漫遊資訊

可在多台的掃描器之間共用使用者設定,以便您在 Central Admin Server 管理使用者 資料。

一般使用者即使由別的掃描器登入,仍可保留其偏好的[工作功能表] 視窗。

#### 提示

當 [Scanner Central Admin Server] 視窗(選擇 [網路管理]的 [Scanner Central Admin Server] 時顯示)中「漫遊模式」或「工作模式」設定為 [ 啟用 ] 時,如果無法在登入時與 Central Admin Server 通訊,會出現確認訊息。

若按下 [ 確定 ] 按鈕,會使用掃描器中所儲存的設定;按下 [ 取消 ] 按鈕則會返回 [ 登入 ] 視窗。 關於 [Scanner Central Admin Server] 視窗的詳細資訊,請參閱 < 4.9.2 設定 Central Admin Server > ( 第 105 頁)。

# 5.3 登入:一般使用者模式

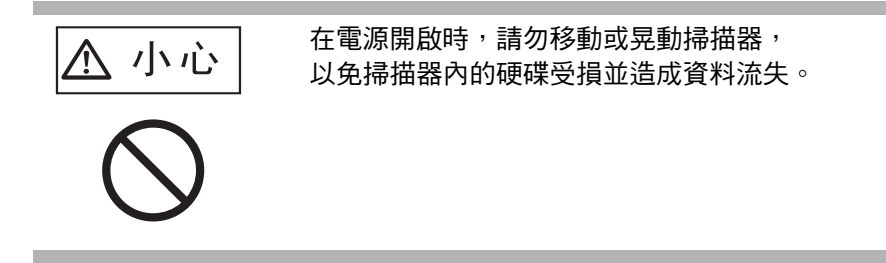

根據認證模式和指定的使用者帳號,登入驗證時會執行以下的驗證程序。

- 對於 LDAP 伺服器中登錄的使用者
  - 從 LDAP 伺服器中登錄的使用者資訊,指定使用者帳號
  - 當 LDAP 伺服器的 [ 伺服器類型 ] 是 [Active Directory] 或 [Active Directory 通用類別 目錄 ] 時

| 使用者帳號格式  | 驗證程序                           |
|----------|--------------------------------|
| SAM 帳號名稱 | 驗證使用者登入帳號 (sAMAccountName)。    |
| 不包含 @    | 例如:user                        |
| 使用者主要名稱  | 驗證使用者登入帳號 (userPrincipalName)∘ |
| 包含 @     | 例如:user@example.com            |

提示

將 SAM 帳號指定為網域名時,則顯示為 「網域\_名稱\SAM\_帳號\_名稱」。

● 當 LDAP 伺服器的 [伺服器類型] 為 [其他 LDAP 伺服器] 時

| 使用者帳號格式 | 驗證程序                        |
|---------|-----------------------------|
| uid     | 驗證使用者登入帳號 (uid)。<br>例如:user |
| cn      | 驗證使用者登入帳號 (cn) ∘<br>例如:user |

● 對於本機帳號中登錄的使用者

從本機帳號的使用者資訊,指定使用者帳號。 驗證儲存於掃描器中之本機帳號的指定使用者登入帳號。

注意:在網路資料夾儲存掃描出來的資料時,也會使用驗證使用者資訊。 當開啟電源或重新啟動掃描器時,會自動登入而不顯示[登入]視窗。 如果 Active Directory 帳號選項為「使用者必須在下次登入時變更密碼」,則無法登入。請 聯絡管理員以變更密碼,然後再登入一次。 提示

- 使用掃描器時若不使用 LDAP 伺服器或登錄本機帳號,請輸入以下的使用者帳號和密碼。關於 LDAP 伺服器的詳細資訊,請參閱 < LDAP 伺服器 > (第 42 頁)。
   使用者帳號:guest
   密碼:guest
   然而,當訪客帳號設定為停用時,則無法使用上述的帳號和密碼。
- 關於自動登入或啟用訪客帳號登入的詳細資訊,請參閱 < 4.6.1 設定登入設定>(第 87 頁)。
- 一次只能有一位管理員或一般使用者登入掃描器。無法同時登入多位使用者。
- [伺服器類型] 選擇為 [其他 LDAP 伺服器 ] 時,必須在 [登入] 視窗中輸入密碼。請務必輸入密碼。
- 1. 按下電源按鈕。

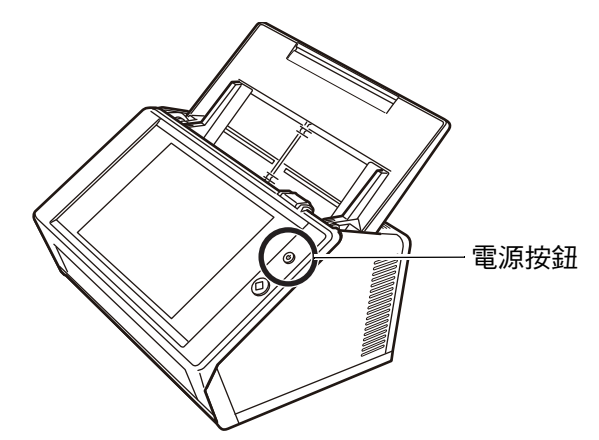

➡ 顯示 [ 登入 ] 視窗。

2. 輸入使用者帳號和密碼。

| 登入         |      |     |   |   |   |   |   |   |   | Ć | ?                   |
|------------|------|-----|---|---|---|---|---|---|---|---|---------------------|
| 使用者帳號 8 密碼 |      |     |   |   |   |   |   |   |   |   |                     |
| ① 關樹       | 幾    |     |   |   |   |   |   |   |   | f | ] 登入                |
| Esc        | q    | w   | е | r | t | у | u | i | ο | р | $\langle X \rangle$ |
|            | а    | s   | d | f | g | h | j | k | I | E | nter                |
| 公          | /    | z   | x | с | v | b | n | m | , |   | ;                   |
| &123       | Ctrl | Alt | λ | @ |   |   | + |   | ł | - | A                   |

提示

如果 Login LDAP 伺服器選擇為 [Active Directory 通用類別目錄], 會顯示出 [UPN 後綴] 輸入欄位。

- 使用者帳號連同 UPN 後綴最多可使用 64 個字元。系統會記憶您所輸入的 UPN 後綴, 並在下次登入時使用。
- 若已輸入 UPN 後綴,則使用者帳號後會加上「@」和 UPN 後綴。例如,使用者帳號為「user」並輸入 UPN 後綴「example. com」,則會認證為「user@example. com」。 在此情況下,即是「使用者主要名稱」。
- 當不需要時請勿輸入 UPN 後綴。
- 以訪客帳號登入時,無需輸入 UPN 後綴。即便輸入也無效。
- 3. 按下[登入]按鈕。

⇒ 如果使用者帳號與密碼正確, 會顯示 [主功能表] 視窗。

## 5.4 使用電子郵件傳送掃描出來的資料

#### 注意事項

若已設定 LDAP 伺服器,請將使用者電子郵件地址登錄到 LDAP 伺服器。若已設定本機帳號,請 登錄使用者電子郵件地址。 若未登錄使用者電子郵件地址,則無法傳送電子郵件。

1. 在[主功能表] 視窗中,按下[電子郵件] 按鈕。

⇒ 顯示 [傳送郵件] 視窗。

提示

按下[掃描設定]的 <sup>○</sup>可以變更掃描資訊。關於詳細資訊,請參閱 < 5.9 設定掃描選項> (第 253 頁)。

 請在「收件人」、「副本」以及「密件副本」欄位中輸入電子郵件地址、通訊 群組清單名稱或群組。

關於通訊群組清單設定的詳細資訊,請參閱 < 5.4.2 新增電子郵件目標至電子郵件通 訊錄 > (第 222 頁)。

提示

- 可使用 User Editor 編輯群組。亦可編機輯通訊群組清單。關於詳細資訊,請參閱 <附錄 F 使用 User Editor 編輯 > (第 397 頁)。

| 傳送郵件                   | ?                             |
|------------------------|-------------------------------|
| 收件人                    | 密件副本                          |
| 副本<br>【】               |                               |
| 主旨                     | 檔名<br>FI-N71000227 150747     |
| 內文                     | 要求收件回條<br>停用<br>將副本傳送到我的電子郵件地 |
| 取消 掃描設定 🏠 預設值 檢視和編輯 啟用 | <br>停用<br><br>禄描              |

3. 在[寄件人]欄位中輸入電子郵件地址。

若以訪客帳號登入,而且尚未指定電子郵件地址,則可以輸入此欄位。 關於電子郵件地址設定值的詳細資訊,請參閱< B.1 電子郵件地址設定值>(第 374 頁)。

| 提示                                      |
|-----------------------------------------|
| 按下 可從電子郵件通訊錄選擇 [寄件人]電子郵件地址。關於更多詳細資訊,請參閱 |
| < 5.4.1 選擇電子郵件通訊錄中的電子郵件目標>(第 218 頁)。    |
| 若無法使用電子郵件通訊錄,請聯絡管理員。                    |

- 4. 指定其他項目。
- 5. 按下 [掃描] 按鈕。

若 [ 檢視和編輯 ] 為 [ 停用 ] <sup>,</sup>則會出現 [ 掃描 & 傳送 ] 按鈕。

➡ 開始掃描。

當 [ 檢視和編輯 ] 為 [ 停用 ] 時,掃描狀態(預覽)和掃描設定的顯示可在掃描期 間進行切換。

可掃描的頁數上限為 999 頁。

當移除空白頁功能啟用時,會顯示出掃描頁數(不包含移除的空白頁)。

您可以掃描其他頁面來替代移除的空白頁,直至到達掃描頁數上限為止。

➡ 掃描完成後,會顯示 [ 檢視和編輯 ] 視窗。

#### 提示

在 [檢視和編輯] 視窗中,可以確認掃描出來的資料。可在 [檢視和編輯] 視窗中(在指定 掃描影像後顯示) 中編輯掃描資料。關於詳細資訊,請參閱 < 5.10 啟用/停用 [檢視和編 輯] > (第 290 頁)。

6. 檢視和編輯掃描資料。

在 [檢視和編輯] 視窗中,可以檢視掃描出來的資料。可在 [檢視和編輯] 視窗中 (在指定掃描影像後顯示)中編輯掃描資料。關於詳細資訊,請參閱 < 5.11 在 [檢 視和編輯] 中編輯掃描資料 > (第 293 頁)。

7. 按下 [檢視和編輯] 視窗上的 [傳送] 按鈕。

若出現 [SMTP 認證] 視窗,請輸入存取 SMTP 伺服器所需的認證資訊並按下 [ 確定 ] 按鈕。

➡ 掃描資料會以指定的電子郵件附件格式傳送。

如果 [分割郵件]設定為 [啟用],會寄出分割的電子郵件。 如果電子郵件收件人數超過指定的最大值,則出現警告訊息。

⇒ 再次顯示 [主功能表] 視窗。

提示
提示

- 以下項目已由管理員預先設定。
  - [收件人]欄位中指定電子郵件地址的最大數值。
  - 是否分割要傳送的電子郵件,以及一個分割郵件的大小上限。
  - 單一附加檔案的大小上限。

若要變更這些設定,請聯絡管理員。關於更多詳細資訊,請參閱< 4.11.1 設定 SMTP 伺服器>(第 118 頁)。

- 掃描相片或圖像時,可提高壓縮率以減少檔案大小。關於詳細資訊,請參閱 < 5.9.10 壓縮> (第 273 頁)。
- 檔案格式若為 JPEG、單頁 TIFF、單頁 PDF 或單頁 PDF/A,則附加到電子郵件中的檔案數量 會與掃描頁數一致。
- 當電子郵件傳送失敗時,掃描器會將標題如下的錯誤訊息電子郵件傳送至[寄件人]地址。 網路掃描器(*XXXX*)異常

## 5.4.1 選擇電子郵件通訊錄中的電子郵件目標

以下說明如何在傳送電子郵件時,使用電子郵件通訊錄來指定目的地,而不用鍵盤直接輸入電子郵件地址。

關於從電子郵件通訊錄中選擇電子郵件地址的詳細資訊,請參閱 < 5.4 使用電子郵件傳送 掃描出來的資料 > (第 215 頁)的步驟 2 到步驟 3。

● 電子郵件通訊錄的類型

共有兩種電子郵件通訊錄,My List 和 LDAP List。

● My List 這是使用者可建立的電子郵件通訊錄。

提示

亦可使用 User Editor 編輯 My List。關於更多詳細資訊,請參閱 <附錄 F 使用 User Editor 編輯 > ( 第 397 頁 )。

LDAP List

此電子郵件通訊錄會使用所有儲存在 LDAP 伺服器中的資料。無法編輯 LDAP List。 在以下的情況,無法使用 LDAP List,因此視窗上不會顯示 [LDAP List] 標籤。

- 不使用 LDAP 伺服器時
- 如果使用者是以訪客帳號登入
- 如果使用者是以本機帳號登入

可從電子郵件通訊錄選擇電子郵件目標。
 當傳送電子郵件時,可從電子郵件通訊錄選擇並輸入以下的電子郵件目標。

| 電子郵件目標 | 顯示在電子郵件通訊錄<br>中的圖示 | My List | LDAP List |
|--------|--------------------|---------|-----------|
| 群組     |                    | 是       | — (*)     |
| 通訊群組清單 |                    | 是       | — (*)     |
| 電子郵件地址 |                    | 是       | 是         |

是:可用 一:不可

(\*):不會在 LDAP List 中顯示

以下說明如何使用 LDAP List 選擇電子郵件地址。

1. 在[傳送郵件] 視窗中,按下電子郵件地址欄位中的 董按鈕。

⇒ 顯示 [電子郵件通訊錄] 視窗。

### 2. 選擇 [LDAP List] 標籤。

➡ 顯示 [ 電子郵件通訊錄 ] 視窗的 LDAP List。

3. 按下搜尋參數按鈕(左側、中間或[電子郵件地址]按鈕)以選擇搜尋項目。

|                    | ━ 左側按鈕<br>━ 中間按鈕 |
|--------------------|------------------|
| 電子郵件通訊錄            | ?                |
| My List LDAP List  |                  |
| 搜尋目標               | 姓 名 電子郵件地址       |
| Q 11               |                  |
| 搜尋方法<br>字首一致 (abc) |                  |
| 所選的電子郵件地址          |                  |
| -                  |                  |
| 取消                 | 確定               |

#### 提示

管理員可自訂和指定搜尋參數,以及分配給左側和中間按鈕的名稱。 關於自訂搜尋參數和按鈕名稱的詳細資訊,請參閱< 4.10.4 設定 LDAP 搜尋參數>(第 116 頁)。

4. 在[搜尋目標]欄位中,輸入要搜尋的部分或完整電子郵件地址。

| 提示                                     |  |
|----------------------------------------|--|
| 在 My List 中,按下 为 按鈕可清除上一個搜尋的搜尋字串和搜尋結果。 |  |

5. 按下 [ 搜尋方法 ] 中的 ≥。

♀ 顯示 [ 搜尋方法 ] 視窗。

6. 選擇搜尋方法。

| 搜尋方法          |                |                  |
|---------------|----------------|------------------|
|               | 選擇搜尋方式。        |                  |
| 字首一致<br>(abc) | 部份一致<br>(abc)  | 字尾一致<br>(abc)    |
| (選擇 "部份一致"    | 或 "字尾一致" 時 · 掛 | <b>叟尋較為費時。</b> ) |

⇒ 返回 [ 電子郵件通訊錄 ] LDAP List 的視窗。所選的搜尋方法顯示於 [ 搜尋方法 ]。

- 7. 按下 🔍。
  - 電子郵件通訊錄 LDAP List My List 電子郵件地址 姓 名 搜尋目標 0 user001@sample.local 搜尋方法 字首一致 (abc...) ₹ user002@sample.local 所選的電子郵件地址 user003@sample.local user004@sample.local user005@sample.local ▼ 取消 確定

⇒ 搜尋結果顯示於右側。一次顯示 5 個結果。

提示

- 管理員可設定顯示的搜尋結果數目。關於詳細資訊,請參閱 < 4.10.2 設定 e-Mail LDAP 伺服器 > (第 114 頁)。
- 因此搜尋結果會根據所選的清單而異。

| 搜尋字串                              | My List | LDAP List |
|-----------------------------------|---------|-----------|
| 大小寫                               | 不區分     | 不區分       |
| 變音 (Diacritical) / 重音 (Accent) 符號 | 區分      | 不區分       |

搜尋 My List 時,請留意以下事項。

- 系統會搜尋目前顯示的所有層級以及其從屬項目。
- 對於搜尋結果中顯示的群組,即使選擇群組,也會停用
   且無法檢視群組聯絡人。
- 8. 從搜尋結果當中選擇所需的電子郵件目標並按下 🛨。
  - ➡ 所選的電子郵件地址會新增至[所選的電子郵件地址]。
     若要新增多個電子郵件地址,請重複此步驟。

提示

選擇一個電子郵件地址並按下 ,可將電子郵件地址新增到 My List。

9. 按下 [確定]按鈕。

➡ 電子郵件地址新已增到 [傳送郵件] 視窗的欄位中。

# 5.4.2 新增電子郵件目標至電子郵件通訊錄

以下說明如何在電子郵件通訊錄中將電子郵件地址或通訊群組清單新增至 My List。電子郵件地址或通訊群組清單無法新增至 LDAP List。

電子郵件通訊錄中可儲存的電子郵件目標數上限如下。

- 包括群組、通訊群組清單和 / 或電子郵件地址共 5000 個電子郵件目標
- 總共 10000 個電子郵件地址
- 1. 透過以下一種方法開啟 [電子郵件通訊錄] 視窗。
  - 在 [傳送郵件] 視窗中,按下電子郵件地址欄位中的 ≦按鈕。
  - 在 [主功能表] 或 [工作功能表] 視窗上按下 [維護] 按鈕,然後在 [維護] 視窗上按下 [編輯電子郵件地址] 按鈕。
- 2. 選擇 [My List] 標籤。

| 電子郵件通訊錄                     |   |   |        | ?  |
|-----------------------------|---|---|--------|----|
| My List LDAP List           |   |   |        |    |
| 搜尋目標                        | 名 | 姓 | 電子郵件地址 |    |
| <b>Q</b> <u>1</u>           |   |   |        |    |
| 搜尋方法<br>字首一致 (abc) <b>堇</b> |   |   |        |    |
| 所選的電子郵件地址                   |   |   |        |    |
|                             |   |   |        |    |
| 編輯電子郵件<br>通訊錄               |   |   |        | 5  |
| 取消                          |   |   |        | 確定 |

### 3. 按下[編輯電子郵件通訊錄]按鈕。

⇒ 顯示 [編輯電子郵件通訊錄] 視窗。

| 編輯電子郵件通訊 | l錄 |   |   |        | ? | ▦▦ |
|----------|----|---|---|--------|---|----|
| My List  |    |   |   |        |   |    |
|          |    | 名 | 姓 | 電子郵件地址 |   |    |
|          |    |   |   |        |   |    |
|          |    |   |   |        |   |    |
|          |    |   |   |        |   |    |
|          |    |   |   |        |   |    |
| IF4-     |    |   |   |        |   |    |
|          |    |   |   |        |   | _  |
|          |    |   |   |        |   |    |
| Ŵ        |    |   |   |        |   |    |
|          |    |   |   |        | 礩 | 定  |

4. 按下

若要將電子郵件地址或通訊群組清單新增至群組,請顯示目標群組並按下按鈕。 ⇒ 顯示[新增電子郵件地址]視窗。

### 5. 輸入要新增之電子郵件地址的資訊。

● 對於電子郵件地址

在[電子郵件地址]標籤上輸入要新增的電子郵件地址、姓和名。 關於電子郵件地址設定值的詳細資訊,請參閱< B.1 電子郵件地址設定值>(第 374 頁)。

| 新增電子郵件地均 | ιŁ                       | ? |   |
|----------|--------------------------|---|---|
| 電子郵件地址   | 通訊群組清單                   |   |   |
|          | 名<br><br>姓<br><br>電子郵件地址 |   |   |
| 取消       |                          | ត | 定 |

### ● 對於通訊群組清單

在[通訊群組清單]標籤上,輸入要新增至通訊群組清單的清單名稱和電子郵件地 址。

關於電子郵件地址設定值的詳細資訊,請參閱 < B.1 電子郵件地址設定值 > (第 374 頁)。

| 提示                                           |
|----------------------------------------------|
|                                              |
| <b>≚</b>                                     |
| 您可以從按下 出現的電子郵件通訊錄選擇電子郵件地址。關於詳細資訊,請參閱 < 5.4.1 |
| 選擇電子郵件通訊錄中的電子郵件目標>(第 218 頁)。                 |
| 若無法使用電子郵件通訊錄,請聯絡管理員。                         |

| 新增電子郵件地址 | £      |   | ?  |
|----------|--------|---|----|
| 電子郵件地址   | 通訊群組清單 |   |    |
|          |        |   |    |
|          | 清單名稱   |   |    |
|          |        |   |    |
|          |        |   |    |
|          | 電子郵件地址 |   |    |
|          |        | ž |    |
|          |        | _ |    |
|          |        |   |    |
|          |        |   |    |
| 取淌       |        |   | 確定 |

6. 按下[確定]按鈕。

➡ 電子郵件地址和通訊群組清單已新增至您的 My List。

| 提示<br>亦可使用 User Editor 編輯 My List∘關於詳細資訊,請參閱 <附錄<br>397 頁)。 | 錄 F 使用 User Editor 編輯>(第 |
|-------------------------------------------------------------|--------------------------|
|-------------------------------------------------------------|--------------------------|

# 5.4.3 編輯郵件通訊錄中的電子郵件目標

以下說明如何在電子郵件通訊錄中編輯 My List。無法編輯 LDAP List。

- 執行 < 5.4.2 新增電子郵件目標至電子郵件通訊錄>(第 222 頁)中的步驟 1 到步驟 3,以顯示[電子郵件通訊錄]視窗。
- 2. 選擇要編輯的電子郵件地址。
- 3. 按下 🖊。

⇒ 顯示 [編輯電子郵件地址] 視窗。

- 4. 編輯資訊。
  - 對於電子郵件地址
     輸入要新增的電子郵件地址、名和姓。
     關於電子郵件地址設定值的詳細資訊,請參閱< B.1 電子郵件地址設定值>(第 374 頁)。

| 編輯電子郵件地 | ш               | ?  |
|---------|-----------------|----|
| 電子郵件地址  |                 |    |
|         |                 |    |
|         | 名               |    |
|         | fujitsu         |    |
|         |                 |    |
|         | 姓               |    |
|         | taro            |    |
|         |                 |    |
|         | 電子郵件地址          |    |
|         | user@sample.com |    |
|         |                 |    |
| 取消      |                 | 確定 |

### ● 對於通訊群組清單

輸入要新增至通訊群組清單的清單名稱和電子郵件地址。 關於電子郵件地址設定值的詳細資訊,請參閱< B.1 電子郵件地址設定值>(第 374 頁)。

| 提示                                   |
|--------------------------------------|
|                                      |
| 您可以從按下出現的電子郵件通訊錄選擇電子郵件地址。關於詳細資訊,請參閱  |
| < 5.4.1 選擇電子郵件通訊錄中的電子郵件目標>(第 218 頁)。 |
| 若無法使用電子郵件诵訊錄,請聯絡管理員。                 |

| 編輯電子郵件地: | ۵L                                     |   | ?  |
|----------|----------------------------------------|---|----|
| 通訊群組清單   |                                        |   |    |
|          |                                        |   |    |
|          | 清單名稱                                   |   |    |
|          | List01                                 |   |    |
|          |                                        | J |    |
|          | 電子郵件地址                                 |   |    |
|          | user001@sample.com; user002@sample.com |   |    |
|          |                                        | Ě |    |
|          |                                        | - |    |
|          |                                        |   |    |
|          |                                        |   |    |
| 取消       |                                        |   | 確定 |

5. 按下 [ 確定 ] 按鈕。

➡ 編輯後的電子郵件地址已儲存到 My List 通訊錄。

| 提示                                                             |       |   |
|----------------------------------------------------------------|-------|---|
| 亦可使用 User Editor 編輯 My List。關於詳細資訊,請參閱 < 附錄 F 使用 User Editor 新 | 編輯>(拿 | 휮 |
| 397 頁 )。                                                       |       |   |

# 5.4.4 刪除電子郵件通訊錄中的電子郵件目標

以下說明如何從 My List 中刪除電子郵件地址或通訊群組清單。無法從 LDAP List 中刪除 電子郵件目標。

- 執行 < 5.4.2 新增電子郵件目標至電子郵件通訊錄 > (第 222 頁)中的步驟 1 到步驟 3,以顯示[電子郵件通訊錄]視窗。
- 2. 選擇要刪除的電子郵件地址或通訊群組清單。
- 3. 按下 🔳。
  - ⇒ 顯示 [刪除電子郵件地址] 視窗。

以下為選擇要刪除電子郵件地址時的視窗範例。

4. 確認要刪除的電子郵件目標是否正確, 然後按下 [確定] 按鈕。

| 刪除電子郵件 | 地址     |                 | ?  |
|--------|--------|-----------------|----|
|        |        | 確定要刪除下列資料嗎?     |    |
|        | 名<br>姓 | fujitsu<br>taro |    |
|        | 電子郵件地址 | user@sample.com |    |
|        |        |                 |    |
|        |        |                 |    |
| 取消     |        |                 | 確定 |

⇒ 該電子郵件目標已從電子郵件通訊錄刪除。

提示

亦可使用 User Editor 編輯 My List。關於詳細資訊,請參閱<附錄 F 使用 User Editor 編輯>(第 397頁)。

# 5.5 使用傳真傳送掃描出來的資料

1. 按下 [主功能表] 視窗上的 [傳真] 按鈕。

➡ 顯示 [ 發送傳真 ] 視窗。

提示

按下[掃描設定]的 <sup>♀</sup>可以變更掃描資訊。關於詳細資訊,請參閱 < 5.9 設定掃描選項> (第 253 頁)。

2. 在[傳真號碼]欄位中輸入傳真號碼。

提示 按下 」即可從傳真號碼清單中選擇傳真號碼。關於詳細資訊,請參閱 < 5.5.1 從傳真號碼 清單中選擇傳真號碼>(第 230 頁)。

| 發送傳真 |                     | ?       |
|------|---------------------|---------|
|      |                     |         |
|      |                     |         |
|      | 傳真號碼                |         |
|      | 通知對象 (寄件人的電子郵件地址)   |         |
|      | <b>≚</b>            |         |
|      |                     |         |
|      |                     |         |
| 取消   | 掃描設定 🏠 預設值 檢視和編輯 停用 | ∲ 掃描&傳送 |

3. 在 [通知對象 (寄件人的電子郵件地址)]欄位中,輸入要將傳真發送結果通知 寄到的電子郵件地址。

關於電子郵件地址設定值的詳細資訊,請參閱 < B.1 電子郵件地址設定值 > (第 374 頁)。

### 4. 按下[掃描 & 傳送]按鈕。

當[檢視和編輯]為[啟用]時,此為[掃描]按鈕。

\_ \_ \_ /

ے بیر در

- ➡ 開始掃描。
- ➡ 當掃描完成後會立即經由傳真發送掃描資料,而觸控螢幕畫面會返回[主功能表] 視窗。

#### 提示

若顯示 [SMTP 認證] 視窗,請輸入存取 SMTP 伺服器所需的認證資訊並按下 [ 確定 ] 按鈕。

#### 提示

| • | 「富し檢視朻編輯」為し啟用」時,掃描完成後便曾顯示し檢視朻編輯」視窗。                       |
|---|-----------------------------------------------------------|
|   | 可掃描的頁數上限為 999 頁。                                          |
|   | 當移除空白頁功能啟用時,會顯示出掃描頁數(不包含移除的空白頁)。                          |
|   | 您可以掃描其他頁面來替代移除的空白頁,直至到達掃描頁數上限為止。                          |
|   | 在 [檢視和編輯] 視窗中,可以確認掃描出來的資料。可在檢視和編輯詳細資訊視窗(在指定               |
|   | 掃描影像後顯示)中編輯掃描資料。關於詳細資訊,請參閱< 5.11 在 [ 檢視和編輯 ] 中編輯          |
|   | 掃描資料>(第 293 頁)。                                           |
|   | 關於 [ 檢視和編輯 ] 視窗的詳細資訊,請參閱 < 5.10 啟用 / 停用 [ 檢視和編輯 ] >(第 290 |
|   | 頁)。                                                       |
| • | 當傳真伺服器無法傳送資料時,掃描器會將標題如下的錯誤通知電子郵件傳送至登入使用者                  |
|   | 之電子郵件地址。                                                  |

N ....

網路掃描器 (XXXX) 異常

# 5.5.1 從傳真號碼清單中選擇傳真號碼

當發送傳真時,可以從傳真號碼清單中選擇傳真號碼,而不用直接由鍵盤輸入傳真號碼。 若要使用傳真號碼清單輸入傳真號碼,請參閱< 5.5 使用傳真傳送掃描出來的資料>(第 228 頁)的步驟 2。

- 1. 按下在 [發送傳真] 視窗中受件人號碼欄右側的 🗾。
  - ⇒ 顯示 [傳真號碼清單] 視窗。

| 傳頁 <b>號碼</b> 清單 |         |     | ?    |
|-----------------|---------|-----|------|
| 搜尋目標<br>の、      |         | 收件人 | 傳真號碼 |
| 搜尋方法            | AAA Co. |     |      |
| 字首一致 (abc)      | BBB Co. |     |      |
|                 | CCC Co. |     |      |
|                 |         |     |      |
| _               |         |     |      |
| Ŵ               |         |     |      |
| 取消              |         |     | 確定   |

- 2. 按下搜尋參數按鈕 ([收件人]或[傳真號碼]按鈕) 以選擇搜尋項目。
- 3. 在[搜尋目標]中輸入搜尋字串。
- 按 [ 搜尋方法 ] 中的<sup>▲</sup>
   ↔ 顯示 [ 搜尋方法 ] 視窗。

5. 選擇搜尋方法。

| 搜尋方法          |               |                   |
|---------------|---------------|-------------------|
|               | 選擇搜尋方式。       |                   |
| 字首一致<br>(abc) | 部份一致<br>(abc) | 字尾一致<br>(abc)     |
| (選擇 "部份一致"    | 或 "字尾一致" 時,掛  | ₿尋較為 <b>費</b> 時。) |

⇒ 返回 [傳真號碼清單] 視窗。指定的搜尋方法設定在 [搜尋方法] 視窗中。

6. 按下 🔍。

➡ 一次顯示 5 個結果。

| 傳真號碼清單                  |         |     | ?    |
|-------------------------|---------|-----|------|
| 搜尋目標<br>CCC Q、          |         | 收件人 | 傳真號碼 |
| 搜尋方法<br>字首一致 (abc)<br>▲ | CCC Co. |     |      |
|                         |         |     |      |
| 取消                      |         |     | 確定   |

- 7. 從搜尋結果選擇傳真目的地。
- 8. 按下 [ 確定 ] 按鈕。
  - ➡ 傳真號碼已加到 [發送傳真] 視窗的欄位中。 一次只可輸入一個傳真號碼。

# 5.5.2 新增傳真號碼至傳真號碼清單

本節說明如何將聯絡人新增至傳真號碼清單中。 最多可將 1,000 個傳真號碼儲存於傳真號碼清單中。若清單中已包含 1,000 個傳真號碼, 則無法再新增任何的傳真號碼。

提示

所有的使用者皆可存取新增的傳真號碼。

- 1. 透過以下一種方法開啟 [傳真號碼清單] 視窗。
  - 按下在 [ 發送傳真 ] 視窗中受件人號碼欄右側的 🔳。
  - 在 [主功能表] 或 [工作功能表] 視窗上按下 [維護] 按鈕, 然後在 [維護] 視窗上按下 [編輯傳真號碼] 按鈕。
- 2. 按下 4.

| 傳真號碼清單             |     | ?    |
|--------------------|-----|------|
| 搜尋目標<br>Q          | 收件人 | 傳真號碼 |
| 搜尋方法<br>字首一致 (abc) |     |      |
| 14                 |     |      |
|                    |     |      |
| Ŵ                  |     |      |
| 取消                 |     | 確定   |

⇒ 顯示 [新增傳真號碼] 視窗。

3. 輸入您要新增的傳真號碼。

| 新增傳真號碼 |      | ? |   |
|--------|------|---|---|
|        |      |   |   |
|        |      |   |   |
|        | 收件人  |   |   |
|        |      |   |   |
|        | 傳真號碼 |   |   |
|        |      |   |   |
|        |      |   |   |
|        |      |   |   |
| 取消     |      | 矷 | 定 |

4. 按下[確定]按鈕。

➡ 該傳真號碼已加到傳真號碼清單中。

# 5.5.3 編輯傳真號碼清單

所有使用者皆可存取已編輯的傳真號碼。

- 1. 透過以下一種方法開啟 [傳真號碼清單] 視窗。
  - 按下在 [ 發送傳真 ] 視窗中受件人號碼欄右側的 ≦。
  - 在[主功能表]或[工作功能表] 視窗上按下[維護] 按鈕,然後在[維護] 視窗上按下 [編輯傳真號碼] 按鈕。
- 2. 選擇要編輯的傳真號碼。
- 4. 編輯資訊。

| 編輯傳真號碼 |           | Ć | ?  |
|--------|-----------|---|----|
|        |           |   |    |
|        |           |   |    |
|        | 收件人       |   |    |
|        | abc       |   |    |
|        | 傳真號碼      |   |    |
|        | 123456789 |   |    |
|        |           |   |    |
|        |           |   |    |
| 取消     |           |   | 確定 |

- 5. 按下[確定]按鈕。
  - ⇒ 已儲存編輯過的傳真號碼清單。

5.5.4 刪除傳真號碼清單中的聯絡人

傳真號碼一旦遭到刪除即無法使用。

- 1. 透過以下一種方法開啟 [傳真號碼清單] 視窗。
  - 按下在 [ 發送傳真 ] 視窗中受件人號碼欄右側的 ≦。
  - 在[主功能表]或[工作功能表] 視窗上按下[維護] 按鈕,然後在[維護] 視窗上按下 [編輯傳真號碼] 按鈕。
- 2. 選擇欲刪除的傳真號碼。
- 3. 按下 🔳。

➡ 顯示 [刪除傳真號碼] 確認視窗。

4. 確認要刪除的傳真聯絡人是否正確,然後按下[確定]按鈕。

| 刪除傳真                       | 號碼    |             | ?  |
|----------------------------|-------|-------------|----|
|                            |       |             |    |
|                            |       |             |    |
|                            |       |             |    |
|                            |       | 確定要刪除下列資料嗎? |    |
|                            | 收件人   | abc         |    |
|                            | 傳真號碼  | 123456789   |    |
|                            |       |             |    |
|                            |       |             |    |
|                            |       |             |    |
| 取当                         |       |             | 54 |
| <del>4</del> Х <i>1</i> РЈ |       |             |    |
| 該傳真號                       | 曉已刪除。 |             |    |

# 5.6 列印掃描資料

1. 按下 [主功能表] 視窗上的 [列印] 按鈕。

➡ 顯示 [ 列印 ] 視窗。

提示

按下[掃描設定]的<sup>●</sup>可以變更掃描資訊。關於詳細資訊,請參閱< 5.9 設定掃描選項> (第 253 頁)。

2. 若要變更印表機,請按下

| 列印            |         |                      | ?          |
|---------------|---------|----------------------|------------|
| 印表機           |         |                      |            |
|               |         |                      | ž          |
|               |         | 份數:                  | 1          |
| <b>派</b> 放比例  | 100%    | 副 列印面                | 雙面<br>(長邊) |
| 列印位置          | 中央      |                      | 預設值        |
| <b>取消</b> 掃描設 | 定 🌣 預設値 | <sub>僉</sub> 視和編輯 啟用 | ◇ 掃描       |

⇒ 顯示 [印表機清單] 視窗。

3. 選擇目標印表機,然後按下[確定]按鈕。

#### 提示

只能選擇由管理員新增到清單中的印表機。若要變更清單中的印表機,請聯絡管理員。 關於詳細資訊,請參閱< 4.14 設定網路印表機>(第 139 頁)。

| 印表機清單                | ?  |
|----------------------|----|
|                      | 1  |
|                      |    |
|                      |    |
| Fujitsu Printer Mono |    |
|                      |    |
|                      |    |
| ▼                    |    |
| 取消                   | 確定 |
|                      |    |

⇒返回[列印] 視窗。

提示

- 若顯示[列印伺服器認證] 視窗,請輸入存取網路印表機所需的認證資訊並按下[確定] 按鈕。
- 掃描器會在列印前,對列印伺服器檢查列印權限。檢查列印權限時,可能會暫時對資料 進行多工緩衝處理。
- 4. 在[份數]欄位中輸入數量。
- 5. 變更所需的列印設定。

可變更縮放比例、位置和列印模式的設定。 關於詳細資訊,請參閱以下章節。

< 5.6.1 縮放比例>(第 239 頁)

- < 5.6.2 列印位置>(第 242 頁)
- < 5.6.3 列印面>(第 244 頁)

若要將列印設定恢復為出廠預設值,請按下[預設值]按鈕。

#### 6. 按下 [ 掃描 ] 按鈕。

|若 [ 檢視和編輯 ] 為 [ 停用 ] <sup>,</sup>則會出現 [ 掃描 & 列印 ] 按鈕。

➡ 開始掃描。

當 [ 檢視和編輯 ] 為 [ 停用 ] 時,掃描狀態(預覽)和掃描設定可在掃描期間進行 切換和顯示。

當[檢視和編輯]為[啟用]時,會顯示[檢視和編輯]視窗。

可掃描的頁數上限為 100 頁。

當移除空白頁功能啟用時,會顯示出掃描頁數(不包含移除的空白頁)。

您可以掃描其他頁面來替代移除的空白頁,直至到達掃描頁數上限為止。

➡ 掃描完成後,會顯示[檢視和編輯]視窗。

提示

- 若按下[掃描 & 傳送]按鈕(當[檢視和編輯]為[停用]),當掃描完成後會立刻列印掃描 資料,而觸控螢幕畫面會返回[主功能表]。關於詳細資訊,請參閱< 5.10 啟用/停用 [檢視和編輯]>(第 290 頁)。
- 掃描器會在列印前,對列印伺服器檢查列印權限。檢查列印權限時,可能會暫時對資料 進行多工緩衝處理。
- 7. 檢視和編輯掃描資料。

在[檢視和編輯]視窗中,可以確認掃描出來的資料。可在[檢視和編輯]視窗(在 指定掃描影像後顯示)中編輯掃描資料。 關於更多詳細資訊,請參閱< 5.11 在[檢視和編輯]中編輯掃描資料>(第 293 頁)。

8. 按下 [檢視和編輯] 視窗上的 [傳送] 按鈕。

⇒ 掃描影像已傳送到印表機並列印。

列印掃描資料的文件名稱與掃描器名稱相同。

注意事項

使用者記錄檔會顯示處理結果,直到掃描資料傳送至列印伺服器為止。不包括網路印表機 的列印結果。關於通訊群組清單設定的詳細資訊,請參閱< 5.12.1 檢視已完成的傳送操作 之詳細資訊(使用者記錄)>(第 300 頁)。

提示

如果列印失敗,掃描器會將標題如下的錯誤通知電子郵件,傳送到登入使用者(已通過 LDAP 伺服器認證)的電子郵件地址。

網路掃描器(XXXX)異常

# 5.6.1 縮放比例

設定是否根據列印紙張大小列印掃描資料。 每當使用者列印文件時,都會使用此處所選的設定。

1. 按下 [列印] 視窗上的 [ 縮放比例 ] 按鈕。

➡ 顯示 [ 縮放比例 ] 視窗。

2. 選擇掃描資料的列印比例。

| <b>〔</b> 縮放比例                                                                                                    |
|----------------------------------------------------------------------------------------------------|
| 設定列印縮放比例。                                                                                                    |
| 紙張大小 100%                                                                                                    |
| (選擇 "紙張大小" 時,掃描出來的影像會被縮小為可列印的範圍印出。如<br>果影像小於可列印的範圍,則是以 100% 的比例印出。)<br>(選擇 "100%" 時,是以等倍大小列印掃描出來的影像;如果影像大於可<br>列印的範圍,則只會印出部份影像。) |

如下所示,列印結果會根據列印位置而有所不同。關於通訊群組清單設定的詳細資訊,請參閱< 5.6.2 列印位置>(第 242 頁)。

● 紙張大小

縮小整個影像以符合可列印的區域(虛線內的區域)。無法再放大。

- 若將列印位置設為[中央],則以可列印區域的中心點為基準進行列印。
- 若將列印位置設為 [左上],則以可列印區域的左上角為基準進行列印。

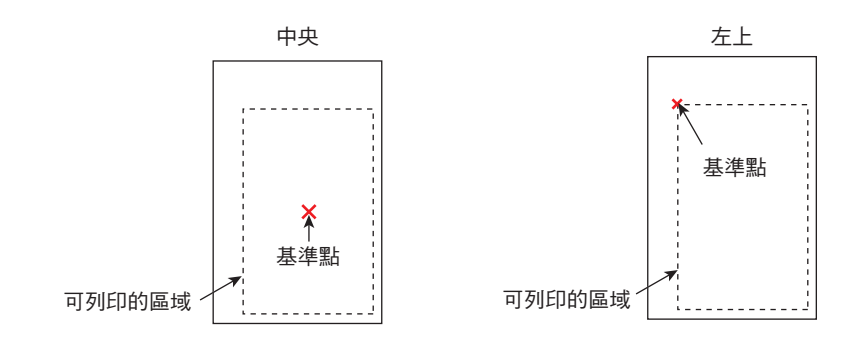

| 列印紙張                     | 掃描出來的<br>資料                  | 列印位置 | 結果           |
|--------------------------|------------------------------|------|--------------|
| 小                        | 大<br>掃描出來的資料                 | 中央   | 掃描出來的資料      |
| ·                        |                              | 左上   | 掃描出來的資料      |
| 大                        | 小<br><sup>掃描出來的資料</sup><br>B | 中央   | 掃描出來的資料<br>B |
| ·                        |                              | 左上   |              |
| 相同                       | 相同                           | 中央   | 12.状山市65次半1  |
| אַ <i>ר א</i> ארו-דער אַ | 掃描出來的資料                      | 左上   | С            |

• 100%

左上

- 若將列印位置設為[中央],則以可列印區域的中心點為基準進行列印。
- 若將列印位置設為[左上],則以可列印區域的左上角為基準進行列印。

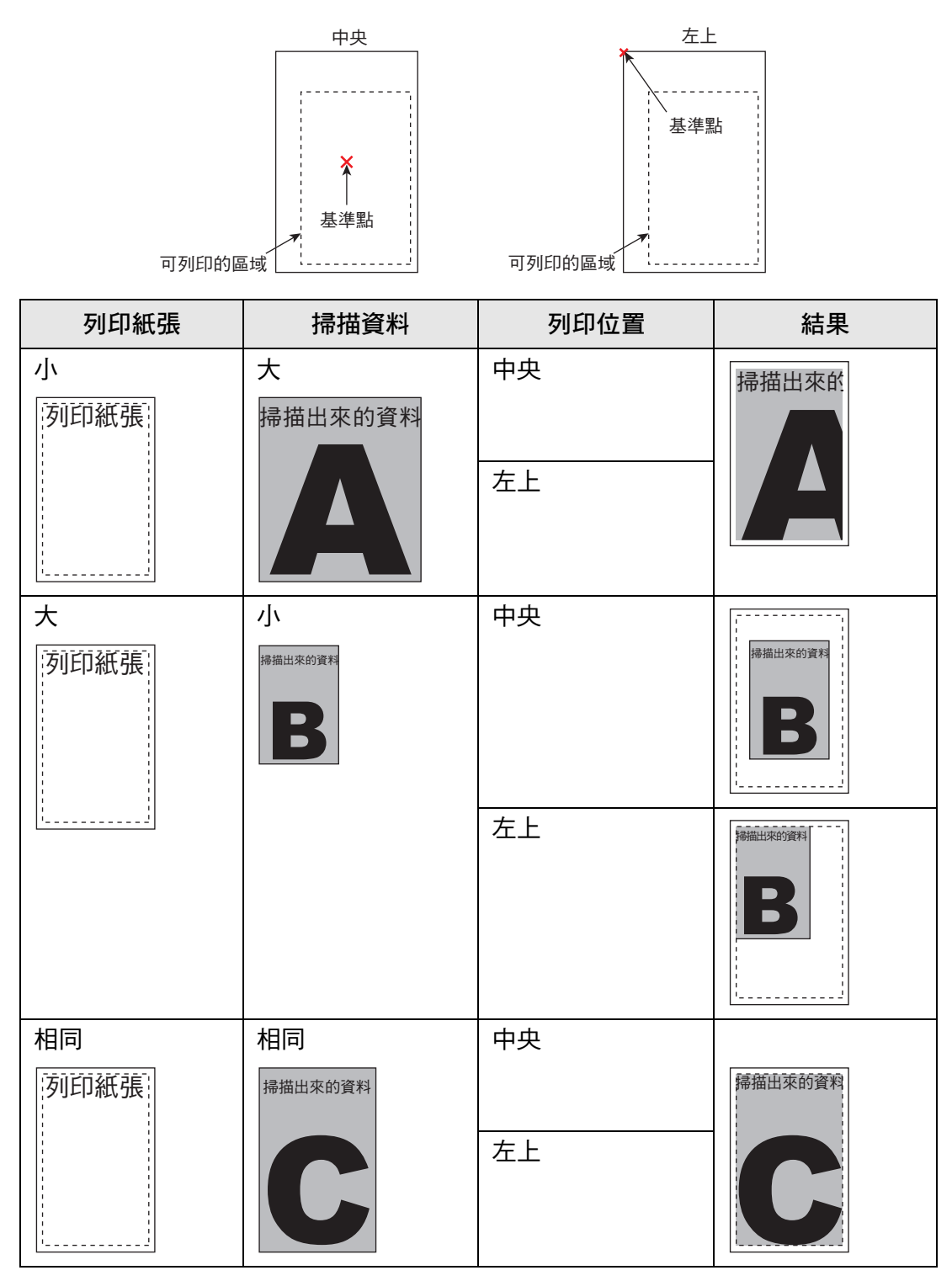

⇒ 返回 [列印] 視窗。所選的縮放比例設定會顯示於 [ 縮放比例 ] 按鈕的右側。

注意事項

關於填補頁緣的詳細資訊,請參閱 < 5.9.17 填補掃描影像的頁緣(校正邊緣)>(第 283 頁)。

# 5.6.2 列印位置

設定掃描資料的列印位置。 每當使用者列印文件時,都會使用此處所選的設定。

1. 按下 [列印] 視窗上的 [列印位置] 按鈕。

⇒ 顯示 [列印位置] 視窗。

2. 選擇資料列印位置。

| 🚺 列印位置 |      |     |  |
|--------|------|-----|--|
|        |      |     |  |
|        |      |     |  |
|        | 設定列印 | 位置。 |  |
|        | 中央   | 左上  |  |
|        |      |     |  |

如下所示,列印結果會根據縮放比例設定而有所不同。關於縮放比例設定的詳細資訊,請參閱 < 5.6.1 縮放比例 > (第 239 頁)。

| 按鈕 | 縮放比例 | 基準點              |
|----|------|------------------|
| 中央 | 紙張大小 | 使用可列印區的中心點作為基準點。 |
|    |      | 中央               |
|    |      | ■ 可列印的區域         |

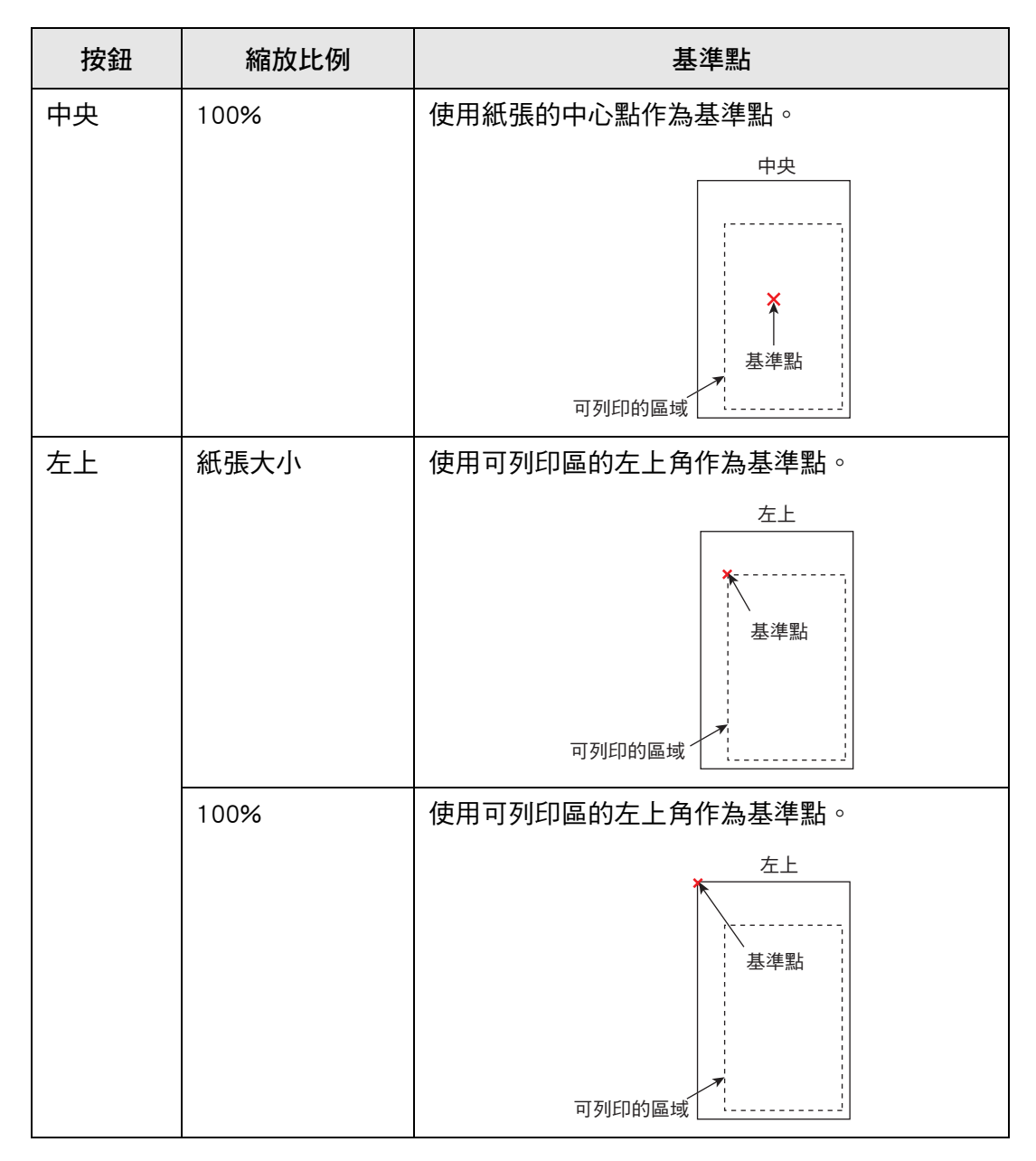

⇔ 返回 [列印] 視窗。所選的列印位置會顯示於 [列印位置] 按鈕的右側。

# 5.6.3 列印面

設定要執行單面列印(單面模式)或雙面列印(雙面模式)。

- 按下[列印] 視窗上的[列印面] 按鈕。
   □ 顯示[列印面] 視窗。
- 2. 選擇列印模式。

| 前印面 |            |            |
|-----|------------|------------|
|     | 設定列印面。     |            |
| 單面  | 雙面<br>(長邊) | 雙面<br>(短邊) |
|     |            |            |

➡ 返回 [列印] 視窗。所選的位置顯示於 [列印面] 按鈕的右側。

# 5.7 將掃描資料儲存到網路資料夾

將掃描資料儲存至網路資料夾或 FTP 伺服器資料夾。

1. 按下 [主功能表] 視窗上的 [儲存] 按鈕。

➡ 顯示 [ 儲存 ] 視窗。

2.

| 提示                                                                 |
|--------------------------------------------------------------------|
| 按下 [ 掃描設定 ] 的 😟 可以變更掃描資訊。關於詳細資訊,請參閱 < 5.9 設定掃描選項 ><br>( 第 253 頁 )。 |
|                                                                    |

| 描 |
|---|
|   |

➡ 顯示 [ 資料夾清單 ] 視窗。

3. 選擇一個儲存掃描資料的資料夾。

#### 提示

可以從管理員事先新增的資料夾清單選擇資料夾。若要變更清單中的資料夾,請聯絡管理員。

關於新增網路資料夾的詳細資訊,請參閱< 4.13.1 設定網路資料夾>(第 123 頁)。 關於新增 FTP 伺服器資料夾的詳細資訊,請參閱< 4.13.2 設定 FTP 伺服器資料夾>(第 129 頁)。

| 資料夾清單 | <u>当</u>       | ?  |
|-------|----------------|----|
| r     |                |    |
|       | \\ \ScanFolder |    |
|       | FTPFolder      |    |
|       | ScanFolder     |    |
|       |                |    |
|       |                |    |
|       |                |    |
|       | ▼              |    |
| _     |                |    |
| 取消    |                | 確定 |

4. 按下 [ 確定 ] 按鈕。

⇒返回[儲存]視窗。

提示

若出現 [ 檔案伺服器認證 ] 視窗,請輸入存取檔案伺服器所需的認證資訊並按下 [ 確定 ] 按鈕。

5. 在[另存新檔]欄位中,輸入要用來儲存掃描資料的檔名。

### 6. 選擇是否覆寫相同名稱的既存檔案。

可以在使用者記錄中檢查是否存檔成功。 關於查看使用者記錄檔的詳細資訊,請參閱< 5.12.1 檢視已完成的傳送操作之詳細 資訊(使用者記錄)>(第 300 頁)。

### 7. 按下 [掃描] 按鈕。

|若 [ 檢視和編輯 ] 為 [ 停用 ] <sup>,</sup>則會出現 [ 掃描 & 儲存 ] 按鈕。

➡ 開始掃描。

當[檢視和編輯]為[停用]時,掃描狀態(預覽)和掃描設定可在掃描期間進行 切換和顯示。 當[檢視和編輯]為[啟用]時,會顯示[檢視和編輯]視窗。 可掃描的頁數上限為 999 頁。 當移除空白頁功能啟用時,會顯示出掃描頁數(不包含移除的空白頁)。 您可以掃描其他頁面來替代移除的空白頁,直至到達掃描頁數上限為止。

➡ 掃描完成後,會顯示[檢視和編輯]視窗。

#### 提示

若按下[掃描 & 儲存]按鈕(當[檢視和編輯]為[停用]),當掃描完成後會立刻儲存掃 描資料,而觸控螢幕畫面會返回[主功能表]。關於詳細資訊,請參閱 < 5.10 啟用/停用 [檢視和編輯]>(第 290 頁)。

#### 8. 檢視和編輯掃描資料。

在 [ 檢視和編輯 ] 視窗中,可以確認掃描出來的資料。可在檢視和編輯詳細資訊視窗 ( 在指定掃描影像後顯示 ) 中編輯掃描資料。 關於詳細資訊,請參閱 < 5.11 在 [ 檢視和編輯 ] 中編輯掃描資料 > ( 第 293 頁 )。

9. 按下 [檢視和編輯] 視窗上的 [儲存] 按鈕。

➡ 指定檔案格式並將其儲存在選擇的資料夾。

➡ 再次顯示 [主功能表] 視窗。

#### 提示

如果無法儲存至資料夾,掃描器會將標題如下的錯誤通知電子郵件,傳送到登入使用者(已 通過 LDAP 伺服器認證)的電子郵件地址。

網路掃描器(XXXX)異常

# 5.8 將掃描資料儲存到 SharePoint 資料夾

1. 按下 [主功能表] 視窗上的 [Scan to SharePoint] 按鈕。

⇨顯示 [Scan to SharePoint] 視窗。

提示

按下[掃描設定]的 · 可以變更掃描資訊。關於詳細資訊,請參閱 < 5.9 設定掃描選項 > (第 253 頁)。

2. 在[儲存於]欄位按下≦。

| Scan to | SharePoint |        |     |          |          |         | ?       |   |
|---------|------------|--------|-----|----------|----------|---------|---------|---|
| 儲存於     |            |        |     | _        | 另存新檔     |         |         |   |
|         |            |        |     | ¥        | FI-N7100 | 1129 19 | 5654001 |   |
| 內容類     | 型          |        |     |          | 是否要置換    | 與舊檔案?   |         |   |
|         |            |        |     | $\equiv$ |          | 否       |         |   |
| * 必要」   | 頁目         |        |     |          |          |         |         |   |
|         |            |        |     |          |          |         |         |   |
|         |            |        |     |          |          |         |         |   |
|         |            |        |     |          |          |         |         |   |
|         |            |        |     |          |          |         |         |   |
|         |            |        |     |          |          |         |         |   |
|         |            |        |     |          |          |         |         |   |
| 取消      | 掅          | 諸描設定 🕻 | 預設值 | 檢視和編輯    | 鼠剧用      |         | ∲掃      | 描 |

⇒ 顯示 [資料夾清單] 視窗。

3. 選擇一個 SharePoint 資料夾並按下 [確定] 按鈕。

```
提示
可以從管理員事先新增的 SharePoint 資料夾清單選擇 SharePoint 資料夾。若要變更清單中
的資料夾,請聯絡管理員。
關於新增 SharePoint 資料夾的詳細資訊,請參閱< 4.13.3 設定 SharePoint 資料夾>(第
133頁)。
```

| http://  | /Doclib01 |   |
|----------|-----------|---|
| Doclib01 |           |   |
| Doclib02 |           |   |
|          |           |   |
|          |           | _ |
|          |           |   |

提示

若出現[登入] 視窗, 請輸入存取 SharePoint 伺服器所需的認證資訊並按下[確定] 按鈕。

➡ 再次顯示 [Scan to SharePoint] 視窗。

- 4. 在 [另存新檔]欄位中,輸入要用來儲存掃描資料的檔名。
- 5. 選擇是否覆寫相同名稱的既存檔案。

可以在使用者記錄中檢查是否存檔成功。 關於查看使用者記錄檔的詳細資訊,請參閱< 5.12.1 檢視已完成的傳送操作之詳細 資訊(使用者記錄)>(第 300 頁)。

6. 按下 🎴。

```
➡ 顯示 [文件分割] 視窗。
當檔案大小超過檔案容量上限時,將掃描資料的檔案設定分割為多個檔案。
```

7. 在[檔案大小上限]欄位輸入檔案大小上限作為分割檔案的依據,並按下[確 定]按鈕。

| 文件分割 |                                   |        | ?  |
|------|-----------------------------------|--------|----|
| 超認請打 | 圈 45MB 的掃描資料需要分割為多個<br>旨定分割檔案的大小。 | 固檔案儲存。 |    |
| 檔案   | 案大小上限: <b></b> 1-45               | 45     |    |
| _    | 頁數上限 (概數)                         |        | _  |
|      | <b>谷</b> 色彩模式                     | 頁      |    |
|      | 彩色                                | 105    |    |
|      | 灰階                                | 125    |    |
|      | 黑白                                | 1799   |    |
|      |                                   |        |    |
| 取消   |                                   |        | 確定 |

➡ 再次顯示 [Scan to SharePoint] 視窗。

8. 在[內容類型]欄位按下≦。

➡ 顯示 [ 內容類型 ] 視窗。

9. 選擇 SharePoint 伺服器上用來管理掃描資料的內容類型,然後按下[確定]按 鈕。

| 內容類型 |          | ?  |
|------|----------|----|
|      |          |    |
|      | Document |    |
|      | Image    |    |
|      |          |    |
|      |          |    |
|      |          |    |
|      |          |    |
|      |          |    |
|      |          |    |
|      |          |    |
| 取消   |          | 確定 |

⇒ 所選的內容類型已設定。

根據所選的內容類型, SharePoint 伺服器上定義的屬性清單會顯示於 [Scan to SharePoint] 視窗。

- 10. 透過以下一種方法設定屬性。
  - 直接在編輯屬性對應的欄位中輸入屬性。
  - 對於要編輯的屬性按下 2,然後在[編輯屬性] 視窗中設定屬性。

| 猵輯屬性 |                     | ?  |
|------|---------------------|----|
| •    | * 必要項目<br>* Text    | •  |
|      | 1 / 7 MultiLineText |    |
| 取消   |                     | 確定 |

### 11. 按下 [ 掃描] 按鈕。

若 [ 檢視和編輯 ] 為 [ 停用 ] <sup>,</sup>則會出現 [ 掃描 & 儲存 ] 按鈕。

➡ 開始掃描。

當 [ 檢視和編輯 ] 為 [ 停用 ] 時,掃描狀態(預覽)和掃描設定可在掃描期間進行 切換和顯示。 當 [ 檢視和編輯 ] 為 [ 啟用 ] 時,會顯示 [ 檢視和編輯 ] 視窗。

可掃描的頁數上限為 999 頁。

當移除空白頁功能啟用時,會顯示出掃描頁數(不包含移除的空白頁)。

您可以掃描其他頁面來替代移除的空白頁,直至到達掃描頁數上限為止。

➡ 掃描完成後,會顯示[檢視和編輯]視窗。

#### 提示

若按下 [ 掃描 & 儲存 ] 按鈕 ( 當 [ 檢視和編輯 ] 為 [ 停用 ]),當掃描完成後會立刻儲存掃 描資料,而觸控螢幕畫面會返回 [ 主功能表 ]。關於詳細資訊,請參閱 < 5.10 啟用 / 停用 [ 檢視和編輯 ] > ( 第 290 頁 )。

12. 檢視和編輯掃描資料。

在 [ 檢視和編輯 ] 視窗中,可以確認掃描出來的資料。可在檢視和編輯詳細資訊視窗 ( 在指定掃描影像後顯示) 中編輯掃描資料。 關於詳細資訊,請參閱 < 5.11 在 [ 檢視和編輯 ] 中編輯掃描資料 > ( 第 293 頁 )。

13. 按下 [ 檢視和編輯 ] 視窗上的 [ 儲存 ] 按鈕。

提示

- 當覆寫檔案時,新檔案的屬性會取代現有檔案的屬性。
- 當有多個檔案儲存為 TIFF 或 JPEG 格式時,則會對所有檔案設定同一屬性。
- 若對指定資料夾內容類型之屬性所設定的必要項目並非[單行文字]或[多行文字],則儲 存於 SharePoint 資料夾中的檔案會處於未完成狀態。若要變更未完成狀態,請透過 Internet Explorer 輸入必要項目的設定值,然後完成檔案。
- ➡ 指定檔案格式並將儲存在所選的 SharePoint 資料夾。
- ⇒ 再次顯示 [主功能表] 視窗。
# 5.9 設定掃描選項

按下以下視窗中的[掃描設定] 🜻,即會出現掃描設定視窗。

- [ 傳送郵件 ] 視窗
- [發送傳真] 視窗
- [列印] 視窗
- [儲存] 視窗
- [Scan to SharePoint] 視窗

| 基本 > 影像模式 |                     |          |            | ?  |
|-----------|---------------------|----------|------------|----|
| 基本        | 指守龄中剧像精刑            |          |            |    |
| 影像模式      | 伯 <u>定</u> 剿山於(秋史)。 |          | 敏感度        |    |
| 紙張        |                     |          | — <u> </u> |    |
| 解析度       | 黑白                  | 黑白<br>灰階 | 0          | 彩色 |
| 文件護套      | 灰階                  |          | -7 至 7     |    |
| 儲存        | 彩色                  |          |            |    |
| 檔案格式      | 請參問戀軍設定時所附加關於       | 此值日的説明繯安 |            |    |
| PDF 密碼    |                     |          |            |    |
| 文字辨識      |                     |          |            |    |
| 壓縮        |                     |          |            |    |
| 取消        |                     |          | 預設值        | 確定 |

可以選擇以下兩類型的掃描設定。

● 預設

套用預設即會自動設定建議值。

● 自訂
 使用者可變更預設值和自訂任何所需的掃描偏好設定。
 從各個功能表設定各項設定。

系統會對各使用者儲存功能設定(電子郵件、傳真、列印、儲存和 Scan to SharePoint),以 便該使用者每次登入時使用。 關於詳細資訊,請參閱< 5.9.2 設定影像模式>(第 262 頁)。

#### 提示

- 從 [列印] 視窗開啟掃描設定視窗時,檔案功能表會變成灰色。
- 從 [發送傳真] 視窗開啟掃描設定視窗時, [儲存] 功能表下的 [檔案格式] 會變成灰色。

# 5.9.1 掃描設定項目之間的關聯變化

變更一項掃描設定會影響其他掃描設定。 以下表格顯示每項設定如何互相影響。

## ■ 基本

| 項目   | 設定項目欄中的項目時,變為無<br>效的設定。                                                                                                    | 使項目欄中的項目變為無效的條件。 |
|------|----------------------------------------------------------------------------------------------------|------------------|
| 影像模式 |                                                                                                    |                  |
| 自動   | <ul> <li>● 紙張大小、[8.5 × 17 英吋]</li> <li>● 紙張大小、[8.5 × 34 英吋]</li> <li>● 紙張大小、[8.5 × 125 英吋]</li> <li>● 紙張大小、[自訂] 14 英吋以上的數值</li> <li>● 檔案格式、[JPEG]</li> </ul>                                  | ● 處理類型、[ 傳真 ]    |
| 黑白   | <ul> <li>影像模式、[敏感度]</li> <li>檔案格式、[JPEG]</li> <li>文字辨識、[標記字串辨識]</li> <li>文字辨識、[編輯標記字串]</li> <li>壓縮、壓縮比</li> <li>壓縮、[高壓縮 PDF]</li> <li>影像色調調整</li> <li>清除</li> <li>sRGB 輸出(設定工作設定時)</li> </ul> |                  |
| 灰階   | <ul> <li>影像模式、[敏感度]</li> <li>文字辨識、[標記字串辨識]</li> <li>文字辨識、[編輯標記字串]</li> <li>壓縮、[高壓縮 PDF]</li> <li>臨界值<br/>清除(黑白)</li> <li>sRGB 輸出(設定工作設定時)</li> </ul>                                          | ● 處理類型、[傳真]      |

| 項目                                                                                                    | 設定項目欄中的項目時,變為無<br>效的設定。                                                                                                    | 使項目欄中的項目變為無效的條件。                                                                                                    |
|----------------------------------------------------------------------------------------------------|----------------------------------------------------------------------------------------------------|----------------------------------------------------------------------------------------------------|
| 影像模式(持續)                                                                                                    |                                                                                                    |                                                                                                    |
| 彩色                                                                                                    | <ul> <li>● 影像模式、[ 敏感度 ]</li> <li>● 臨界值</li> <li>● 清除( 黑白 )</li> <li>● 濾色</li> </ul>                                                             | ● 處理類型、[傳真]                                                                                                    |
| 敏感度                                                                                                    |                                                                                                    | <ul> <li>● 影像模式、[黑白]</li> <li>● 影像模式、[灰階]</li> <li>● 影像模式、[彩色]</li> </ul>                                                                                            |
| 紙張                                                                                                    |                                                                                                    |                                                                                                    |
| 紙張來源                                                                                                    |                                                                                                    |                                                                                                    |
| 送紙器(單面)<br>送紙器(兩面)                                                                                                    | <ul> <li>● 旋轉、[ 翻面類型 ]</li> <li>—</li> </ul>                                                                                                    | ● 文件護套、[A3]<br>● 文件護套、[B4 (JIS)]<br>● 文件護套、[Double Letter]                                                                                                    |
|                                                                                                    |                                                                                                    |                                                                                                    |
| 朝下                                                                                                    | _                                                                                                    | _                                                                                                    |
| 朝上                                                                                                    | ● 索引輸出、[ 啟用 ]                                                                                                    | —                                                                                                    |
| 紙張大小                                                                                                    |                                                                                                    |                                                                                                    |
| 自動                                                                                                    | <ul> <li>● 解析度、[600dpi]</li> <li>● 解析度、[自訂] 301 dpi 以上</li> <li>● 減少直線</li> </ul>                                                               | ● 文件護套、[A3]<br>● 文件護套、[B4 (JIS)]<br>● 文件護套、[Double Letter]                                                                                                    |
| 2 到 14 英吋)<br>A4、Letter、Legal 或<br>其他大小                                                                                                    |                                                                                                    |                                                                                                    |
| <ul> <li>長頁文件(長度:14</li> <li>英吋以上)</li> <li>8.5 × 17 英吋</li> <li>8.5 × 34 英吋</li> <li>8.5 × 125 英吋</li> <li>自訂(14 英吋以上<br/>的數值)</li> </ul> | <ul> <li>解析度、[自動]</li> <li>解析度、[300dpi]</li> <li>解析度、[600dpi]</li> <li>解析度、[自訂] 201 dpi 以上</li> <li>文字辨識</li> <li>減少直線</li> <li>輔助掃描</li> </ul> | <ul> <li>影像模式、[自動]</li> <li>解析度、[自動]</li> <li>解析度、[300dpi]</li> <li>解析度、[600dpi]</li> <li>解析度、[自訂] 201 dpi 以上</li> <li>文件護套、[A3]</li> <li>文件護套、[B4 (JIS)]</li> </ul> |
|                                                                                                    |                                                                                                    | ● 文件護套、[Double Letter]                                                                                                    |

| 項目                               | 設定項目欄中的項目時,變為無<br>效的設定。                                                                                                    | 使項目欄中的項目變為無效的條件。                                                                                                    |
|----------------------------------|----------------------------------------------------------------------------------------------------|----------------------------------------------------------------------------------------------------|
| 解析度                              |                                                                                                    |                                                                                                    |
| 150 dpi、自訂<br>(199 dpi 以下)       | ● 索引輸出、條碼                                                                                                    | ● 索引輸出、條碼                                                                                                    |
| 200 dpi、自訂 (200 dpi)             | _                                                                                                    | _                                                                                                    |
| 自動、300 dpi、自訂<br>(201 到 300 dpi) | <ul> <li>紙張大小、[8.5 × 17 英吋]</li> <li>紙張大小、[8.5 × 34 英吋]</li> <li>紙張大小、[8.5 × 125 英吋]</li> <li>紙張大小、[自訂] 14 英吋以上的數值</li> </ul>                                                                                | <ul> <li>紙張大小、[8.5 × 17 英吋]</li> <li>紙張大小、[8.5 × 34 英吋]</li> <li>紙張大小、[8.5 × 125 英吋]</li> <li>紙張大小、[自訂] 14 英吋以上的<br/>數值</li> </ul> |
| 600 dpi、自訂<br>(301 dpi 以下)       | <ul> <li>紙張大小、[8.5 × 17 英吋]</li> <li>紙張大小、[8.5 × 34 英吋]</li> <li>紙張大小、[8.5 × 125 英吋]</li> <li>紙張大小、[自訂] 14 英吋以上<br/>的數值</li> <li>文字辨識、[全部頁]</li> <li>文字辨識、[頁]</li> <li>壓縮、[高壓縮 PDF]</li> <li>輔助掃描</li> </ul> |                                                                                                    |
| 文件護套                             |                                                                                                    |                                                                                                    |
| 停用                               | _                                                                                                    | _                                                                                                    |
| A3 ` B4 (JIS) ` Double<br>Letter | <ul> <li>紙張來源</li> <li>紙張大小</li> <li>解析度、[600dpi]</li> <li>解析度、[自訂] 301 dpi 以上</li> <li>sRGB 輸出(設定工作設定時)</li> <li>旋轉、[翻面類型]</li> <li>輔助掃描</li> </ul>                                                         |                                                                                                    |

## ■ 儲存

從[列印]視窗開啟掃描設定視窗時,[儲存]功能表會變成灰色。 從[發送傳真]視窗開啟掃描設定視窗時,只可設定在[儲存]功能表下的[檔案格式]。

| 項目          | 設定項目欄中的項目時,變為<br>無效的設定。 | 使項目欄中的項目變為無效的條件。 |
|-------------|-------------------------|------------------|
| 檔案格式        |                         |                  |
| PDF ( 單頁 )  | ● 文字辨識、[標記字串辨識]         | ● 處理類型、[傳真]      |
|             | ● 文字辨識、[編輯標記字串]         |                  |
| PDF(多頁)     | —                       |                  |
| PDF/A(單頁)   | ● PDF 密碼                |                  |
|             | ● 文字辨識、[標記字串辨識]         |                  |
|             | ● 文字辨識、[ 編輯標記字串 ]       |                  |
| PDF/A(多頁)   | ● PDF 密碼                |                  |
| JPEG        | ● PDF 密碼                | ● 處理類型、[傳真]      |
|             | ● 文字辨識                  | ● 影像模式、[ 自動 ]    |
|             | ● 壓縮、[ 高壓縮 PDF]         | ● 影像模式、[ 黑白 ]    |
| TIFF(單頁、多頁) |                         | —                |
| PDF 密碼      |                         |                  |
| 停用          | ● PDF 密碼、[ 密碼 ]         | ● 檔案格式、[PDF/A]   |
|             |                         | ● 檔案格式、[JPEG]    |
|             |                         | ● 檔案格式、[TIFF]    |
| 啟用          | —                       | —                |
| 密碼          | —                       | ● PDF 密碼、[ 不啟用 ] |

| 項目                                         | 設定項目欄中的項目時,變為<br>無效的設定。                                                | 使項目欄中的項目變為無效的條件。                                    |
|--------------------------------------------|------------------------------------------------------------------------|-----------------------------------------------------|
| 文字辨識                                       |                                                                        |                                                     |
| 可搜尋的 PDF 檔案、                               | ● 文字辨識、[文字辨識頁面]                                                        | ● 紙張大小、長頁                                           |
| [不啟用]                                      | ● 文字辨識、[文字辨識語言]                                                        | ● 檔案格式、[JPEG]                                       |
| 可搜尋的 PDF 檔案、<br>[ 啟用 ]                     | —                                                                      | ● 檔案格式、[TIFF]                                       |
| 標記字串辨識、                                    | ● 文字辨識、[ 編輯標記字串 ]                                                      | ● 影像模式、[ 黑白 ]                                       |
| [不啟用]                                      | ● 文字辨識、[文字辨識頁面]                                                        | ● 影像模式、[ 灰階 ]                                       |
|                                            | ● 文字辨識、[文字辨識語言]                                                        | ● 紙張大小、長頁                                           |
| 標記字串辨識、[ 僅限第                               | —                                                                      | ● 檔案格式、[PDF] ( 單頁 )                                 |
| 一個標示區域]、[全部                                |                                                                        | ● 檔案格式、[PDF/A] ( 單頁 )                               |
| 標記區域〕                                      |                                                                        | ● 檔案格式、[JPEG]                                       |
|                                            |                                                                        | ● 檔案格式、[TIFF]                                       |
| 編輯標記字串                                     | _                                                                      | ● 影像模式、[黑白]                                         |
|                                            |                                                                        | ● 影像模式、[ 灰階 ]                                       |
|                                            |                                                                        | ● 紙張大小、長頁                                           |
|                                            |                                                                        | ● 檔案格式、[PDF] ( 單頁 )                                 |
|                                            |                                                                        | ● 檔案格式、[PDF/A] ( 單頁 )                               |
|                                            |                                                                        | ● 檔案格式、[JPEG]                                       |
|                                            |                                                                        | ● 檔案格式、[TIFF]                                       |
|                                            |                                                                        | <ul> <li>● 文字辨識、標記字串辨識、[不啟</li> </ul>               |
| ·<br>· · · · · · · · · · · · · · · · · · · |                                                                        |                                                     |
| 又子辨識語言       文字辨識頁面、       [第一頁]           | <ul> <li>一</li> <li>◆ 文字辨識頁面、[第一頁]</li> <li>◆ 文字辨識頁面、[最後一頁]</li> </ul> | ● 又字辨識、可搜尋的 PDF、[ 不啟<br>用 ];文字辨識、標記字串辨識、<br>[ 不啟用 ] |
| 文字辨識頁面、                                    |                                                                        | ● 解析度、[600dpi]                                      |
| [全部頁]                                      |                                                                        | ● 解析度、[ 自訂 ] 301 dpi 以上                             |
|                                            |                                                                        | ● 文字辨識、可搜尋的 PDF、[ 不啟                                |
|                                            |                                                                        | 用 ];文字辨識、標記字串辨識、<br>[ 不啟用 ]                         |
| 文字辨識頁面、                                    |                                                                        | ● 解析度、[600dpi]                                      |
| [目標頁面]                                     |                                                                        | ● 解析度、[ 自訂 ] 301 dpi 以上                             |
| ●[第一頁]                                     |                                                                        | ● 文字辨識、可搜尋的 PDF、[不啟                                 |
| ●[最後一頁]<br>                                |                                                                        | 用 ];文字辨識、標記字串辨識、<br>[ 不啟用 ]                         |
|                                            |                                                                        | ● 文字辨識頁面、[ 第一頁 ]                                    |
|                                            |                                                                        | ● 文字辨識頁面、[全部頁]                                      |

| 項目              | 設定項目欄中的項目時,變為<br>無效的設定。 | 使項目欄中的項目變為無效的條件         |  |
|-----------------|-------------------------|-------------------------|--|
| 壓縮              |                         |                         |  |
| 壓縮比             | —                       | ● 影像模式、[ 黑白 ]           |  |
|                 |                         | ● 壓縮:[ 高壓縮 PDF]         |  |
| 高壓縮 PDF、[ 不啟用 ] | —                       | ● 影像模式、[ 黑白 ]           |  |
| 高壓縮 PDF、[ 啟用 ]  | ● 壓縮比                   | ● 影像模式、[ 灰階 ]           |  |
|                 |                         | ● 檔案格式、[JPEG]           |  |
|                 |                         | ● 檔案格式、[TIFF]           |  |
|                 |                         | ● 解析度、[600dpi]          |  |
|                 |                         | ● 解析度、[ 自訂 ] 301 dpi 以上 |  |

# ■ 影像校正

| 項目                                  | 設定項目欄中的項目時,變為<br>無效的設定。 | 使項目欄中的項目變為無效的條件。                                         |
|-------------------------------------|-------------------------|----------------------------------------------------------|
| 臨界值                                 |                         |                                                          |
| 敏感度                                 | _                       | ● 影像模式、[灰階]                                              |
| 臨界值(背景)                             | —                       | ● 影像模式、[彩色]                                              |
| 影像色調調整                              | —                       | ● 影像模式、[ 黑白 ]                                            |
| 清除                                  | —                       | ● 影像模式、[ 黑白 ]                                            |
| 清除<br>( 黑白 )                        | —                       | <ul> <li>● 影像模式、[ 灰階 ]</li> <li>● 影像模式、[ 彩色 ]</li> </ul> |
| 減少直線                                | —                       | <ul> <li>紙張大小、[自動]以外(以及文件護套的[不啟用])</li> </ul>            |
| 濾色                                  | _                       | ● 影像模式、[彩色]                                              |
| sRGB 輸出<br>(僅限設定工作設定( 指<br>定掃描設定 )) | ● 輔助掃描                  | <ul> <li>● 影像模式、[ 黑白 ]</li> <li>● 影像模式、[ 灰階 ]</li> </ul> |

■ 頁

| 項目                                 | 設定項目欄中的項目時 <sup>,</sup> 變為<br>無效的設定。       | 使項目欄中的項目變為無效的條件。                                                                                                    |
|------------------------------------|--------------------------------------------|----------------------------------------------------------------------------------------------------|
| 旋轉                                 |                                            |                                                                                                    |
| 自動<br>0°、90°(CW)、<br>90°(CCW)、180° | <ul> <li>▶ 旋轉、[翻面類型]</li> <li>—</li> </ul> | ● 處理類型、[列印](設定為<br>[0°]、[垂直])                                                                                                    |
| 翻面類型(垂直、水平)                        |                                            | <ul> <li>處理類型、[列印](設定為<br/>[0°]、[垂直])</li> <li>紙張來源、[送紙器(單面)]</li> <li>文件護套、[A3]<br/>(設定為[垂直])</li> <li>文件護套、[B4(JIS)]<br/>(設定為[垂直])</li> <li>文件護套、[Double Letter]<br/>(設定為[垂直])</li> <li>旋轉、[自動]</li> </ul> |
| 校正邊緣                               |                                            |                                                                                                    |
| 頁緣填補、[不啟用]                         | —                                          | —                                                                                                    |
| 頁緣填補、[ 啟用 ]                        | —                                          | _                                                                                                    |
| 填入顏色                               | _                                          | _                                                                                                    |
| 填補區域                               | _                                          | _                                                                                                    |
| 單位                                 | —                                          | _                                                                                                    |
| 移除空白頁                              |                                            |                                                                                                    |
| <br>是                              | _                                          | _                                                                                                    |
| 不啟用                                | _                                          | _                                                                                                    |
| 敏感度                                | _                                          | ● 移除空白頁、[不啟用]                                                                                                    |

# ■ 送紙

| 項目      | 設定項目欄中的項目時,變為<br>無效的設定。 | 使項目欄中的項目變為無效的條件。 |
|---------|-------------------------|------------------|
| 多頁進紙檢測  |                         |                  |
| 不要檢測    | —                       | _                |
| 檢測重疊    |                         | _                |
| 長度      |                         | _                |
| 檢測重疊及長度 | —                       | _                |

# ■ 批次

| 項目                                   | 設定項目欄中的項目時,變為<br>無效的設定。 | 使項目欄中的項目變為無效的條件。                                                         |
|--------------------------------------|-------------------------|--------------------------------------------------------------------------|
| 索引輸出                                 |                         |                                                                          |
| 索引輸出、[ 不啟用 ]                         | ● 索引輸出、條碼               | _                                                                        |
| 索引輸出、[ 啟用 ]                          | —                       | <ul> <li>處理類型、[電子郵件]、[傳真]、</li> <li>[列印]</li> <li>文件進紙方向、[朝上]</li> </ul> |
| 檢測條碼、[ 啟用 ]<br>(工作設定、檢測條碼、[<br>類型 ]) | _                       | ● 解析度、[150dpi]<br>● 解析度、[ 自訂 ] 199 dpi 以下<br>● 索引輸出、[ 不啟用 ]              |

## 5.9.2 設定影像模式

要設定影像模式(類型)的掃描文件,請執行以下步驟。 您可以設定將文件掃描成「彩色」、「灰階」或「黑白」。

1. 在掃描設定視窗上,選擇[基本]下的[影像模式]。

➡ 顯示 [ 影像模式 ] 視窗。

2. 選擇要輸出的影像類型。

| 基本 > 影像模式 |                       |        | ?  |
|-----------|-----------------------|--------|----|
| 基本        | 指定輸出影像類刑              |        |    |
| 影像模式      | 白動                    | 敏感度    |    |
| 紙張        |                       |        |    |
| 解析度       | 黑白黑白灰階                | 0      | 彩色 |
| 文件護套      | 灰階                    | -7 至 7 |    |
| 儲存        | 彩色                    |        |    |
| 檔案格式      |                       |        |    |
| PDF 密碼    | 請參閱變更設定時所附加關於此項目的說明檔案 | ξ.     |    |
| 文字辨識      |                       |        |    |
| 壓縮        |                       |        |    |
| 取消        |                       | 預設值    | 確定 |

- 3. 若選擇步驟 2 中的 [ 自動 ], 請指定 [ 敏感度 ]。
- 4. 按下[確定]按鈕。

# 5.9.3 設定紙張

您可設定紙張掃描面、掃描器上裝載紙張的進紙方向和紙張大小。

1. 在掃描設定視窗上,選擇[基本]下的[紙張]。

⇨ 顯示 [ 紙張 ] 視窗。

2. 您可設定紙張掃描面、掃描器上裝載紙張的進紙方向和紙張大小。

| 基本 > 紙張 |                                                      |                    | ?  |
|---------|------------------------------------------------------|--------------------|----|
| 基本      | 指定文件的提描面。谁纸方向和纸碟大                                    | /\                 |    |
| 影像模式    | 新生义中的"加油",这些少的作物就及《<br>新强來源 文件進紙方                    | <b></b><br><b></b> |    |
| 紙張      | 送紙器 (單面) 朝                                           | т                  |    |
| 解析度     | 送紙器 (兩面) 朝                                           | ±                  |    |
| 文件護套    | <b>紙張大小</b><br>□ □ □ □ □ □ □ □ □ □ □ □ □ □ □ □ □ □ □ | ]                  |    |
| 儲存      |                                                      | J                  |    |
| 檔案格式    | 請參閱變更設定時所附加關於此項目的說明檔案。                               |                    |    |
| PDF 密碼  |                                                      |                    |    |
| 文字辨識    |                                                      |                    |    |
| 壓縮      |                                                      |                    |    |
| 取消      |                                                      | 預設值                | 確定 |

- 3. 如果選擇步驟 2 中的 [ 自訂 ], 請為顯示的設定項目指定 [ 單位 ] 和紙張大小。
- 4. 按下 [確定]按鈕。

➡ 輸入的資訊設定完成。

提示

若選擇 [ 自訂 ], 就可以對掃描資料指定任何紙張大小。

## 5.9.4 解析度

變更解析度等級對掃描資料的影響如下。

| 項目   | 高解析度 | 低解析度       |
|------|------|------------|
| 掃描速度 | 慢    | 快          |
| 掃描畫質 | 高    | 低          |
| 檔案大小 | 大    | <u>رار</u> |

1. 在掃描設定視窗上,選擇[基本]下的[解析度]。

母 顯示 [ 解析度 ] 視窗。

2. 選擇解析度等級。

| 基本 > 解析度 |                       |     | ?  |
|----------|-----------------------|-----|----|
| 基本       | 指定輸出影像的解析度。           |     |    |
| 影像模式     | 白動                    |     |    |
| 紙張       |                       |     |    |
| 解析度      | 150dpi                |     |    |
| 文件護套     | 200dpi                |     |    |
| 儲存       | 300dpi                |     |    |
| 檔案格式     |                       |     |    |
| PDF 密碼   | 600dpi                |     |    |
| 文字辨識     | 自訂                    |     |    |
| 壓縮       | 請參閱變更設定時所附加關於此項目的説明檔案 | 200 |    |
| 取消       |                       | 預設值 | 確定 |

3. 按下[確定]按鈕。

## 5.9.5 指定文件護套的設定

要設定是否使用文件護套,請執行以下步驟。 使用文件護套時,請設定掃描文件的輸出大小。

1. 在掃描設定視窗上,選擇[基本]下的[文件護套]。

➡ 顯示 [ 文件護套 ] 視窗。

2. 若要使用文件護套,請選擇掃描影像的輸出大小。

| 基本 > 文件護套 |                          |             | ?  |
|-----------|--------------------------|-------------|----|
| 基本        | 使用文件護套掃描文件並將正反兩面合併至同     | 一影像中.       |    |
| 影像模式      |                          | 27 ISV. 1.0 |    |
| 紙張        |                          |             |    |
| 解析度       | A3                       |             |    |
| 文件護套      | B4 (JIS)                 |             |    |
| 儲存        | Double Letter            |             |    |
| 檔案格式      | まか即映下のつけごのはの男けんしょろロ外的の世生 |             |    |
| PDF 密碼    | 詞梦闻変史或此時抗附加關於此現日的就明檔案。   |             |    |
| 文字辨識      |                          |             |    |
| 壓縮        |                          |             |    |
| 取消        |                          | 預設值         | 確定 |

3. 按下[確定]按鈕。

## 5.9.6 檔案格式

要設定掃描資料的檔案格式,請執行以下步驟。 無法對特定的檔案格式使用某些掃描設定。

| 選項     | PDF (*1) | PDF/A (*1) | JPEG | TIFF (*1) |
|--------|----------|------------|------|-----------|
| 文字辨識   | 是        | 是          | —    | —         |
| PDF 密碼 | 是        | —          | —    | —         |
| 壓縮     | 是 (*2)   | 是 (*2)     | 是    | 是 (*2)    |

是:可用 一:不可

(\*1): 檔案可以輸出成單頁或多頁格式。

(\*2): 只有當 [色彩模式] 設定為 [自動]、[灰階] 或 [彩色] 時才可使用。

壓縮率對於特定的檔案格式也會有所不同:

| 影伤带于 | <b>士</b> //-   | 檔案格式             |      |      |
|------|----------------|------------------|------|------|
| 家塚保工 | 又1+            | PDF, PDF/A       | JPEG | TIFF |
|      | 彩色             | JPEG 或高壓縮<br>PDF | JPEG | JPEG |
| 自動   | 灰階             | JPEG             | JPEG | JPEG |
|      | 黑白             | MMR              | —    | MMR  |
| 彩色   | 彩色灰階黑白         | JPEG 或高壓縮<br>PDF | JPEG | JPEG |
| 灰階   | 彩色<br>灰階<br>黑白 | JPEG             | JPEG | JPEG |
| 黑白   | 彩色灰階黑白         | MMR              | _    | MMR  |

—:不可

提示

選擇 PDF 格式時,請選擇是否使用 [ 高壓縮 PDF] 模式。選擇 [ 高壓縮 PDF] 時,系統會分開文 字與背景,並只壓縮背景部分。因此,對於以文字為主的文件,可縮小檔案大小而不降低文字畫 質。

然而,請注意以下事項:

● 此模式會將相片或圖像視為背景並高度壓縮,進而降低掃描影像的畫質。

- 因此,此模式不適用於掃描相片或其他圖片資料。
- 影像的對比度也可能會變高。

1. 在掃描設定視窗上,選擇[儲存]下的[檔案格式]。

♀ 顯示 [ 檔案格式 ] 視窗。

2. 選擇檔案格式。

| 儲存 > 檔案格式  |                |                                       | ?  |
|------------|----------------|---------------------------------------|----|
| 儲存         | 指定輸出檔案格式。      |                                       |    |
| 檔案格式       | DDE            | · · · · · · · · · · · · · · · · · · · |    |
| PDF 密碼     |                | <sup>早只</sup>                         |    |
| 文字辨識       | PDF/A          | 多貝                                    |    |
| 壓縮         | JPEG           |                                       |    |
| 影像校正       | TIFF           |                                       |    |
| 臨界值        | 請參閱變更設定時所附加關於此 | 項目的説明檔案。                              |    |
| 影像色調調整     |                |                                       |    |
| 清除         |                |                                       |    |
| 清除<br>(黑白) |                |                                       |    |
| 取消         |                | 預設值                                   | 確定 |

3. 按下[確定]按鈕。

## 5.9.7 設定 PDF 密碼

檔案格式為 [PDF] 時,可以用使用者指定的密碼鎖定 PDF 檔案。

注意事項

每當開啟加密的 PDF 檔案時,均必須輸入密碼。因此請勿遺忘或遺失密碼。

1. 在掃描設定視窗上,選擇[儲存]下的[PDF 密碼]。

➡ 顯示 [PDF 密碼] 視窗。

2. 在掃描設定視窗上,選擇[儲存]下的[PDF 密碼]。

| 儲存 > PDF 密碼               | ?                        |  |
|---------------------------|--------------------------|--|
| 儲存<br>檔案格式<br>PDF 密碼      | 指定是否以密碼鎖定 PDF 檔案。<br>不啟用 |  |
| 文字辨識<br>壓縮<br><b>影像校正</b> | 密碼 確認密碼                  |  |
| 臨界值<br>影像色調調整<br>清除       |                          |  |
| 清除<br>(黑白)<br>取消          | 預設值 確定                   |  |

按下[確定]按鈕。
 ⇒ 輸入的資訊設定完成。

## 5.9.8 可搜尋的 PDF

檔案格式為 [PDF] 或 [PDF/A] 時,可以經由自動辨識欲掃描文件中所包含的字串,將掃描 資料轉換成可搜尋的 PDF。

```
注意事項
轉換成可搜尋的 PDF 可能需要較長的時間。
```

- 在掃描設定視窗上,選擇[儲存]下的[文字辨識]。

   → 顯示[文字辨識]視窗。
- 2. 在 [輸出可搜尋的 PDF] 選擇 [是]。

| 儲存 > 文字辨識  |                |                     | ?    |
|------------|----------------|---------------------|------|
| 儲存         | 指定輸出可搜尋的 PDF 和 | 標記字串辨識。             |      |
| 檔案格式       | 輸出可搜尋的PDF      | 否                   |      |
| PDF 密碼     | 標記之串辨識         |                     | -    |
| 文字辨識       |                |                     |      |
| 壓縮         | 編輯標記字単<br>     |                     |      |
| 影像校正       | 文字辨識語言 实际中文    |                     |      |
| 臨界值        | 文字辨識頁面 第一頁     | ~                   |      |
| 影像色調調整     | 第一頁            | I                   | 最後一頁 |
| 清除         | 1              | ▶                   | 1    |
| 清除<br>(黑白) |                | 1 ≤ 第一頁 ≤ 最後一頁 ≤ 99 | 99   |
| 取消         |                | 預設値                 | i 確定 |

- 3. 在[文字辨識語言]中選擇當辨識文件中的文字時,要使用的語言。
- 4. 在 [文字辨識頁面] 中指定要輸出成可搜尋 PDF 的頁面。
- 5. 按下[確定]按鈕。

### 5.9.9 設定 PDF 的關鍵字

檔案格式為 [PDF] 或 [PDF/A] 時,可將像是黑白文件中的標題字串設為 PDF 檔案關鍵字, 並可在搜尋 PDF 檔案時使用。

使用水性螢光筆標記要設定為關鍵字的字串(使標記部分完全涵蓋整個字串)。執行掃描時,系統會辨識標記字串並設定為 PDF 檔案的關鍵字。

以下一概以「標記區域」表示使用水性螢光筆畫線(標記)的區域,而水性螢光筆也一律 簡稱為「螢光筆」。

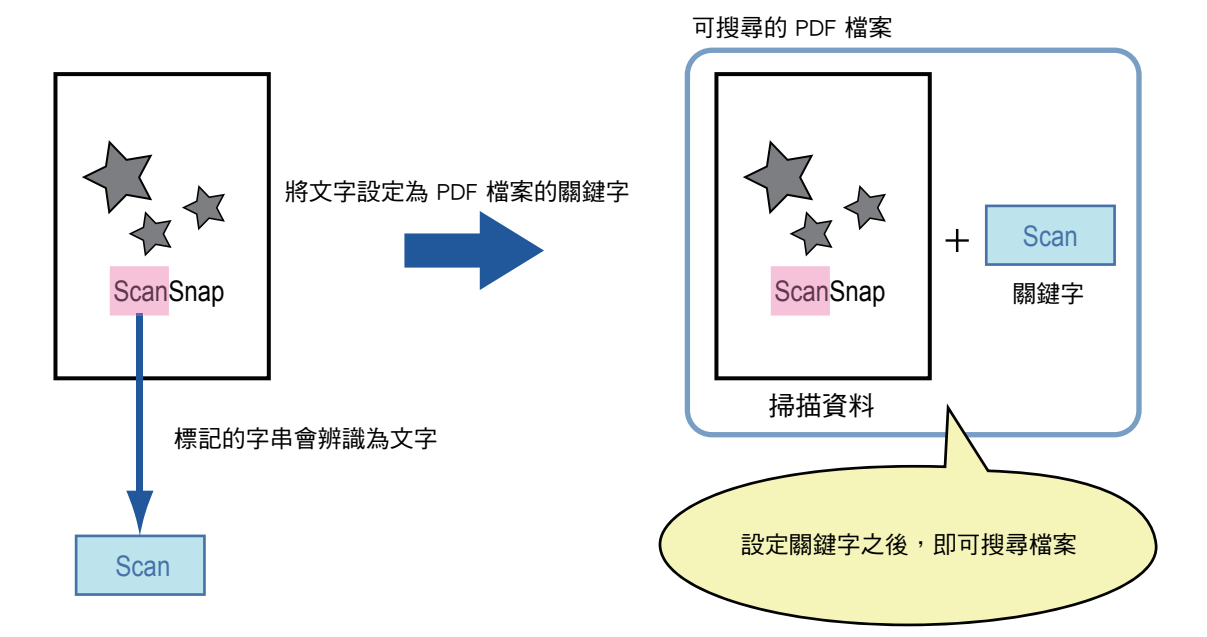

黑白文件的標記區域應按照以下方式標記。

- 可以使用任何一般的螢光筆。
- 建議使用的顏色和標記區域的顏色深淺如下:

| 粉紅色      | 黃色       | 藍色       | 綠色       |
|----------|----------|----------|----------|
| ScanSnap | ScanSnap | ScanSnap | ScanSnap |

- 以直線標記單行字串。
- 支援的標記區域範圍如下: 最小尺寸:長度 3 mm (0.1 英吋),寬度 10 mm (0.4 英吋) 最大尺寸:長度 20 mm (0.8 英吋),寬度 150 mm (5.9 英吋)
- 標記區域過淡可能無法辨識。
- 一個頁面只用一種顏色。
- 標記線應完全涵蓋所需字串。
   整個標記區域的顏色深淺程度應平均。

| 正確範例:    | 錯誤範例 1<br>(沒有完全覆蓋字元) | 錯誤範例 2<br>(顏色不均) |
|----------|----------------------|------------------|
| ScanSnap | ScanSnap             | ScanSnap         |

● 同一個頁面上最多可標記 10 個區域。

#### 注意事項

- 在以下的文件中,無法將標記的字串設定成關鍵字:
  - 目錄、小冊子和其他彩色文件
  - 標記區域包含兩種顏色以上的文件
  - 含有非標記顏色的文件(使用的筆並非螢光筆或文件已弄髒)
  - 一個頁面上包含大量標記區域的文件
- 當發生以下的情況,則可能無法將標記的字串設定成關鍵字:
  - 標記區域的大小超出支援範圍
  - 未適當的畫出標記線(例如線條歪斜)
  - 多個標記區域之間過於接近
  - 螢光筆的顏色過淡或已褪色

ScanSnap

- 當標記兩個以上的字串時,標記區域間應最少分隔 5 mm (0.2 英吋)。若標記區域太接近,會把複數的區域辨識成一個單獨的區域。
- 在以下的情況,可能會將靠近標記區域的字串設定為關鍵字。
  - 當標記線畫到別行(上行或下行)
- 在以下的情況,可能會將未標記的字元設定為關鍵字:
  - 目錄、小冊子和其他彩色文件
  - 含有著色字元、圖表、圖片、表格、線條或其他要素的文件
  - 含有其他標記區域(不含要設定為關鍵字的標記字串)的文件
  - 變髒的文件
  - 已使用螢光筆框住某些區域的文件

#### 提示

- 若無法順利設定關鍵字,提高掃描影像的畫質或許可以解決問題。
- 可以從 Adobe Acrobat 文件屬性功能表檢查 PDF 檔案的關鍵字。

若要自動設定 PDF 檔案的關鍵字,請如下變更設定。

注意事項

- 轉換成可搜尋的 PDF 可能需要較長的時間。
- 若在文件中標記相同的字串數次,也會在 PDF 檔案中新增相同的關鍵字數次。
- 所有關鍵字的字元數上限為 255 個字元,包含關鍵字間的分隔符號。
- 當您在 Adobe Acrobat 或 Adobe Reader 中檢視關鍵字時,關鍵字前後可能會加上雙引號「"」。
- 1. 在掃描設定視窗上,選擇[儲存]下的[文字辨識]。

➡ 顯示 [文字辨識] 視窗。

2. 對於[標記字串辨識],選擇[僅限第一個標示區域]或[全部標記區域]。

| 儲存 > 文字辨識 |                                       |   |
|-----------|---------------------------------------|---|
| 儲存        | 指定輸出可搜尋的 PDF 和標記字串辨識。                 |   |
| 檔案格式      | 輸出可搜尋的PDF 否                           |   |
| PDF 密碼    | 標記字串辨識                                |   |
| 文字辨識      | 编辑提示之中 <u>不</u>                       |   |
| 壓縮        |                                       | - |
| 影像校正      | 文字辨識語言 繁禧中文                           |   |
| 臨界值       | 文字辨識頁面 第一頁                            |   |
| 影像色調調整    | 第一頁                                   |   |
| 清除        |                                       |   |
| 清除        | 1 ≤ 第一頁 ≤ 最後一頁 ≤ 999                  |   |
| (黑白)      |                                       |   |
| 取消        | · · · · · · · · · · · · · · · · · · · |   |

#### 提示

關於選擇自動色彩模式的詳細資訊,請參閱 < 5.9.2 設定影像模式 > (第 262 頁)。

3. 選擇是否允許在[編輯標記字串]的標記區域中編輯字元字串。

```
提示
在傳送電子郵件附件、傳真、列印或儲存掃描資料時,會顯示[檢視和編輯]視窗和可編輯
標記區域內的字串之視窗,以便編輯關鍵字串。
```

- 4. 在 [文字辨識語言] 中選擇當辨識文件中的文字時, 要使用的語言。
- 5. 在[文字辨識頁面]中指定執行文字辨識的頁面範圍。
- 6. 按下 [確定] 按鈕。

## 5.9.10 壓縮

若選擇 < 5.9.2 設定影像模式 > (第 262 頁)中的[自動]、[灰階]或[彩色],可以設定 掃描資料的壓縮比。

掃描相片或圖像時,可提高壓縮率以減少檔案大小。 變更解析度等級對掃描資料的影響如下。

|      | 高壓縮 | 低壓縮 |
|------|-----|-----|
| 畫質   | 低   | 高   |
| 檔案大小 | /]\ | 大   |

1. 在掃描設定視窗上,選擇[儲存]下的[壓縮]。

➡ 顯示 [壓縮] 視窗。

2. 選擇壓縮比。

降低壓縮率會增加檔案大小,但能提高掃描資料的畫質。 在< 5.9.6 檔案格式>(第 266 頁)中選擇 PDF 格式時,可以使用 [高壓縮 PDF]。

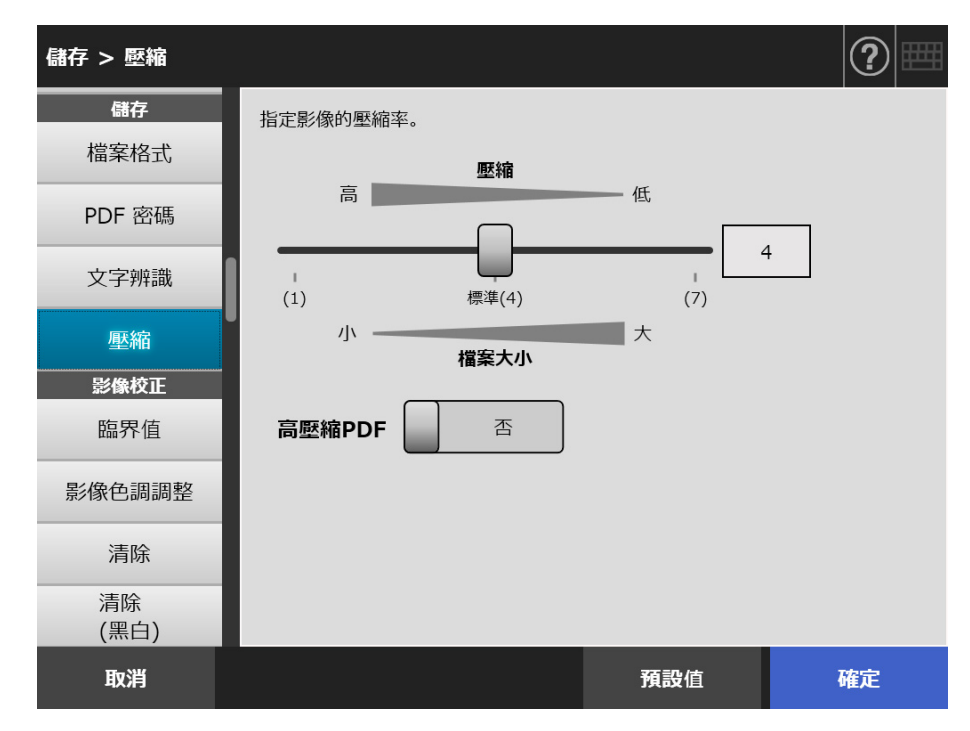

3. 按下 [確定]按鈕。

#### 提示

# 掃描一頁單面的彩色文件時,預計的檔案大小如以下表格所示。 實際紙張大小: A4 大小(一般型錄) 檔案格式 PDF 掃描器的紙張大小設定: A4

| 卻北中     | 壓縮比   |       |       |       |                |       |       |            |
|---------|-------|-------|-------|-------|----------------|-------|-------|------------|
|         | 1     | 2     | 3     | 4     | 5              | 6     | 7     | 彩色 PDF 高壓縮 |
| 50 dpi  | 18.8K | 24.8K | 30.1K | 41.5K | 52 <b>.</b> 4K | 80K   | 108K  | 35.7K      |
| 150 dpi | 101K  | 114K  | 139K  | 190K  | 253K           | 389K  | 538K  | 84K        |
| 200 dpi | 167K  | 180K  | 245K  | 336K  | 427K           | 679K  | 945K  | 117K       |
| 300 dpi | 339K  | 416K  | 580K  | 805K  | 1.04M          | 1.69M | 2.36M | 138K       |
| 600 dpi | 1.68M | 1.97M | 2.42M | 3.68M | 5.09M          | 9.06M | 12.3M | 176K       |

● [RGB 彩色] 的預計檔案大小 (byte)

#### ● [灰階]的預計檔案大小(位元)

| 卻北帝      | 壓縮比            |       |                |       |       |       |       |            |
|----------|----------------|-------|----------------|-------|-------|-------|-------|------------|
| <u> </u> | 1              | 2     | 3              | 4     | 5     | 6     | 7     | 彩色 PDF 高壓縮 |
| 50 dpi   | 19.5K          | 23K   | 27 <b>.</b> 9K | 37.2K | 45.9K | 65.2K | 79.3K |            |
| 150 dpi  | 85 <b>.</b> 3K | 100K  | 122K           | 164K  | 206K  | 297K  | 368K  | _          |
| 200 dpi  | 140K           | 171K  | 209K           | 285K  | 359K  | 524K  | 642K  | _          |
| 300 dpi  | 305K           | 418K  | 513K           | 717K  | 899K  | 1.28M | 1.55M | _          |
| 600 dpi  | 1.41M          | 1.68M | 2.09M          | 3.08M | 4.09M | 6.21M | 7.21M |            |

#### ● [黑白]的預計檔案大小(位元)

| 解析度     | 無法選擇壓縮比 |
|---------|---------|
| 50 dpi  | 7.48K   |
| 150 dpi | 16.3K   |
| 200 dpi | 25.5K   |
| 300 dpi | 57.1K   |
| 600 dpi | 262K    |

## 5.9.11 臨界值

您可以設定用於輸出黑白掃描資料的靈敏度。 可從深色背景的文件取得清析的掃描影像輸出。

1. 在掃描設定視窗上,選擇[影像校正]下的[臨界值]。

➡ 顯示 [ 臨界值 ] 視窗。

2. 指定各個項目。

| 影像校正 > 臨界值 |                                    |     | ?  |
|------------|------------------------------------|-----|----|
| 影像校正臨界值    | 以黑白模式掃描影像時指定其臨界值敏感度。<br><b>敏感度</b> |     |    |
| 影像色調調整     | (折(-50) 標准(0) 喜(50)                | • 0 | ]  |
| 清除         | 臨界值(背景)                            | /   |    |
| 清除<br>(黑白) |                                    | - 0 | ]  |
| 減少直線       | 低(-50) 標準(0) 高(50)                 | )   |    |
| 濾色         |                                    |     |    |
| 頁面         |                                    |     |    |
| 旋轉         |                                    |     |    |
| 校正邊緣       |                                    |     |    |
| 取消         |                                    | 設值  | 確定 |

按下[確定]按鈕。
 ⇒ 輸入的資訊設定完成。

## 5.9.12 調整掃描資料的畫質(影像色調調整)

要調整掃描影像的畫質,請執行以下步驟。 掃描的資料可以調整為標準、柔和(不透明)、鮮銳(清晰)或明亮的色調。 若選擇[自訂]則可以手動控制以下色調:

- 亮度
   均匀地調整整個色調範圍的亮度。
   對比
  - 銳利化或柔化影像的對比。
- 陰影
   將文件中較亮的文字變暗。
   反白
- 調整白色背景文件的背景亮度。
- Gamma 調整半色調範圍的亮度。
- 1. 在掃描設定視窗上,選擇[影像校正]下的[影像色調調整]。

⇒ 顯示 [影像色調調整] 視窗。

2. 調整掃描資料的色調。

| 影像校正 > 影像色     | 調調整        |     | ?  |
|----------------|------------|-----|----|
| 影像校正           | 調整輸出影像的顏色。 |     |    |
| 臨界值            | 白動         |     |    |
| 影像色調調整         |            |     |    |
| 清除             | 標準         |     |    |
| <br>清除<br>(黑白) | 柔和         |     |    |
| 減少直線           | 鮮銳         |     |    |
| 濾色             | 明亮         |     |    |
| 頁面             | La=T       |     |    |
| 旋轉             |            |     |    |
| 校正邊緣           |            |     |    |
| 取消             |            | 預設值 | 確定 |

- 若選擇 步驟 2 的 [ 自訂 ],請為顯示的設定項目指定 [ 亮度 ]、[ 對比 ]、
   [ 陰影 ]、[ 反白 ] 或 [Gamma]。
- 4. 按下[確定]按鈕。

## 5.9.13 最佳化掃描資料(清除)

掃描資料可由影像處理最佳化。 設定項目會視影像模式而有所不同。

## ■ 在[彩色]或[灰階]模式中

可設定的項目如下。

- 清晰度
   強調文字和線條的輪廓,減少摩爾紋路(重覆的紋路)。
   清除顏色
   清除影像背景以抑制色彩或濃度的不均。
- ●轉換為白色背景
   調整臨界值,讓背景轉換為白色。
- 1. 在掃描設定視窗上,選擇[影像校正]下的[清除]。

➡ 顯示 [ 清除 ] 視窗。

2. 指定各個項目。

| 影像校正 > 清除  |              |            | ?       |
|------------|--------------|------------|---------|
| 影像校正       | 調整輸出影像內容(文字、 | 線條和背景)的色調。 |         |
| 臨界值        | 清晰度          | 清除顏色       | 轉換為白色背景 |
| 影像色調調整     | 無            | 無          | 不啟用     |
| 清除         | 強調           | 自動         | 啟用      |
| 清除<br>(黑白) | 消除網點         | 白          |         |
| 減少直線       |              |            |         |
| 濾色         |              |            |         |
| 頁面         |              |            |         |
| 旋轉         |              |            |         |
| 校正邊緣       |              |            |         |
| 取消         |              | 預設         | 確定      |

按下[確定]按鈕。
 ⇒ 輸入的資訊設定完成。

## ■ 在[黑白]模式中

可設定的項目如下。

- 字元粗細
   修改字體或線條粗細
- 増強字元 執行増強字元
- 移除雜訊
   消除雜訊(背景中不需要的點狀資料)。
- 移除圖樣背景
   移除背景中列印的字元或圖樣。
- 轉換為白色背景
   調整臨界值,讓背景轉換為白色。
- 1. 在掃描設定視窗上,選擇[影像校正]下的[清除(黑白)]。

⇒ 顯示 [清除 (黑白)] 視窗。

2. 指定各個項目。

| 影像校正 > 清除(鼾 | 黑白)     |                       |      |                                         |         |              | ?                |  |
|-------------|---------|-----------------------|------|-----------------------------------------|---------|--------------|------------------|--|
| 影像校正        | 調整輸出    | 影像內容()                | 文字、線 | 條和背景)                                   | 的色調。    |              |                  |  |
| 臨界值         |         | 字元粗細                  |      |                                         | 除圖樣背景   | 轉            | 換為白色背景           |  |
| 影像色調調整      | ◀       | 0                     | •    |                                         | 不啟用     |              | 不啟用              |  |
| 清除          | 細       | -5 至 5<br><b>增強字元</b> | 粗    | Æ                                       | 改用(標準)  |              | 啟用               |  |
| 清除<br>(黑白)  |         | 0                     | •    | Æ                                       | 改用(進階)  |              |                  |  |
| 減少直線        | 不啟用     | 0至5<br><b>移除雜訊</b>    | 局    | 一一一一一一一一一一一一一一一一一一一一一一一一一一一一一一一一一一一一一一一 | 图样将早现定时 | ;[酌田(;       | <b>#陛)]</b> 掲描速度 |  |
| 濾色          |         | 0至20                  | Ā    | 可能會                                     | 變慢。     | ג)נו גאשין ש | 些吗/」师师还文         |  |
| 頁面          | 1.40/13 | 0 <u>T</u> 20         |      |                                         |         |              |                  |  |
| 旋轉          |         |                       |      |                                         |         |              |                  |  |
| 校正邊緣        |         |                       |      |                                         |         |              |                  |  |
| 取消          |         |                       |      |                                         | 預設値     | Ī            | 確定               |  |

3. 按下[確定]按鈕。

## 5.9.14 減少直線

本節說明如何指定是否要減少因掃描器內部髒污導致掃描資料上的直線。

1. 在掃描設定視窗上,選擇[影像校正]下的[減少直線]。

♀ 顯示 [ 減少直線 ] 視窗。

2. 指定是否要減少掃描資料上的直線。

| 影像校正 > 減少直 | <b>線</b>           |            | ?  |
|------------|--------------------|------------|----|
| 影像校正       | 指定是否在掃描器內部變髒時減少可能  | 在掃描影像中出現的直 | 線。 |
| 臨界值        | 不啟用                |            |    |
| 影像色調調整     | 選擇 [啟用] 時,掃描速度會變慢。 |            |    |
| 清除         |                    |            |    |
| 清除<br>(黑白) |                    |            |    |
| 減少直線       |                    |            |    |
| 濾色         |                    |            |    |
| 頁面         |                    |            |    |
| 旋轉         |                    |            |    |
| 校正邊緣       |                    |            |    |
| 取消         |                    | 預設值        | 確定 |

3. 按下 [確定]按鈕。

➡ 輸入的資訊設定完成。

注意事項

若直線在啟用此功能後依然存在,請開啟掃描器的 LCD 蓋並清潔內部的玻璃。關於詳細資訊, 請參閱 < 6.3 清潔掃描器內部 > (第 317 頁)。

## 5.9.15 從掃描影像濾除顏色(濾色)

掃描期間可濾除紅、綠和藍色(三原色)。 例如,當您掃描包含綠底黑字的文件時若選擇[綠色],則掃描影像上只會出現黑色字元。 使用濾色設定時,可以設定是否要濾除色彩並選擇要濾除的色彩。

```
<mark>注意事項</mark>
可能無法濾除較深的顏色(亮度較低的顏色)<sup>。</sup>
```

1. 在掃描設定視窗上,選擇[影像校正]下的[濾色]。

⇨ 顯示 [ 濾色 ] 畫面。

2. 若要濾除任何顏色,請選擇濾色。

| 影像校正 > 濾色  |                    |              | ?  |
|------------|--------------------|--------------|----|
| 影像校正       | 掃描影像時可以濾去影像中的三原色(# | 绿色, 紅色, 藍色)。 |    |
| 臨界值        | 411                |              |    |
| 影像色調調整     | ***                |              |    |
| 清除         | 紅色                 |              |    |
| 清除<br>(黑白) | <b>綠色</b>          |              |    |
| 減少直線       | 藍色                 |              |    |
| 濾色         | 白色                 |              |    |
| 頁面         |                    |              |    |
| 旋轉         |                    |              |    |
| 校正邊緣       |                    |              |    |
| 取消         |                    | 預設值          | 確定 |

按下[確定]按鈕。
 ⇒ 輸入的資訊設定完成。

## 5.9.16 校正頁面方向

自動將掃描資料旋轉至正確的方向。

- 在掃描設定視窗上,選擇[頁面]下的[旋轉]。
   □ 顯示[旋轉]視窗。
- 2. 選擇掃描資料的旋轉角度和翻面類型。

| 頁面 > 旋轉 |                       |     | ?  |
|---------|-----------------------|-----|----|
| (黑白)    | 將掃描影像以指定的旋轉角度輸出。      |     |    |
| 減少直線    | 旋轉                    |     |    |
| 濾色      | 自動                    |     |    |
| 頁面      | 0度                    |     |    |
| 旋轉      | 90度                   |     |    |
| 校正邊緣    | (順時針) ℃◆              |     |    |
| 跳過空白頁   | 90度<br>(逆時針) <b>秒</b> |     |    |
| 送紙      | 180度                  |     |    |
| 多頁進紙檢測  |                       |     |    |
| 批次      |                       |     |    |
| 索引輸出    |                       |     |    |
| 取消      |                       | 預設值 | 確定 |

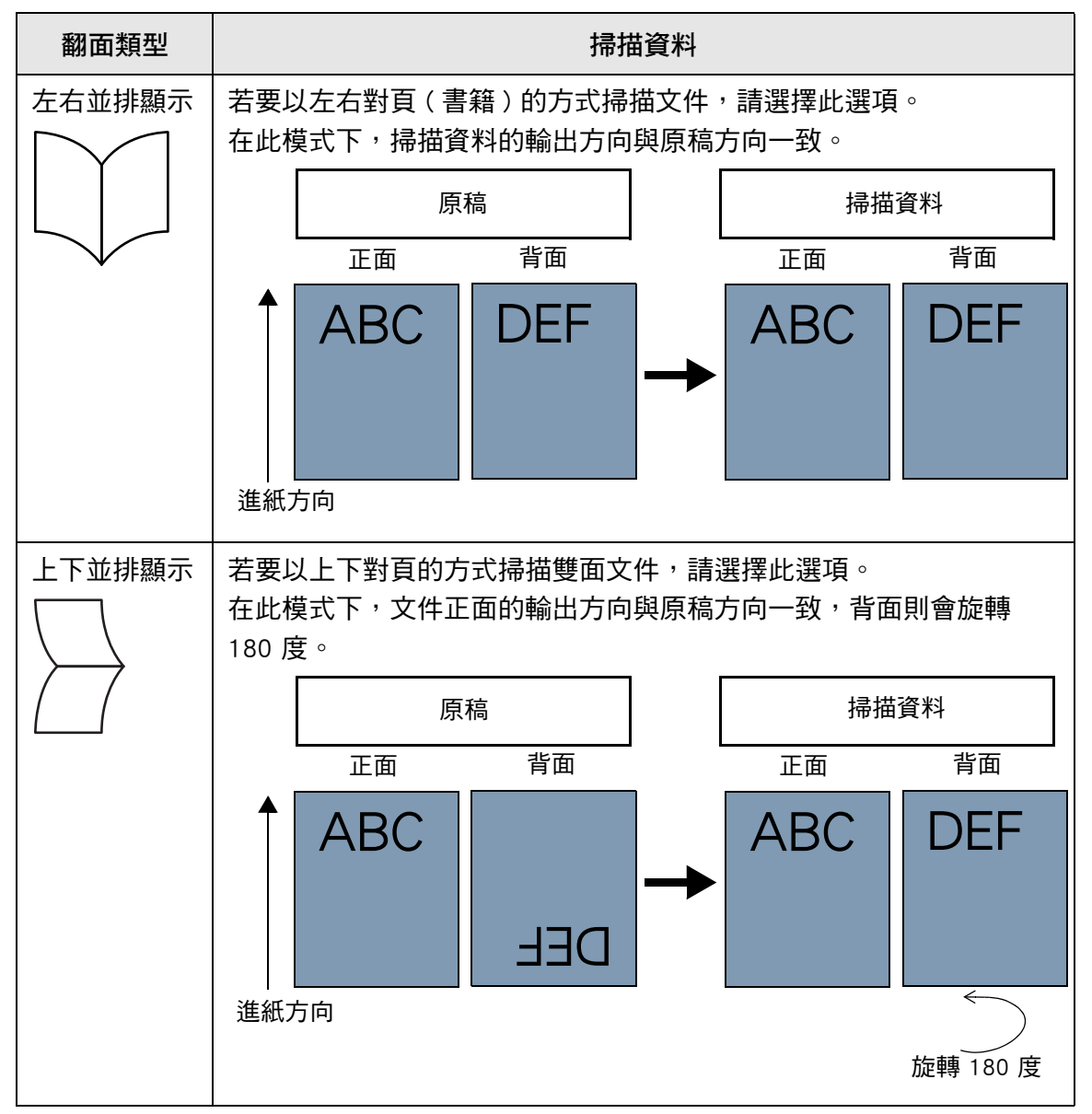

以雙面模式掃描時,當設定了頁面旋轉角度則可選擇翻面類型。 下表顯示翻面類型和掃描資料結果。

3. 按下 [確定]按鈕。

➡ 輸入的資訊設定完成。

提示

```
如果掃描資料的旋轉方向不正確,可在 [ 檢視和編輯 ] 視窗中修改頁面方向。
關於詳細資訊,請參閱 < 5.11 在 [ 檢視和編輯 ] 中編輯掃描資料 > ( 第 293 頁 )。
```

## 5.9.17 填補掃描影像的頁緣(校正邊緣)

本節說明如何使用「校正邊緣」功能,以指定顏色填補不需要的外部區域,使整個掃描影像更為清晰。

指定是否填補掃描影像的頁緣,並指定填補的顏色和區域。 以下表格顯示填補 / 不填補頁緣時,文件的掃描區域。

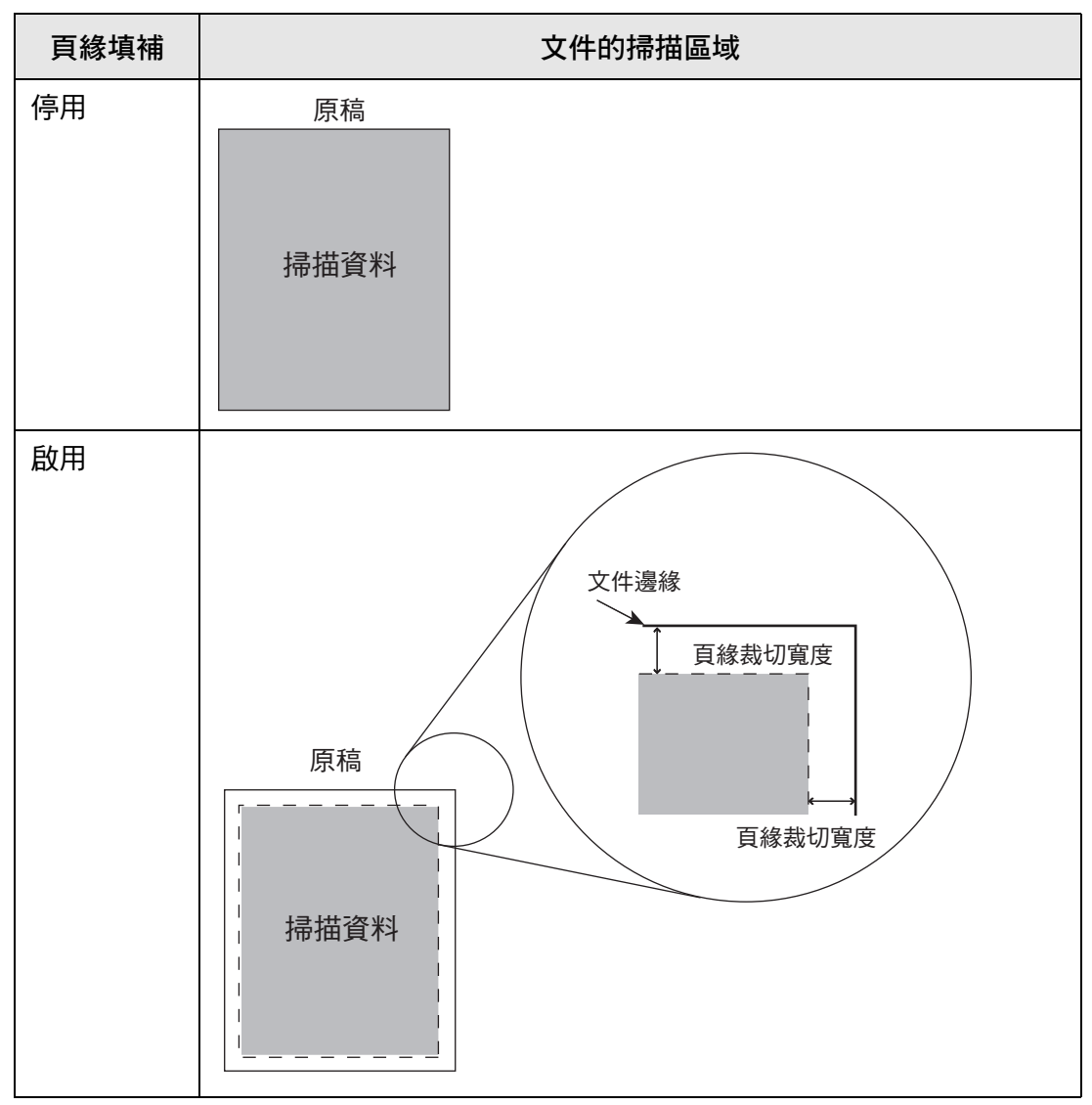

1. 在掃描設定視窗上,選擇[頁面]下的[校正邊緣]。

➡ 顯示 [校正邊緣] 視窗。

2. 指定是否要使用填補功能的邊緣,並在使用時指定填補的顏色和區域。

| 頁面 > 校正邊緣 |           |     | ?  |
|-----------|-----------|-----|----|
| (黑白)      | 填補輸出影像邊緣。 |     |    |
| 減少直線      | 頁緣填補      |     |    |
| 濾色        | 否         |     |    |
| 頁面        |           |     |    |
| 旋轉        |           |     |    |
| 校正邊緣      |           |     |    |
| 跳過空白頁     |           |     |    |
| 送紙        |           |     |    |
| 多頁進紙檢測    |           |     |    |
| 批次        |           |     |    |
| 索引輸出      |           |     |    |
| 取消        |           | 預設值 | 確定 |

3. 按下[確定]按鈕。

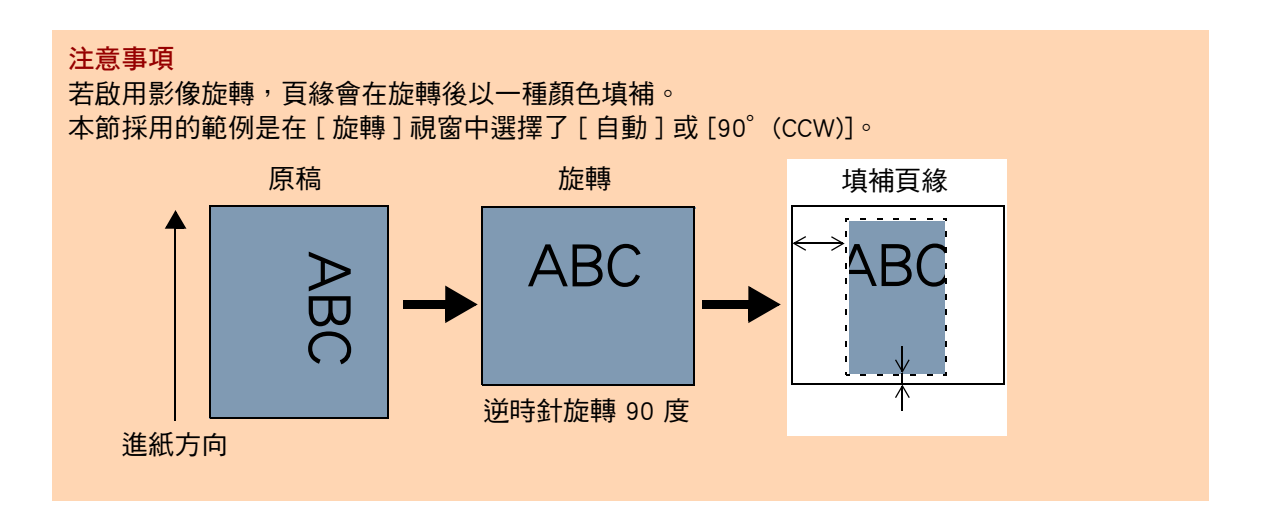

## 5.9.18 自掃描資料跳過掃描資料的空白頁

可以設定在掃描過程中移除資料中的空白頁。 例如,以雙面模式掃描一疊混合了雙面與單面的文件時,可以使用此功能從掃描資料中移 除單面文件的背面(亦即空白頁)。

1. 在掃描設定視窗上,選擇[頁面]下的[跳過空白頁]。

➡ 顯示 [ 跳過空白頁 ] 視窗。

2. 指定是否檢測並刪除空白頁,並指定檢測空白頁的[敏感度]。

| 真面 > 跳過空白勇 | Į        |               |           | ?  |
|------------|----------|---------------|-----------|----|
| (黑白)       | 檢測並移除空白貢 | 面。            |           |    |
| 減少直線       | 是        |               |           |    |
| 濾色         | 敏感度      | _             |           |    |
| 頁面         | l ——     |               | 0         |    |
| 旋轉         | 低(-5)    | <b>栗</b> 準(0) | 。<br>高(5) |    |
| 校正邊緣       |          |               |           |    |
| 跳過空白頁      |          |               |           |    |
| 送紙         |          |               |           |    |
| 多頁進紙檢測     |          |               |           |    |
| 批次         |          |               |           |    |
| 索引輸出       |          |               |           | -  |
| 取消         |          |               | 預設值       | 確定 |

按下[確定]按鈕。
 ⇒ 輸入的資訊設定完成。

## 5.9.19 檢測多頁進紙

可以設定掃描器檢測到多頁進紙錯誤時,停止掃描並顯示錯誤訊息。 以檢測重疊及長度的方式檢測多頁進紙。 以下說明如何設定是否要檢測多頁進紙,以及設定檢測多頁進紙的方式。 關於詳細資訊,請參閱< A.5 多頁進紙檢測條件>(第 371 頁)。

1. 在掃描設定視窗上,選擇[送紙]下的[多頁進紙檢測]。

母 顯示 [多頁進紙檢測] 視窗。

2. 指定是否刪除多頁進紙,並選擇要使用的檢測方式。

| 送紙 > 多頁進紙檢 | 測            |     | ?  |
|------------|--------------|-----|----|
| (黑白)       | 指定多頁進紙檢測的條件。 |     |    |
| 減少直線       | 不要檢測         |     |    |
| 濾色         |              |     |    |
| 頁面         | 檢測重疊         |     |    |
| 旋轉         | 檢測長度         |     |    |
| 校正邊緣       | 檢測重疊及長度      |     |    |
| 跳過空白頁      |              |     |    |
| 送紙         |              |     |    |
| 多頁進紙檢測     |              |     |    |
| 批次         |              |     |    |
| 索引輸出       |              |     |    |
| 取消         |              | 預設值 | 確定 |

3. 按下[確定]按鈕。

## 5.9.20 輸出索引資訊

索引資訊是指輸出掃描結果的檔案。 指定是否輸出索引資訊。 此選項會讀取文件上的條碼,並將結果輸出到索引資訊檔案。 每頁的條碼都可以檢測得到。要一次檢測頁面上的多個條碼,請使用「Network Scanner Control SDK」(開發者工具)建立 Add-in 應用程式。 關於可用條碼類型和檢測條件的詳細資訊,請參閱<D.5 條碼類型和檢測條件>(第 390 頁)。

1. 在掃描設定視窗上,選擇[批次]下的[索引輸出]。

⇒ 顯示 [ 索引輸出 ] 視窗。

2. 指定各個項目。

| 批次 > 索引輸出 |                           |        | ?  |
|-----------|---------------------------|--------|----|
| (黑白)      | 指定是否輸出索引資訊。               |        |    |
| 減少直線      | 否                         |        |    |
| 濾色        |                           |        |    |
| 頁面        | <u>遠面支件影像上的</u> 族难光够结用检出; | 网表已增安  |    |
| 旋轉        | 遺取又什麼/稼上的味嗎亚府結果輸出:<br>一   | 到来り恼杀。 |    |
| 校正邊緣      |                           |        |    |
| 跳過空白頁     | 請梦闻麦更設足時//т附加關於ID項目的說明檔案。 | 3      |    |
| 送紙        |                           |        |    |
| 多頁進紙檢測    |                           |        |    |
| 批次        |                           |        |    |
| 索引輸出      |                           |        | _  |
| 取消        |                           | 預設值    | 確定 |

按下[確定]按鈕。

 輸入的資訊設定完成。

## ■ 索引資訊檔案格式

檔案名稱

索引資訊檔案名稱的形成方式如下所示: 檔案名.影像模式擴充.index.xml

例如:當掃描檔名為「a.pdf」時 a.pdf.index.xml

檔案格式

本節使用預設輸出項目為例說明。

```
<?xml version = "1.0" encoding = "utf-8"?>
<root>
<page>
<item name = "Stream No." value = " 流水編號 " />
<item name = "Document No." value = "文件編號" />
<item name = "Total pages in current document" value = " 文件的總頁數 " />
<item name = "Page Number in Document" value = "文件中的頁碼" />
<item name = "Page number" value = "頁碼" />
<item name = "Actual page number" value = " 實際頁碼 " />
<item name = "Date&Time" value = "日期及時間 "/>
<item name = "File name" value = " 檔名 " />
<item name = "File name" value = " 檔名 " />
<item name = "Full Path" value = " 檔名 ( 完整路徑 )" />
<item name = "File name" value = " 檔名 " />
<item name = "File name" value = " 檔名 "/>
<item name = "Barcode" value = " 條碼識別結果 "/>
<item name = "Barcode type" value = " 條碼類型 " />
</page>
</root>
```

- UTF-8 (8-bit UCS Transformation Format) 用於輸出。
- 頁面資訊是由「page」元素分隔。頁面的各個項目資訊是由「item」元素分隔。 「item」元素的「name」屬性包含對應項目的 XML 項目名稱。「value」屬性會儲存對 應項目的數值。
## 輸出項目與順序

以下項目會依預先定義的順序輸出。

| 項目名稱      | 概要說明                                                                                                    | XML 項目名稱                           |
|-----------|----------------------------------------------------------------------------------------------------|------------------------------------|
| 流水編號      | 流水編號<br>輸出影像輸出的流水編號。<br>「 1 」一定會輸出。                                                                                                    | Stream No.                         |
| 文件編號      | 文件編號                                                                                                    | Document No.                       |
| 文件的總頁數    | 文件的總頁數已輸出。                                                                                                    | Total pages in<br>current document |
| 在文件中的頁碼   | 在文件中的頁碼已輸出。<br>但是 <sup>,</sup> 單頁類型檔案一定會輸出「1」。                                                                                             | Page Number in<br>Document         |
| 頁碼        | 從第一頁算起的頁碼                                                                                                    | Page number                        |
| 實際頁碼      | 輸出的頁碼包括因為執行移除空白頁時,被移除的頁面。<br>執行[追加掃描]時,頁碼會自「1」開始算<br>起,而不會自上一個檔案的最後一頁的頁碼開<br>始算起。<br>因為所有空白頁被移除且正執行[追加掃描],<br>所以被移除的最後一頁並不會包括在「實際頁<br>碼」中。 | Actual page<br>number              |
| 日期及時間     | 開始掃描的日期及時間<br>輸出格式如下所示:<br>yyyy/mm/dd HH:mm:ss                                                                                             | Date&Time                          |
| 掃描器名      | 用於掃描時的掃描器名稱(設定在[本機設定]<br>下的[掃描器名稱])                                                                                                    | Scanner name                       |
| 使用者帳號     | 執行掃描的使用者帳號                                                                                                    | User name                          |
| 檔名 (完整路徑) | 檔名(完整路徑)                                                                                                    | Full Path                          |
| 檔名        | 檔名                                                                                                    | File name                          |
| 裝置名稱      | 執行掃描之掃描器的裝置名稱 (N7100 機型直<br>接輸出為裝置名稱 )                                                                                                    | Device name                        |
| 條碼辨識結果    | 條碼的文字辨識。<br>一維條碼的前 128 個字元。                                                                                                    | Barcode                            |
| 條碼類型      | 辨識的條碼類型                                                                                                    | Barcode type                       |

# 5.10 啟用 / 停用 [ 檢視和編輯 ]

可以設定是否要在處理掃描資料前顯示 [檢視和編輯] 視窗。

在 [ 檢視和編輯 ] 視窗中,可以確認掃描出來的資料。可在 [ 檢視和編輯 ] 視窗(在指定掃描影像後顯示) 中編輯掃描資料。

關於詳細資訊,請參閱< 5.11 在 [檢視和編輯]中編輯掃描資料>(第 293 頁)。

您可以在以下視窗中,設定是否要在掃描資料處理完成之前顯示[檢視和編輯]視窗。

- [傳送郵件] 視窗
- [ 發送傳真 ] 視窗
- [列印] 視窗
- [儲存] 視窗
- [Scan to SharePoint] 視窗
- [工作功能表] 視窗

```
注意事項
```

當[工作功能表]視窗中的[檢視和編輯]按鈕停用時,無法選擇是否顯示[檢視和編輯]視窗。

以下說明如何在[傳送郵件]視窗中啟用或停用[檢視和編輯]。

1. 在[傳送郵件] 視窗中的[檢視和編輯] 按下切換按鈕。

| 傳送郵件                   | ?                                        |
|------------------------|------------------------------------------|
| 收件人                    | 密件副本                                     |
|                        |                                          |
| 主旨<br>                 | 檔名<br>FI-N71000227 150747                |
| 內文                     | 要求收件回條<br>停用<br>將副本傳送到我的電子郵件地<br>址<br>停用 |
| 取消 掃描設定 ✿ 預設值 檢視和編輯 啟月 | 用 ② 掃描                                   |

⇔ 按下本按鈕,則會顯示或不會顯示 [檢視和編輯] 視窗。

掃描程序會根據 [檢視和編輯]設定為 [啟用]或 [停用]而異。 傳送電子郵件的掃描程序如下:

| 在[檢視和編輯]設為[啟用]時傳送電子<br>郵件                                                                                                    | 在[檢視和編輯]設為[停用]時傳送電子<br>郵件           |
|----------------------------------------------------------------------------------------------------|-------------------------------------|
| 按下 [ 傳送郵件 ] 視窗上的 [ 掃描 ] 按鈕。                                                                                                    | 按下 [ 傳送郵件 ] 視窗上的 [ 掃描 & 傳送 ]<br>按鈕。 |
|                                                                                                    |                                     |
| 開始打                                                                                                    | 帚描。                                 |
| $\bullet$                                                                                                    |                                     |
| 掃描資料會顯示在 [ 檢視和編輯 ] 視窗中。                                                                                                    |                                     |
| 金視和編輯       2 頁 648 [KB]       ②         ●       ●       ●       ●       ●       ●       ●       ●       ●       ●       ●       ●       ●       ●       ●       ●       ●       ●       ●       ●       ●       ●       ●       ●       ●       ●       ●       ●       ●       ●       ●       ●       ●       ●       ●       ●       ●       ●       ●       ●       ●       ●       ●       ●       ●       ●       ●       ●       ●       ●       ●       ●       ●       ●       ●       ●       ●       ●       ●       ●       ●       ●       ●       ●       ●       ●       ●       ●       ●       ●       ●       ●       ●       ●       ●       ●       ●       ●       ●       ●       ●       ●       ●       ●       ●       ●       ●       ●       ●       ●       ●       ●       ●       ●       ●       ●       ●       ●       ●       ●       ●       ●       ●       ●       ●       ●       ●       ●       ●       ●       ●       ●       ●       ● |                                     |
| $\mathbf{+}$                                                                                                    |                                     |
| 檢視和編輯 [ 檢視和編輯 ] 視窗上的掃描<br>資料。                                                                                                    |                                     |
|                                                                                                    |                                     |

在[檢視和編輯]設為[啟用]時傳送電子 在[檢視和編輯]設為[停用]時傳送電子 郵件 郵件

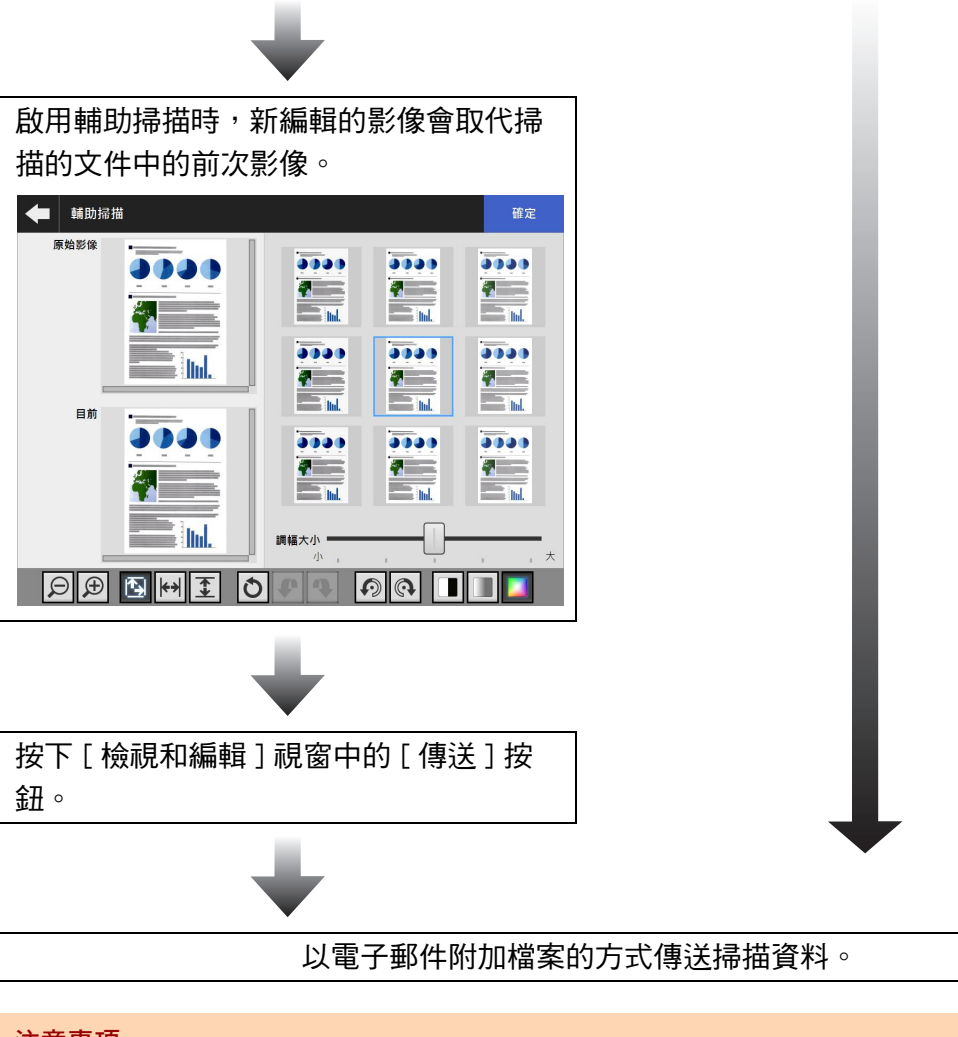

### 注意事項

即使 [檢視和編輯]設定為 [停用],在以下情況也會出現 [檢視和編輯] 視窗。

- 掃描作業異常結束。
- 按下了[掃描] 視窗中的[取消] 按鈕取消掃描作業。

# 5.11 在[檢視和編輯]中編輯掃描資料

在 [ 檢視和編輯 ] 視窗中,可以檢視掃描出來的資料。可在 [ 檢視和編輯 ] 視窗(在指定掃描影像後顯示) 中編輯掃描資料。

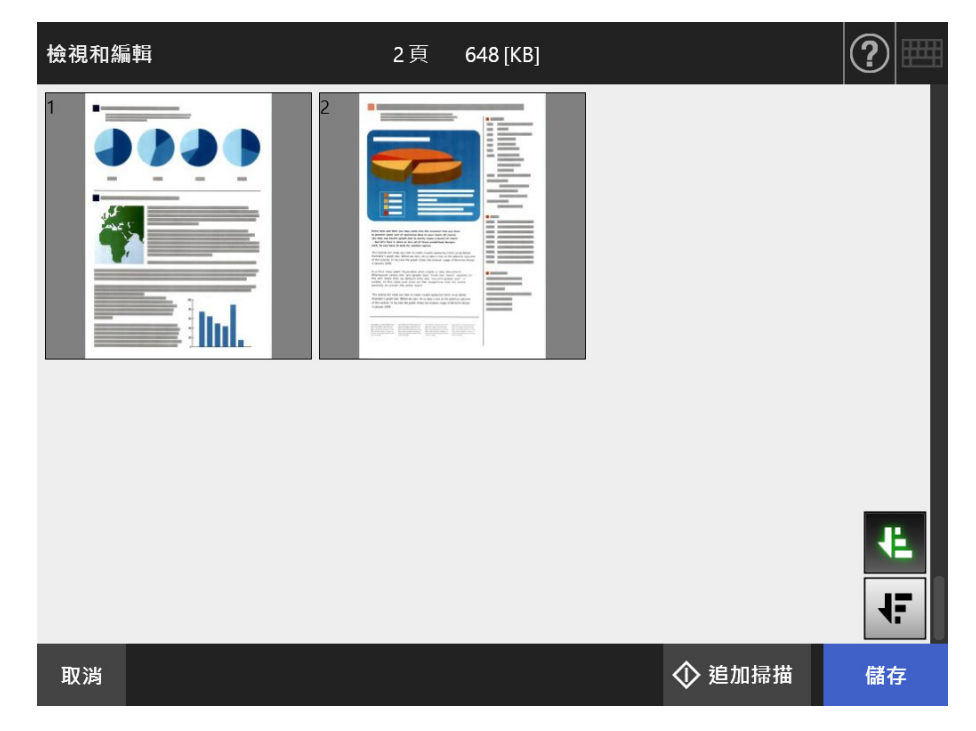

5.11.1 切換掃描資料的頁面順序

掃描兩張或更多頁面的文件時,即可在遞減和遞增順序之間切換顯示在 [檢視和編輯] 視 窗上的掃描資料頁面順序。

- 1. 按下 [檢視和編輯] 視窗中的 💶, 即可將頁面順序切換為遞減順序。
- 2. 頁面處於遞減順序時,如果按下 🛂,即可使頁面回到原始(遞增)順序。

# 5.11.2 檢視掃描資料

可以在 [ 檢視和編輯 ] 視窗上逐一檢視掃描資料。

1. 選擇 [檢視和編輯] 視窗上的掃描資料。

➡ 顯示 [ 檢視和編輯 ] 視窗。

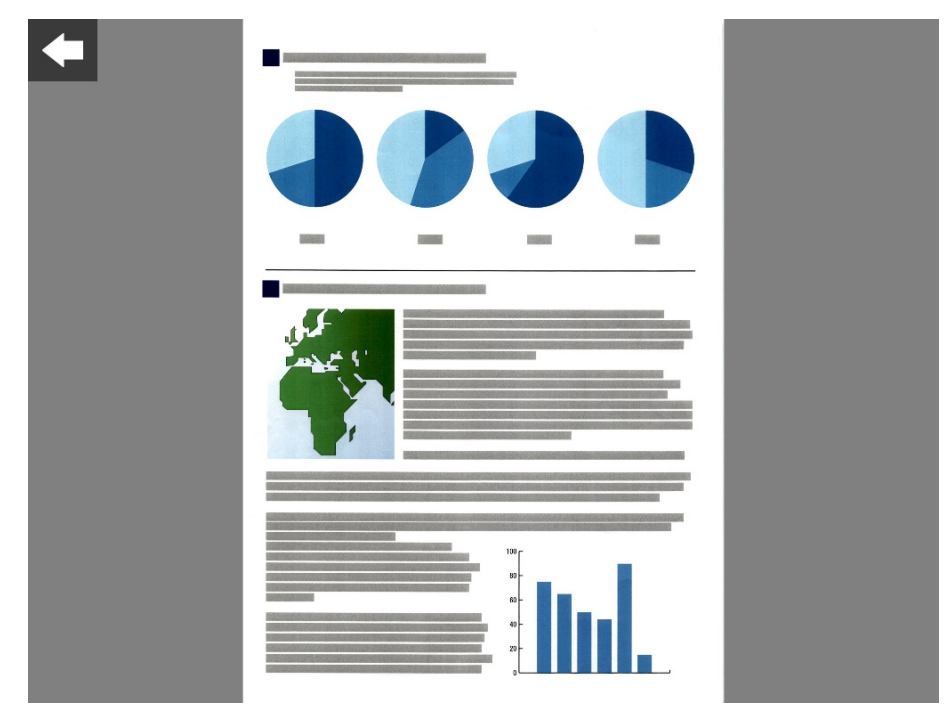

- 2. 再次碰觸掃描資料。
  - ➡ 檢視和編輯用的按鈕會顯示在 [檢視和編輯] 視窗上。

|    |        | 1/2 頁 |            |                |
|----|--------|-------|------------|----------------|
|    |        |       |            |                |
|    |        |       |            | • শ<br>ক্      |
|    |        |       |            | <b>*</b><br>00 |
|    |        |       |            | %              |
|    |        |       |            | Ð              |
|    |        |       |            | <b>3</b>       |
|    |        |       |            | Ŵ              |
|    |        |       |            | H              |
| 3. | 按下 📕 🖣 |       | 以顯示要檢查的頁面。 |                |

294

# ■ 變更掃描資料的顯示大小

可將顯示在 [檢視和編輯] 視窗的掃描資料顯示大小變更為相同倍率,或是符合預覽視窗 大小。

提示

使用手指,亦可完成觸控螢幕上的編輯。將兩根手指放在掃描資料上,雙指放大即可放大,雙指縮小即可縮小。

- 1. 顯示要檢查的頁面。
- 2. 按下 时 重 💯 以變更顯示方式。

## 5.11.3 編輯 [檢視和編輯] 視窗上的掃描資料

可以在[檢視和編輯] 視窗上逐一編輯掃描資料。

### ■ 旋轉掃描資料

[檢視和編輯]視窗上所顯示的掃描資料可以 90 度旋轉。 旋轉的掃描資料可以電子郵件或傳真傳送,以及列印或以原樣儲存到網路資料夾。

#### 提示

- 一旦旋轉了頁面,即會編輯掃描頁面。
- 在觸控螢幕上使用手指,亦可完成觸控螢幕上的編輯。將兩根手指放在掃描資料上,然後轉 動您的手指(順時針/逆時針)。
- 1. 顯示要旋轉的頁面。
- 2. 按下 🔊 💽 即可旋轉。

### ■ 刪除掃描資料

您可以從 [檢視和編輯] 視窗顯示的掃描資料中刪除指定的頁面。 刪除了指定頁面的掃描資料可以電子郵件或傳真傳送,以及列印或以原樣儲存到網路資料 夾。

- 1. 顯示要刪除的頁面。
- 2. 按下 🔳。

3. 按下[確定]按鈕。

➡ 頁面已刪除。

## 5.11.4 編輯 [輔助掃描] 視窗上的掃描資料

輔助掃描是可協助掃描資料調整,以取得最佳影像的一項功能。 處理[輔助掃描]視窗上的掃描資料,即可進行調整以取得最佳結果。

提示

- 一旦在 [ 輔助掃描 ] 視窗上進行調整,即會編輯掃描頁面。
- 若將文件護套設定為[停用]以外的設定,則不能使用輔助掃描。
- 1. 顯示要在 [檢視和編輯] 視窗上編輯的頁面。
- 2. 按下 🛄。
- 將附有欲調整影像的文件載入 ADF 進紙槽,並按下 [確定]按鈕。
  - ♀ 開始掃描。
  - ⇒ 掃描完成後, 會顯示 [ 輔助掃描 ] 視窗。

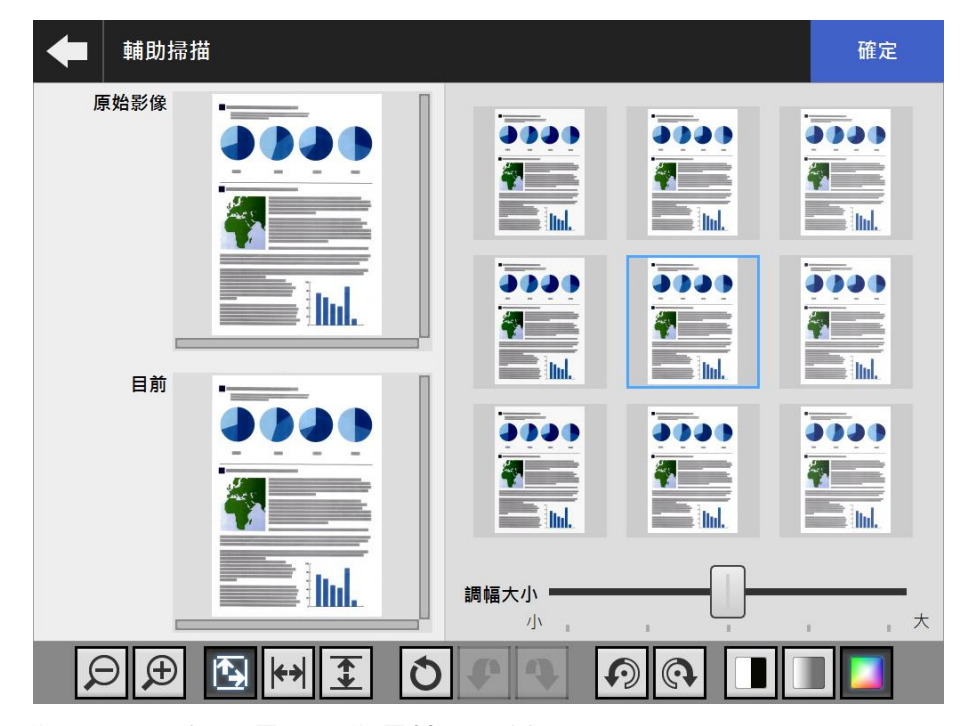

4. 從影像範本中選擇與最佳影像最接近的樣本。

→ 所選的樣本影像會顯示為[目前]。 會根據[目前]影像更新影像範本。 可經由調整[調幅大小]以變更影像範本的調整等級。 啟用跳過空白頁時,影像上會顯示標籤,您可用以檢視是否為空白頁。 根據影像模式而異,此項目會有所不同。影像模式為[黑白]時,會顯示[前景] 標籤和[背景]。

- 5. 取得最佳影像後,請按下[確定]按鈕。

➡ 影像取代後,會返回 [ 檢視和編輯 ] 視窗。

## ■ 變更掃描資料的顯示大小

[輔助掃描] 視窗上 [ 原始 ] 和 [ 目前 ] 所顯示的掃描資料,可以進行放大或縮小或是使其 符合預覽視窗大小。

1. 按下 🗩 🕀 💽 时 王 以變更顯示大小。

### ■ 重設經過處理的影像

[輔助掃描] 視窗上所顯示經過處理的影像,可以重設為原始影像。

1. 按下 🔘,即可將經過處理的影像重設為原始影像。

### ■ 復原和取消復原程序

可以復原和取消復原顯示在[輔助掃描]視窗上的掃描資料所進行的調整。

1. 按下 💽 💽,即可將掃描資料變更為先前的狀態或是取消復原程序。

#### ■ 旋轉掃描資料

[輔助掃描] 視窗上所顯示的掃描資料可以 90 度旋轉。

1. 按下 🖸 💽 即可旋轉掃描資料。

### ■ 變更掃描資料的影像模式

影像模式為[自動]時,可以變更顯示在[輔助掃描]視窗上的掃描資料的影像模式。 若執行此過程,則會變更回原始掃描資料的影像。

1. 按下 🔳 🔳 🞑 以變更影像模式。

## 5.11.5 掃描新增頁面

在[檢視和編輯]視窗中,可以掃描新增頁面。

- 1. 將文件載入 ADF 進紙槽。
- 2. 按下 [檢視和編輯] 視窗上的 [追加掃描] 按鈕。
  - ➡ 開始掃描。

掃描設定和狀態(預覽)的顯示可在掃描期間進行切換
其頁碼則會接在目前掃描資料的最後一頁。
選擇[列印]時,最多可掃描 100頁。選擇[列印]以外的選項時,最多可掃描 999頁。
當移除空白頁功能啟用時,會顯示出掃描頁數(不包含移除的空白頁)。
您可以掃描其他頁面來替代移除的空白頁,直至到達掃描頁數上限為止。
場描完成後會開啟「檢調和編輯] 調察並顯示所有追加掃描的頁面。

➡ 掃描完成後會開啟 [檢視和編輯] 視窗並顯示所有追加掃描的頁面。

### 5.11.6 編輯標記字串以設定為關鍵字

將標記區域中的字串掃描成 PDF 檔案的關鍵字時,可以編輯該標記區域的辨識文字。

提示

關於是否編輯標記區域內的字串之詳細資訊,請參閱< 5.9.9 設定 PDF 的關鍵字>(第 270 頁)。

 在[檢視和編輯] 視窗按下您想操作的適當按鈕,例如[傳送] 和[儲存] 按 鈕。

◇ 顯示可編輯標記區域內字串的視窗。

- 2. 編輯顯示在視窗上的字元。
- 3. 按下 [確定]按鈕。
  - ➡ 將編輯的字元設定為 PDF 檔案的關鍵字。

# 5.12 檢視傳送狀態

5.12.1 檢視已完成的傳送操作之詳細資訊 (使用者記錄)

顯示目前使用者的傳送狀態。 傳送狀態會按照日期 / 時間的順序顯示。 即使變更了 [ 地區 / 時區 ] 或 [ 日期 / 時間 ] 設定,也不會變更記錄項目的順序。

1. 按下在 [主功能表] 視窗或 [工作功能表] 視窗中的 [傳送狀態] 按鈕。

| 提示                                   |  |
|--------------------------------------|--|
| 可按下 🧹 , 在 [ 工作功能表 ] 上顯示 [ 傳送狀態 ] 按鈕。 |  |

➡ 顯示 [ 傳送狀態 ] 視窗。

2. 按下[完成傳送]標籤。

| 傳送狀態 |     |       |    |    |   | ?  |
|------|-----|-------|----|----|---|----|
| 完成傳送 | 執行中 |       |    |    |   |    |
|      | 時間  | 結果    | 代碼 | 操作 | 頁 |    |
|      |     |       |    |    |   |    |
|      |     |       |    |    |   |    |
|      |     |       |    |    |   |    |
|      |     |       |    |    |   |    |
|      |     |       |    |    |   |    |
|      |     |       |    |    |   | =  |
|      |     |       |    |    |   | •  |
|      |     | 重新    | 整理 |    |   |    |
|      |     | ± 191 |    |    |   |    |
|      |     |       |    |    |   | 確定 |

- 3. 選擇要檢視的傳送狀態。
  - ⇒ 顯示出所選記錄的詳細資訊。

按下 [ 確定 ] 按鈕會返回原本的視窗。

# 5.12.2 檢視處理中的傳送操作之詳細資訊

作業中的傳送狀態處於等待狀態或重試時,可以檢視傳送狀態的條件。 傳送狀態清單以優先順序排列。 傳送狀態處於等待狀態或重試時,可以取消作業。 即使[地區/時區]視窗或[日期/時間]視窗中的設定已變更,顯示順序也不會改變。

1. 按下在 [主功能表] 或 [工作功能表] 視窗中,按下 [傳送狀態] 按鈕。

| 提示                                   |  |
|--------------------------------------|--|
| 可按下 🔨 , 在 [ 工作功能表 ] 上顯示 [ 傳送狀態 ] 按鈕。 |  |

➡ 顯示 [傳送狀態] 視窗。

2. 按下 [執行中]標籤。

| 傳送狀態 |     |    |     |     |    | C |    |
|------|-----|----|-----|-----|----|---|----|
| 完成傳送 | 執行中 |    |     |     |    |   |    |
| 順序   | 狀態  | 重試 | 開始時 | 間   | 操作 | 頁 |    |
|      |     |    |     |     |    |   |    |
|      |     | 中止 |     | 重新整 | 理  |   |    |
|      |     |    |     |     |    |   | 確定 |

3. 若要取消傳送狀態,請選擇您要取消的傳送狀態,並按下[停止]按鈕。

 ☆ 您選擇的傳送狀態已取消,清單已更新。

# 5.13 維護

可執行以下維護作業:

- 編輯電子郵件通訊錄
- 編輯傳真號碼清單
- 清潔滾輪
- 掃描測試
- 管理員登入(當[登入的相關設定]視窗的[自動登入]設定為[啟用]時)
- 變更密碼(以本機帳號登入時)
- 1. 在[主功能表]或[工作功能表]視窗中,按下[維護]按鈕。

| 提示                                  |  |
|-------------------------------------|--|
| 可按下 💶 , 在 [ 工作功能表 ] 上顯示 [ 維護 ] 按鈕 。 |  |

➡ 顯示 [ 維護 ] 視窗。

| 维護       |      |
|----------|------|
| 編輯電子郵件地址 | 清潔滾輪 |
| 編輯傳真號碼   | 掃描測試 |
| 管理員登入    | 變更密碼 |
| 取消       |      |

2. 按下以下按鈕以執行維護操作:

 [編輯電子郵件地址]按鈕 顯示[電子郵件通訊錄]視窗。可新增、編輯或刪除電子郵件地址。 關於詳細資訊,請參閱以下章節。
 < 5.4.2 新增電子郵件目標至電子郵件通訊錄>(第 222 頁)
 < 5.4.3 編輯郵件通訊錄中的電子郵件目標>(第 225 頁)
 < 5.4.4 刪除電子郵件通訊錄中的電子郵件目標>(第 227 頁)
 [清潔滾輪]按鈕 顯示[清潔滾輪]視窗。可以檢查送紙輪和出紙輪的旋轉方向。

關於詳細資訊,請參閱 <送紙輪 (× 2) 和出紙輪 (× 2) > ( 第 319 頁 )。

[編輯傳真號碼]按鈕 顯示[傳真號碼清單]視窗。可新增、編輯或刪除傳真號碼。 關於詳細資訊,請參閱以下章節。
< 5.5.2 新增傳真號碼至傳真號碼清單>(第 232 頁)
< 5.5.3 編輯傳真號碼清單>(第 234 頁)
< 5.5.4 刪除傳真號碼清單中的聯絡人>(第 235 頁)
[掃描測試]視窗 執行掃描測試」視窗 執行掃描測試以確認掃描器的掃描功能是否正常。
關於詳細資訊,請參閱< 6.6 執行掃描測試>(第 332 頁)。
[管理員登入]按鈕 在管理員設定中啟用了自動登入時顯示。
顯示[管理員登入]視窗,管理員可在此登入。
關於詳細資訊,請參閱< 4.2.1 管理員登入:透過觸控螢幕>(第 67 頁)。
[變更密碼]按鈕

以本機帳號使用者登入時顯示。 顯示 [ 變更密碼 ] 視窗,可在此變更目前登入使用者的密碼。 關於詳細資訊,請參閱< 5.15 變更使用者密碼>( 第 312 頁 )。

# 5.14 執行工作

本節以設定了 [Job1] 到 [Job6] 按鈕為例說明。

1. 在[工作功能表] 視窗中,按下「工作」按鈕。

| 提示<br>如果掃描器帳號<br>出現 ) 中工作功能 | 屬於多個<br>能表的切 | 国工作群組,可以使用 [ 工作功能表》<br>]换按鈕,來切换 [ 工作功能表 ] 視間 | 青單]視窗(當按下清單按鈕時<br><sup>窗。</sup> |
|-----------------------------|--------------|----------------------------------------------|---------------------------------|
|                             | 4            | 工作功能表                                        |                                 |

| $\rightarrow$ | menu1 |   |    |
|---------------|-------|---|----|
|               |       |   |    |
| 工作功能表         |       | ? | )⊞ |
|               |       |   |    |

| job1    |      | job2  |  |
|---------|------|-------|--|
|         |      |       |  |
| job3    |      | job4  |  |
|         |      |       |  |
| job5    |      | job6  |  |
|         |      |       |  |
| ▲ 登出 訊息 | 畫面啟用 | 檢視和編輯 |  |

➡ 出現訊息畫面。

提示

- 若未在 [工作明細] 視窗的 [訊息畫面] 處設定標題和訊息,即使 [訊息畫面] 按鈕設定為 [ 啟用 ],也不會顯示 [訊息畫面]。關於詳細資訊,請參閱 < 4.18.2 設定工作 > (第 179 頁)的步驟 5。
- 如果[訊息畫面]按鈕選擇為[停用],不會顯示[訊息畫面]即開始掃描並執行工作。關於詳細資訊,請參閱< 5.14.1 啟用/停用訊息畫面>(第 306 頁)。
- 當[訊息畫面]按鈕停用時,是否顯示出[訊息畫面]會根據管理員所作的設定而異。

- 2. 按下[訊息畫面]中的[掃描]按鈕。
  - ➡ 開始掃描。

掃描完成後,會顯示[檢視和編輯]視窗。

提示

- 當設定為 [停用]時,不會顯示 [檢視和編輯]視窗。
- 可以變更檔案名稱時,會在掃描前顯示[檔名]視窗。關於操作的詳細資訊,請參閱
   < 5.14.2 變更檔案名稱(儲存/電子郵件附件)>(第 308 頁)。
- 如果工作設定中可變更掃描張數的設定,掃描前會出現[掃描張數]視窗。關於操作的詳細資訊,請參閱< 5.14.3 檢查要掃描的張數>(第 309 頁)。
- 3. 檢視和編輯掃描資料。

在 [檢視和編輯] 視窗中,可以檢視掃描出來的資料。可在 [檢視和編輯] 視窗(在 指定掃描影像後顯示) 中編輯掃描資料。 關於詳細資訊,請參閱 < 5.11 在 [檢視和編輯] 中編輯掃描資料 > (第 293 頁)。

- 4. 按下 [檢視和編輯] 視窗中的 [確定] 按鈕。
  - ➡ 根據指定的工作處理資料。

在執行工作的過程中,執行狀況會即時顯示於[工作進度]視窗上。

提示

- 若要檢視工作報告,請按下[工作進度]視窗中的[工作報告]按鈕。顯示工作報告。
- 若要檢視工作報告的詳細資訊,請在[工作報告]視窗中選擇一個功能名稱或按下

. 顯示工作報告明細。

➡ 如果工作執行成功, 會回到 [工作功能表] 畫面。

若在工作處理期間發生錯誤,按下[工作進度]或[工作報告]視窗中的[確定] 按鈕。按下[確定]按鈕會返回[工作功能表]。

# 5.14.1 啟用 / 停用訊息畫面

您可以選擇是否要顯示 [訊息畫面]來檢查工作內容。

```
注意事項
```

當[訊息畫面]停用時,無法選擇是否要顯示[訊息畫面]。

本節以設定了 [Job1] 到 [Job6] 按鈕為例說明。

在[工作功能表] 視窗中的[訊息畫面] 按下切換按鈕。
 ☆ 按下本按鈕,則會顯示或不會顯示[訊息畫面] 視窗。

| €.   | 工作功能表                  |       |      | ? |
|------|------------------------|-------|------|---|
|      |                        |       |      | • |
|      |                        | _     |      |   |
|      | job1                   |       | job2 |   |
|      |                        |       |      |   |
|      | job3                   |       | job4 |   |
|      |                        |       |      |   |
|      | job5                   |       | job6 |   |
|      |                        |       |      | _ |
| 【 登出 | 品 訊息畫面 <mark>啟用</mark> | 檢視和編輯 | 鼠周   |   |

# 掃描程序會根據[訊息畫面]設定為[啟用]或[停用]而異。

● 當 [ 訊息畫面 ] 設定為 [ 啟用 ] 時若執行工作,會顯示 [ 訊息畫面 ]。

|                                                                   | ?     |
|-------------------------------------------------------------------|-------|
| JobTitle                                                          |       |
| JobMessage                                                        |       |
|                                                                   |       |
|                                                                   |       |
|                                                                   |       |
|                                                                   |       |
|                                                                   | 確定    |
| <sup>按示</sup><br>檢查完訊息之後,請按下[掃描]按鈕開始掃描。若需執行其他工作設<br>請按下顯示的[確定]按鈕。 | 設定的步驟 |

 ● 當[訊息畫面]設定為[停用]時若執行工作,則不會顯示[訊息畫面]即開始 執行工作。

## 5.14.2 變更檔案名稱(儲存/電子郵件附件)

執行工作時,可以變更掃描資料在儲存或附加到電子郵件時所使用的檔案名稱。

#### 提示

設定不顯示 [ 檔名 ] 視窗時,則無法變更檔案名稱。

- 1. 在[工作功能表] 視窗中,按下「工作」按鈕。
- 2. 在[檔名] 視窗中, 輸入儲存或以電子郵件傳送掃描資料時的檔案名稱。

| 檔名                               |                  |
|----------------------------------|------------------|
|                                  |                  |
| 請輸入檔名。                           |                  |
| 檔名                               |                  |
|                                  |                  |
|                                  |                  |
| 取消                               | ◇ 掃描             |
| 提示<br>● 若設定在檔案名稱上附加序號,序號會加到預設檔案: | 名稱的後面。視窗上會出現「 檔名 |

- 後加上工作序號。」指引訊息。
- 無法在編輯過的檔案名稱上附加序號。
- 輸入檔案名稱後,請按下[掃描]按鈕開始掃描。若需執行其他工作設定的步驟,請按下 顯示的[確定]按鈕。

# 5.14.3 檢查要掃描的張數

執行工作時,可以指定要掃描的張數,以便掃描後可以檢查實際掃描的張數。

提示

如果工作設定選擇了以下設定,將不會顯示[掃描張數]視窗。

- 不檢查[掃描張數]
- 要檢查[掃描張數],但設定不顯示[掃描張數] 視窗(沒有勾選[工作明細] 視窗中[檢查掃描 張數] 的[允許針對各工作分別調整] 核取方塊)
- 1. 在[工作功能表] 視窗中,按下[工作] 按鈕。
- 2. 在[掃描張數] 視窗中,輸入要掃描的張數。

| 掃描張數     |               | ?    |
|----------|---------------|------|
|          |               |      |
| 請輸入要掃描的張 |               |      |
| 要掃描的張數   | : 5 張 (1-100) |      |
|          |               |      |
|          |               |      |
|          |               |      |
| 取消       |               | ∲ 掃描 |

3. 按下[掃描]按鈕。

➡ 開始掃描。

```
提示
```

掃描後顯示出[檢視和編輯]視窗時,可以檢查實際的掃描張數是否與下方顯示的[掃描張 數]視窗中所設定的張數一致。

|   | 檢視和編輯 | 3/5張 3頁 963 [KB] | ? |
|---|-------|------------------|---|
| 4 |       |                  |   |
|   |       |                  | 4 |

即使在 [檢視和編輯] 視窗上刪除頁面或刪除空白頁, 掃描的張數不會有所改變。

若設定要檢查掃描張數,掃描完成後會顯示以下的確認畫面。請聯絡管理員是否 要變更檢查掃描張數的設定。關於詳細資訊,請參閱< 4.18.2 設定工作>(第 179 頁)。

|                                                      | ?    | ▦▦ |
|------------------------------------------------------|------|----|
|                                                      |      |    |
| 掃描張數如下:                                              |      |    |
| 已掃描的張數:3 張<br>要掃描的張數:5 張                             |      |    |
| 若要繼續掃描‧請按 "確定" 按鈕;若要結束掃描‧請按 "取消" 按鈕。或按「<br>描」按鈕追加掃描。 | 追加掃  |    |
|                                                      |      |    |
| 取消                                                   | ā Gi | 定  |

### 提示

[追加掃描]按鈕顯示時,可按下此按鈕來新增其他頁面。

按下 [ 確定 ] 按鈕。

若要取消處理並刪除掃描出來的資料,請按下[取消]按鈕。

# 5.15 變更使用者密碼

若登入的使用者已登錄於本機帳號,則可以變更使用者密碼。

1. 在[維護]視窗中,按下[變更密碼]按鈕。

母 顯示 [ 變更密碼 ] 視窗。

| 變更密碼 |       | ?  |
|------|-------|----|
|      |       |    |
|      |       |    |
|      | 新密碼   |    |
|      |       |    |
|      | 催認新密碼 |    |
|      |       |    |
|      |       |    |
| 取消   |       | 確定 |

- 2. 在[新密碼]和[確認新密碼]中輸入新密碼。
- 3. 按下[確定]按鈕。

⇨ 變更使用者密碼。

# 第6章

掃描器維護 (Admin) (User)

本章說明如何清潔掃描器以及更換部件的方式,確保掃描器維持在最佳掃描狀態。

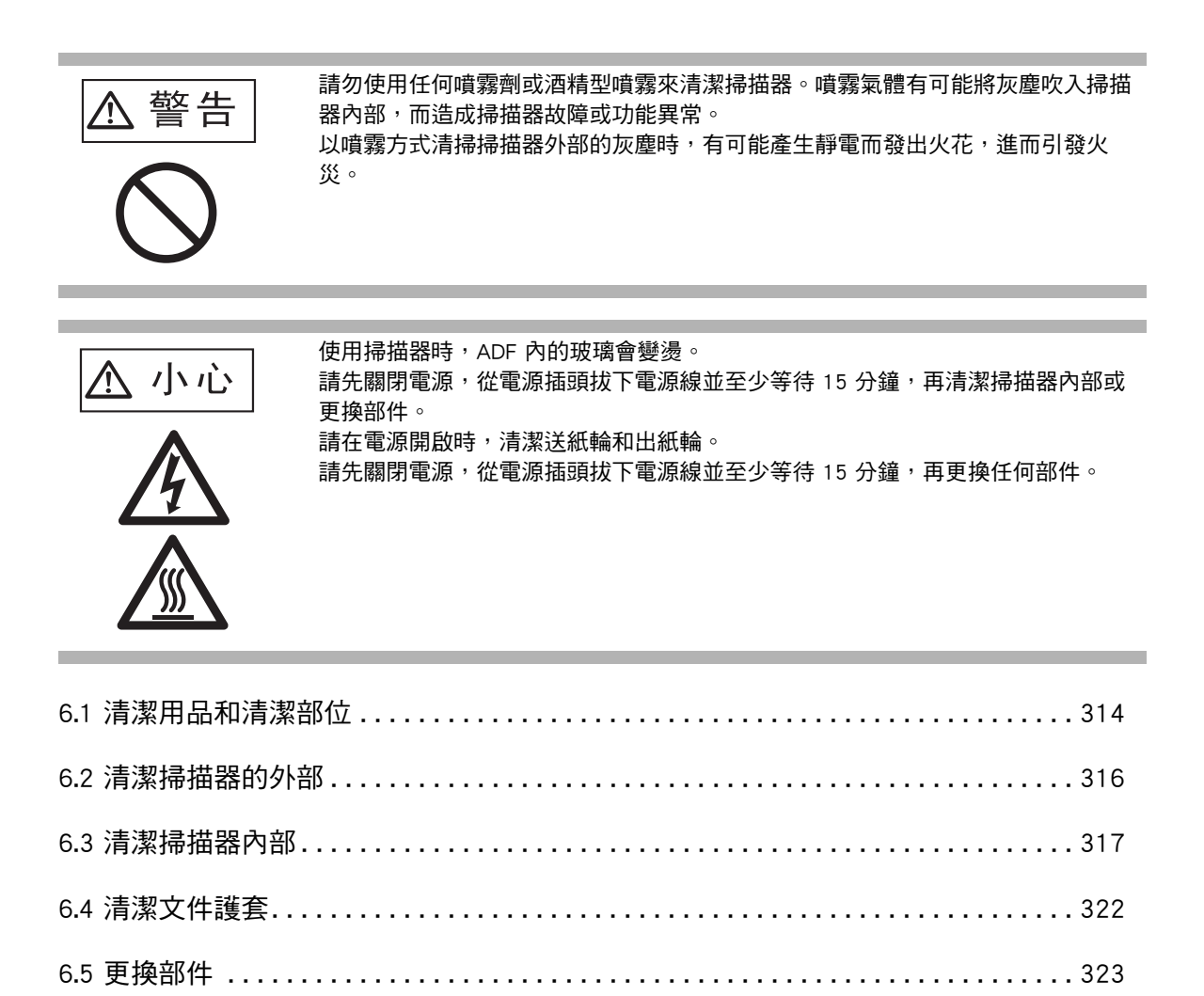

# 6.1 清潔用品和清潔部位

# ■ 清潔用品

| 清潔用品   | 部件號碼         | 附註                                                                                                    |
|--------|--------------|----------------------------------------------------------------------------------------------------|
| F1 清潔液 | PA03950-0352 | 1 瓶 (100 ml)<br>使用本清潔劑稍微沾濕抹布後再擦拭部件。<br>若使用大量的清潔液體,可能需要較長時間<br>乾燥。請使用適量的清潔劑沾濕抹布。並<br>且,使用乾布徹底擦乾該部位的 F1 清潔<br>液。 |
| 清潔紙    | CA99501-0012 | 一包 (10 張 )<br>使用 F1 清潔液。                                                                                       |
| 清潔紙巾   | PA03950-0419 | 一包 (24 張 )<br>沾有 F1 清潔液的清潔紙巾,可用以取代沾<br>濕的抹布使用。                                                                 |
| 柔軟乾布   | 各種市售無絨布      |                                                                                                    |

若要取得這些產品,請聯絡原購買經銷商或富士通掃描器的特約服務中心。關於詳細資訊,請參閱以下網頁:

http://www.fujitsu.com/global/about/resources/shop/computing/peripheral/scanners/

# ■ 清潔部位與清潔週期

| 清潔部位   | 清潔頻率             |
|--------|------------------|
| 制動輪    | 每掃描 1,000 張後請清潔。 |
| 送紙輪    |                  |
| 出紙輪    |                  |
| 進紙輪    |                  |
| 惰輪     |                  |
| 掃描玻璃   |                  |
| 超音波感應器 |                  |

#### 注意事項

根據文件類型而定,可能需要更加頻繁清潔部件。 當掃描以下文件類型時,必須更頻繁清潔掃描器部件。

- 銅版紙
- 大範圍列印的文件
- 經過特殊處理的紙張(例如無碳複寫紙)
- 含有大量碳酸鈣填充物質的紙張
- 使用鉛筆書寫的文件
- 碳粉未充分熔印的文件

# 6.2 清潔掃描器的外部

## ■ 清潔掃描器機身

掃描器外部 (LCD 觸控螢幕以外的部分 )、ADF 進紙槽和蓄紙器,必須使用乾布或沾有 F1 清潔液或中性清潔劑的抹布來擦拭。亦可用清潔紙巾取代。

注意事項

- 請勿使用塗料稀釋劑或其他有機溶劑。可能會改變形狀或顏色。
- 清潔期間,請小心以免水份滲入掃描器內部。
- 若使用大量的 F1 清潔液或中性清潔劑,可能需要較長的時間乾燥。使用少量的清潔劑沾濕抹布。並且,使用乾布徹底擦乾該部位的 F1 清潔液。

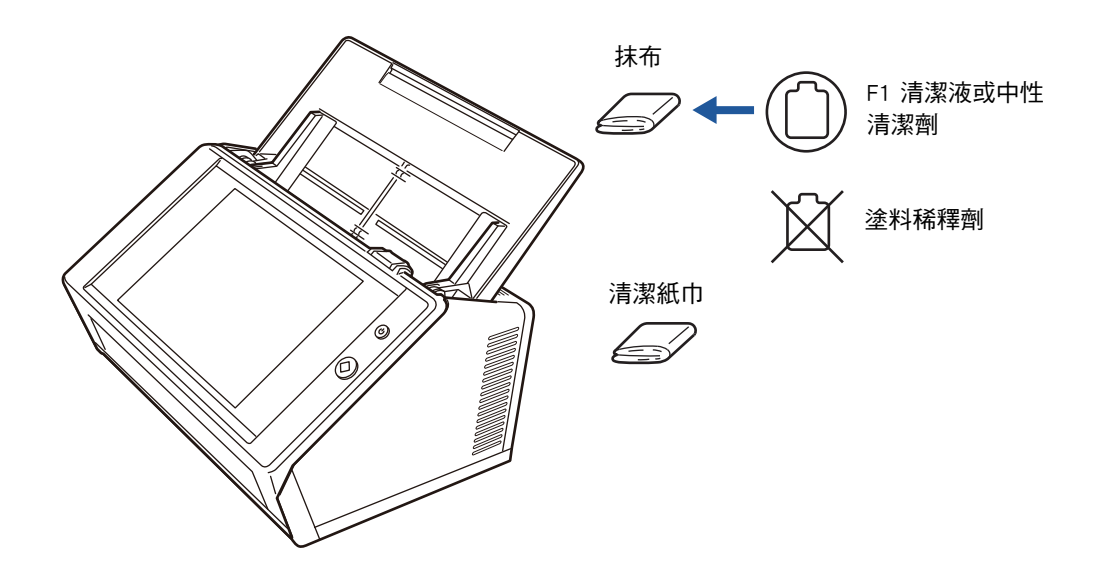

## ■ 清潔觸控螢幕

為防止觸控螢幕過髒,請定期使用柔軟乾布擦拭乾淨。 請小心擦拭觸控螢幕。由於觸控螢幕容易受損,避免用硬物刮損或敲擊螢幕。

注意事項

請勿使用濕布擦拭觸控螢幕。

螢幕上的灰塵可能會沾黏於螢幕和外框之間,從而導致觸控螢幕功能異常。

# 6.3 清潔掃描器內部

使用沾有 F1 清潔液或清潔紙巾,清潔掃描器內部。 重複掃描可能會讓灰塵和紙灰累積在掃描器內部,導致掃描錯誤。 原則上,每掃描 1,000 張則應清潔掃描器內部。然而,此基準根據掃描文件的類型而異。 例如,掃描碳粉未充分熔印的文件時,應更頻繁清潔掃描器。

使用掃描器時,ADF內的掃描玻璃會變燙。
 清潔掃描器前,請先關閉電源,拔下電源線,並稍候至少15分鐘。
 清潔掃描器前,請先關閉電源,拔下電源線,並稍候至少15分鐘。

#### 注意事項

- 請勿使用水或中性清潔劑清潔掃描器內部。
- 若使用大量的清潔液體,可能需要較長時間乾燥。請使用少量的清潔劑沾濕抹布。並且,使 用乾布徹底擦乾該部位的 F1 清潔液。
- 1. 關閉掃描器電源,並稍候至少 15 分鐘。

關於詳細資訊,請參閱< 2.1 開啟/關閉電源>(第 47 頁)。

2. 從電源插座拔下電源線。

<u> 小</u>心

3. 朝您的方向拉開蓋開關並打開 LCD 蓋。

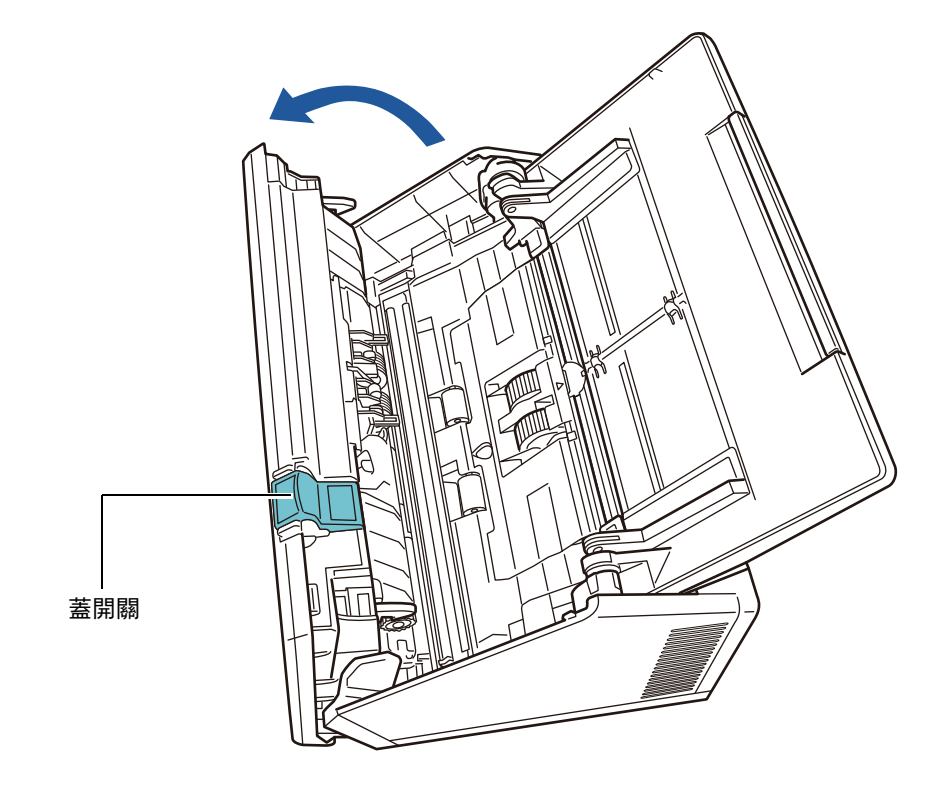

請小心以免讓 LCD 蓋夾傷手指。

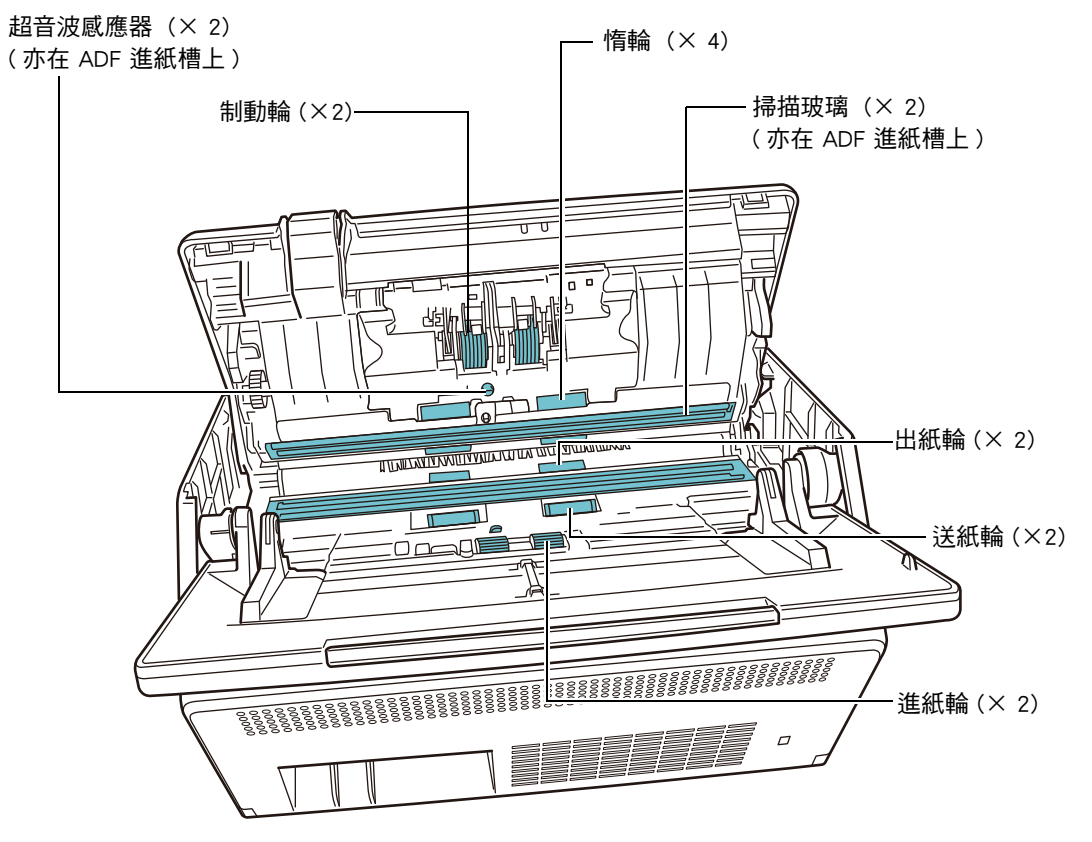

4. 請使用沾有 F1 清潔液的軟布或清潔紙巾擦拭以下部位。

● 制動輪 (×2)

從掃描器取出制動輪以清潔。 關於如何取出制動輪的詳細資訊,請參閱< 6.5.3 更換滾輪組件>(第 325 頁)。 沿著制動輪面上的輪紋輕輕擦拭灰塵。並小心以免損壞滾輪的軟質橡膠。

超音波感應器(× 2)
 使用軟布輕輕將表面擦拭乾淨。如果您用抹布擦拭時遇到問題,請改用棉花棒。

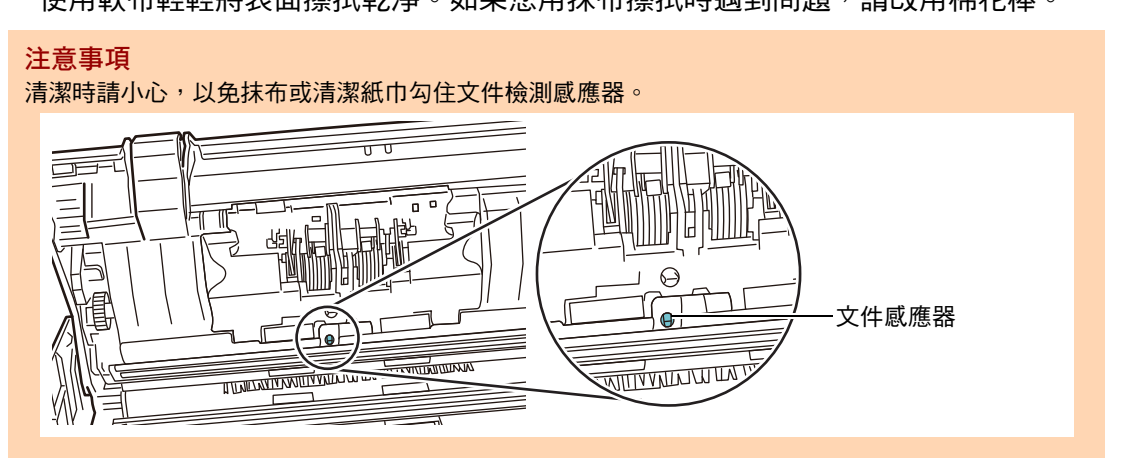

- 惰輪(× 4) 擦拭輪面時請用手輕輕轉動惰輪,並小心以免損壞滾輪的軟質橡膠。請仔細並徹底 清潔惰輪,如果惰輪變髒可能會影響到進紙效能。
- 掃描玻璃(× 2)
   使用軟布輕輕將表面擦拭乾淨。

```
提示
如果玻璃變髒,掃描影像上可能會出現直線。
```

- 進紙輪(× 2)
   用手轉動滾輪,然後沿著輪面上的輪紋輕輕擦拭灰塵。並小心以免損壞滾輪的軟質 橡膠。請仔細並徹底清潔進紙輪,如果進紙輪變髒可能會影響到進紙效能。
- 送紙輪 (× 2) 和出紙輪 (× 2)

清潔時請開啟電源,使送紙輪和出紙輪轉動。

接上電源線,然後開啟掃描器電源。
 關於詳細資訊,請參閱< 2.1 開啟 / 關閉電源>(第 47 頁)。

```
<mark>注意事項</mark>
只有清潔送紙輪和出紙輪時,才須開啟掃描器。
```

2 在[主功能表]或[工作功能表] 視窗中,按下[維護] 按鈕。

| 提示                                 |  |
|------------------------------------|--|
| 可按下 🔨 , 在 [ 工作功能表 ] 上顯示 [ 維護 ] 按鈕。 |  |

➡ 顯示 [ 維護 ] 視窗。

| 3 | 按下[    | 清潔滾輪]搊                     | 安鈕。                             |          |                                                                                                    |             |
|---|--------|----------------------------|---------------------------------|----------|----------------------------------------------------------------------------------------------------|-------------|
|   | 維護     |                            |                                 |          |                                                                                                    | ?           |
|   |        |                            |                                 |          |                                                                                                    |             |
|   |        |                            |                                 |          |                                                                                                    |             |
|   |        | (<+===                     |                                 |          |                                                                                                    | -           |
|   |        | 編輯電·                       | 子郵件地址<br>                       | ).       | <b>青</b> 潔飡輪                                                                                                    |             |
|   |        |                            |                                 |          |                                                                                                    |             |
|   |        | 編輯                         | 專真號碼                            | ŧ        | 帚描測試                                                                                                    |             |
|   |        |                            |                                 |          |                                                                                                    |             |
|   |        |                            |                                 |          |                                                                                                    |             |
|   | HD 344 |                            |                                 |          |                                                                                                    |             |
|   | ⇒顕テ    |                            | 〕視窗∘                            |          |                                                                                                    |             |
|   | 清潔溶    |                            |                                 |          |                                                                                                    |             |
|   |        | Ŧm                         |                                 |          |                                                                                                    |             |
|   | 按後     | 下 [清潔] 按鈕或釒<br>・請按下 [確定] 扌 | 建盤上的 [C] 鍵使送紙<br><sub>安鈕。</sub> | 輪和出紙輪轉動。 | 送紙輪和出紙輪清濤                                                                                                    | <b></b> 究完成 |
|   |        | E                          |                                 |          | 清潔                                                                                                    |             |
|   |        |                            |                                 |          |                                                                                                    |             |
|   |        |                            |                                 |          |                                                                                                    |             |
|   |        | ġ                          |                                 |          | de la companya de la companya de la comp |             |
|   |        |                            |                                 |          |                                                                                                    |             |
|   |        | T                          |                                 | 1110     |                                                                                                    |             |
|   |        |                            |                                 |          |                                                                                                    |             |
|   |        |                            |                                 |          |                                                                                                    | 確定          |
|   |        |                            |                                 |          |                                                                                                    |             |

- 4 打開 LCD 蓋。 5 使用沾有少量 F1 清潔液的軟布或清潔紙巾,輕輕擦拭滾輪表面。

6 請按下[清潔滾輪]視窗中的[清潔]按鈕。 按下此按鈕時,送紙輪和出紙輪會稍微轉動。 若連續按下此按鈕,送紙輪和出紙輪會每隔數秒鐘轉動一定角度。 請在轉動的同時輕輕擦拭滾輪。並小心以免損壞滾輪的軟質橡膠。 停止按下按鈕,則滾輪也會停止轉動。 請仔細並徹底清潔進紙輪,滾輪上的殘留物可能會影響到進紙效能。

提示

● 按七次 [清潔]按鈕,可以使送紙輪/出紙輪轉動約一周。

● 當「說明」顯示時,請先關閉再按下[清潔]按鈕。

7 當滾輪清潔完畢後,請按下[確定]按鈕並關閉[清潔滾輪]視窗。

**注意事項** 清潔送紙輪和出紙輪時,小心以免手指碰觸轉動中的滾輪。

5. 關閉 LCD 蓋。

⇔ 此時會聽到「喀」一聲。

#### 注意事項

- 請小心以免讓 LCD 蓋夾傷手指。
- 請確認 LCD 蓋已完全關上。若蓋子未完全關上,可能會造成卡紙及進紙異常。
- 關閉 LCD 蓋時,請勿用力壓下觸控螢幕的部分,以免螢幕受損。

# 6.4 清潔文件護套

請使用沾有 F1 清潔液或中性清潔劑的軟布,或清潔紙巾擦拭文件護套。 文件護套的表面或內部變髒或沾附灰塵時,請輕輕拭去灰塵。

當重複使用文件護套時,文件護套的表面或內部會沾附灰塵。 為防止掃描功能異常,請定期清潔文件護套。

#### 注意事項

- 請小心以免文件護套皺摺。
- 請勿使用塗料稀釋劑或其他有機溶劑。可能會改變形狀或顏色。
- 請勿用力擦拭,以免文件護套刮傷或變形。
- 清潔文件護套內側後,請等到完全風乾再關上。
- 建議您每掃描 500 次即更換文件護套。
   關於如何購買文件護套的詳細資訊,請參閱< 6.5.4 購買文件護套>(第 331 頁)。

# 6.5 更換部件

## 6.5.1 部件號碼與更換週期

下表列出更换部件號碼以及標準更換週期。

| 部件名稱          | 部件號碼         | 更換週期               |
|---------------|--------------|--------------------|
| 滾輪組件<br>● 制動輪 | PA03706-0001 | 每掃描 200,000 張或每年一次 |
|               |              |                    |
| ● 進紙輪         |              |                    |
|               |              |                    |

以上為使用 80 g / m<sup>2</sup> (20 磅) A4 / Letter 的道林紙或木漿紙時的概略更換週期。根據掃描 文件的紙張類型、掃描器的使用量以及清潔頻率的不同而異。

#### 注意事項

- 當耗材更換狀態顯示呈橘色或紅色時,請聯絡掃描器管理員更換所需部件。
- 請僅使用 PFU 指定的部件。切勿使用其他製造商的耗材。

關於如何檢查耗材更換狀態的詳細資訊,請參閱< 6.5.2 查看耗材更換狀態>(第 324 頁)。

若要購買上述部件,請聯絡原購買經銷商或富士通掃描器的特約服務中心。關於詳細資訊,請參閱以下網頁:

http://www.fujitsu.com/global/about/resources/shop/computing/peripheral/scanners/

確定

## 6.5.2 查看耗材更換狀態

1. 在 [主功能表] 或 [工作功能表] 視窗中,按下 [耗材使用狀態] 按鈕。

提示 可按下 < [工作功能表]上顯示[耗材使用狀態]按鈕。

➡ 顯示 [ 耗材 ] 視窗。

2. 檢查需更換的耗材後再按下 [確定]按鈕。

當耗材的 [ 使用計數器 ] 值大於 [ 更换時機 ] 值時,即應予以更換。 [ 使用計數器 ] 的數值是掃描張數的實際數量。 關於如何在管理員視窗中檢查耗材狀態的詳細資訊,請參閱< 4.15.2 檢視使用狀

關於如何任官埋貝硯窗甲懷查耗材狀態的詳細貧訊,請參閱< 4.15.2 檢視使用於 態>(第 149 頁)。

| 耗材 |     |       |         | ?  | ) == |
|----|-----|-------|---------|----|------|
|    |     |       |         |    |      |
|    | 部件  | 使用計數器 | 更換時機    | 狀態 |      |
|    | 制動輪 | 0     | 200,000 |    |      |
|    | 進紙輪 | 0     | 200,000 |    |      |
|    |     |       |         |    | -    |

3. 更換部件

請參閱以下說明:

- 更換滾輪組件。
  - < 6.5.3 更換滾輪組件>(第 325 頁)
# 6.5.3 更換滾輪組件

滾輪組件由制動輪和進紙輪組合而成。 更換各滾輪的程序如下。

1. 關閉掃描器電源,並稍候至少 15 分鐘。

關於詳細資訊,請參閱 < 2.1 開啟 / 關閉電源 > (第 47 頁)。

- 2. 從電源插座拔下電源線。
- 3. 取出 ADF 進紙槽的所有文件。
- 4. 朝向您的方向拉起 LCD 蓋開關,將雙手置於 LCD 蓋的兩端,然後打開 LCD 蓋。

請小心以免讓 LCD 蓋夾傷手指。

- 5. 更換制動輪。
  - 打開制動輪的蓋子。
     握住制動輪蓋子兩端,並沿著箭頭方向打開它。

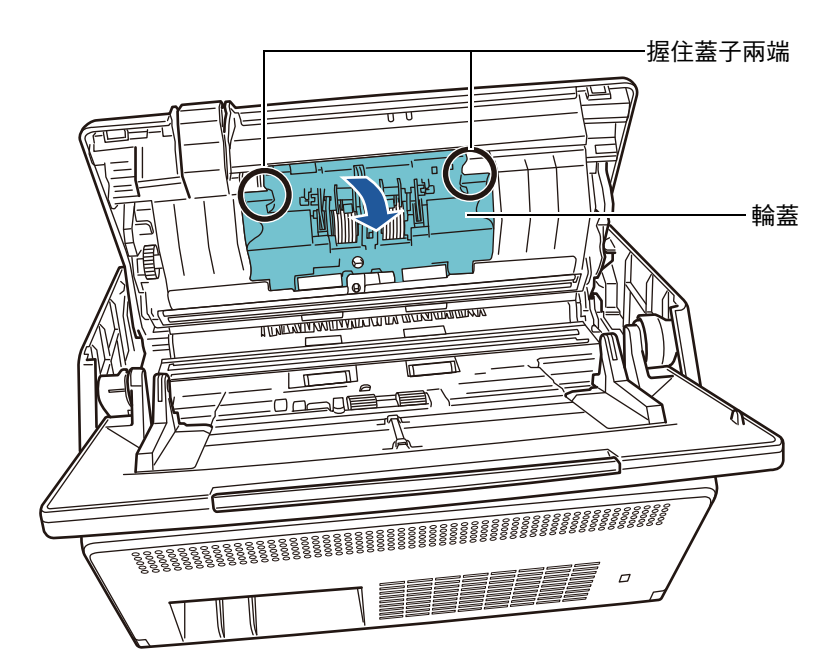

2. 取出輪軸。

先將滾輪右側提起,然後從左側的軸槽拉出輪軸。

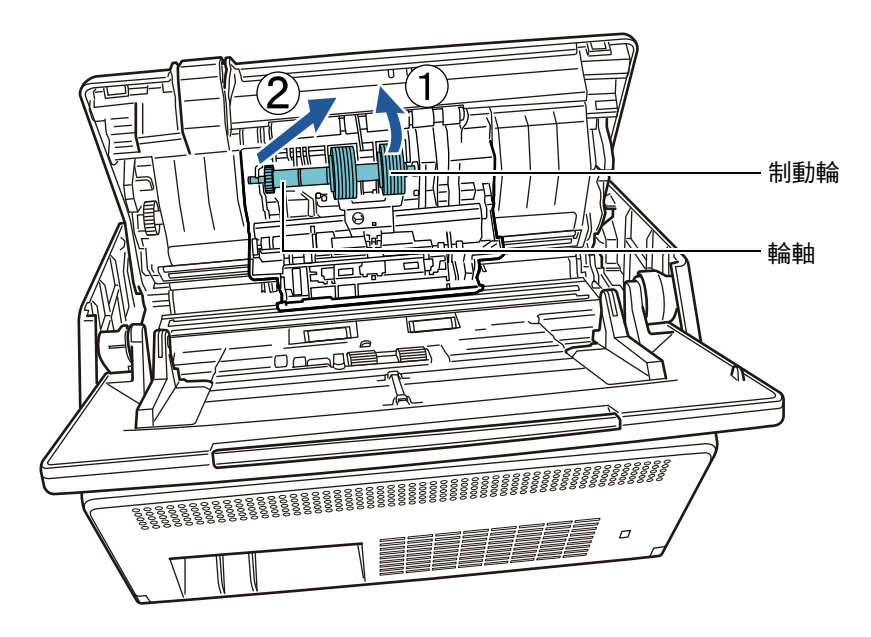

3. 從輪軸取出制動輪。

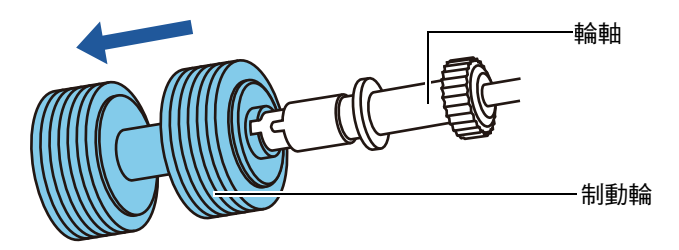

將新的制動輪裝上輪軸。
 將輪軸上的凸出部分插入軸槽。

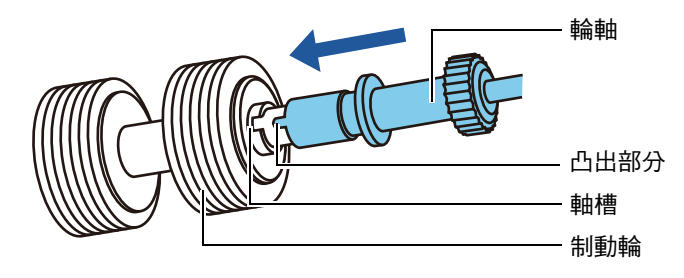

將附輪軸的制動輪安裝在掃描器。
 將輪軸左端插入軸槽,然後再裝上另一端。

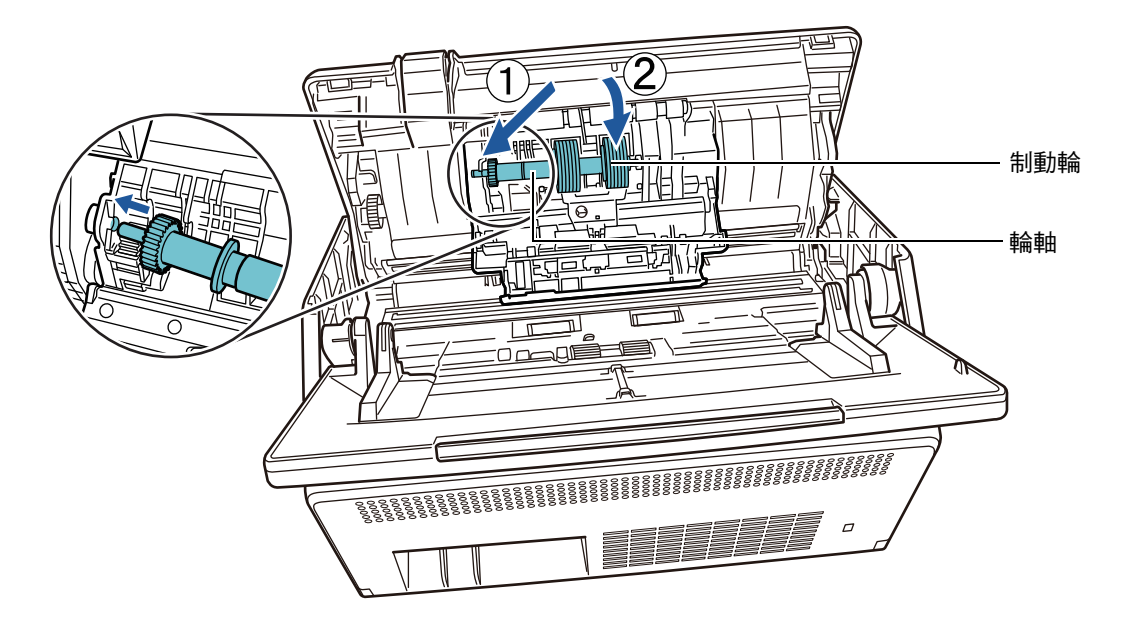

6. 關上制動輪的蓋子。

<mark>注意事項</mark> 請確認已經正確裝上輪軸。如果安裝方式錯誤,可能會導致卡紙或進紙異常。

# 6. 更換進紙輪。

# 1. 打開導紙板。

完全拉開側導板,然後從凸出部分拉出導紙板。

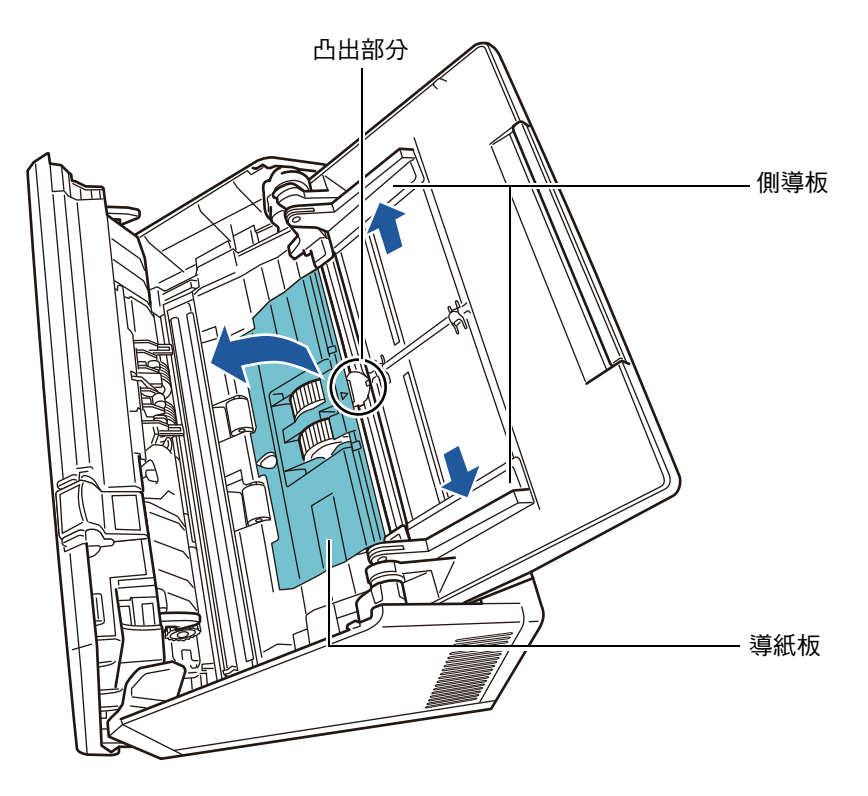

2. 依箭頭指示方向旋轉輪軸的鎖定開關。

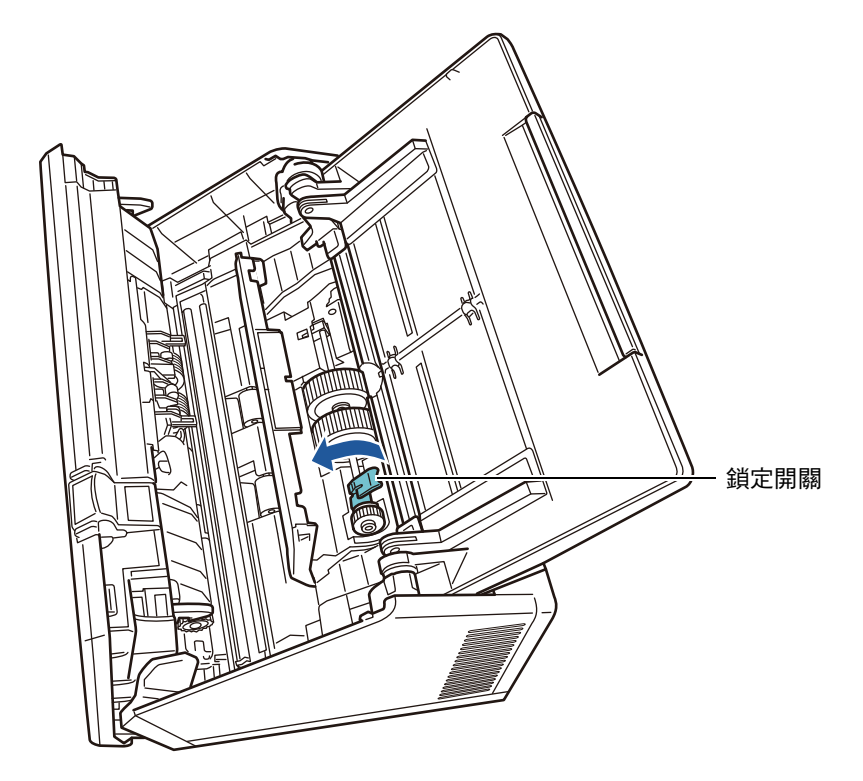

3. 取出進紙輪。

稍微拉起輪軸的解鎖開關(約 5 mm)再將輪軸向箭頭方向滑動,然後向上拉出。

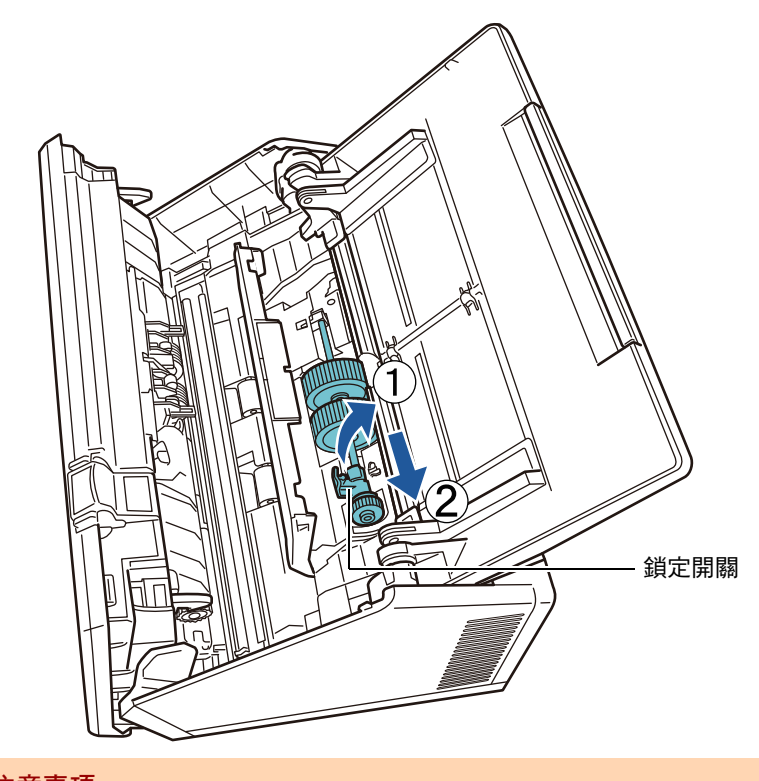

注意事項 請勿碰觸輪軸上鎖定開關附近的齒輪,因為上面沾有油汙。

將新的進紙輪裝到掃描器上。
 將輪軸左端插入掃描器的軸槽,然後慢慢放下另一端。

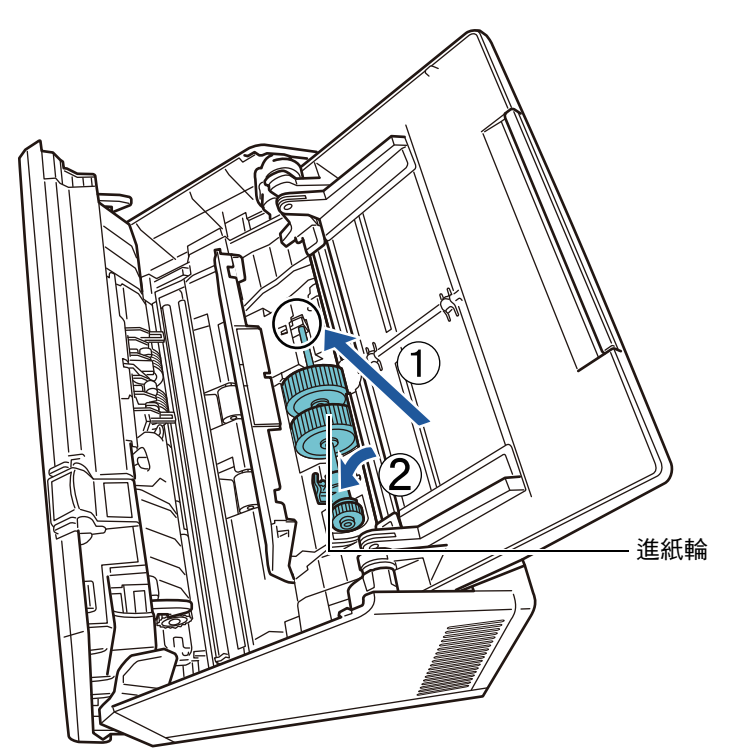

5. 依箭頭指示方向旋轉輪軸的鎖定開關。

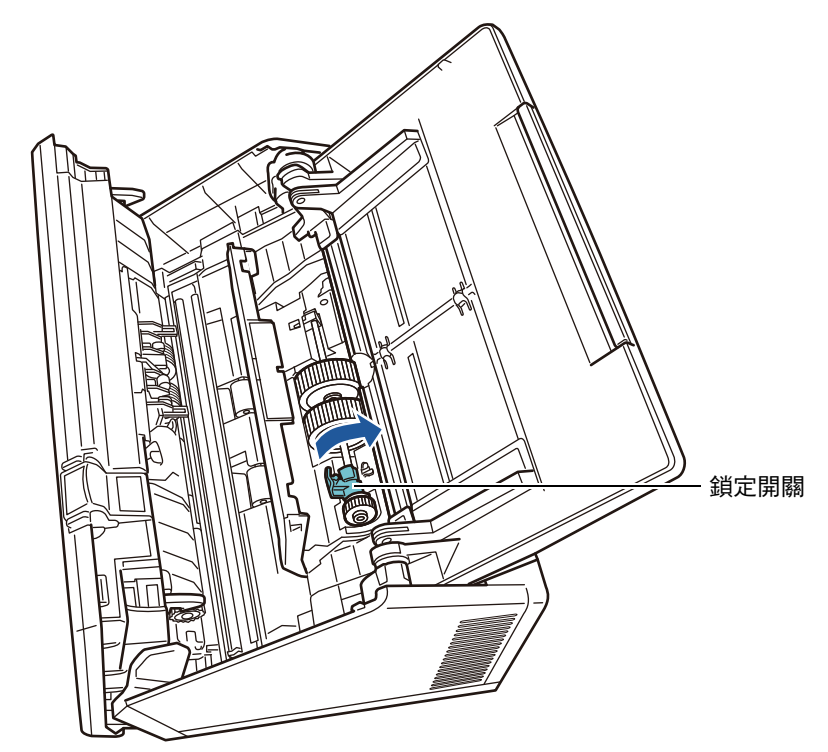

<mark>注意事項</mark> 請確認已經正確安裝進紙輪。否則,可能會發生卡紙或其他進紙異常。

- 關閉導紙板。 確認導紙板兩端已牢牢鎖定。
- 7. 關閉 LCD 蓋。

⇒ 此時會聽到「喀」一聲。

請小心以免讓 LCD 蓋夾傷手指。

8. 接上電源線,然後開啟掃描器電源。

關於詳細資訊,請參閱< 2.1 開啟 / 關閉電源>(第 47 頁)。

9. 重設滾輪組件使用計數器。

管理員已重設使用計數器 關於詳細資訊,請參閱<重設使用計數器>(第149頁)。

# 6.5.4 購買文件護套

建議您每掃描 500 次即更換文件護套。 然而,當文件護套破損或變髒時請予以更換。

文件護套(另售)之部件名稱及部件號碼如下:

| 部件名稱 | 部件號碼         | 個數 |
|------|--------------|----|
| 文件護套 | PA03360-0013 | 5  |
|      |              |    |

若要購買文件護套,請聯絡原購買經銷商或富士通掃描器的特約服務中心。關於詳細資訊,請參閱以下網頁:

http://www.fujitsu.com/global/about/resources/shop/computing/peripheral/scanners/

# 6.6 執行掃描測試

掃描器清潔或耗材部件更換完畢後,請執行掃描測試。

# ■ 一般使用者

1. 在[主功能表]或[工作功能表] 視窗中,按下[維護] 按鈕。

| 提示                                  |  |
|-------------------------------------|--|
| 可按下 🔽 , 在 [ 工作功能表 ] 上顯示 [ 維護 ] 按鈕 。 |  |

⇨ 顯示 [ 維護 ] 視窗。

2. 按下 [掃描測試]按鈕。

| 維護 |         |    |             | ? | ▦ |
|----|---------|----|-------------|---|---|
|    |         |    |             |   |   |
|    |         |    |             |   |   |
| 編  | 輯電子郵件地址 | 清潔 | <b>絜</b> 滾輪 |   |   |
|    | 編輯傳真號碼  | 掃打 | 苗測試         | ] |   |
|    |         |    |             |   |   |
|    |         |    |             |   |   |
| 取消 |         |    |             |   |   |
|    |         |    |             |   |   |

⇒ 顯示 [ 掃描測試 ] 視窗。

3. 將紙張載入 ADF 進紙槽進行掃描測試。

# 4. 按下[掃描]按鈕。

| 掃描測試           |            |        | ?    |
|----------------|------------|--------|------|
| 請放入一張紙作為測試·然後打 | 安下 [掃描] 按鈕 | ٥      |      |
| 遻項             | 設定值        | 選項     | 設定值  |
| 影像模式           | 自動         | 清除     | 停用   |
| 紙張來源           | 雙面         | 減少直線   | 不啟用  |
| 解析度            | 200dpi     | 濾色     | 無    |
| 紙張大小           | 自動         | 旋轉     | 停用   |
| 壓縮             | 標準         | 校正邊緣   | 否    |
| 臨界值            | 標準         | 跳過空白頁  | 否    |
| 影像色調調整         | 自動         | 多頁進紙檢測 | 檢測重疊 |

取消

- ➡ 掃描測試開始。
- ➡ 掃描測試結束後,會出現 [檢視和編輯] 視窗。 如果掃描器無法正確掃描,會顯示錯誤訊息。若有需要,請解決問題。
- 5. 檢查掃描資料。

關於 [檢視和編輯]的詳細資訊,請參閱以下說明: < 5.11 在 [檢視和編輯]中編輯掃描資料>(第 293 頁)

6. 按下 [ 確定 ] 按鈕。

➡ 再次顯示 [ 維護 ] 視窗。

# ■ 管理員

- 在[管理功能表] 視窗中,選擇[測試裝置]下的[掃描測試]。
   □→ 顯示[掃描測試] 視窗。
- 2. 按下[開始]按鈕。
- 3. 將紙張載入 ADF 進紙槽進行掃描測試。
- 4. 按下 [掃描] 按鈕。

| 選項     | 設定值    | 選項     | 設定值  |
|--------|--------|--------|------|
| 影像模式   | 自動     | 清除     | 停用   |
| 紙張來源   | 雙面     | 減少直線   | 不啟用  |
| 解析度    | 200dpi | 濾色     | 無    |
| 紙張大小   | 自動     | 旋轉     | 停用   |
| 壓縮     | 標準     | 校正邊緣   | 否    |
| 臨界值    | 標準     | 跳過空白頁  | 否    |
| 影像色調調整 | 自動     | 多頁進紙檢測 | 檢測重疊 |

➡ 掃描測試開始。

➡ 掃描測試結束後,會顯示[檢視和編輯]視窗。 如果掃描器無法正確掃描,會顯示錯誤訊息。若有需要,請解決問題。

5. 檢查掃描資料。

關於 [ 檢視和編輯 ] 的詳細資訊,請參閱以下說明: < 5.11 在 [ 檢視和編輯 ] 中編輯掃描資料 > ( 第 293 頁 )

6. 按下 [ 確定 ] 按鈕。

⇒ 返回 [ 管理功能表 ] 視窗。

# 6.7 調整觸控螢幕 Touch Panel

當觸控螢幕的回應無法對應畫面上顯示的物件位置時,則應加以調整。

- 在管理員視窗中,選擇[測試裝置]下的[螢幕調整]。
   □→ 顯示[螢幕調整]視窗。
- 2. 按下 [開始] 按鈕。
   ⇒ 出現紅色「+」(調整符號)。
- 3. 以指尖點觸「+」號。

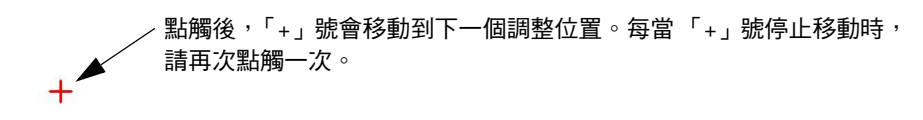

Please touch the point in the screen. [Esc]:Cancel [Arrow Keys]:Move point

➡ 依照顯示的視窗的程序執行。

# 第7章

疑難排解 Admin User

本章說明如何解決卡紙等掃描器操作問題,以及在聯絡原購買經銷商之前所應檢查的項 目,並說明如何查閱掃描器標籤。

| 7.1 | 取出卡紙           | 337 |
|-----|----------------|-----|
| 7.2 | 網路連結疑難排解       | 340 |
| 7.3 | 其他疑難排解         | 352 |
| 7.4 | 聯絡原購買經銷商前的確認事項 | 360 |
| 7.5 | 檢查掃描器標籤        | 363 |
| 7.6 | 送修前的準備事宜       | 364 |

# 7.1 取出卡紙

發生卡紙時,請按照以下程序取出卡紙。

- 1. 從 ADF 進紙槽中取出所有文件。
- 2. 朝向您的方向拉起 LCD 蓋開關<sup>,</sup>將雙手置於 LCD 蓋的兩端<sup>,</sup>然後打開 LCD 蓋。

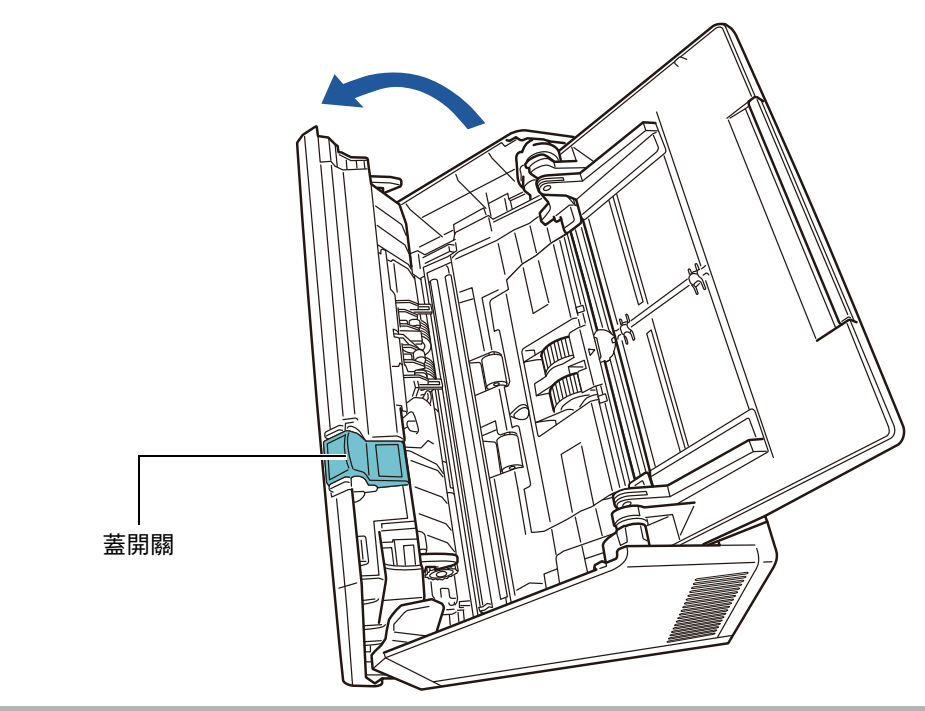

▲ 小心 請小心以免讓 LCD 蓋夾傷手指。

3. 取出卡紙。

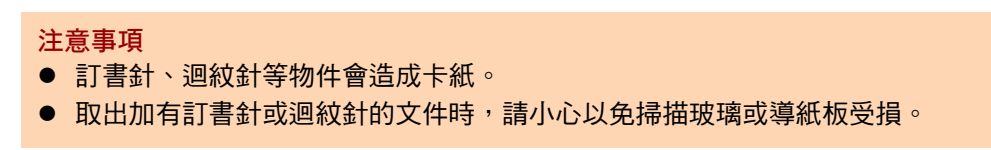

4. 扶住 LCD 蓋兩側將其關上。

#### 注意事項

- 請小心以免讓 LCD 蓋夾傷手指。
- 請確認 LCD 蓋已完全關上。若未完全關上,可能會造成卡紙及進紙異常。
- 關閉 LCD 蓋時,請勿用力壓下觸控螢幕的部分,以免螢幕受損。

⇔ 此時會聽到「喀」一聲。

#### 提示

- 即使未顯示任何錯誤訊息,文件也可能在完成或取消掃描後留在 ADF 內時。在此情況下,請按照步驟1到步驟4的程序取出 ADF 內的紙張。
- 如果文件是在掃描時卡住,請檢查掃描資料。無法正確掃描的頁面可能會顯示在[檢視

和編輯] 視窗中。在此清況下,請使用[檢視和編輯] 視窗中的 💼 刪除所有無法正確 掃描的頁面。關於[檢視和編輯] 視窗的詳細資訊,請參閱 < 5.11.3 編輯[檢視和編輯] 視窗上的掃描資料 > (第 296 頁)。

如果經常發生卡紙或多頁進紙異常,請嘗試以下程序。

- 1. 對齊文件紙張邊緣。
- 2. 搧開文件。
  - 1. 雙手輕托文件兩端,然後搧開紙張數次。

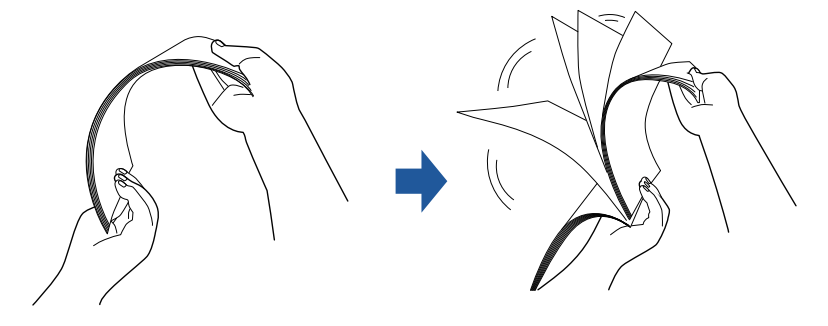

- 2. 旋轉 90 度,再搧開文件。
- 3. 對齊裝載文件紙張的邊緣,然後使頂端呈斜梯狀。

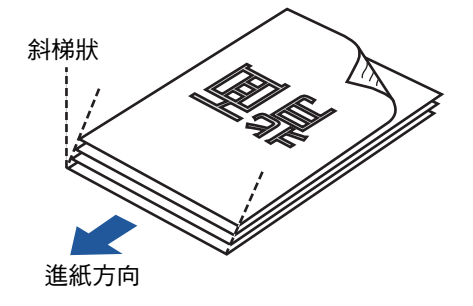

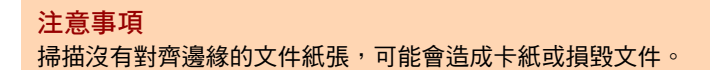

3. 如下圖所示,將文件載入 ADF 進紙槽。

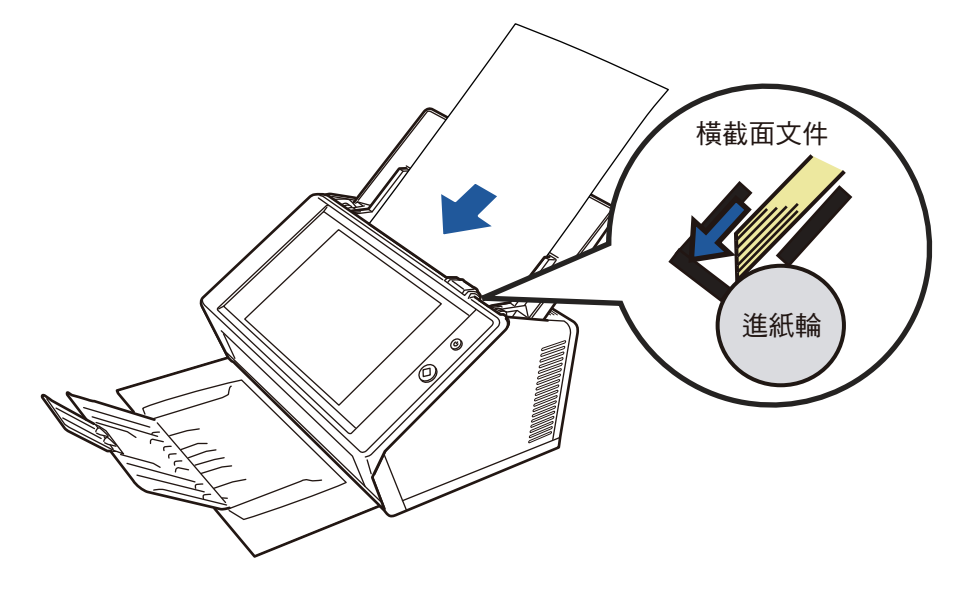

# 7.2 網路連結疑難排解

若無法連接網路,請先檢查掃描器狀態及系統設定。 下節就網路連結時可能會發生的常見問題提供相關資訊。 如果問題原因不明或問題仍然存在,請查詢<7.4 聯絡原購買經銷商前的確認事項>(第 360頁)中的項目,並聯絡原購買經銷商或富士通掃描器的特約服務中心。

# 7.2.1 基本網路操作測試

設定網路後,請在管理員視窗中執行以下的網路操作測試。

- 使用 Ping 測試檢查基本網路操作
- 檢查網路連線狀態
- 透過系統時間同步來檢查 NTP 伺服器設定(若使用 NTP 伺服器)
- 透過傳送測試郵件來檢查郵件伺服器(若要以電子郵件或傳真方式傳送掃描資料, 或者請求以電子郵件傳送警示通知時)
- 使用 Ping 測試檢查基本網路操作

檢查以下與網路相關之電腦及伺服器的網路連線狀態。

關於檢查程序的詳細資訊,請參閱< 4.8.1 透過 Ping 測試檢查網路連線>(第 101 頁)。

- 安裝 Admin Tool 的電腦
- 安裝 Central Admin Console 的電腦
- 安裝 Central Admin Server 軟體的電腦
- 安裝 User Editor 的電腦
- DNS 伺服器
- WINS 伺服器
- NTP 伺服器
- LDAP 伺服器
- SMTP 伺服器
- 檔案伺服器
- FTP 伺服器
- 列印伺服器
- SharePoint 伺服器
- 網域控制台
- Proxy 伺服器
- SNMP 伺服器

#### 注意事項

根據伺服器設定而異, Ping 測試可能不會有任何回應。

使用 Ping 測試檢查伺服器的網路連結狀態時,可能會出現以下結果。

請按照以下說明的動作操作。

ping 測試的回應會顯示如下 4 行文字。 回應自(目標 IP 位址): 位元 =32 times<(時間) ms TTL=(TTL 值)

■ 回應的範例

Reply from XXX.XXX.XXX.XXX : bytes=32 time<1ms TTL=255 Reply from XXX.XXX.XXX.XXX : bytes=32 time<1ms TTL=255 Reply from XXX.XXX.XXX.XXX : bytes=32 time<1ms TTL=255 Reply from XXX.XXX.XXX.XXX : bytes=32 time<1ms TTL=255

#### ■ 詳細資料

自 ping 測試目標位址的回應正常。

「Ping statistics」顯示為 「Lost=4 (100% loss)」。

- 詳細資料
  - Ping 測試目標沒有回應。
  - 硬體傳輸路徑可能發生問題。例如,在執行 Ping 測試期間可能拔下了區域網路線。
- 採取措施。
  - 指定的 Ping 測試目標可能不正確。檢查 Ping 測試目標的 IP 位址、主機名稱或 FQDN 是否 正確。

若 IP 位址不存在指定的區段時,會顯示「Lost=0 (0%loss)」。若 IP 位址存在指定的區段時, 會顯示「Lost=4 (100%loss)」。

- 網路傳輸模式可能與連線目標有所不同。在< 4.8.2 檢查網路連線狀態>(第 102 頁)中,將 [Link Speed/Duplex Mode]由「自動檢測」變更為固定模式。
- 如果 Ping 測試目標正確且網路傳送方式適當,請參閱<無法使用 IP 位址連結至伺服器>(第 345 頁)以了解其他解決方法。
- 請檢查區域網路線的連線狀態,或是更換區域網路線,然後再試一次。
- 連接至 HUB 時,請變更接上區域網路線的該連接埠,然後再試一次。

「Ping statistics」顯示為

「Lost=N(1 to 99% loss)」 ∘

- 詳細資料
  - 與 Ping 測試目標的通訊不穩定。
  - 硬體傳輸路徑可能發生問題。例如,在執行 Ping 測試期間可能拔下了區域網路線。
- 採取措施
  - 請檢查區域網路線的連線狀態,或是更換區域網路線,然後再試一次。
  - 連接至 HUB 時,請變更接上區域網路線的該連接埠,然後再試一次。
  - 網路傳輸模式可能與連線目標有所不同。在< 4.8.2 檢查網路連線狀態>(第 102 頁)中,將 [Link Speed/Duplex Mode]由「自動檢測」變更為固定模式。

<sup>r</sup>Ping request could not find host xxxxxxxx. Please check the nameand try again.

■ 詳細資料

可能無法將裝置的名稱解析功能或位址解析功能,指定成 Ping 測試目標。

- 採取措施
  - 檢查 Ping 測試目標的 IP 位址、主機名稱或 FQDN 是否 正確。
  - 檢查 DNS 伺服器或 WINS 伺服器設定是否正確。
  - 如果 Ping 測試目標的主機名稱或 FQDN 正確,請參閱<無法使用主機名稱或 FQDN 連結至伺服器>(第 346 頁)了解其他解決方法。

# ■ 檢查網路連線狀態

在[網路狀態]視窗中檢查網路狀態。 關於檢查程序的詳細資訊,請參閱< 4.8.2 檢查網路連線狀態>(第 102 頁)。 請按照以下說明的動作操作。

#### 顯示的資訊全部有效。

■ 採取措施

無

網路連線正常。

■ 採取措施

無

顯示的資訊有效,但 Ping 測試表示網路連線無法正常運作。

■ 採取措施

如果問題仍然存在,請參閱<無法使用 IP 位址連結至伺服器>(第 345 頁)了解其他解決方法。

# ■ 透過系統時間同步來檢查 NTP 伺服器設定

在 [NTP 伺服器] 視窗中,按下 [ 立即同步] 按鈕,檢查系統時間是否同步。 按下 [ 立即同步] 按鈕後,請根據顯示的顯示訊息採取以下描述的措施。 訊息和對應的動作如下。

#### 系統時間同步成功。

■ 採取措施

無

系統時間同步失敗。

#### ■ 採取措施

請嘗試以下方式:

- 檢查指定的 NTP 伺服器 IP 位址、主機名稱或 FQDN 是否錯誤,並加以修正。
- 由於網路路由發生問題,所以掃描器無法與 NTP 伺服器通訊。請檢查網路設定。
- NTP 伺服器可能忙碌中。請稍後片刻再重試一次系統時間的同步化設定。若仍無法運作,可能 是指定的伺服器不屬於 NTP 伺服器,請嘗試其他 NTP 伺服器。
- NTP 伺服器嘗試從高階 NTP 伺服器取得日期和時間,但仍然失敗。請嘗試其他 NTP 伺服器或 交由網路管理員進行調查。
- 確認時間是否正確。如果時間有誤,請調整日期/時間然後再試一次。
- 請參閱< 4.4.4 設定日期 / 時間> (第 79 頁),調整日期 / 時間,然後再試一次。

# ■ 透過傳送測試郵件來檢查郵件伺服器

在[警示通知] 視窗中,按下[測試] 按鈕,檢查電子郵件是否能傳送到指定目的地。 按下[測試] 按鈕後,請根據顯示的訊息,請根據顯示的顯示訊息採取以下描述的措施。 訊息和對應的動作如下。

#### 傳送中 ...

■ 採取措施

若未出現錯誤訊息且[傳送中]的指示消失時,表示測試郵件已順利傳送至郵件伺服器。 檢查警示通知電子郵件是否已傳送到指定目的地。如果警示通知電子郵件仍未傳送到預定目的 地,請檢查郵件地址「@」之前的部分是否輸入正確。

測試 e-mail 傳送失敗。

#### ■ 採取措施

- 檢查與電子郵件伺服器連接的電腦是否正常運作。
- 檢查是否能從網路的其他電腦對指定郵件地址傳送電子郵件。
- 對 SMTP 伺服器執行 Ping 測試,檢查該伺服器及其網路連結是否能正常運作。
- 如果 SMTP 伺服器沒有回應 Ping 測試,請對 SMTP 伺服器以外的其他電腦執行 Ping 測試,以 檢查系統網路能否正常運作。
  - ●如果只有掃描器的網路連線無法正常運作,請參閱 <無法使用 IP 位址連結至伺服器>(第 345 頁)了解其他解決方法。
  - ●如果 SMTP 伺服器的網路連線出現問題,請要求網路管理員檢查 SMTP 伺服器及其網路連線 是否正常運作。
- 在 < 4.11.1 設定 SMTP 伺服器 > (第 118 頁)中檢查掃描器與 SMTP 伺服器的連線設定,是否正 確設定了相同的連接埠號碼。

### 7.2.2 其他網路連線疑難排解

網路無法連線的原因有很多。

下節就網路連結時可能會發生的常見問題提供相關資訊。 如果問題原因不明或問題仍然存在,請查詢<7.4 聯絡原購買經銷商前的確認事項>(第 360頁)中的項目,並聯絡原購買經銷商或富士通掃描器的特約服務中心。

## ■ 無法使用 IP 位址連結至伺服器

如果無法使用 IP 位址連結至伺服器,而且伺服器沒有對 Ping 測試作出回應,請執行以 下步驟:

伺服器和掃描器之間連線異常,或是區域網路線發生問題。

#### ■ 採取措施

檢查掃描器及伺服器的區域網路線是否已正確接上。 使用區域網路線(直線型)連接伺服器時,不支援 Auto MDI/MDI-X(自動選擇)。掃描器和伺服 器之間需有區域網路線(交叉型)、開關或路由器。 可能是區域網路線發生問題。請搜尋正常的區域網路線,然後再試一次。

#### IP 位址或子網路遮罩無效。

#### ■ 採取措施

在 [IP 位址] 視窗中,檢查 IP 位址或子網路遮罩的設定是否正確。 關於 [IP 位址] 視窗的詳細資訊,請參閱< 4.7.1 設定掃描器的 IP 位址 / DHCP > ( 第 95 頁 )。

#### 使用 DHCP 時, DHCP 伺服器無法正常運作或 DHCP 伺服器設定發生問題。

#### ■ 採取措施

若使用 DHCP, 請在 [ 網路狀態 ] 視窗中檢查 IP 位址、子網路遮罩以及預設閘道的設定是否正確。

如果這些設定不正確,DHCP 伺服器可能無法正常運作,或會因為租用限制數目或 MAC 位址驗 證,而使得 DHCP 伺服器可能無法指定有效的 IP 位址。

檢查 DHCP 伺服器的連線狀態和伺服器的詳細設定。

關於[網路狀態]視窗的詳細資訊,請參閱< 4.8.2 檢查網路連線狀態>(第 102 頁)。

#### 其他主機或通訊裝置連線時所使用的 IP 位址與掃描器相同。

#### ■ 採取措施

如果有另一主機或通訊裝置所使用的 IP 位址與掃描器相同,即使對其他裝置指定了不同的 IP 位址,伺服器在重新啟動之前,也可能無法辨識出伺服器「重複」的 IP 位址。請重新啟動伺服器。 在區域網路 (LAN) 中,如果有另一主機或通訊裝置所使用的 IP 位址與本掃描器相同,則會無法使用。

在此情況下,請拔下該主機或通訊裝置的區域網路線,然後重新啟動伺服器。

#### 由於伺服器和掃描器之間設有防火牆,因此無法存取。

#### ■ 採取措施

如果伺服器和掃描器之間設有防火牆,請檢查設定是否拒絕網路存取。

掃描器和伺服器的網路 [Link Speed/ Duplex Mode] 設定不同<sup>,</sup>或者伺服器不 支援 「自動檢測」功能。

#### ■ 採取措施

本掃描器的 [Link Speed/Duplex Mode] 預設為 [自動檢測]。 如果 [自動檢測] 無法正常運作,請將掃描器和伺服器的 [Link Speed/Duplex Mode] 變更為固定模 式,然後再試一次。 關於 [網路狀態] 視窗的詳細資訊,請參閱< 4.8.2 檢查網路連線狀態>(第 102 頁)。

# ■ 無法使用主機名稱或 FQDN 連結至伺服器

若使用的主機名稱或 FQDN 無法連結至伺服器,而且伺服器沒有對 Ping 測試作出回應的 情況,請執行以下步驟:

與<無法使用 IP 位址連結至伺服器>(第 345 頁)相同。

■ 採取措施

檢查是否能以<無法使用 IP 位址連結至伺服器>(第 345 頁)中相同的解決方法連結到網路。

掃描器的 DNS 或 WINS 伺服器設定無效。

■ 採取措施

檢查 DNS 伺服器或 WINS 伺服器設定是否正確。

DNS 伺服器或 WINS 伺服器無法正常運作,或者 DNS 伺服器或 WINS 伺服器的 網路連線發生錯誤。

#### ■ 採取措施

透過 Ping 測試檢查 DNS 伺服器和 WINS 伺服器是否正常運作。 如果 DNS 伺服器或 WINS 伺服器無法正常運作,請要求網路管理員檢查伺服器的狀態。

■ 無法將掃描器新增為網域成員,或無法登入網域

將掃描器指定為網域成員時,發生認證錯誤並無法新增掃描器。

#### ■ 採取措施

- 將掃描器指定為網域成員時,請以擁有網域管理員權限的使用者身分,或有權將電腦新增到網 域的使用者身分執行認證。
  - 若不知道使用者帳號或密碼,請聯絡網域的系統管理員。
- 檢查 LAN Manager 驗證等級是否與網域中伺服器的等級相同。

以擁有管理者權限的使用者身分,將掃描器登錄至網域之後,為了變更掃描器 名稱,以沒有管理者權限的使用者身分執行認證,但無法登入。

#### ■ 採取措施

以管理者權限將掃描器登錄至網域時,下次請務必再以擁有管理員權限的使用者身分執行認證。

# ■ 無法新增網路印表機

如果網路印表機無法新增至掃描器或從掃描器新增,請執行以下步驟。此外,請事先參閱 印表機使用手冊,以了解如何設定印表機設定和新增網路印表機的資訊。

列印伺服器無法安裝 Windows 8 印表機驅動程式。

■ 採取措施

在列印伺服器中安裝 Windows 8 印表機驅動程式。 檢查列印伺服器是否已正確安裝 Windows 8 印表機驅動程式。關於詳細資訊,請參閱< 4.14 設 定網路印表機>(第 139 頁)。

已變更網路印表機共用名稱。

■ 採取措施

檢查網路印表機的共用名稱。

指定的網路印表機路徑無效。

■ 採取措施

檢查指定的網路印表機路徑是否正確。

網路印表機的共用名稱包含直線(I)。

■ 採取措施

以不包括直線(1)的共用名稱,在列印伺服器上建立網路印表機,然後再登錄網路印表機。

LAN Manager 驗證等級與網路印表機伺服器的等級不同。

#### ■ 採取措施

將 LAN Manager 的驗證等級設定為網路印表機伺服器的相同等級。

# ■ 無法透過網路印表機列印

若無法透過掃描器所設定的網路印表機列印,請執行以下步驟。此外,請事先參閱印表機 使用手冊,以了解如何設定印表機設定和新增網路印表機的資訊。

與<無法使用 IP 位址連結至伺服器>(第 345 頁)相同。

#### ■ 採取措施

檢查是否能以<無法使用 IP 位址連結至伺服器>(第 345 頁)中相同的解決方法連結到網路。

由於發生紙張錯誤或卡紙等類似問題,所以無法使用印表機。

#### ■ 採取措施

檢查是否可使用印表機列印文件,解決問題後請再試一次。

沒有網路印表機的列印權限。

■ 採取措施

請與管理員聯絡,檢查能否透過網路印表機列印文件。

由於印表機或多工緩衝處理器異常,所以無法列印。

#### ■ 採取措施

請嘗試以下方式:

- 檢查是否能透過列印伺服器列印文件。
- 檢查列印伺服器的多工緩衝處理是否正常運作。

# ■ 無法新增網路資料夾

如果網路資料夾無法從掃描器新增,請執行以下步驟。

#### 網路資料夾共用名稱已變更。

■ 採取措施

檢查伺服器端的共用名稱。

#### 指定的網路印表機路徑無效。

■ 採取措施

檢查指定的網路資料夾路徑是否正確。

LAN Manager 驗證等級與網路印表機伺服器的等級不同。

■ 採取措施

將 LAN Manager 驗證等級設定為網路資料夾伺服器的相同等級。

## ■ 無法儲存至網路資料夾

將掃描資料儲存到 FTP 伺服器網路資料夾時,出現 [網路繁忙。請稍後再試。] 訊息並無法儲存。

#### ■ 採取措施

若 FTP 伺服器暫時沒有可使用的連接埠號碼,可能會發生此錯誤。請稍候(大概 3 分鐘)再試一次,或將 FTP 設定變更為被動模式。

當使用 FTP 代理伺服器將大量資料儲存到 FTP 伺服器網路資料夾時,發生錯 誤 並無法儲存。

#### ■ 採取措施

使用 DeleGate 作為代理伺服器時,若資料轉送時間超過 10 分鐘,儲存處理可能會發生錯誤。在此情況下,在 DeleGate 設定中加入「TIMEOUT io=0」或允許儲存資料。

多次試圖透過 FTP/FTPS 儲存資料時,可能會顯示 「異常:存取網路資料夾被拒。」的訊息。

#### ■ 採取措施

若沒有可使用的 FTP 伺服器連接埠,有可能發生此錯誤。請稍候(大概 3 分鐘)再試一次。

# 7.2.3 無法使用 Internet Explorer、Admin Tool、Central Admin Server 或 User Editor 來存取掃描器

當試圖使用 Internet Explorer、Admin Tool、Central Admin Server 或 User Editor 連結掃描器,而無法存取,請執行以下步驟:

與<無法使用 IP 位址連結至伺服器>(第 345 頁)相同。

#### ■ 採取措施

檢查是否能以<無法使用 IP 位址連結至伺服器>(第 345 頁)中相同的解決方法連結到網路。

DNS 伺服器或 WINS 伺服器無法正常運作,或者尚未在 DNS 或 WINS 伺服器登錄掃描器名稱。

#### ■ 採取措施

檢查指定 IP 位址的連線狀況。

若使用 Admin Tool 以指定的 IP 位址可以連結掃描器,請在 DNS 或 WINS 伺服器中指定掃描器的 IP 位址。

在掃描器的管理員設定中,檢查 Internet Explorer 和 Admin Tool 的 DNS 或 WINS 伺服器設定。

掃描器與安裝有 Internet Explorer 或 Admin Tool 的電腦之間,防火牆的設定錯誤 且拒絕存取掃描器。

#### ■ 採取措施

掃描器與安裝有 Internet Explorer 、Admin Tool 或 User Editor 的電腦之間若設有防火牆,請檢查設定是否拒絕網路存取。

#### 尚未將目標掃描器的 URL 登錄為信任的網站。

#### ■ 採取措施

請將掃描器網址登錄為 Internet Explorer 信任的網站。

- 1. 在 Internet Explorer 中,選擇[工具]功能表→[網際網路選項]。
- 2. 在[安全性]標籤中,選擇[信任的網站],然後按一下[網站]按鈕。
- 3. 在[將這個網站新增到區域]欄位中輸入掃描器的 URL, 然後按一下[新增]按鈕。

在 Internet Explorer [工具] 功能表 - [網際網路選項] 的 [安全性] 標籤 中,將 目標區域的安全性等級設定為 [高]。

在[自訂等級]中,將[設定]區域中[指令碼處理]的[Active scripting]設定 為[提示]或[停用]。

#### ■ 採取措施

使用掃描器名稱連線時,連線屬於內部網路連線。如果 URL 包含 IP 位址,則會透過網際網路區 域連結掃描器。

如下設定對應的區域。

- 1. 在 Internet Explorer 中,選擇[工具]功能表→[網際網路選項]。
- 2. 若要啟用動態指令碼處理,請按照以下方式之一設定:
  - ●在[安全性]標籤中,按一下[預設等級]按鈕,將[此區域的安全性等級]設定為[中]。
  - ●在[安全性]標籤中,按一下[自訂等級]按鈕,將[設定]區域中[指令碼處理]的[Active scripting]設定為[啟用]。
- 3. 若是透過網際網路區域連線,請將[隱私權]標籤的等級設在[中高]以下。
- 4. 刪除 Temporary Internet Files。 關於設定值的詳細資訊,請參閱「Internet Explorer 說明」。

#### 掃描器正處於「待機模式」。

#### ■ 採取措施

按下電源按鈕以啟動掃描器。

#### 使用 Proxy 伺服器。

#### ■ 採取措施

將 Proxy 伺服器設為停用。

- 1. 在 Internet Explorer 中,選擇[工具]功能表→[網際網路選項]。
- 2. 按下 [連線]標籤中的 [區域網路設定]按鈕。
- 3. 取消勾選 [ 在您的區域網路使用 Proxy 伺服器 ( 這些設定將不會套用到撥號或 VPN 連線 )] 核取方 塊。

#### 連線通訊協定的設定出現錯誤。

■ 採取措施

檢查是否已啟用[管理連線]視窗中的 SSL。 關於詳細資訊,請參閱< 4.9.1 設定管理連線>(第 104 頁)。

#### 連接埠號碼的設定出現錯誤。

■ 採取措施

檢查[管理連線]視窗中指定的連接埠號碼。 關於詳細資訊,請參閱< 4.9.1 設定管理連線>(第 104 頁)。

在 Internet Explorer [ 工具 ] 功能表 - [ 網際網路選項 ] - [ 進階 ] 標籤 中,未勾選 [ 設定 ] 區域 [ 安全性 ] 底下的 [ 使用 SSL 3. 0] 核取方塊。

#### ■ 採取措施

- 1. 在 Internet Explorer 中,選擇[工具]功能表→[網際網路選項]。
- 2. [進階]標籤中,未勾選[設定]區域[安全性]底下的使用[SSL 3.0]核取方塊。

# 7.3 其他疑難排解

本節說明掃描期間可能發生的問題,並提供如何解決問題的資訊。在送修之前,請先查閱以下的常見問題清單。

參閱疑難排解中的建議之後,若仍然無法解決問題,請檢查< 7.4 聯絡原購買經銷商前的 確認事項>(第 360 頁)內的項目,並聯絡原購買經銷商或富士通的特約服務中心。 可能出現的問題如下:

問題清單

- 無法開啟掃描器的電源
- < 無法開啟掃描器的電源。>(第 353 頁)
- 無法啟動掃描器
  - < 視窗中顯示「The last attempt to restart...」訊息,無法啟動掃描器。>(第 353 頁)
  - < 掃描器無法由待機模式恢復。>(第 353 頁)
  - < 出現「掃描器啟動失敗。」訊息,無法啟動掃描器。>(第 353 頁)
- 將掃描器重設回出廠預設值
  - < 將掃描器重設回預設值。>(第 354 頁)
  - < 忘記管理員的登入密碼。>(第 354 頁)
- 無法正常掃描資料
  - < 無法啟動掃描。>(第 354 頁)
  - < 即使按下 Scan 按鈕,仍然無法開始掃描。>(第 354 頁)
  - < 經常發生多頁進紙錯誤。>(第 355 頁)
  - < 文件無法載入至掃描器中(經常發生進紙異常或送紙中斷)。>(第 356 頁)
  - < 使用文件護套掃描時,出現 [發生卡紙。請從 ADF 中取出卡住的文件,然後再試一次。] 並發生錯誤。>(第 356 頁)
- 掃描資料不適當
  - < 掃描出來的資料被拉長。>(第 356 頁)
  - < 掃描出來的資料前端出現陰影。>(第 357 頁)
  - < 掃描出來的資料上出現垂直線條。>(第 357 頁)
  - < 掃描出來的資料歪斜或扭曲。>(第 357 頁)
  - < 掃描資料的畫質不佳。>(第 357 頁)
  - < 掃描出來的資料部分遭刪除。>(第 357 頁)
  - < 掃描出來的資料歪斜。>(第 357 頁)
- 無法登入
  - < 無法使用管理員密碼登入。>(第 358 頁)
  - < 透過網路連線時沒有顯示 [登入] 視窗。>(第 358 頁)
- 無法執行操作
  - < 使用螢幕鍵盤在欄位中輸入的資料沒有顯示於視窗上。>(第 358 頁)
  - < 按下 [ 檔案下載 ] 對話方塊中的 [ 儲存 ] 後無法儲存。>( 第 358 頁 )
  - < 仍會出現「正在列印 xxx 的掃描資料」訊息的狀態視窗或速度很慢。>(第 359 頁)
  - < 安裝 Admin Tool 時發生錯誤。>(第 359 頁)
  - < 傳真時,掃描視窗的畫面停住。>(第 359 頁)

■ 無法開啟掃描器的電源

#### 無法開啟掃描器的電源。

```
■ 檢查項目
是否已按下電源按鈕?
```

■ 採取措施 按下電源按鈕。

#### ■ 檢查項目

掃描器的 AC 纜線和 AC 變壓器是否已接妥?

- 採取措施
  - 接上 AC 纜線和 AC 變壓器。
  - 從掃描器上拔下 AC 纜線以關閉掃描器的電源,然後再重新接上。關閉電源後,請至少等待
     10 秒鐘再開啟電源。
     如果採取以上措施之後問題仍然存在,請聯絡原購買經銷商或富士通掃描器的特約服務中心。

### ■ 無法啟動掃描器

祝窗中顯示「The last attempt to restart...」訊息,無法啟動掃描器。

■ 檢查項目

開啟掃描器的電源後,是否立刻關閉電源?

- 採取措施
  - 按下電源按鈕。
  - 從掃描器上拔下 AC 纜線以關閉掃描器的電源,然後再重新接上。關閉電源後,請至少等待
     10 秒鐘再開啟電源。
     如果採取以上措施之後問題仍然存在,請聯絡原購買經銷商或富士通掃描器的特約服務中心。

掃描器無法由待機模式恢復。

■ 檢查項目

開啟掃描器的電源後,是否立刻關閉電源?

■ 採取措施

按下電源按鈕。

出現「掃描器啟動失敗。」訊息,無法啟動掃描器。

#### ■ 檢查項目

關閉並重新開啟掃描器的電源,是否情況一樣?

#### ■ 採取措施

從掃描器上拔下 AC 纜線以關閉掃描器的電源,然後再重新接上。關閉電源後,請至少等待 10 秒 鐘再開啟電源。 加里塔取以上裝施之後問題仍然存在,請聯絡盾購買經銷商或宣士通帰描器的特約服務中心。

如果採取以上措施之後問題仍然存在,請聯絡原購買經銷商或富士通掃描器的特約服務中心。

■ 將掃描器設定重設回出廠預設值

### 將掃描器重設回預設值。

■ 採取措施 請參閱<重設為出廠預設值>(第 162 頁),然後重設掃描器。

忘記管理員的登入密碼。

■ 採取措施 聯絡原購買經銷商或富士通掃描器的特約服務中心。

### ■ 無法正常掃描資料

無法啟動掃描。

- 檢查項目 文件是否正確載入 ADF 進紙槽?
- 採取措施 將紙張重新載入 ADF 進紙槽。
- 檢查項目 LCD 蓋是否完全關閉?
- 採取措施 確實關閉 LCD 蓋。
- 檢查項目

重新啟動掃描器並重新登入後,是否仍然發生同樣的問題?

■ 採取措施

從掃描器上拔下 AC 纜線以關閉掃描器的電源,然後再重新接上。關閉電源後,請至少等待 10 秒 鐘再開啟電源。

如果採取以上措施之後問題仍然存在,請聯絡原購買經銷商或富士通掃描器的特約服務中心。

即使按下 Scan 按鈕,仍然無法開始掃描。

■ 檢查項目

觸控螢幕上是否顯示出此 🔷 按鈕?

■ 採取措施

只有在以下視窗中,才可使用 Scan 按鈕:

- [傳送郵件]視窗
- [ 發送傳真] 視窗
- [列印] 視窗
- [儲存] 視窗

- [檢視和編輯] 視窗
- [掃描測試] 視窗
- [訊息畫面]
- [掃描張數] 視窗
- 顯示已掃描張數的確認視窗
- [ 檔名] 視窗

#### 經常發生多頁進紙錯誤。

■ 檢查項目

文件是否符合 < A.2 紙張性質 > (第 367 頁)中的條件?

- 採取措施 請使用符合 < A.2 紙張性質 > (第 367 頁)中所描述之條件的文件。
- 檢查項目 文件是否正確載入 ADF 進紙槽?
- 採取措施 搧開並對齊文件,然後重新載入 ADF 進紙槽。
- 檢查項目 文件疊的厚度是否超過 5 mm?
- 採取措施 分批掃描,使一次掃描的文件厚度少於 5 mm。
- 檢查項目 制動輪或進紙輪是否變髒?
- 採取措施 清潔制動輪和進紙輪。
  - 關於詳細資訊,請參閱< 6.3 清潔掃描器內部>(第 317 頁)。
- 檢查項目 制動輪或進紙輪是否已磨損?
- 採取措施

更換制動輪或進紙輪。 關於詳細資訊,請參閱< 6.5 更換部件>(第 323 頁)。

#### ■ 檢查項目

是否在 2,000 m 以上的高處使用掃描器?

#### ■ 採取措施

請啟動管理員設定中[多頁進紙檢測設定]視窗的[高處模式]。 關於詳細資訊,請參閱< 4.5.1 設定多頁進紙檢測的方式>(第 83 頁)。 文件無法載入至掃描器中(經常發生進紙異常或送紙中斷)。

- 檢查項目 文件是否符合 < A.2 紙張性質 > (第 367 頁)中的條件?
- 採取措施 請使用符合< A.2 紙張性質>(第 367 頁)中所描述之條件的文件。
- 檢查項目 制動輪或進紙輪是否變髒?
- 採取措施 清潔制動輪和進紙輪。 關於詳細資訊,請參閱< 6.3 清潔掃描器內部>(第 317 頁)。
- 檢查項目 制動輪或進紙輪是否已磨損?
- 採取措施
   更換制動輪或進紙輪。
   關於詳細資訊,請參閱< 6.5 更換部件>(第 323 頁)。
- 檢查項目 輸紙道中是否有異物?
- 採取措施 清潔輸紙道。

使用文件護套掃描時,出現 [發生卡紙。請從 ADF 中取出卡住的文件,然後再 試一次。] 並發生錯誤。

#### ■ 檢查項目

使用文件護套掃描時若發生錯誤,會出現[使用文件護套掃描失敗。請確認文件的折線部分是否 對齊護套的粗線一端,然後再試一次。]訊息,然後再出現[發生卡紙。請從 ADF 中取出卡住的 文件,然後再試一次。]訊息,並掃描失敗。

■ 採取措施

按照訊息中的指示,然後再試一次。

### ■ 掃描資料不適當

### 掃描出來的資料被拉長。

- 檢查項目 送紙輪是否變髒?
- 採取措施
   清潔送紙輪。
   關於詳細資訊,請參閱< 6.3 清潔掃描器內部>(第 317 頁)。

#### 掃描出來的資料前端出現陰影。

- 檢查項目 送紙輪是否變髒?
- 採取措施
   清潔送紙輪。
   關於詳細資訊,請參閱< 6.3 清潔掃描器內部>(第 317 頁)。

#### 掃描出來的資料上出現垂直線條。

- 檢查項目 掃描玻璃是否變髒?
- 採取措施 請按照<第6章 掃描器維護>(第313頁)中的步驟清潔掃描玻璃。

#### 掃描出來的資料歪斜或扭曲。

- 檢查項目 是否正確載入紙張?
- 採取措施 正確載入文件。

#### 掃描資料的畫質不佳。

- 檢查項目 掃描玻璃是否變髒?
- 採取措施 清潔掃描玻璃。

#### 掃描出來的資料部分遭刪除。

■ 檢查項目

由於文件的紙張顏色,而無法正確辨識紙張邊界,造成掃描出來資料的部分被刪

- 採取措施 掃描前,將紙張大小設定為標準。
- 檢查項目

文件的裝載方式是否正確?

■ 採取措施 正確載入文件。

#### 掃描出來的資料歪斜。

- 檢查項目 側導板是否對齊文件寬度?
- 採取措施

請將側導板對齊文件寬度。 制動輪或進紙輪也可能造成此問題。請參閱<文件無法載入至掃描器中(經常發生進紙異常或送紙中斷)。>(第356頁)的「檢查項目」和「採取措施」。

# ■ 無法登入

### 無法使用管理員密碼登入。

#### ■ 檢查項目

輸入密碼時是否啟用了 Caps Lock?

採取措施 取消 Caps Lock 後再重新登入一次。 如果遺失或遺忘密碼,請聯絡原購買經銷商或富士通掃描器的特約服務中心。

#### 透過網路連線時沒有顯示 [登入] 視窗。

- 檢查項目 SSL 設定是否正確?
- 採取措施 關閉視窗並修改設定,然後重新連結。

# ■ 檢查項目

透過 HTTPS 連線時是否在 [安全性警告]對話方塊中選擇 [是]按鈕?

- 採取措施 關閉視窗,然後再重新連結。連線時,在[安全性警告]對話方塊中選擇[是]按鈕。
- 無法執行操作

使用螢幕鍵盤在欄位中輸入的資料沒有顯示於視窗上。

■ 檢查項目

是否已選擇欄位?

- 採取措施
  - 選擇欄位,然後再試一次。
  - 按下[取消]按鈕,然後再試一次。
  - 若要使用觸控螢幕,請直接點觸輸入欄位,然後再試一次。

按下 [ 檔案下載 ] 對話方塊中的 [ 儲存 ] 後無法儲存。

■ 檢查項目

[另存新檔]資料夾的路徑(資料夾路徑加上檔案名稱)是否超過259個字元?

■ 採取措施

縮短 [另存新檔]資料夾的路徑。

仍會出現「正在列印 xxx 的掃描資料」訊息的狀態視窗或速度很慢。

■ 檢查項目

儲存列印伺服器多工緩衝資料夾的磁碟是否有足夠的可用空間?

#### ■ 採取措施

確認該磁碟是否有足夠空間。

#### 安裝 Admin Tool 時發生錯誤。

#### ■ 檢查項目

Admin Tool 已安裝的語言是否與作業系統不同?

■ 採取措施

移除現有的 Admin Tool。然後,安裝與作業系統語言相同的 Admin Tool。

#### 傳真時,掃描視窗的畫面停住。

#### ■ 檢查項目

掃描期間是否重複按下 Scan 按鈕?

掃描完成之前,請勿按下 Scan 按鈕。

#### ■ 採取措施

從掃描器上拔下 AC 纜線以關閉掃描器的電源,然後再重新接上。關閉電源後,請至少等待 10 秒 鐘再開啟電源。

如果採取以上措施之後問題仍然存在,請聯絡原購買經銷商或富士通掃描器的特約服務中心。

# 7.4 聯絡原購買經銷商前的確認事項

在聯絡原購買經銷商或富士通掃描器的特約服務中心之前,請檢查以下事項。

# 7.4.1 一般詳細資訊

| 資訊     | 內容                                                            |
|--------|---------------------------------------------------------------|
| 機型     | FUJITSU Image Scanner N7100                                   |
| 序號     |                                                               |
|        | 範例:*******                                                    |
|        | 關於詳細資訊,請參閱< 7.5 檢查掃描器標籤>(第 363 頁)。                            |
| 製造日期   | 年月                                                            |
|        | 範例:2015-05 (2015 年 5 月)<br>關於詳細資訊,請參閱< 7.5 檢查掃描器標籤>(第 363 頁)。 |
| 製造日期   | 年月日                                                           |
| 系統版本   |                                                               |
| 問題     |                                                               |
| 問題發生頻率 |                                                               |
| 合計掃描張數 |                                                               |
#### 7.4.2 錯誤狀態

#### ■ 透過電腦連結掃描器時的問題

| 資訊                   | 內容 |
|----------------------|----|
| 作業系統(Windows)        |    |
| Internet Explorer 版本 |    |
| Admin Tool 版本        |    |
| 顯示的錯誤訊息              |    |

#### ■ 進紙問題

| 資訊           | 內容  |
|--------------|-----|
| 紙張類型         |     |
| 主要使用目的       |     |
| 上次清潔日期       | 年月日 |
| 上次更換耗材日期     | 年月日 |
| 錯誤訊息<br>詳細資料 |     |

#### ■ 傳送原稿和掃描資料

| 資訊                    | 內容               |
|-----------------------|------------------|
| 可否透過傳真或電子郵件傳送原稿與掃描資料? | 圈選項目:<br>可<br>不可 |

### 7.5 檢查掃描器標籤

下圖顯示掃描器的標籤位置。 標籤在掃描器的背面。

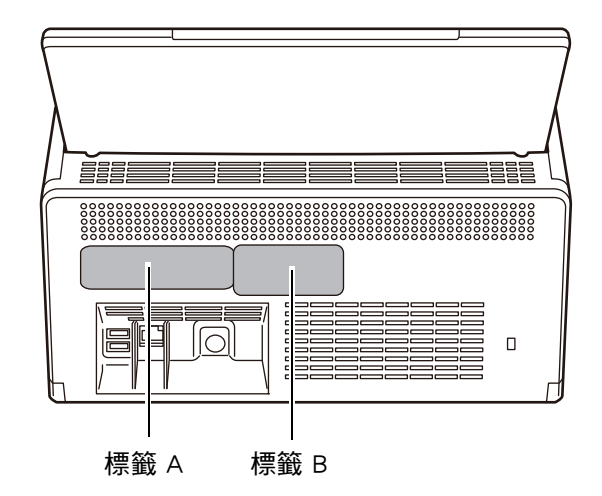

- 以下為標籤範例。
  - 標籤 A

範例:內含各種掃描器資訊。

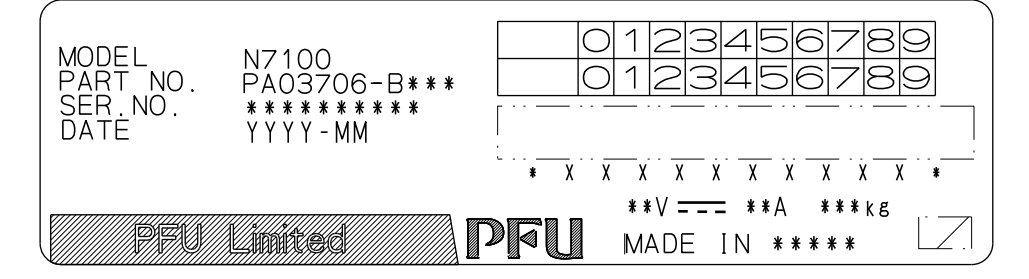

● 標籤 B

範例:表示掃描器符合的各項標準。

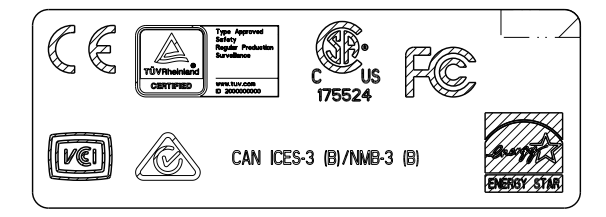

### 7.6 送修前的準備事宜

掃描器送修之前,應先備份使用者資料儲存及系統設定。

- <4.16.1 維護的使用者資料儲存> (第 155 頁)的<備份使用者資料儲存> (第 157 頁)
- < 4.16.2 維護系統設定>(第 159 頁)

使用者資料儲存及系統設定備份完後,請參閱以下說明刪除原始資料。

若是更换硬碟 (SSD),所有設定將還原為出廠預設值。

- <4.16.1 維護的使用者資料儲存> (第 155 頁)的<清除使用者資料儲存> (第 158 頁)
- < 4.16.2 維護系統設定>(第159頁)的<重設為出廠預設值>(第162頁)

#### 注意事項

使用者的資料可能含有電子郵件寄件人與傳真號碼等私人資訊,請妥善保管這些資料。

# 附錄 A

# 紙張規格 Admin User

本附錄說明紙張大小及品質需求,確保掃描文件時 ADF 能正常運作。

| A.1 | 紙張大小           | 6 |
|-----|----------------|---|
| A.2 | 紙張性質           | 7 |
| A.3 | 最大文件裝載量        | 9 |
| A.4 | 不可打孔的區域或貼有其他紙張 | 0 |
| A.5 | 多頁進紙檢測條件       | 1 |
| A.6 | 使用文件護套的條件      | 2 |

### A.1 紙張大小

可以使用本掃描器掃描以下大小的紙張:

寬度:50.8 到 216 mm / 2 到 8.5 英吋

長度:50.8 到 355.6 mm / 2 到 14 英吋(\*)

(\*):可掃描文件的最大長度為 3,048 mm (120 英时)。掃描長度長於 863 mm (34 英 时)的文件時,請將解析度設定為 200 dpi 或更低。

### A.2 紙張性質

#### 紙張類型

以下為 ADF 建議使用的紙張類型:

- 道林紙
- 木漿紙
- PPC 紙張 ( 再生紙 )
- 塑膠卡

要掃描上述紙張類型之外的文件時,請先拿幾張紙測試,確認文件可以正常掃描。

#### 紙張重量

ADF 適用於以下的紙張重量:

- 40 到 209 g / m<sup>2</sup> (11 到 56 磅)
- 對於 A8 大小,則為 127 到 209 g / m<sup>2</sup> (34 到 56 磅)
- 對於塑膠卡(只能長邊進紙),則為 0.76 mm (0.029 英吋)或更短(包括凸字卡)

#### 注意事項

可能無法順利掃描以下文件:

- 厚度不一的紙張(例如信封和貼有附件的文件)
- 皺摺或捲曲的文件(請參閱以下提示)
- 摺疊或破損的文件
- 描圖紙
- 銅版紙
- 複寫紙
- 感光紙
- 穿孔或打孔過的文件
- 非正方形或長方形的文件
- 非常薄的文件(重量小於 40 g / m<sup>2</sup>)
- 相片(相紙)

請勿嘗試掃描以下類型的文件:

- 加有迴紋針或訂書針的文件
- 墨水未乾的文件
- 小於 A8 尺寸的文件
- 寬度大於 216 mm (8.5 英吋)的文件
- 書面文件和塑膠卡文件以外的文件:例如布料、金屬片和投影片製作的文件。
- 不得損壞或弄髒的重要文件

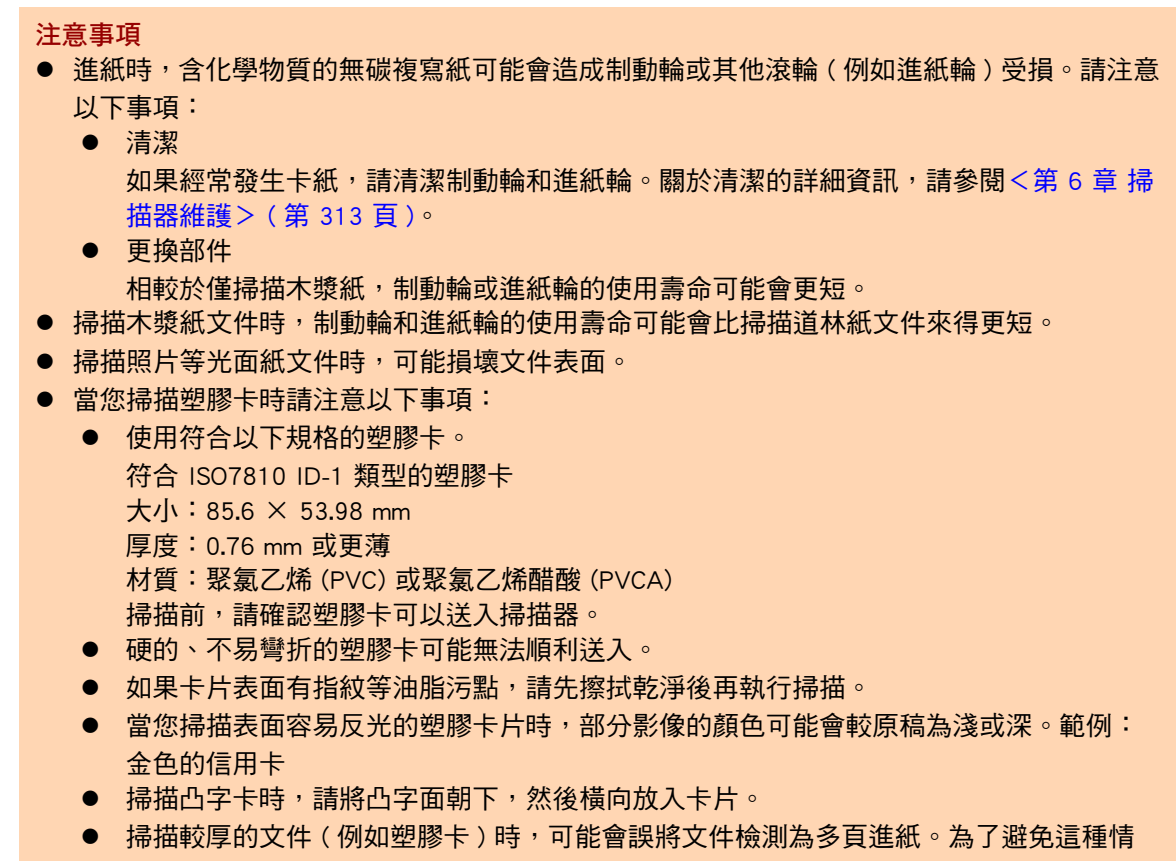

況,請停用智慧型多頁進紙檢測模式或檢測多頁進紙。

提示

- 掃描半透明文件時,請將掃描[亮度]調亮,以免透印。
- 掃描由鉛筆書寫的文件時,請盡可能地經常清潔滾輪。因為鉛筆可能會導致其他文件髒汙。
   未清潔的滾輪亦可能導致送紙錯誤。
- 關於清潔的詳細資訊,請參閱<第6章 掃描器維護>(第313頁)。
- 使用 ADF 掃描文件時,所有這些文件的前端部分必須對齊。紙張前端部分的捲曲程度不可超 過以下限制範圍:

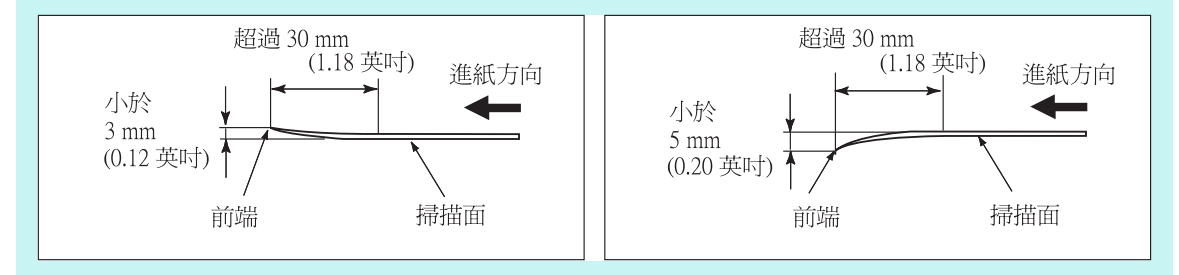

### A.3 最大文件裝載量

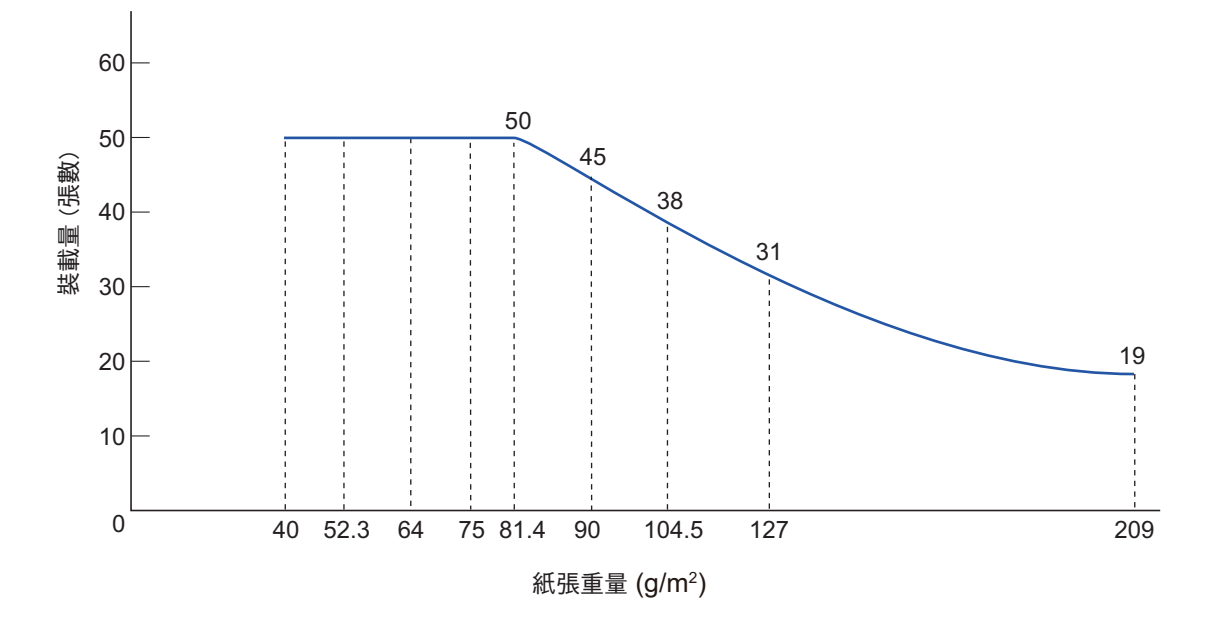

ADF 進紙槽上可裝載文件的最大張數取決於文件的大小與重量。 下圖為根據紙張大小及重量計算出的 ADF 最大文件裝載量。

| 單位     | 標準紙張重量 |      |    |    |      |    |       |     |     |  |  |  |  |  |
|--------|--------|------|----|----|------|----|-------|-----|-----|--|--|--|--|--|
| 磅      | 11     | 14   | 17 | 20 | 22   | 24 | 28    | 34  | 56  |  |  |  |  |  |
| g / m² | 40     | 52.3 | 64 | 75 | 81.4 | 90 | 104.5 | 127 | 209 |  |  |  |  |  |

### A.4 不可打孔的區域或貼有其他紙張

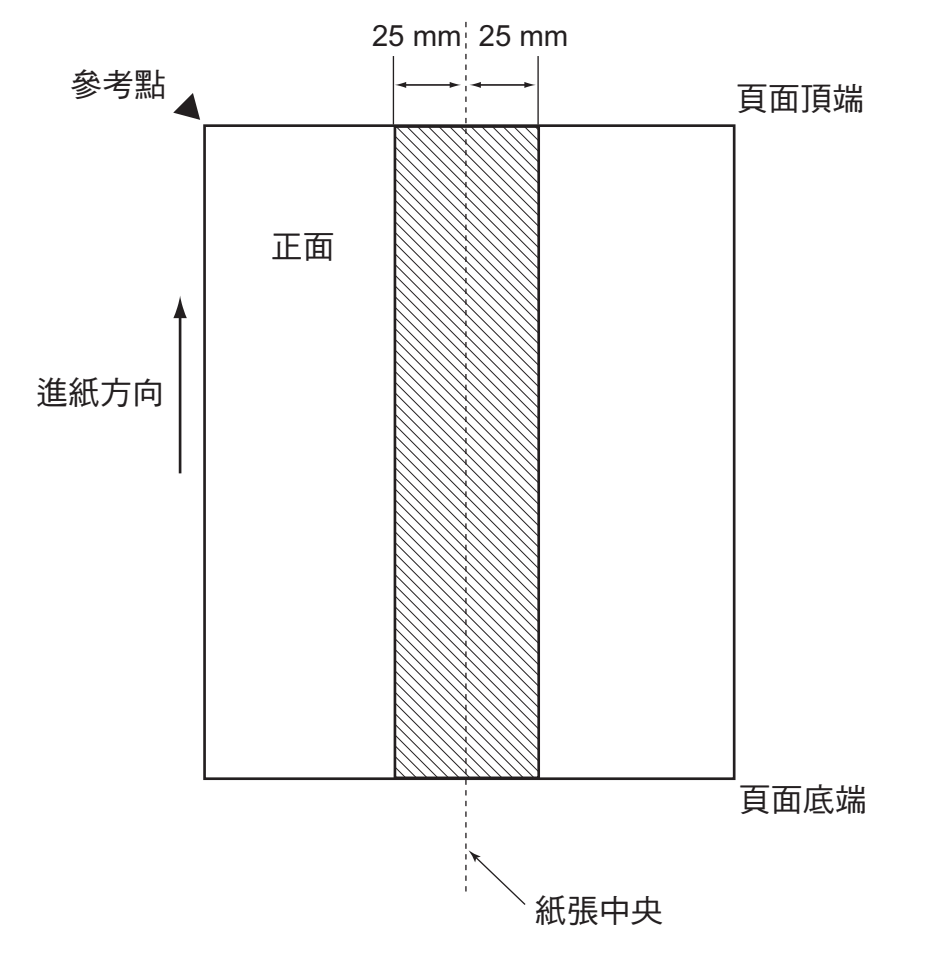

如下圖所示,如果文件在斜線區有任何洞孔(打孔等)或在區域內貼有其他紙張,都可能 導致 ADF 進紙異常。

### A.5 多頁進紙檢測條件

多頁進紙檢測模式有三種:檢測重疊、檢測長度、檢測重疊及長度。 上述檢測模式需符合以下條件。

#### 按重疊檢測

- 請在 ADF 進紙槽中放置相同重量的紙張,以便連續掃描。
- 紙張重量:40 到 209 g/m<sup>2</sup> (11 到 56 磅)
- 陰影欄位亦即紙張中線左右兩側 25 mm (0.98 英时) 範圍內,不可打孔。(\*)
- 陰影欄位亦即紙張中線左右兩側 25 mm (0.98 英吋)範圍內,不可黏貼任何紙張。
   (\*)
- (\*):請參閱 < A.4 不可打孔的區域或貼有其他紙張 > (第 370 頁)。

#### 按長度檢測

- 請在 ADF 進紙槽中放置相同長度的紙張,以便連續掃描。
- 文件長度誤差:1% 或以下
- 陰影欄位亦即紙張中線左右兩側 25 mm (0.98 英时) 範圍內,不可打孔。(\*)
- (\*):請參閱 < A.4 不可打孔的區域或貼有其他紙張 > (第 370 頁)。

#### 按重疊及長度檢測

- 請在 ADF 進紙槽中放置相同重量與長度的紙張,以便連續掃描。
- 紙張重量:40 到 209 g / m<sup>2</sup> (11 到 56 磅)
- 文件長度誤差:1% 或以下
- 陰影欄位亦即紙張中線左右兩側 25 mm (0.98 英吋)範圍內,不可打孔。(\*)
- 陰影欄位亦即紙張中線左右兩側 25 mm (0.98 英时)範圍內,不可黏貼任何紙張。
   (\*)
- (\*):請參閱 < A.4 不可打孔的區域或貼有其他紙張 > (第 370 頁)。

#### 注意事項

- 對於太厚的紙張,透過重疊檢測多頁進紙時容易發生錯誤。為了避免這種情況,請停用智慧
   型多頁進紙檢測模式或檢測多頁進紙。
- 因文件狀況而異,多頁進紙檢測率可能會降低。
- 在文件頂端與底端的 30 mm 範圍內,可能會無法檢測多頁進紙。

### A.6 使用文件護套的條件

#### A.6.1 紙張大小

可以使用本掃描器掃描以下大小的紙張:

- A3 (297 × 420 mm) (\*)
- B4 (JIS) (257 × 364 mm) (\*)
- Double Letter (279.4 × 431.8 mm / 11 × 17 英吋)(\*)
- (\*):以上紙張大小必須對摺掃描。

#### A.6.2 紙張性質

#### 紙張類型

以下為 ADF 建議使用的紙張類型: 標準辦公用紙

#### 紙張重量

ADF 適用於以下的紙張重量:

- 最重 209 g / m<sup>2</sup> (56 磅)
- 對摺時最重 104.5 g / m<sup>2</sup> (28 磅 )

#### 注意事項

注意以下事項:

- 一次最多可裝載十個文件護套。
- 請勿在文件護套的黑白條紋上書寫、著色、弄髒,或是剪下該部分,因為可能會導 致系統無法辨識文件護套。
- 請勿以上下顛倒的方式載入文件護套,以免發生卡紙並使文件護套或裡面的文件受損。
- 請勿將文件長時間留在文件護套內,以免文件上的墨水印到文件護套上。
- 請勿長時間在高溫環境下(例如陽光直射處或加熱設備附近)使用或放置文件護套, 以免變形。
- 請勿對摺或用力拉扯文件護套。
- 請勿使用已受損的文件護套,以免文件護套受損或導致掃描器功能異常。
- 請勿在文件護套上放置任何物件,並將文件護套存放於平坦的表面,以免變形。
- 請小心以免手指遭文件護套邊緣割傷。
- 如果經常發生卡紙,先送入 50 張影印紙(再生紙),再使用文件護套掃描。
   可以使用空白或已列印的影印紙。
- 若將多張較小的文件(例如相片和明信片)放置於文件護套中同時掃描,可能會發生 卡紙錯誤。建議您逐張掃描此類文件。

# 附錄 B

# 管理設定與限制 Admin User

本附錄說明電子郵件地址設定值和設定項目的限制。

| B.1 電子郵件地址設定值 | <br> | <br> |
|---------------|------|------|
| B.2 設定項目的限制   | <br> | <br> |

### B.1 電子郵件地址設定值

電子郵件地址最多可使用 256 個字元。 電子郵件地址必須使用以下格式之一:

- XXXXXXX@IP\_位置
- XXXXXXX@ 主機\_ 名稱
- XXXXXXX@ 網域\_名稱

| XXXXXXX | 由英數字元及以下符號組成:<br>!# \$ % & ' * + - / = ?^ _ ` {   } ~ .<br>然而,在以下的情況無法使用句點(.)。<br>● 使用句點(.)作為縮寫字元<br>● 在字尾使用句點(.)<br>● 連續使用句點(.) |
|---------|----------------------------------------------------------------------------------------------------|
| IP 位址   | 由數字組成並以句點 (.) 分隔。<br>可使用的 IP 地址範圍如下:<br>1.0.0.1 到 126.255.255.254<br>128.0.0.1 到 191.255.255.254<br>192.0.0.1 到 223.255.255.254  |
| 主機名稱    | 只能由英數字元及連字號 (-) 組成。連字號不能用於起首字元。                                                                                                  |
| 網域名稱    | 網域名稱由英數字元及連字號 (-) 組成並以句點 (.) 分隔。<br>每個名稱最多可使用 63 個字元,字尾只能使用英數字元。                                                                 |

### B.2 設定項目的限制

|                    | 項目                   | 限制                                                                       |
|--------------------|----------------------|--------------------------------------------------------------------------|
| 電子郵件               | 目的地電子郵件地址            | 30<br>(每項:收件人、副本、密件副本)                                                   |
|                    | 區段大小                 | 64 到 10,240 KB<br>(分割郵件每部分的大小上限 )                                        |
|                    | 附加檔案的最大容量            | 1 到 20 MB                                                                |
|                    | 地址警告限制數              | 2 到 1,000                                                                |
|                    | 登錄到電子郵件通訊錄的電子        | ● 僅電子郵件地址                                                                |
|                    | 郵件地址 <br>            | <ul> <li>10,000</li> <li>● 電子郵件地址、群組和通訊群組清單</li> <li>合計 5,000</li> </ul> |
|                    | 登錄到通訊群組清單的電子郵<br>件地址 | 100                                                                      |
| 傳真                 | 登錄到傳真號碼清單的傳真號<br>碼   | 1,000                                                                    |
|                    | 傳真目的地                | 每次一個                                                                     |
| 儲存                 | 登錄資料夾                | 100<br>(網路資料夾和 FTP 資料夾總計)                                                |
|                    | 可檢視資料夾和樹狀結構項目        | 10,000<br>(網域、電腦和網路資料夾總計)                                                |
| 列印                 | 登錄印表機                | 100                                                                      |
|                    | 可檢視資料夾和樹狀結構項目        | 10,000<br>(網域、電腦和網路資料夾總計)                                                |
| Scan to SharePoint | 登錄 SharePoint 資料夾    | 100                                                                      |
| 管理工作               | 登錄工作                 | 1,000<br>(每個工作最多可登錄 10 個動作)                                              |
|                    | 登錄工作功能表              | 100                                                                      |
|                    | 登錄工作群組               | 100                                                                      |
|                    | 登錄工作群組成員             | 1,000<br>(使用者和 LDAP 群組總計)                                                |
|                    | LDAP 群組的適用範圍         | 第 5 級以內的使用者                                                              |
| 管理使用者              | 登錄使用者設定檔             | 1,000                                                                    |
|                    | 本機使用者                | 100                                                                      |

|      | 項目                     | 限制                                                  |
|------|------------------------|-----------------------------------------------------|
| 集中管理 | 管理掃描器                  | 1,000                                               |
| 管理記錄 | 使用者記錄                  | 1,000                                               |
|      | 系統記錄                   | 1,000                                               |
| 維護裝置 | 錯誤通知目的地電子郵件地址          | 5                                                   |
|      | 登錄 Add-in              | 6<br>〔[主功能表] 視窗中總共可顯示六個項目<br>( 包括 Add-in 和其他功能項目 )) |
|      | 匯入授權合約                 | 100                                                 |
|      | SNMP 設定的補漏白資訊之目<br>的地。 | 最大 5                                                |

# 附錄 C

# 相容性與連線設定 Admin User

本附錄針對掃描器的資源 / 程式說明相容性和連線設定。

| C.1 | 相容性  | ••• | <br> | <br> | • • | <br>• • | ••• | <br>• • | ••• | <br>• • | <br>• • | • • | ••• | <br>• • | • • | <br> | . 378 |
|-----|------|-----|------|------|-----|---------|-----|---------|-----|---------|---------|-----|-----|---------|-----|------|-------|
| C.2 | 連線設定 |     | <br> | <br> |     | <br>    |     | <br>    |     | <br>    | <br>    |     |     | <br>    |     | <br> | . 382 |

### C.1 相容性

#### C.1.1 Add-in 效能

Add-in 效能相容性如下。 在下圖中,「.NET Framework」將稱為「.NET」。 關於每個 Add-in 的詳細資訊,請參閱 《SDK 參考指南》。

|                         |                              | 安裝位置                       |                                           |                                              |  |  |  |  |  |  |
|-------------------------|------------------------------|----------------------------|-------------------------------------------|----------------------------------------------|--|--|--|--|--|--|
| Add-ir                  | 效能相容性                        | N7100<br>7.0.0<br>.NET 4.5 | N1800<br>SDK 6.0.0 到<br>6.1.0<br>.NET 3.5 | fi-6010N<br>SDK 4.0.0 到<br>6.1.0<br>.NET 2.x |  |  |  |  |  |  |
| N7100<br>SDK 7.0.0      | SDK Add-in<br>(WPF)          | 是                          | _                                         | _                                            |  |  |  |  |  |  |
|                         | Web-SDK Add-in               | 是                          | 是                                         | _                                            |  |  |  |  |  |  |
|                         | SDK Add-in<br>(Windows Form) | 是                          | 是                                         | 是                                            |  |  |  |  |  |  |
| N1800<br>SDK 6.0.0 到    | SDK Add-in<br>(WPF)          | _                          | _                                         | _                                            |  |  |  |  |  |  |
| 6.1.0                   | Web-SDK Add-in               | 是                          | 是                                         | —                                            |  |  |  |  |  |  |
|                         | SDK Add-in<br>(Windows Form) | 是                          | 是                                         | 是                                            |  |  |  |  |  |  |
| fi-6010N<br>SDK 4.0.0 到 | SDK Add-in<br>(WPF)          | _                          | _                                         | _                                            |  |  |  |  |  |  |
| 6.1.0                   | Web-SDK Add-in               |                            |                                           | _                                            |  |  |  |  |  |  |
|                         | SDK Add-in<br>(Windows Form) | 是                          | 是                                         | 是                                            |  |  |  |  |  |  |

是:相容 一:不相容

#### C.1.2 在其他掃描器中使用系統設定

下表顯示備份系統設定能否還原到其他掃描器。

|             |          |                                  | 還原到            |                    |                                      |                |  |  |  |  |  |  |
|-------------|----------|----------------------------------|----------------|--------------------|--------------------------------------|----------------|--|--|--|--|--|--|
|             | 備        | 分與還原資料                           | N7100          | N                  | 1800                                 | fi-6010N       |  |  |  |  |  |  |
|             | (機       | 型、系統版本)                          | 第一個版本<br>或更新版本 | 01.02.01 或<br>更新版本 | 第一個版本或<br>早於 01.02.01<br>的任何其他版<br>本 | 第一個版本<br>或更新版本 |  |  |  |  |  |  |
| 反源          | N7100    | 第一個版本或更新版本                       | 是              | _                  | —                                    | _              |  |  |  |  |  |  |
| <b>漬份</b> 3 | N1800    | 01.02.01 或更新版本                   | 是 (*)          | 是                  | —                                    | _              |  |  |  |  |  |  |
| 伯           |          | 第一個版本或早於<br>01.02.01 的任何其他版<br>本 | 是 (*)          | 是                  | 是                                    |                |  |  |  |  |  |  |
|             | fi-6010N | 第一個版本或更新版本                       | 是 (*)          | 是                  | 是                                    | 是              |  |  |  |  |  |  |

#### 是:可還原 一:不可還原

(\*):作為工作功能表設定的[掃描設定]之預設值。

#### C.1.3 在其他掃描器中使用使用者資料

下表顯示備份使用者資料能否還原到其他掃描器。

| 備份與還原資料  |          | 還原到   |       |          |
|----------|----------|-------|-------|----------|
| (機型)     |          | N7100 | N1800 | fi-6010N |
| <b>源</b> | N7100    | 是     | —     | —        |
| 份來       | N1800    | 是     | 是     | —        |
| 徧        | fi-6010N | 是     | 是     | 是        |

是:可還原 一:不可還原

#### C.1.4 共用使用者資料

下表顯示使用者資料能否共用,或能否在 Central Admin 伺服器共用使用者資料。

| 共用   |          | 共用對象  |       |          |
|------|----------|-------|-------|----------|
| (機型) |          | N7100 | N1800 | fi-6010N |
| 源    | N7100    | 是     | —     | —        |
| ₩    | N1800    | 是 (*) | 是     | _        |
|      | fi-6010N | 是 (*) | 是     | 是        |

是:可共用 一:不可共用

(\*):在[掃描設定]中使用的各個掃描器之預設值。除了[掃描設定]以外的資訊皆可共用。

#### C.1.5 共用工作設定

下表顯示工作功能表設定能否共用,或能否在 Central Admin 伺服器共用工作功能表設定。

| 共用   |          | 共用對象  |       |          |
|------|----------|-------|-------|----------|
| (機型) |          | N7100 | N1800 | fi-6010N |
| 源    | N7100    | 是     | —     | —        |
| ₩    | N1800    | 是 (*) | 是     | —        |
|      | fi-6010N | 是 (*) | 是     | 是        |

- 是:可共用 一:不可共用
- (\*):在[掃描設定]中使用的各個掃描器之預設值。除了[掃描設定]以外的資訊皆可共用。

### C.1.6 分發自 Central Admin Console 伺服器

| 分發自 Central Admin Console 伺服器 |               | 連線至    |        |          |   |   |
|-------------------------------|---------------|--------|--------|----------|---|---|
|                               |               | N7100  | N1800  | fi-6010N |   |   |
| 源                             | 4.6 或更新版本     | 系統更新   | 是      | 是        | 是 |   |
| ₩                             | (*)           | Add-in | 是      | 是        | 是 |   |
|                               |               | 系統設定   | 是      | 是        | 是 |   |
|                               |               | 工作設定   | 是      | 是        | 是 |   |
|                               | 3.0 到 4.5 (*) | 系統更新   | —      | 是        | 是 |   |
|                               |               | Add-   | Add-in | —        | 是 | 是 |
|                               |               | 系統設定   | —      | 是        | 是 |   |
|                               |               | 工作設定   | —      | 是        | 是 |   |
|                               | 2.0 到 2.6 (*) | 系統更新   | —      | —        | 是 |   |
|                               |               | Add-in | —      | —        | 是 |   |
|                               |               | 系統設定   | —      | —        | 是 |   |
|                               |               | 工作設定   | —      | —        | 是 |   |

下表顯示是否可從 Central Admin Console 伺服器分發以下項目。

是:可分發 一:無法分發

(\*): Central Admin Server 的版本

### C.2 連線設定

#### C.2.1 使用 Admin Tool 的連線設定

使用 Admin Tool 的連線設定如下。

| 連線設定    |          |               | 連線至   |          |   |
|---------|----------|---------------|-------|----------|---|
| (機型、版本) |          | N7100         | N1800 | fi-6010N |   |
| 來源      | N7100    | 03.01         | 是     | 是        | 是 |
|         | N1800    | 02.02 到 02.04 | _     | 是        | 是 |
|         | fi-6010N | 02.01 到 02.02 | _     | _        | 是 |

是:可連線 一:無法連線

#### C.2.2 使用 User Editor (AddressBookEditor) 的連線設定

使用 User Editor (AddressBookEditor)的連線設定如下。

| 連線設定<br>(機型、版本) |                 |               | 連線至   |       |          |
|-----------------|-----------------|---------------|-------|-------|----------|
|                 |                 |               | N7100 | N1800 | fi-6010N |
| 來源              | N7100           | 03.01         | 是     | 是     | 是        |
|                 | N1800           | 01.01 到 02.01 | —     | 是     | 是        |
|                 | fi-6010N<br>(*) | 01.01 到 02.02 | _     |       | 是        |

是:可連線 一:無法連線

(\*): AddressBookEditor

#### C.2.3 使用 Central Admin Console 的連線設定

使用 Central Admin Console 伺服器的連線設定如下。

| 使用 Central<br>Admin Server 的連線設定 |               | 連線至   |       |          |
|----------------------------------|---------------|-------|-------|----------|
|                                  |               | N7100 | N1800 | fi-6010N |
| )源                               | 4.6 或更新版本 (*) | 是     | 是     | 是        |
| ✷                                | 3.0 到 4.5 (*) |       | 是     | 是        |
|                                  | 2.0 到 2.6 (*) |       |       | 是        |

是:可連線 一:無法連線

(\*): Central Admin Server 的版本

#### C.2.4 根憑證授權單位清單

掃描器可能會使用 SSL(安全通訊端層)加密的通訊方式來驗證使用者授權,並將操作儲存到 FTP 伺服器或 SharePoint 資料來。

使用 SSL 連線會互相交換信任憑證以驗證通訊雙方身分。

掃描器中已預先登錄以下根憑證授權。

另外,亦有可能再匯入其他根憑證。關於匯入憑證的詳細資訊,請參閱< 4.4.6 管理憑證>(第 81 頁)。

| 發行者                                                          | 有效期限 (YYYY/MM/DD) |
|--------------------------------------------------------------|-------------------|
| Baltimore CyberTrust Root                                    | 2025 年 5 月 12 日   |
| Class 3 Public Primary Certification Authority               | 2028 年 8 月 1 日    |
| Equifax Secure Certificate Authority                         | 2018 年 8 月 22 日   |
| Microsoft Root Authority                                     | 2020年12月31日       |
| GeoTrusat Global CA                                          | 2022 年 5 月 22 日   |
| Microsoft Root Certificate Authority                         | 2021 年 05 月 09 日  |
| Microsoft Root Certificate Authority 2010                    | 2035 年 06 月 23 日  |
| Microsoft Root Certificate Authority 2011                    | 2036 年 03 月 22 日  |
| Thawte Timestamping CA                                       | 2020/12/31        |
| VeriSign Class 3 Public Primary Certification Authority - G5 | 2036/07/16        |

#### 注意事項

如果根憑證授權單位驗證過期,則無法連結 SSL。

#### C.2.5 使用網路郵件的 SMTP 伺服器設定

使用網路郵件傳送電子郵件時,請根據以下的網路郵件指定 SMTP 設定。

| 網路郵件                    | 伺服器位址 (*)           | 連接埠號碼 | SSL         | SMTP 認證 | 認證模式                      |
|-------------------------|---------------------|-------|-------------|---------|---------------------------|
| Gmail                   | smtp.gmail.com      | 587   | 使用 STARTTLS | Select  | AUTH LOGIN,<br>AUTH PLAIN |
| Yahoo!Mail              | smtp.mail.yahoo.com | 465   | 使用 SSL      | Auto    | AUTH LOGIN,<br>AUTH PLAIN |
| AOL Mail                | smtp.aol.com        | 587   | 使用 STARTTLS | Auto    | AUTH LOGIN,<br>AUTH PLAIN |
| Windows<br>Live Hotmail | smtp.live.com       | 587   | 使用 STARTTLS | Select  | AUTH LOGIN,<br>AUTH PLAIN |

(\*): 請根據網域所屬國家變更「.com」。

關於如何指定 SMTP 伺服器設定的詳細資訊,請參閱 < 4.11.1 設定 SMTP 伺服器 > (第 118 頁)。

# 附錄 D

| <b>掃描器規格</b> Admin User |  |
|-------------------------|--|
| D.1 安裝規格                |  |
| D.2 基本掃描器規格             |  |
| D.3 軟體功能清單              |  |
| D.4 變更螢幕鍵盤的功能           |  |
| D.5 條碼類型和檢測條件           |  |

### D.1 安裝規格

| 項                | Ē     | 規格                                                                                                    |  |  |
|------------------|-------|----------------------------------------------------------------------------------------------------|--|--|
| 體積(寬度 × 長度 × 高度) |       | 300 × 232 × 172 mm (11.81 × 9.14 × 6.77 英吋)<br>(不包括 ADF 進紙槽或其他突出的部件)                                   |  |  |
| 重量               |       | 6.0 kg                                                                                                 |  |  |
| LCD              |       | 8.4 英吋 XGA TFT LCD 螢幕                                                                                  |  |  |
| 觸控螢幕             |       | 類比電阻式觸控螢幕                                                                                              |  |  |
| 鍵盤               |       | 螢幕鍵盤                                                                                                   |  |  |
| 介面               | 網路    | LAN (1000BASE-T/100BASE-TX/10BASE-T) ×1                                                                |  |  |
|                  | USB   | USB 2.0 ×2(使用鍵盤和滑鼠時)                                                                                   |  |  |
| 輸入功率             | 電壓    | 100 到 240 V ±10%                                                                                       |  |  |
| 頻率               |       | 50/60 Hz                                                                                               |  |  |
| 耗電功率 (AC)        | 作業    | 38 W 或以下                                                                                               |  |  |
|                  | 節能模式  | 耗電功率值會依據印在標籤上的「PART NO.」而異<br>(*)。                                                                     |  |  |
|                  |       | PA03706-Bx×1/Bx×3: 2.0 W 或以下                                                                           |  |  |
|                  |       | PA03706-Bxx5: 8.8 W 或以下                                                                                |  |  |
|                  | 電源關閉時 | 0.5 W 或以下                                                                                              |  |  |
| 操作環境             | 溫度    | 操作中:5 到 35 ℃;非操作中:-20 到 60 ℃                                                                           |  |  |
|                  | 濕度    | 操作中:20 到 80%;非操作中:8 到 95%                                                                              |  |  |
| 加熱值              | 作業    | 33 Kcal/Hr 以下                                                                                          |  |  |
|                  | 節能模式  | 加熱值會依據印在標籤上的「PART NO.」而異 (*)。<br>PA03706-Bxx1/Bxx3: 1.72 Kcal/Hr 或以下<br>PA03706-Bxx5: 7.57 Kcal/Hr 或以下 |  |  |
|                  | 電源關閉時 | 0.43 Kcal/Hr 或以下                                                                                       |  |  |

(\*): 關於標籤的詳細資訊,請參閱 < 7.5 檢查掃描器標籤 > (第 363 頁)。

提示

掃瞄器配備支援 Wake On LAN 的 LAN 卡。電源不正常關閉後(例如停電事故),電源不會由 Wake On LAN 功能自動開啟。

### D.2 基本掃描器規格

| 項目                       |      | 規格                                                                                                    | 附註                                                             |
|--------------------------|------|----------------------------------------------------------------------------------------------------|----------------------------------------------------------------|
| 掃描器類型                    |      | ADF(自動送紙器)                                                                                                    |                                                                |
| 影像感應器                    |      | 彩色 CIS × 2                                                                                                    | 一個在正面 <sup>,</sup> 而另一個<br>在背面                                 |
| 光源                       |      | RGB 3 色 LED                                                                                                    |                                                                |
| 可掃描文件大小                  | 最小   | 50.8 × 50.8 mm (2 × 2 英吋 )                                                                                                    | (*1)                                                           |
|                          | 最大   | 216 × 355.6 mm (8.5 × 14 英吋 )                                                                                                    |                                                                |
| 紙張重量                     |      | 0.049 到 0.257 mm (40 到 209 g / m <sup>2</sup> ,11<br>到 56 磅,34.4 到 180 公斤 / 令)<br>對於 A8 大小,則為 0.157 到 0.257 mm<br>(127 到 209 g / m <sup>2</sup> ,34 到 56 磅,110 到<br>180 公斤 / 令) | 對於塑膠卡 ( 只長邊進<br>紙 ),則為 0.76 mm<br>(0.029 英吋 ) 或更短<br>( 包括凸字卡 ) |
| 掃描速度                     | 黑白   | 單面:25 張 / 分鐘,                                                                                                    | 200 / 300 dpi                                                  |
| (A4 / Letter丶直问)<br>(*2) | 灰階   | 雙面:50 貝 / 分鐘<br>                                                                                                    |                                                                |
| · -/                     | 彩色   |                                                                                                    |                                                                |
| ADF 進紙槽裝載量               |      | 50 張 (Letter / A4,80 g / m² (20 磅 ))                                                                                                    | 總文件厚度為 5 mm 以下                                                 |
| 光學解析度                    |      | 600 dpi                                                                                                    |                                                                |
| 輸出解析度                    |      | 150 dpi、200 dpi、300 dpi、400 dpi、600<br>dpi                                                                                                    |                                                                |
| 影像處理                     | 自動功能 | 紙張大小自動檢測(裁剪)、歪斜校正(邊<br>緣/內容)、移除空白頁、黑白/灰階/彩色<br>自動檢測、濾色、影像色調調整、清除、文<br>字強調、消除網點、移除圖樣背景、背景均<br>化、依標籤裁剪、多影像、自動二值化、影<br>像方向校正、OCR、標記 OCR                                            |                                                                |

(\*1): 掃描文件的頁面長度上限為 3,175 mm (125 英吋)。掃描長度長於 863mm (34 英吋)的文件時,請將解析度設定為 200 dpi 或更低。

(\*2): 硬體上限。實際的掃描時間包括軟體處理時間,例如資料傳輸時間。

### D.3 軟體功能清單

| 項目        |                  | 規格             |                                        |
|-----------|------------------|----------------|----------------------------------------|
| 系統        | 認證               | 使用者類型          | 可                                      |
|           |                  | 伺服器            | Active Directory, OpenLDAP             |
|           |                  | 無伺服器           | 可                                      |
|           |                  | 認證模式           | LAN Manager, Kerberos                  |
|           |                  |                | (可使用本機帳號)                              |
| 網路        | 通訊協定             |                | IPv4, TCP, UDP, ICMP, DNS, DHCP, WINS, |
|           |                  |                | NTP, SNMP                              |
|           |                  |                | LDAP, HTTP, SMTP, FTP, NetBIOS         |
|           |                  |                | SSL (LDAPS, HTTPS, FTPS)               |
| Office 功能 | 電子郵件             | 電子郵件伺服器        | Windows IIS丶Exchange 伺服器               |
|           |                  | 檔案分割           | 可                                      |
|           |                  | 分割檔案目的地        | 可                                      |
|           |                  | 電子郵件廣播         | 可                                      |
|           |                  | 傳送確認           | 可                                      |
|           |                  | 通訊錄            | 每個使用者                                  |
|           | 儲存               | 儲存至            | 共用資料夾、FTP 伺服器資料夾、                      |
|           |                  |                | SharePoint 資料夾                         |
|           |                  | 共用資料夾          | CIFS                                   |
|           |                  | FTP 伺服器資料夾     | FTP, FTPS                              |
|           |                  | SharePoint 資料夾 | HTTP, HTTPS                            |
|           | 傳真               | 傳真伺服器          | RightFax, StoneFax                     |
|           | 列印               | 列印伺服器          | 可                                      |
| 操作功能      | 工作 ( 簡化自訂        | )              | 可                                      |
|           | SDK Add-in (WPF) |                | 可                                      |
|           | WEB-SDK Add-in   |                | 可                                      |
|           | SDK Add-in (Wir  | ndows Form)    | 可                                      |
| 操作性       | 預覽 ([ 檢視和編       | [輯] 視窗 )       | 縮圖 / 頁面檢視切換                            |
|           | 手指操作(僅適          | 用[檢視和編輯]視      | 點選、縮小、放大、旋轉                            |
|           | 窗)               |                |                                        |
| 操作管理      | 設定方式             |                | 觸控螢幕、遠端                                |
|           | 遠端檔案             |                | 可用 (Central Admin Console)             |
|           | 整合管理             |                | 可用 (Central Admin Console)             |

### D.4 變更螢幕鍵盤的功能

掃描器支援螢幕鍵盤,可在觸控螢幕上輸入字元。 關於如何顯示 / 隱藏螢幕鍵盤的詳細資訊,請參閱 < 2.4 使用螢幕鍵盤 > ( 第 53 頁 )

#### D.4.1 切換鍵盤配置

螢幕鍵盤有兩種鍵盤配置,英文字母配置和數字符號配置。 可透過以下方式切換鍵盤配置。

| 鍵盤配置     | 操作                                |
|----------|-----------------------------------|
| 數字符號配置   | 按下 8123。                          |
|          | \$ <mark>8123</mark> 。            |
| 英文字母配置   | 按下中。                              |
|          | ⊳ 變成 A 。                          |
| 注音配置     | 按下 A。                             |
|          | ⇨ 變成 中。                           |
| 切換大 / 小寫 | ● 當輸入字元之後,會切換大 / 小寫               |
|          | 按下                                |
|          | ⇨ 變成                              |
|          | ● 連續輸入字元未切換大小寫                    |
|          | 按兩下 (點選兩下)。                       |
|          | ◆ 變成     (僅在英文字母配置時)。             |
| 切換顯示的符號  | <ul> <li>● 按下</li> <li></li></ul> |

### D.5 條碼類型和檢測條件

本節說明可使用的條碼類型及其檢測條件。 不符合檢測條件的條碼可能無法正確辨識。

#### ■ 一維條碼

| 代碼                  | 字元集                       | 位數                    |
|---------------------|---------------------------|-----------------------|
| UPC                 | 數字                        | 12(僅限 UPC-A。包括檢查碼)    |
| EAN / JAN           | 數字                        | 8 或 13 (包括檢查碼)        |
| CODE39 完整的<br>ASCII | 完整的 ASCII                 | 1 到 32 ( 不含起始 / 終止碼 ) |
| CODE128/<br>EAN128  | 完整的 ASCII                 | 1 到 32 (不含檢查字元)       |
| Codabar(NW7)        | 4 種開始 / 停止字元、數字、<br>6 種符號 | 1 到 32 (不含起始 / 終止碼 )  |
| ITF                 | 數字                        | 2 到 32 ( 僅限偶數數字 )     |

#### ■ 一維條碼檢測條件

| 項目       | 條件                                                                                    |
|----------|---------------------------------------------------------------------------------------|
| 條碼高度     | 10 到 30 mm / 0.39 到 1.18 英吋                                                           |
| 條碼寬度(長度) | 300 mm / 11.18 英吋或更短                                                                  |
| 條碼邊緣     | 條碼各邊距 5 mm / 0.20 英吋或更長<br>(ITF 左右兩端為 5mm / 0.20 英吋 (或更長) 或細元件 6 倍寬度<br>(或更長 ) 中較長者 ) |
| 條碼顏色     | 黑色                                                                                    |
| 條碼背景顏色   | 白色                                                                                    |
| 解析度      | 200 到 600 dpi                                                                         |
| 條碼方向     | 横向、直向                                                                                 |

| 項目           | 條件                                                                                                    |  |
|--------------|----------------------------------------------------------------------------------------------------|--|
| 窄元件寛度 / 模組寛度 | <ul> <li>UPC-A/EAN/JAN<br/>300 dpi 或更大: 0.264 mm/0.010 英时或更寬<br/>小於 300 dpi: 0.30 mm/0.012 英时或更寬</li> <li>CODE39/CODE128/EAN128/Codabar (NW7)<br/>300 dpi 或更大: 0.20 mm / 0.008 英时或更寬<br/>小於 300 dpi: 0.30 mm / 0.012 英时或更寬</li> <li>ITF<br/>300 dpi 或更大: 0.254 mm / 0.010 英时或更寬<br/>小於 300 dpi: 0.30 mm / 0.012 英时或更寬</li> </ul> |  |
| 寬元件寬度        | 14 mm / 0.55 英时或更短<br>(對於 UPC-A/EAN/JAN/CODE128/EAN128,最寬部分 (4 個模<br>組寬 ) 的寬度 )                                                                                                    |  |
| 字元內間距        | <ul> <li>UPC-A/EAN/JAN/CODE128/EAN128/ITF<br/>沒有字元內間距。</li> <li>CODE39/Codabar (NW7)<br/>(等於或大於瘦體字元的寬度且等於或小於 1.52 mm / 0.06<br/>英吋或 3 倍窄元件寬度中較大者)</li> </ul>                                                                                                    |  |

#### 注意事項

- 可能未正確辨識歪斜的條碼。
- 同一張紙張經多次使用後,可能會因為頁面變髒導致辨識正確率下降。如果無法正確辨識紙 張或頁面模糊不清,請更換新的紙張。
- 如果控制碼辨識失敗,可能導致以下結果:
  - 將控制碼辨識為數字字元。
  - 不僅是控制碼,連同其他部分字元也無法辨識和忽略。
- 如果條碼中包含控制碼 [NUL],就會替換為「」(空格)。
- 當欲掃描的文件歪斜了或列印的條碼條件不佳時,可能無法正確辨識文件上的條碼。
- 若辨識區域中有多個條碼,就不會知道哪一個會生效。
- 若辨識區域中有多個條碼,就不會知道哪一個會先辨識。
- 即使條碼不是黑色或條碼背景不是白色,也可以辨識出條碼。為了使顏色條碼方便辨識,您 必須先指定掃描彩色文件的設定,並檢查辨識是否正常運作。

#### 提示

- 建議的影像解析度為 200 到 600 dpi。
- 使用了條碼且掃描速度減慢時,減少選擇的條碼種類,可改善掃描速度。

# 附錄 E

## SNMP 設定 Admin User

本附錄說明 SNMP 設定。 SNMP 設定是用於獲取 SNMP Manager 的 SNMP 資訊,並向 SNMP Manager 發送 SNMP Trap 通知。

| E.1 | 對應的 MIB      | 393 |
|-----|--------------|-----|
| E.2 | MIB 資訊       | 394 |
| E.3 | SNMP Trap 通知 | 396 |

### E.1 對應的 MIB

對應的 MIB 如下:

- PC MIB
  - .iso.org.internet.mgmt.mib-2
  - 系統(1)
  - 介面(2)
  - ip (4)
  - icmp (5)
  - tcp (6)
  - udp (7)
- PFU 網路掃描器 MIB
  - PFU-unique

### E.2 MIB 資訊

本節說明從 MIB 通知所取得的 MIB 資訊。

#### ScannerInfo

| 關鍵名稱               | 關鍵值說明         | 對應的 MIB / OID             |
|--------------------|---------------|---------------------------|
| ModelName          | 掃描器機型         | modelName                 |
|                    | N7100(固定)     | 1.3.6.1.4.1.18886.1.2.2.1 |
| SerialNo           | 掃描器序號         | serialNo                  |
|                    | 範例:A6RCA12345 | 1.3.6.1.4.1.18886.1.2.2.2 |
| OperatingStatus    | 掃描器電源狀態       | operatingStatus           |
|                    | 1:電源關閉        | 1.3.6.1.4.1.18886.1.2.2.4 |
|                    | 2:電源開啟        |                           |
| AdfTotalThroughput | ADF 合計掃描張數    | adfTotalThroughput        |
|                    |               | 1.3.6.1.4.1.18886.1.2.2.6 |
| FirmwareVersion    | 掃描器的韌體版本      | firmwareVersion           |
|                    | 範例:0B08       | 1.3.6.1.4.1.18886.1.2.2.8 |
| ErrorStatus        | 掃描器錯誤狀態       | errorStatus               |
|                    | 0:發生異常        | 1.3.6.1.4.1.18886.1.2.2.5 |
|                    | 1:發生異常        |                           |
| Vendor             | 廠商名稱          | Vendor                    |
|                    | fujitsu(固定)   | 1.3.6.1.4.1.18886.1.2.2.9 |

#### BrakeRoller

| 關鍵名稱   | 關鍵值說明                                     | 對應的 MIB/OID                                              |
|--------|-------------------------------------------|----------------------------------------------------------|
| Status | 制動輪狀態<br>1:不需更換<br>2:盡快更換<br>3:已超過更換時間    | componentInfoStatus<br>1.3.6.1.4.1.18886.1.2.2.3.1.1.4.1 |
| Descr  | 狀態說明<br>1:制動輪正常<br>2:制動輪盡快更換<br>3:制動輪立即更換 | componentInfoDescr<br>1.3.6.1.4.1.18886.1.2.2.3.1.1.7.1  |

#### PickRoller

| 關鍵名稱   | 關鍵值說明                                                                                   | 對應的 MIB/OID                                              |
|--------|-----------------------------------------------------------------------------------------|----------------------------------------------------------|
| Status | 進紙輪狀態<br>1:不需更換<br>2:盡快更換<br>3:已超過更換時間                                                  | componentInfoStatus<br>1.3.6.1.4.1.18886.1.2.2.3.1.1.4.2 |
| Descr  | 狀態說明<br>1:PICK ROLLER Normal<br>2:PICK ROLLER Replace soon<br>3:PICK ROLLER Replace now | componentInfoDescr<br>1.3.6.1.4.1.18886.1.2.2.3.1.1.7.2  |

### TrapEvent

若沒有發生異常情況<sup>,</sup>就不會出現 TrapEvent 部分。

| 關鍵名稱       | 關鍵值說明                              | 對應的 MIB/OID                       |
|------------|------------------------------------|-----------------------------------|
| Status     | 硬體錯誤狀態                             | componentInfoStatus               |
|            | 3:錯誤                               | 1.3.6.1.4.1.18886.1.2.2.3.1.1.4.3 |
| Datetime   | 發生硬體異常的日期 / 時間                     | componentInfoDatetime             |
|            | 範例:2015/04/10 12:45:29             | 1.3.6.1.4.1.18886.1.2.2.3.1.1.5.3 |
| DetailCode | 硬體異常詳細代碼                           | componentInfoDatailCode           |
|            | 範例:8F060001                        | 1.3.6.1.4.1.18886.1.2.2.3.1.1.6.3 |
| Descr      | 代表硬體異常資訊的字元字串(包含                   | componentInfoDataiIDescr          |
|            | 多達 91 個字元)                         | 1.3.6.1.4.1.18886.1.2.2.3.1.1.7.3 |
|            | 範例:Scanner parts replacement       |                                   |
|            | notification was detected.[044400, |                                   |
|            | 00:EEPROM error]                   |                                   |

### E.3 SNMP Trap 通知

SNMP Trap 的 OID 如下:

1.3.6.1.4.1.18886.1.2.1

SNMP Trap 的格式如下:

Occurrence\_date/time,Source,IP\_address,ModeI,SeriaI\_No.,Event\_type,Message\_code,Message

| Occurrence_date/time | :訊息通知的日期 / 時間                    |
|----------------------|----------------------------------|
|                      | (格式:MM.DD.YYYY hh:mm:ss AM 或 PM) |
| Source               | :傳送訊息的電腦名稱                       |
| IP_address           | :傳送訊息的電腦 IP 位址                   |
| Model                | : 發出訊息通知的掃描器機型名稱                 |
| Serial_No.           | : 發出訊息通知的掃描器序號                   |
|                      | (10 位數)                          |
| Event_type           | :訊息類型 (*1)                       |
| Message_code         | :訊息代碼 (*2) (*3)                  |
| Message              | :訊息說明 (*2) (*4)                  |

- (\*1):事件類型如下: Information:資訊
   Error: 異常
   Warning:警告
   Test:測試
- (\*2): 關於訊息代碼和訊息的詳細資訊,請參閱《Scanner Central Admin 使用手冊》。
- (\*3): 若為測試傳送, 會出現「OF090000」。
- (\*4): 若為測試傳送,會出現「這是來自網路掃描器的測試訊息」。
# 附錄 F

| 使用 User Editor 編輯 Admin User           |
|----------------------------------------|
| 本附錄說明如何使用 User Editor 編輯電子郵件通訊錄和本機帳號。  |
| 一般使用者可聯絡系統管理員,以取得 User Editor 設定的詳細資訊。 |
| F.1 何謂 User Editor? 398                |
| F.2 事前設定                               |
| F.3 User Editor 視窗                     |
| F.4 啟動 / 結束 User Editor403             |
| F.5 檢視電子郵件通訊錄 / 本機帳號                   |
| F.6 編輯郵件通訊錄中的電子郵件目標407                 |
| F.7 編輯本機帳號413                          |
| F.8 捨棄編輯過的電子郵件通訊錄或本機帳號                 |
| F.9 儲存電子郵件通訊錄 / 本機帳號                   |
| F.10 使用者記錄中顯示的 User Editor 資訊          |
| F.11 系統記錄中顯示的 User Editor 資訊           |

## F.1 何謂 User Editor?

User Editor 是用來編輯掃描器電子郵件通訊錄 (My List) 或本機帳號的應用程式。 透過網路介面連結安裝 User Editor 的電腦和掃描器時,即可編輯掃描器電子郵件通訊錄或 本機帳號。

User Editor 方便我們執行各種作業,例如將電子郵件通訊錄或本機帳號匯出至檔案 (CSV 格式),並將多個電子郵件地址匯入並儲存到掃描器成為一個檔案。

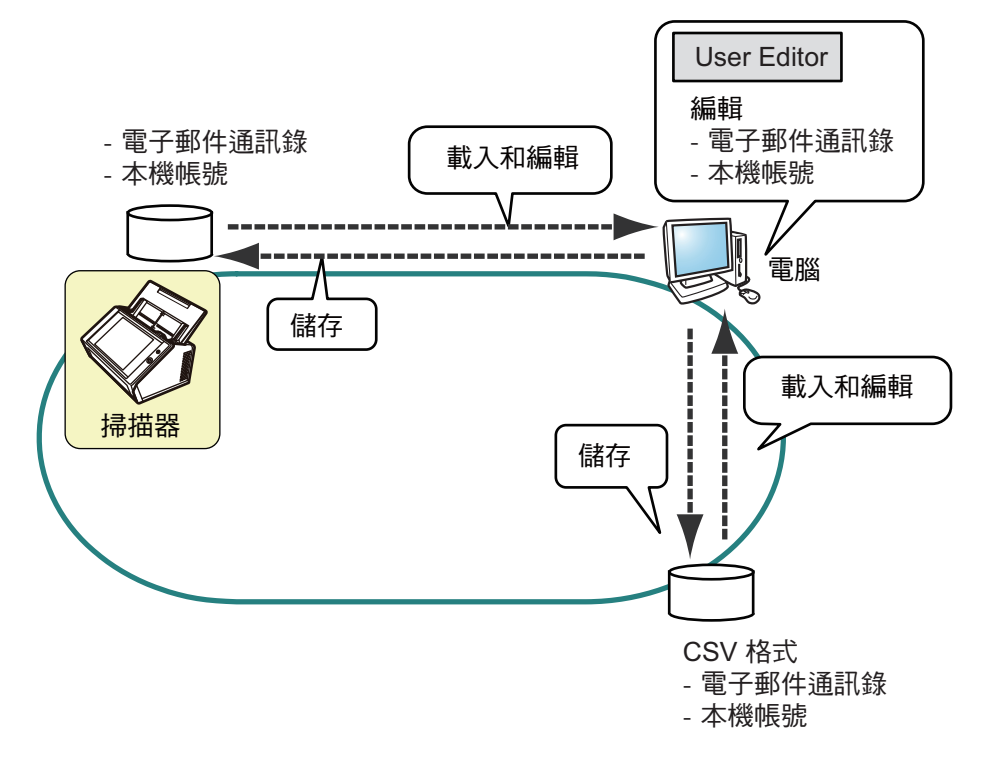

● 編輯電子郵件通訊錄

一般使用者可編輯電子郵件通訊錄 (My List) 並使用 User Editor 在電子郵件通訊錄中建立群組;因此可依照目的分類管理電子郵件通訊錄。

● 編輯本機帳號 管理員可使用 User Editor 建立本機帳號並儲存於掃描器中。本機帳號可用來驗證掃 描器。

### F.2 事前設定

關於使用 User Editor 的系統需求,請參閱< 1.5.1 Admin Tool 和 User Editor 的需求>(第 38 頁)。 關於連接埠號碼,請參閱< 1.5.3 連接埠號碼>(第 44 頁)。

#### F.2.1 安裝 User Editor

若要透過網路介面編輯掃描器的電子郵件通訊錄或本機帳號,請在電腦中安裝 User Editor。

- 根據 < 3.2 顯示軟體下載視窗>(第 58 頁) 顯示下載視窗。
   ⇒ 顯示下載視窗。
- 2. 按[下一步]按鈕下載 [Network Scanner User Editor]。
   □ 顯示 [下載 Network Scanner User Editor] 視窗。
- 3. 按下 [下載] 按鈕。

#### 注意事項

- 操作掃描器時無法下載。
- 如果安裝路徑的長度(資料夾路徑加上安裝檔案名稱)超過258個字元,將無法安裝。請 選擇不超過此限制的安裝資料夾。

#### 提示

若尚未安裝 . NET Framework , 則會出現安裝 . NET Framework 的確認視窗。 按下 [ 是 ] 按鈕以安裝 . NET Framework , 然後從步驟 1 再試一次。

➡ 從此,請遵照視窗上的指示進行操作。

當顯示「安裝完成」,表示安裝完成。按一下[關閉]按鈕。

⇒ 安裝後,即可啟動 User Editor。
 關於如何開啟 User Editor 的詳細資訊,請參閱 < F.4 啟動 / 結束 User Editor >
 (第 403 頁)。

### F.2.2 移除 User Editor

本節使用 Windows 7 為例說明。 若要移除 User Editor,可以在安裝該軟體的電腦中選擇 [控制台]→ [程式]→ [程式和功 能]。

注意事項

請先關閉 User Editor 再加以移除。 若在 User Editor 開啟時移除軟體,User Editor 可能無法正常運作。

## F.3 User Editor 視窗

User Editor 視窗包含 [通訊錄]標籤和 [本機帳號]標籤。 以下表示各標籤的詳細資訊。

● [通訊錄]標籤

此標籤頁可用來編輯電子郵件通訊錄中的目標電子郵件。

|         | 功能表列                |         |            | -     | L具列             |   |    |     |   |
|---------|---------------------|---------|------------|-------|-----------------|---|----|-----|---|
| Network | Scanner Jser Editor |         |            |       |                 |   |    |     |   |
| (檔案(F)  | 編輯(E) 檢視(V) 通訊錄(A)  | 說明(H)   | )          |       |                 |   |    |     |   |
| B 44 1  |                     | 1   X 🗈 |            |       |                 |   |    |     |   |
|         |                     |         | <b>女</b> 生 | 名     | 電子郵件地           | 地 |    |     |   |
|         |                     |         |            |       |                 |   |    |     |   |
|         |                     |         |            |       |                 |   |    |     |   |
|         |                     |         |            |       |                 |   |    |     |   |
|         |                     |         |            |       |                 |   |    |     |   |
|         |                     |         |            |       |                 |   |    |     |   |
|         |                     |         |            |       |                 |   |    |     |   |
|         |                     |         |            |       |                 |   |    |     |   |
|         |                     |         |            |       |                 |   |    |     |   |
|         |                     |         |            |       |                 |   |    |     |   |
|         |                     |         |            |       |                 |   |    |     |   |
|         |                     |         |            |       |                 |   |    |     | J |
|         |                     |         |            | (     | 連線的使用者:         |   |    |     |   |
|         |                     |         |            |       |                 |   |    |     |   |
|         |                     |         |            |       |                 |   | 狀態 | 列 — | l |
|         |                     |         |            |       |                 |   |    |     |   |
|         |                     |         | 群組         | / 電子郵 | 3件地 <b>址清</b> 單 | 1 |    |     |   |
|         |                     |         |            |       |                 |   |    |     |   |
|         | 群組清單                |         |            |       |                 |   |    |     |   |

#### ● [本機帳號]標籤

此標籤頁可用來編輯掃描器中的本機帳號。

| 功能表列                                      | 工具列      |      |
|-------------------------------------------|----------|------|
| ▲ Network Scanner Jser Editor<br>通訊錢 本機帳號 |          |      |
| 檔案(F) 編輯(E)                               |          |      |
|                                           | 附註 数用/停用 | 帳號類型 |
|                                           | W/IDTTI  |      |
|                                           |          |      |
|                                           |          |      |
|                                           |          |      |
|                                           |          |      |
|                                           |          |      |
|                                           |          |      |
|                                           |          |      |
|                                           |          |      |
|                                           |          |      |
|                                           |          |      |
|                                           |          |      |
|                                           | 連線的使用者:  |      |
|                                           |          |      |
| - 大楼框號注留                                  |          | 狀能列  |
| —— 平城城城月里                                 |          |      |

## F.4 啟動 / 結束 User Editor

#### ■ 啟動 User Editor

- 1. 啟動 User Editor。
  - Windows Vista/Windows Server 2008/Windows Server 2008 R2//Windows 7 選擇[開始]功能表 →[所有程式]→ [Network Scanner] → [Network Scanner User Editor]。
  - Windows Server 2012/Windows 8
     在「開始」畫面上按一下右鍵,然後選擇[所有應用程式]→[Network Scanner]→
     [Network Scanner User Editor]。
  - Windows Server 2012 R2/Windows 8.1 選擇「開始」畫面左下角的[↓],然後按一下 [Network Scanner] → [Network Scanner User Editor]。
     如要顯示[↓],請移動滑鼠游標。
  - Windows 10 選擇 [ 開始 ] 功能表 → [ 所有應用程式 ] → [Network Scanner] → [Network Scanner User Editor] ∘
    - ➡ 顯示 [下載 Network Scanner User Editor] 視窗。

| Network Scanner User Editor<br>翻訳錄 本機械號 |           |    |        |      |
|-----------------------------------------|-----------|----|--------|------|
| 檔案(F) 編輯(E) 檢視(V) 通訊錄(A)                | 說明(H)     |    |        |      |
|                                         | X 🖻 🛍 🚺 😨 |    |        |      |
|                                         | ▲ \$±     | 名  | 電子郵件地址 |      |
|                                         |           |    |        |      |
|                                         |           |    |        |      |
|                                         |           |    |        |      |
|                                         |           |    |        |      |
|                                         |           |    |        |      |
|                                         |           |    |        |      |
|                                         |           |    |        |      |
|                                         |           |    |        |      |
|                                         |           |    |        |      |
|                                         |           |    |        |      |
|                                         |           |    |        |      |
|                                         |           |    |        |      |
|                                         |           |    |        |      |
|                                         |           |    |        |      |
|                                         |           |    |        |      |
|                                         |           |    |        | <br> |
|                                         |           | 連縛 | 的使用者:  |      |

#### ■ 結束 User Editor

- 選擇[檔案]功能表 →[結束]。
   □ 顯示結束確認視窗。
- 2. 按下 [ 確定 ] 按鈕。 ⇒ User Editor 關閉。

### F.5 檢視電子郵件通訊錄 / 本機帳號

載入和檢視電子郵件通訊錄或本機帳號。

### ■ 從掃描器載入

透過以下方式從掃描器載入電子郵件通訊錄或本機帳號。

- 選擇[通訊錄]標籤以載入電子郵件通訊錄。
   選擇[本機帳號]標籤以載入本機帳號。
- 2. 執行以下其一的操作:
  - 選擇 [ 檔案 ] 功能表 → [ 從掃描器載入 ]。
  - 按下工作列上的[從掃描器載入]按鈕。
  - ⇒ 顯示 [ 從掃描器載入 ] 對話方塊。

#### 3. 輸入資訊以連結到掃描器。

| 連線至   |                 |  |
|-------|-----------------|--|
| 連接埠號碼 | 80 🚖 📄 使用 HTTPS |  |
| 使用者帳號 |                 |  |
| 密碼    |                 |  |
|       |                 |  |

- 在 [ 連線至 ] 中輸入掃描器的 IP 位址、主機名或 FQDN。
  - 輸入 IP 位址時,請使用「xxx.xxx.xxx.xxx」格式(xxx 為介於 0 到 255 之間的 數值)。
  - 對於主機名或 FQDN,最多可以輸入 255 個字元。
- 對於 [連接埠號碼], 請輸入與掃描器通訊的連接埠號碼 (1 到 65535 範圍內)。預設 值為「80」。
  - 勾選 [使用 HTTPS] 核取方塊以使用 HTTPS 與掃描器通訊。
- 對於[使用者帳號],請輸入使用者名稱以登入掃描器。
- 對於 [密碼],請輸入使用者的密碼以登入掃描器。

#### 提示

以可登入掃描器的使用者帳號連接掃描器。

- 若要編輯電子郵件通訊錄,請以一般使用者帳號登入。
- 若要編輯本機帳號,請以管理員帳號 (admin) 或透過 User Editor 建立的本機帳號管理員 登入。對於新的本機帳號,請以管理員帳號 (admin) 登入。
- 4. 選擇 [ 開啟 ] 按鈕。

➡ 出現電子郵件通訊錄或本機帳號。

### ■ 從檔案載入

透過以下方式從檔案載入電子郵件通訊錄或本機帳號。

- 1. 選擇 [通訊錄] 標籤以載入電子郵件通訊錄。 選擇 [本機帳號]標籤以載入本機帳號。
- 2. 執行以下其一的操作:
  - 選擇[檔案]功能表 → [從檔案載入]。
  - 按下工作列上的[從檔案載入]按鈕。 ➡ 顯示開啟檔案的對話方塊。
- 3. 確認檔案後,按下[載入]按鈕。 ➡ 出現電子郵件通訊錄或本機帳號。

■ 從檔案載入電子郵件通訊錄的檔案格式。

本節說明可從檔案載入的電子郵件通訊錄之檔案格式。 使用 User Editor 可編輯 CSV 格式的電子郵件通訊錄。

- 檔案的字元集會使用 UNICODE (UTF-8)。
- CSV 格式的說明如下: 「使用者帳號」、「群組名」、「通訊群組清單名」、「名」、「姓」、「電子郵件 地址」

各項目的數值如下。

| 項目      | 設定值與格式                            |
|---------|-----------------------------------|
| 使用者帳號   | 指定使用者名稱。                          |
| 群組名     | 指定群組名稱。(*)                        |
|         | 在群組名前加上「\」。(例如:\group01)          |
|         | 用「\」設定群組的層級。(例如:\group01\group02) |
|         | 「_」取代「;」和「@」。                     |
| 通訊群組清單名 | 指定群組名稱。(*)                        |
|         | 複數電子郵件地址之間必須以分號 (;) 分開。           |
|         | 「_」取代「;」和「@」。                     |
| 名       | 指定「名」。(*)                         |
| 姓       | 指定「姓」。(*)                         |
| 電子郵件地址  | 關於電子郵件地址設定值的詳細資訊,請參閱 < B.1 電子郵件地址 |
|         | 設定值>(第 374 頁)。                    |
|         | 一個通訊群組清單最多可包含 100 個電子郵件地址。        |

(\*): 最多可以指定 64 個字元。 省略名稱開頭和結尾所指定的空格。

### ■ 從檔案載入的本機帳號的檔案格式

本節說明可從檔案載入的電子郵件通訊錄之檔案格式。 使用 User Editor 可編輯 CSV 格式的郵件通訊錄。

- 檔案的字元集會使用 UNICODE (UTF-8)。
- CSV 格式的說明如下: 「使用者帳號」、「密碼」、「電子郵件地址」、「附註」、「啟用 / 停用」、「帳 號類型」
  - 各項目的數值如下。

| 項目      | 設定值與格式                                                         |
|---------|----------------------------------------------------------------|
| 使用者帳號   | 指定使用者名稱。                                                       |
| 密碼      | 指定密碼。                                                          |
| 附註      | 指定帳號的附註。                                                       |
| 電子郵件地址  | 關於電子郵件地址設定值的詳細資訊,請參閱 < B.1 電子郵件地址<br>設定值 > ( 第 374 頁 )。        |
| 啟用 / 停用 | 啟用 / 停用指定要啟用或停用本機帳號。<br>「0」:表示停用本機帳號。<br>「1」:表示啟用本機帳號。         |
| 帳號類型    | 指定本機帳號是否擁有管理員權限。<br>「0」:表示沒有管理員權限的一般使用者。<br>「1」:表示擁有管理員權限的使用者。 |

### F.6 編輯郵件通訊錄中的電子郵件目標

本節說明如何編輯在電子郵件通訊錄中的電子郵件目標。 電子郵件通訊錄最多可包含 5,000 個群組、通訊群組清單和電子郵件地址。

#### F.6.1 設定群組

在電子郵件通訊錄中設定群組。 一個群組可包含多個通訊群組清單和電子郵件地址,可依據個別的目的將電子郵件目的地 分類。群組下可建立子群組。 透過指定電子郵件目的地之群組,可將一封電子郵件同時傳送給所有的通訊群組清單和登 錄於群組中的電子郵件地址。 最多可設定 5 個群組層級。

#### ■ 新增群組

- 1. 選擇 [通訊錄]標籤。
- 2. 在群組清單中,選擇要新增新群組的群組。
- 3. 請按照以下方式之一,開啟[新增群組]對話方塊。
  - 選擇 [通訊錄] 功能表 → [新增群組]。
  - 按下[新增群組]按鈕。

#### 4. 輸入[群組名]。

最多允許 64 個字元。無法使用以下符號:

\;@

| 所増群組       | ×     |
|------------|-------|
| 插入點<br>群組名 | X     |
|            | 確定 取消 |

5. 按下 [ 確定 ] 按鈕。

� 已新增了新的群組。

### ■ 變更群組名稱

- 1. 選擇 [通訊錄] 標籤。
- 2. 在群組清單中,選擇要變更的群組名稱。
- 3. 請按照以下方式之一,開啟[編輯群組]對話方塊。
  - 選擇 [通訊錄] 功能表 → [內容]。
  - 按下工作列上的 [內容]按鈕。
- 4. 輸入[群組名]。
- 按下[確定]按鈕。
   ☆ 已變更群組名稱。

#### ■ 刪除群組

#### 注意事項

注意:刪除群組時也同時會刪除子群組和屬於該群組的電子郵件地址。

- 1. 選擇 [通訊錄]標籤。
- 2. 在群組清單中,選擇要刪除的群組。
- 3. 執行以下其一的操作:
  - 選擇 [通訊錄] 功能表 → [刪除]。
  - 按下工作列上的 [刪除]按鈕。
  - ➡ 顯示刪除的確認視窗。
- 按下[確定]按鈕。
   ☆ 群組已刪除。

#### F.6.2 設定通訊群組清單

在電子郵件通訊錄中設定通訊群組清單。 多個電子郵件地址可登錄在一個通訊群組清單中。 透過指定電子郵件目的地之群組,可將一封電子郵件同時傳送給所有的通訊群組清單和登 錄於群組中的電子郵件地址。

### ■ 新增通訊群組清單

- 1. 選擇 [通訊錄]標籤。
- 2. 選擇要新增通訊群組清單的群組。
- 3. 請按照以下方式之一,開啟[新增通訊群組清單]對話方塊。
  - 選擇 [通訊錄] 功能表 → [新增通訊群組清單]。
  - 按下工作列上的[新增通訊群組清單]按鈕。
- 4. 輸入新增的通訊群組清單的資訊。

輸入包含在通訊群組清單中的[通訊群組清單名]和[郵件地址]。 [通訊群組清單名]最多可使用 64 個字元。無法使用以下符號: ;@

關於電子郵件地址設定值的詳細資訊,請參閱 < B.1 電子郵件地址設定值 > (第 374 頁)。

一個通訊群組清單最多可包含 100 個電子郵件地址。複數電子郵件地址之間必須以 分號 (;) 分開。

|    |    |    |    |                     | Ŧ                         |
|----|----|----|----|---------------------|---------------------------|
|    |    |    | (使 | 用「」作為:              | 分隔)                       |
| 確定 | ]  | 耳  | 则  |                     |                           |
|    | 確定 | 確定 | 確定 | (使<br>確定 <b>取</b> 消 | (使用「」作為:<br>確定 <b>取</b> 消 |

5. 按下 [ 確定 ] 按鈕。

⇒ 已新增通訊群組清單。

### ■ 編輯通訊群組清單

- 1. 選擇 [通訊錄]標籤。
- 2. 選擇要編輯的通訊群組清單。
- 3. 請按照以下方式之一,開啟[編輯群組]對話方塊。
  - 選擇[通訊錄]功能表→[內容]。
  - 按下工作列上的 [內容]按鈕。
- 4. 編輯資訊。
- 5. 按下 [確定]按鈕。☆ 通訊群組清單的詳細設定已變更。

### ■ 刪除通訊群組清單

- 1. 選擇 [通訊錄]標籤。
- 2. 選擇要刪除的通訊群組清單。
- 3. 執行以下其一的操作:
  - 選擇[通訊錄]功能表 →[刪除]。
  - 按下工作列上的[刪除]按鈕。
  - ➡ 顯示刪除的確認視窗。
- 4. 按下[確定]按鈕。
  - ➡ 已刪除通訊群組清單。

#### F.6.3 設定電子郵件地址

在電子郵件通訊錄中設定電子郵件地址。

- 新增電子郵件地址
- 1. 選擇 [通訊錄]標籤。
- 2. 選擇要新增地址的群組。
- 3. 請按照以下方式之一,開啟[新增地址]對話方塊。
  - 選擇 [通訊錄]功能表 → [新增地址]。
    - 按下工作列上的[新增地址]按鈕。
- 4. 輸入要新增之電子郵件地址的資訊。

[名]和[姓]最多可使用 64 個字元。亦可將「姓」與「名」省略。
 關於電子郵件地址設定值的詳細資訊,請參閱 < B.1 電子郵件地址設定值>(第 374 頁)。

| 新増地址   | X     |
|--------|-------|
| 插入點    | X     |
| 妙生     |       |
| 名      |       |
| 電子郵件地址 |       |
|        | 確定 取消 |

按下[確定]按鈕。
 ○ 已新增電子郵件地址。

■ 編輯電子郵件地址

- 1. 選擇 [通訊錄]標籤。
- 2. 選擇要編輯的電子郵件地址。
- 3. 請按照以下方式之一,開啟[編輯群組]對話方塊。
  - 選擇[通訊錄]功能表→[內容]。
  - 按下工作列上的[內容]按鈕。
- 4. 編輯資訊。
- 按下[確定]按鈕。
   □ 電子郵件地址的資訊已變更。

### ■ 刪除電子郵件地址

- 1. 選擇 [通訊錄]標籤。
- 2. 選擇要刪除的電子郵件地址。
- 3. 執行以下其一的操作:
  - 選擇[通訊錄]功能表 →[刪除]。
  - 按下工作列上的[刪除]按鈕。
  - ➡ 顯示刪除的確認視窗。
- 4. 按下 [確定] 按鈕。⇒ 該電子郵件目標已從電子郵件通訊錄刪除。

## F.7 編輯本機帳號

本節說明如何編輯儲存在掃描器內的本機帳號。 最多可新增 100 個本機帳號。

- F.7.1 新增本機帳號
  - 1. 選擇 [本機帳號]標籤。
  - 2. 請按照以下方式之一,開啟[新增帳號]對話方塊。
    - 選擇 [本機帳號]功能表 → [新增帳號]。
    - 按下工作列上的[新增帳號]按鈕。
  - 3. 輸入要新增之本機帳號的資訊。

| 使用者帳號        |                             |       |  |
|--------------|-----------------------------|-------|--|
| 密碼           |                             |       |  |
| 確認密碼         |                             |       |  |
| 電子郵件地址       |                             |       |  |
| _<br>附註      |                             |       |  |
| <b>敗用/停用</b> | ◎ 啟用                        | ◎ 停用  |  |
| 45713713713  | <ul> <li>M/±□□+/</li> </ul> |       |  |
| 服就到空         | ◎ 一般限用者                     | ◎ 管理貝 |  |

- [使用者帳號]、[密碼]和[確認密碼]最多可使用 64 字元。密碼區分大小寫。
- 關於電子郵件地址設定值的詳細資訊,請參閱 < B.1 電子郵件地址設定值>(第 374頁)。
- 對於[附註],輸入帳號的附註。最多可以輸入 256 個字元。[附註]要區分大小 寫。
- 對於 [ 啟用 / 停用 ], 選擇是否啟用帳號。當選擇 [ 停用 ] 時, 使用者無法登入。
- 對於[帳號類型],若是一般使用者請選擇[一般使用者],若是管理員則選擇[管 理員]。

```
注意事項
● 無法使用以下符號:
```

- guest丶admin丶fi-maintenance 和 fi-maintenance-ad
- 省略名稱開頭和結尾所指定的空格。
- 在密碼和附註中可使用空白字元。
- 4. 按下 [ 確定 ] 按鈕。
  - ➡ 已新增本機帳號。

### F.7.2 編輯本機帳號

- 1. 選擇 [本機帳號]標籤。
- 2. 選擇要編輯額本機帳號。
- 3. 請按照以下方式之一,開啟[編輯帳號]對話方塊。
  - 選擇 [本機帳號] 功能表 → [內容]。
  - 按下工作列上的 [內容]按鈕。

#### 4. 編輯資訊。

#### F.7.3 刪除本機帳號

- 1. 選擇 [本機帳號]標籤。
- 2. 選擇要刪除的本機帳號。
- 3. 執行以下其一的操作:
  - 選擇 [本機帳號] 功能表 → [刪除]。
  - 按下工作列上的 [刪除]按鈕。

➡ 顯示刪除的確認視窗。

- 4. 按下 [ 確定 ] 按鈕。
  - ➡ 已刪除本機帳號。

## F.8 捨棄編輯過的電子郵件通訊錄或本機帳號

捨棄電子郵件通訊錄或本機帳號的編輯資訊,並以原本的狀態儲存。

- 選擇[通訊錄]標籤以捨棄電子郵件通訊錄的編輯資訊。
   選擇[本機帳號]標籤以放棄本機帳號的編輯資訊。
- 2. 選擇[檔案]功能表 → [捨棄]。
   □ 顯示捨棄的確認對話方塊。
- 按下[確定]按鈕。
   ➡ 已捨棄編輯的資訊,並以電子郵件通訊錄或本機帳號原本的狀態儲存。

### F.9 儲存電子郵件通訊錄 / 本機帳號

將編輯後的電子郵件通訊錄或本機帳號儲存於掃描器。

### ■ 將編輯後的資訊儲存於掃描器

將編輯後的電子郵件通訊錄或本機帳號儲存於掃描器。 將電子郵件通訊錄儲存於掃描器後,My List 會更新已變更項目。

- 選擇[通訊錄]標籤以儲存電子郵件通訊錄。
   選擇[本機帳號]標籤以儲存本機帳號。
- 2. 執行以下其一的操作:
  - 選擇[檔案]功能表 →[儲存到掃描器]。
  - 按下工作列上的[儲存到掃描器]按鈕。
  - ⇒ 顯示 [儲存到掃描器]對話方塊。
- 3. 輸入資訊以連結到掃描器。

| 80 🔶 📄 使用 HTTPS |
|-----------------|
|                 |
|                 |
|                 |

- 在 [ 連線至 ] 中輸入掃描器的 IP 位址、主機名或 FQDN。
  - • 輸入 IP 位址時,請使用「xxx.xxx.xxx」格式(xxx 為介於 0 到 255 之間的 數值)。
  - 對於主機名或 FQDN,最多可以輸入 255 個字元。
- 關於 [連接埠號碼],請輸入與掃描器通訊的連接埠號碼 (1 到 65535 範圍內)。預設 值為「80」。

勾選 [使用 HTTPS] 核取方塊以使用 HTTPS 與掃描器通訊。

- 對於[使用者帳號],請輸入使用者名稱以登入掃描器。
- 對於 [密碼],請輸入使用者的密碼以登入掃描器。

#### 提示

以可登入掃描器的使用者帳號連接掃描器。

- 若要編輯電子郵件通訊錄,請以一般使用者帳號登入。
- 若要編輯本機帳號,請以管理員帳號登入。
- 按下[儲存]按鈕。
   □ 電子郵件通訊錄或本機帳號已儲存於掃描器。

### ■ 將編輯後的資訊存檔

將編輯的電子郵件通訊錄或本機帳號,儲存為 CSV 格式的檔案。

- 選擇[通訊錄]標籤以儲存電子郵件通訊錄。
   選擇[本機帳號]標籤以儲存本機帳號。
- 2. 執行以下其一的操作:
  - 選擇[檔案]功能表 →[儲存到檔案]。
  - 按下工作列上的[儲存到掃描器]按鈕。
  - ♀ 顯示存檔的對話方塊。
- 指定目錄和檔案名稱,然後按下[儲存]按鈕。
   ➡ 電子郵件通訊錄或本機帳號已儲存成 CSV 格式。

## F.10 使用者記錄中顯示的 User Editor 資訊

在管理員或一般使用者 [使用者記錄] 視窗中,可檢視 User Editor 的使用者記錄。 User Editor 的使用者記錄項目顯示如下:

| 記錄項目 | 資訊選項   | 概要說明                                              |
|------|--------|---------------------------------------------------|
| 操作   | Remote | User Editor 載入電子郵件通訊錄。或 User<br>Editor 更新電子郵件通訊錄。 |
| 頁數   | 0      | 此項目總是顯示為 0。                                       |

若要檢查其他項目和使用者記錄的詳細資訊,請參閱以下說明:

- 當管理員在[使用者記錄]視窗檢查資訊時
   <檢視使用者記錄明細>(第151頁)
- 當一般使用者在[使用者記錄] 視窗檢查資訊時
   < 5.12.1 檢視已完成的傳送操作之詳細資訊(使用者記錄)>(第 300 頁)

## F.11 系統記錄中顯示的 User Editor 資訊

在管理員 [系統記錄] 視窗中,可以預覽 User Editor 系統記錄。 User Editor 的使用者記錄項目顯示如下:

| 記錄項目 | 資訊選項 | 概要說明                      |
|------|------|---------------------------|
| 類型:  | 資訊   | User Editor 載入或更新的本機帳號資訊。 |

要檢查系統記錄的其他項目和詳細資訊,請參閱<檢視系統記錄詳細資訊>(第153頁)。

# 詞彙表

#### ADF(自動送紙器)

可連續掃描多張文件的機組。

文件由 ADF 進紙槽送進掃描區域,經掃描後再輸出到蓄紙器。實際掃描由此機組中的 CCD 感應器執行。

#### Gamma

表示影像亮度變化的單位。以函數方式表示裝置(例如掃描器、顯示器)的輸入功 率以及影像的亮度。如果 Gamma 值大於 1 時,影像會變亮,相反則變暗。一般而 言,要重現原稿相同的亮度時,會將 Gamma 值設定為 1。

#### MMR

ITU-T (CCITT) T.6 壓縮。 掃描設定視窗上的影像模式為[黑白]時所使用的壓縮方法。

#### 介面

電腦與掃描器之間通訊的連接介面。

#### 文件感應器

透過監控文件的通過方式來檢測多頁進紙和卡紙等送紙異常。

#### 文件護套

文件護套是專門用來裝載非標準尺寸文件的塑膠套

#### 出紙輪

將文件送至 ADF 蓄紙器的滾輪。

#### 卡紙

文件卡於輸紙道內,或因紙張移位而導致送紙中斷時所出現的警示。

#### 多頁進紙檢測

掃描器的功能之一,可檢測 ADF 的多頁進紙錯誤。

#### 制動輪

防止多張文件同時送進 ADF 的滾輪。

#### 波紋

因文件放置角度不正確而造成掃描影像上出現重覆的紋路。

#### 直向

指文件較長的一側垂直放置,而較短的一側則水平放置。

#### 亮度

掃描影像的亮度。

#### 消除雜訊

從影像上的黑色(白色)區域分離出白點(黑點)。

#### 送紙輪

將文件送進 ADF 的滾輪。

#### 單面掃描模式

只掃描文件單面的掃描模式。亦請參閱「雙面掃描模式」。

#### 惰輪

將文件送進 ADF 的滾輪。

#### 超音波感應器

此類型的感應器會透過偵測超音波穿透文件的差異來檢測多頁進紙。

#### 進紙輪

將 ADF 進紙槽上裝載的文件分出一張,然後送入 ADF 的一組滾輪。

#### 橫向

指文件較長的一側水平放置,而較短的一側則垂直放置。

#### 臨界值

用來決定某個顏色是黑色或白色的數值。若要掃描灰階漸層影像,必須設定臨界 值。各像素均根據指定的數值轉換為黑色或白色。

#### 雙面掃描模式

同時掃描文件二面的掃描模式。亦請參閱「單面掃描模式」。

關於維護

請聯絡原購買經銷商或富士通掃描器的特約服務中心。 關於詳細資訊,請參閱以下網頁: http://imagescanner.fujitsu.com/warranty.html

> <mark>注意事項</mark> 為了安全起見,請勿自行維修。

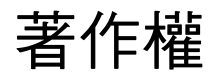

### LEADTOOLS for .NET

Copyright© 2005 LEAD Technologies, Inc.

#### WinPcap

Copyright© 1999 - 2005 NetGroup, Politecnico di Torino (Italy). Copyright© 2005 - 2010 CACE Technologies, Davis (California). Copyright© 20102013 Infragistics, Inc. All rights reserved.

Redistribution and use in source and binary forms, with or without modification, are permitted provided that the following conditions are met:

- 1) Redistributions of source code must retain the above copyright notice, this list of conditions and the following disclaimer.
- 2) Redistributions in binary form must reproduce the above copyright notice, this list of conditions and the following disclaimer in the documentation and/or other materials provided with the distribution.
- 3) Neither the name of the Politecnico di Torino, CACE Technologies nor the names of its contributors may be used to endorse or promote products derived from this software without specific prior written permission.

THIS SOFTWARE IS PROVIDED BY THE COPYRIGHT HOLDERS AND CONTRIBUTORS "AS IS" AND ANY EXPRESS OR IMPLIED WARRANTIES, INCLUDING, BUT NOT LIMITED TO, THE IMPLIED WARRANTIES OF MERCHANTABILITY AND FITNESS FOR A PARTICULAR PURPOSE ARE DISCLAIMED.IN NO EVENT SHALL THE COPYRIGHT OWNER OR CONTRIBUTORS BE LIABLE FOR ANY DIRECT, INDIRECT, INCIDENTAL, SPECIAL, EXEMPLARY, OR CONSEQUENTIAL DAMAGES (INCLUDING, BUT NOT LIMITED TO, PROCUREMENT OF SUBSTITUTE GOODS OR SERVICES; LOSS OF USE, DATA, OR PROFITS; OR BUSINESS INTERRUPTION) HOWEVER CAUSED AND ON ANY THEORY OF LIABILITY, WHETHER IN CONTRACT, STRICT LIABILITY, OR TORT (INCLUDING NEGLIGENCE OR OTHERWISE) ARISING IN ANY WAY OUT OF THE USE OF THIS SOFTWARE, EVEN IF ADVISED OF THE POSSIBILITY OF SUCH DAMAGE.

This product includes software developed by the University of California, Lawrence Berkeley Laboratory and its contributors.

This product includes software developed by the Kungliga Tekniska Hogskolan and its contributors.

This product includes software developed by Yen Yen Lim and North Dakota State University.

Portions Copyright© 1990, 1991, 1992, 1993, 1994, 1995, 1996, 1997 The Regents of the University of California.

All rights reserved.

Redistribution and use in source and binary forms, with or without modification, are permitted provided that the following conditions are met:

- 1) Redistributions of source code must retain the above copyright notice, this list of conditions and the following disclaimer.
- Redistributions in binary form must reproduce the above copyright notice, this list of conditions and the following disclaimer in the documentation and/or other materials provided with the distribution.
- 3) All advertising materials mentioning features or use of this software must display the following acknowledgement:"This product includes software developed by the University of California, Berkeley and its contributors."
- Neither the name of the University nor the names of its contributors may be used to endorse or promote products derived from this software without specific prior written permission.

THIS SOFTWARE IS PROVIDED BY THE INSTITUTE AND CONTRIBUTORS "AS IS" AND ANY EXPRESS OR IMPLIED WARRANTIES, INCLUDING, BUT NOT LIMITED TO, THE IMPLIED WARRANTIES OF MERCHANTABILITY AND FITNESS FOR A PARTICULAR PURPOSE ARE DISCLAIMED.IN NO EVENT SHALL THE REGENTS OR CONTRIBUTORS BE LIABLE FOR ANY DIRECT, INDIRECT, INCIDENTAL, SPECIAL, EXEMPLARY, OR CONSEQUENTIAL DAMAGES (INCLUDING, BUT NOT LIMITED TO, PROCUREMENT OF SUBSTITUTE GOODS OR SERVICES; LOSS OF USE, DATA, OR PROFITS; OR BUSINESS INTERRUPTION) HOWEVER CAUSED AND ON ANY THEORY OF LIABILITY, WHETHER IN CONTRACT, STRICT LIABILITY, OR TORT (INCLUDING NEGLIGENCE OR OTHERWISE) ARISING IN ANY WAY OUT OF THE USE OF THIS SOFTWARE, EVEN IF ADVISED OF THE POSSIBILITY OF SUCH DAMAGE.

Portions Copyright© 1983 Regents of the University of California. All rights reserved.

Redistribution and use in source and binary forms are permitted provided that the above copyright notice and this paragraph are duplicated in all such forms and that any documentation, advertising materials, and other materials related to such distribution and use acknowledge that the software was developed by the University of California, Berkeley.The name of the University may not be used to endorse or promote products derived from this software without specific prior written permission.

THIS SOFTWARE IS PROVIDED "AS IS" AND WITHOUT ANY EXPRESS OR IMPLIED WARRANTIES, INCLUDING, WITHOUT LIMITATION, THE IMPLIED WARRANTIES OF MERCHANTIBILITY AND FITNESS FOR A PARTICULAR PURPOSE.

Portions Copyright© 1995, 1996, 1997 Kungliga Tekniska Hogskolan (Royal Institute of Technology, Stockholm, Sweden). All rights reserved.

Redistribution and use in source and binary forms, with or without modification, are permitted provided that the following conditions are met:

1) Redistributions of source code must retain the above copyright notice, this list of conditions and the following disclaimer.

- 2) Redistributions in binary form must reproduce the above copyright notice, this list of conditions and the following disclaimer in the documentation and/or other materials provided with the distribution.
- 3) All advertising materials mentioning features or use of this software must display the following acknowledgement:"This product includes software developed by the Kungliga Tekniska Hogskolan and its contributors."
- Neither the name of the University nor the names of its contributors may be used to endorse or promote products derived from this software without specific prior written permission.

THIS SOFTWARE IS PROVIDED BY THE INSTITUTE AND CONTRIBUTORS "AS IS" AND ANY EXPRESS OR IMPLIED WARRANTIES, INCLUDING, BUT NOT LIMITED TO, THE IMPLIED WARRANTIES OF MERCHANTABILITY AND FITNESS FOR A PARTICULAR PURPOSE ARE DISCLAIMED.IN NO EVENT SHALL THE INSTITUTE OR CONTRIBUTORS BE LIABLE FOR ANY DIRECT, INDIRECT, INCIDENTAL, SPECIAL, EXEMPLARY, OR CONSEQUENTIAL DAMAGES (INCLUDING, BUT NOT LIMITED TO, PROCUREMENT OF SUBSTITUTE GOODS OR SERVICES; LOSS OF USE, DATA, OR PROFITS; OR BUSINESS INTERRUPTION) HOWEVER CAUSED AND ON ANY THEORY OF LIABILITY, WHETHER IN CONTRACT, STRICT LIABILITY, OR TORT (INCLUDING NEGLIGENCE OR OTHERWISE) ARISING IN ANY WAY OUT OF THE USE OF THIS SOFTWARE, EVEN IF ADVISED OF THE POSSIBILITY OF SUCH DAMAGE.

Portions Copyright© 1997 Yen Yen Lim and North Dakota State University. All rights reserved.

Redistribution and use in source and binary forms, with or without modification, are permitted provided that the following conditions are met:

- 1) Redistributions of source code must retain the above copyright notice, this list of conditions and the following disclaimer.
- Redistributions in binary form must reproduce the above copyright notice, this list of conditions and the following disclaimer in the documentation and/or other materials provided with the distribution.
- All advertising materials mentioning features or use of this software must display the following acknowledgement: This product includes software developed by Yen Yen Lim and North Dakota State University.
- 4) The name of the author may not be used to endorse or promote products derived from this software without specific prior written permission.

THIS SOFTWARE IS PROVIDED BY THE AUTHOR "AS IS" AND ANY EXPRESS OR IMPLIED WARRANTIES, INCLUDING, BUT NOT LIMITED TO, THE IMPLIED WARRANTIES OF MERCHANTABILITY AND FITNESS FOR A PARTICULAR PURPOSE ARE DISCLAIMED.IN NO EVENT SHALL THE AUTHOR BE LIABLE FOR ANY DIRECT, INDIRECT, INCIDENTAL, SPECIAL, EXEMPLARY, OR CONSEQUENTIAL DAMAGES (INCLUDING, BUT NOT LIMITED TO, PROCUREMENT OF SUBSTITUTE GOODS OR SERVICES; LOSS OF USE, DATA, OR PROFITS; OR BUSINESS INTERRUPTION) HOWEVER CAUSED AND ON ANY THEORY OF LIABILITY, WHETHER IN CONTRACT, STRICT LIABILITY, OR TORT (INCLUDING NEGLIGENCE OR OTHERWISE) ARISING IN ANY WAY OUT OF THE USE OF THIS SOFTWARE, EVEN IF ADVISED OF THE POSSIBILITY OF SUCH DAMAGE. Portions Copyright© 1993 by Digital Equipment Corporation.

Permission to use, copy, modify, and distribute this software for any purpose with or without fee is hereby granted, provided that the above copyright notice and this permission notice appear in all copies, and that the name of Digital Equipment Corporation not be used in advertising or publicity pertaining to distribution of the document or software without specific, written prior permission.

THE SOFTWARE IS PROVIDED "AS IS" AND DIGITAL EQUIPMENT CORP. DISCLAIMS ALL WARRANTIES WITH REGARD TO THIS SOFTWARE, INCLUDING ALL IMPLIED WARRANTIES OF MERCHANTABILITY AND FITNESS.IN NO EVENT SHALL DIGITAL EQUIPMENT CORPORATION BE LIABLE FOR ANY SPECIAL, DIRECT, INDIRECT, OR CONSEQUENTIAL DAMAGES OR ANY DAMAGES WHATSOEVER RESULTING FROM LOSS OF USE, DATA OR PROFITS, WHETHER IN AN ACTION OF CONTRACT, NEGLIGENCE OR OTHER TORTIOUS ACTION, ARISING OUT OF OR IN CONNECTION WITH THE USE OR PERFORMANCE OF THIS SOFTWARE.

Portions Copyright© 1995, 1996, 1997, 1998, and 1999 WIDE Project. All rights reserved.

Redistribution and use in source and binary forms, with or without modification, are permitted provided that the following conditions are met:

- 1) Redistributions of source code must retain the above copyright notice, this list of conditions and the following disclaimer.
- Redistributions in binary form must reproduce the above copyright notice, this list of conditions and the following disclaimer in the documentation and/or other materials provided with the distribution.
- Neither the name of the project nor the names of its contributors may be used to endorse or promote products derived from this software without specific prior written permission.

THIS SOFTWARE IS PROVIDED BY THE PROJECT AND CONTRIBUTORS "AS IS" AND ANY EXPRESS OR IMPLIED WARRANTIES, INCLUDING, BUT NOT LIMITED TO, THE IMPLIED WARRANTIES OF MERCHANTABILITY AND FITNESS FOR A PARTICULAR PURPOSE ARE DISCLAIMED.IN NO EVENT SHALL THE PROJECT OR CONTRIBUTORS BE LIABLE FOR ANY DIRECT, INDIRECT, INCIDENTAL, SPECIAL, EXEMPLARY, OR CONSEQUENTIAL DAMAGES (INCLUDING, BUT NOT LIMITED TO, PROCUREMENT OF SUBSTITUTE GOODS OR SERVICES; LOSS OF USE, DATA, OR PROFITS; OR BUSINESS INTERRUPTION) HOWEVER CAUSED AND ON ANY THEORY OF LIABILITY, WHETHER IN CONTRACT, STRICT LIABILITY, OR TORT (INCLUDING NEGLIGENCE OR OTHERWISE) ARISING IN ANY WAY OUT OF THE USE OF THIS SOFTWARE, EVEN IF ADVISED OF THE POSSIBILITY OF SUCH DAMAGE. Portions Copyright© 1996 Juniper Networks, Inc. All rights reserved.

Redistribution and use in source and binary forms, with or without modification, are permitted provided that:(1)source code distributions retain the above copyright notice and this paragraph in its entirety, (2) distributions including binary code include the above copyright notice and this paragraph in its entirety in the documentation or other materials provided with the distribution.

The name of Juniper Networks may not be used to endorse or promote products derived from this software without specific prior written permission.

THIS SOFTWARE IS PROVIDED "AS IS" AND WITHOUT ANY EXPRESS OR IMPLIED WARRANTIES, INCLUDING, WITHOUT LIMITATION, THE IMPLIED WARRANTIES OF MERCHANTABILITY AND FITNESS FOR A PARTICULAR PURPOSE.

Portions Copyright© 2001 Daniel Hartmeier All rights reserved.

Redistribution and use in source and binary forms, with or without modification, are permitted provided that the following conditions are met:

- Redistributions of source code must retain the above copyright notice, this list of conditions and the following disclaimer.
- Redistributions in binary form must reproduce the above copyright notice, this list of conditions and the following disclaimer in the documentation and/or other materials provided with the distribution.

THIS SOFTWARE IS PROVIDED BY THE COPYRIGHT HOLDERS AND CONTRIBUTOR "AS IS" AND ANY EXPRESS OR IMPLIED WARRANTIES, INCLUDING, BUT NOT LIMITED TO, THE IMPLIED WARRANTIES OF MERCHANTABILITY AND FITNESS FOR A PARTICULAR PURPOSE ARE DISCLAIMED.IN NO EVENT SHALL THE COPYRIGHT HOLDERS OR CONTRIBUTORS BE LIABLE FOR ANY DIRECT, INDIRECT, INCIDENTAL, SPECIAL, EXEMPLARY, OR CONSEQUENTIAL DAMAGES (INCLUDING, BUT NOT LIMITED TO, PROCUREMENT OF SUBSTITUTE GOODS OR SERVICES; LOSS OF USE, DATA, OR PROFITS; OR BUSINESS INTERRUPTION) HOWEVER CAUSED AND ON ANY THEORY OF LIABILITY, WHETHER IN CONTRACT, STRICT LIABILITY, OR TORT (INCLUDING NEGLIGENCE OR OTHERWISE) ARISING IN ANY WAY OUT OF THE USE OF THIS SOFTWARE, EVEN IF ADVISED OF THE POSSIBILITY OF SUCH DAMAGE.

Portions Copyright 1989 by Carnegie Mellon.

Permission to use, copy, modify, and distribute this program for any purpose and without fee is hereby granted, provided that this copyright and permission notice appear on all copies and supporting documentation, the name of Carnegie Mellon not be used in advertising or publicity pertaining to distribution of the program without specific prior permission, and notice be given in supporting documentation that copying and distribution is by permission of Carnegie Mellon and Stanford University.Carnegie Mellon makes no representations about the suitability of this software for any purpose.It is provided "as is" without express or implied warranty.

### WinDump

Copyright© 1999 - 2005 NetGroup, Politecnico di Torino (Italy). Copyright© 2005 - 2006 CACE Technologies, Davis (California). All rights reserved.

Redistribution and use in source and binary forms, with or without modification, are permitted provided that the following conditions are met:

- 1) Redistributions of source code must retain the above copyright notice, this list of conditions and the following disclaimer.
- Redistributions in binary form must reproduce the above copyright notice, this list of conditions and the following disclaimer in the documentation and/or other materials provided with the distribution.
- Neither the name of the Politecnico di Torino, CACE Technologies nor the names of its contributors may be used to endorse or promote products derived from this software without specific prior written permission.

THIS SOFTWARE IS PROVIDED BY THE COPYRIGHT HOLDERS AND CONTRIBUTORS "AS IS" AND ANY EXPRESS OR IMPLIED WARRANTIES, INCLUDING, BUT NOT LIMITED TO, THE IMPLIED WARRANTIES OF MERCHANTABILITY AND FITNESS FOR A PARTICULAR PURPOSE ARE DISCLAIMED.IN NO EVENT SHALL THE COPYRIGHT OWNER OR CONTRIBUTORS BE LIABLE FOR ANY DIRECT, INDIRECT, INCIDENTAL, SPECIAL, EXEMPLARY, OR CONSEQUENTIAL DAMAGES (INCLUDING, BUT NOT LIMITED TO, PROCUREMENT OF SUBSTITUTE GOODS OR SERVICES; LOSS OF USE, DATA, OR PROFITS; OR BUSINESS INTERRUPTION) HOWEVER CAUSED AND ON ANY THEORY OF LIABILITY, WHETHER IN CONTRACT, STRICT LIABILITY, OR TORT (INCLUDING NEGLIGENCE OR OTHERWISE) ARISING IN ANY WAY OUT OF THE USE OF THIS SOFTWARE, EVEN IF ADVISED OF THE POSSIBILITY OF SUCH DAMAGE.

This product includes software developed by the University of California, Lawrence Berkeley Laboratory and its contributors.

#### Secure iNetSuite

Copyright© 2008-2013 Dart Communications

# 索引

## А

| Add-in     | <br>.167 |
|------------|----------|
| ADF 進紙槽    | <br>25   |
| Admin Tool | <br>23   |

## С

| <br> |      |      |      | . 2  | 23 |
|------|------|------|------|------|----|
|      | <br> | <br> | <br> | <br> | 2  |

### D

| DHCP 伺服器 | • | • | • | • | • | • | • | • | • | • | • | • | • | • | • | • | • | • | • | • | • | • | • | 43 |
|----------|---|---|---|---|---|---|---|---|---|---|---|---|---|---|---|---|---|---|---|---|---|---|---|----|
| DNS 伺服器  | • | • | • | • | • | • |   | • | • | • | • | • |   | • |   | • | • | • | • | • | • |   |   | 43 |

### F

| FTP 伺服器  | <br>42 |
|----------|--------|
| FTPS 伺服器 | <br>42 |

## G

| glossary | <br> |
|----------|------|

## L

| LCD 蓋     | <br> |         |
|-----------|------|---------|
| LDAP List | <br> | 218     |
| LDAP 伺服器  | <br> | 42, 212 |
| LDAPS 伺服器 | <br> |         |

#### 

#### 

## Ρ

| PDF 密碼260          | 6 |
|--------------------|---|
| PDF 密碼設定26         | 3 |
| <sup>2</sup> ing10 | 1 |

## S

| SAM 帳號113                    |
|------------------------------|
| scan to SharePoint248        |
| Scan 按鈕25, 51                |
| Scanner Central Admin Server |
| (詳細資訊)107                    |
| SharePoint 伺服器42             |
| SMTP 伺服器42                   |
| SNMP Trap                    |
| SNMP 伺服器43                   |
| SNMP 設定                      |

## U

| USB 接口      | <br> | • | • • | • • | • | • | <br>• | • | • | •   | • • | • | • | • | • | • | • | • | 26 |
|-------------|------|---|-----|-----|---|---|-------|---|---|-----|-----|---|---|---|---|---|---|---|----|
| User Editor | <br> | • |     |     | • | • |       | • | • | • • |     |   |   | • |   | • |   | 3 | 98 |

## W

| WINS 伺服器 |  |  |  |  |
|----------|--|--|--|--|
|----------|--|--|--|--|

## -劃

-

| 一般使用者    |      |
|----------|------|
| 一般使用者設定概 | 要211 |
| 一般使用者權限  |      |
| 一般掃描器設定  |      |

# 三劃

| 下載系統記錄 .      |     | <br>    |
|---------------|-----|---------|
| 下載使用者記錄       |     | <br>152 |
| 工作功能表         |     | <br>210 |
| 工作設定功能表       |     | <br>66  |
| 工作設定的程序       |     | <br>    |
| 上傳 (dd-in 設定檔 | [案] | <br>169 |

## 四劃

| 切換鍵盤配置選項   |
|------------|
| 不可打孔的區域370 |
| 不可貼有其他紙張   |
| 文件護套設定265  |
| 文件裝載量369   |
| 文字辨識266    |
| 木漿紙文件368   |

# 五劃

| 以 CSV 格式下載系統設定15 | 9 |
|------------------|---|
| 可搜尋的 PDF 26      | 9 |
| 功能2              | 1 |
| 功能清單38           | 8 |
| 功能表64,6          | 5 |
| 半透明文件36          | 8 |
| [ 主功能表 ]20       | 9 |

## 六劃

| 安裝(Add-in)167      |
|--------------------|
| 安裝 (Admin Tool) 60 |
| 安裝 (User Editor)   |
| 安裝規格386            |
| 安裝選項的狀態150         |
| 印表機清單236           |
| 在電子郵件通訊錄中設定群組407   |
| 在觸控螢幕上擷取畫面173      |

| 自訂  |    | •••   |     |   | • • | • |     |   | • • |   | <br>• • | • • | <br>• • | • • | 253  |
|-----|----|-------|-----|---|-----|---|-----|---|-----|---|---------|-----|---------|-----|------|
| 自動登 | 出  | • • • |     |   |     |   |     | • |     |   | <br>• • | • • | <br>    |     | .91  |
| 多頁進 | 紙  | • •   | • • |   |     |   | • • |   |     |   | <br>• • | ••• | <br>• • | • • | .83  |
| 多頁進 | 紙檢 | 測     | 条   | 4 |     |   | • • |   |     |   | <br>• • | ••• | <br>• • | • • | 371  |
| 防盜纜 | 線鎖 | 孔     |     |   |     |   | • • | • | • • | • | <br>• • | •   | <br>    | • • | . 26 |
| 列印  |    | • •   | • • |   |     |   | • • |   |     |   | <br>• • | ••• | <br>• • | • • | 236  |
| 列印位 | 置  | • •   | • • |   |     |   | • • |   |     |   | <br>• • | ••• | <br>• • | • • | 242  |
| 列印伺 | 服器 |       |     |   |     |   | • • | • |     |   | <br>    | • • | <br>    | • • | . 42 |
| 列印模 | 式設 | 定     |     |   |     |   | • • | • |     |   | <br>    | • • | <br>• • | • • | 244  |
|     |    |       |     |   |     |   |     |   |     |   |         |     |         |     |      |

# 七劃

| 位移85               |
|--------------------|
| 系統需求 (Admin Tool)  |
| 系統需求 (User Editor) |
| 系統需求(相關伺服器)40      |
| 更换週期323            |
| 更换耗材部件323          |
| 更換滾輪組件325          |
| 更新163              |
| 刪除工作群組197          |
| 刪除工作功能表192         |
| 刪除工作設定186          |
| 刪除掃描資料296,299      |
| 刪除傳真號碼235          |
|                    |

# 八劃

| 延展部分25             |
|--------------------|
| 使用安裝精靈指定設定73       |
| 使用者記錄300           |
| 使用者記錄明細151         |
| 使用者資料155           |
| 使用者主體帳號113         |
| 事前設定(Admin Tool)69 |
| 事前設定 (User Editor) |
| 取得技術支援171          |

| 所需的掃 | 描器功能設定 | <br>         | 34  |
|------|--------|--------------|-----|
| 制動輪  |        | <br>27, 318, | 323 |

## 九劃

| 指定 SNMP 設定100          |
|------------------------|
| 指定設定模式72               |
| 指定傳送電子郵件的設定120         |
| 指派工作功能表給不屬於工作群組的       |
| 使用者198                 |
| 重新命名 SharePoint 資料夾135 |
| 重新命名網路印表機146           |
| 重新命名網路資料夾127           |
| 重設為出廠預設值162            |
| 重設使用狀態計數器149           |
| 重設經過處理的影像298           |
| 相容性378                 |
| 送紙輪319                 |
| 待機模式91                 |

## 十劃

| 校正邊緣283    |
|------------|
| 根憑證授權清單383 |
| 紙張重量367    |
| 紙張大小366    |
| 紙張大小設定265  |
| 紙張類型367    |
| 訊息畫面306    |
| 通風口26      |
| 倍率85       |
| 部件名稱25     |
| 耗材使用狀態324  |
| 耗材的使用狀態149 |
| 連接埠號碼44    |
| 連線設定       |

| 十一劃                            |
|--------------------------------|
| 移除 FTP 伺服器資料夾131               |
| 移除 SharePoint 資料夾135           |
| 移除 (Add-in)168                 |
| 移除 (Admin Tool)61              |
| 移除 (Central Admin Console)62   |
| 移除 (Central Admin Server)62    |
| 移除 (User Editor)400            |
| 移除網路印表機146                     |
| 移除網路資料夾127                     |
| 基本規格                           |
| 基本模式22                         |
| 執行工作304                        |
| 捨棄編輯過的電子郵件通訊錄415               |
| 進階模式22                         |
| 進紙輪27, 319, 323                |
| 清潔314                          |
| 清潔(掃描器的外部)316                  |
| 清潔(文件護套)322                    |
| 清潔(觸控螢幕)316                    |
| 清潔掃描器(掃描器的內部)317               |
| 清潔頻率315                        |
| 清潔部位315                        |
| 清潔用品314                        |
| 清除系統記錄154                      |
| 清除使用者記錄152                     |
| 清除使用者資料158                     |
| 設定 Central Admin Server105     |
| 設定 DNS 伺服器96, 97               |
| 設定 e-Mail LDAP 伺服器114          |
| 設定 IP 位址 / DHCP95              |
| 設定 LAN Manager 驗證等級94          |
| 設定 LDAP 搜尋參數116                |
| 設定 Link Speed / Duplex Mode103 |
| 設定 Login LDAP 伺服器108           |

| 設定 NTP 伺服器98         |
|----------------------|
| 設定 proxy 伺服器99       |
| 設定 SharePoint 資料夾133 |
| 設定 SMTP 伺服器118       |
| 設定 SMTP 伺服器(擴充)119   |
| 設定 Wake On LAN103    |
| 設定影像模式262            |
| 設定系統75               |
| 設定警示通知的收件地址172       |
| 設定結構描述115            |
| 設定鍵盤80               |
| 設定工作175,179          |
| 設定工作群組193            |
| 設定項目的限制375           |
| 設定紙張263              |
| 設定資訊輸出等級170          |
| 設定自動登出91             |
| 設定掃描器名稱75            |
| 設定掃描資料附加到電子郵件時的檔案名   |
| 稱格式121               |
| 設定多頁進紙檢測83           |
| 設定地區 / 時區78          |
| 設定通訊群組清單409          |
| 設定電子郵件地址411          |
| 設定日期 / 時間79          |
| 設定模式22               |
| 設定儲存掃描資料時的檔名格式137    |
| 設定傳真伺服器122           |
| 旋轉掃描資料296,298        |
| 掃描器設定63              |
| 掃描器調整85              |
| 掃描設定253              |
|                      |
| 掃描測試332              |
| 掃描測試332<br>掃描玻璃319   |

| 頂蓋打開開關         |  |
|----------------|--|
| 動關閉電源          |  |
| 區域網路線接口        |  |
| 條碼             |  |
| 啟動 User Editor |  |

## 十二劃

| 開啟電源47               |
|----------------------|
| 結束 User Editor 403   |
| 減少直線279              |
| 視窗 (Admin Tool) 65   |
| 視窗 (User Editor)401  |
| 視窗(一般使用者)209         |
| 視窗(管理員)64            |
| 惰輪                   |
| 超音波感應器319            |
| 登入(一般使用者)212         |
| 登入(管理員)67            |
| 登入設定87               |
| 登入設定(詳細資訊)90         |
| 登錄 FTP 伺服器資料夾130     |
| 登錄 SharePoint 資料夾133 |
| 登錄網路印表機(網路樹)143      |
| 登錄網路印表機(網路路徑)145     |
| 登錄網路資料夾(網路樹)124      |
| 登錄網路資料夾(網路路徑)126     |
| 備份系統設定160            |
| 備份使用者資料157           |
| 無碳複寫紙368             |
| 發送傳真228              |

## 十三劃

| 解析度設定  | • | • • | <br>• | • | • | • | • | • | • | • | • | • • |   |    | • • | • | 264 |
|--------|---|-----|-------|---|---|---|---|---|---|---|---|-----|---|----|-----|---|-----|
| 資料夾清單  | • | • • | <br>• |   | • | • | • | • | • | • | • | • • | 2 | 24 | 5,  | , | 248 |
| 新增工作群組 |   |     |       |   |   |   |   |   |   |   |   |     |   |    |     |   | 193 |
| 新增工作功能表188                |
|---------------------------|
| 新增工作設定179                 |
| 新增掃描資料299                 |
| 新增電子郵件地址222               |
| 新增傳真號碼232                 |
| 跳過空白頁285                  |
| 電源按鈕25,49                 |
| 電源線接口26                   |
| 電子郵件地址設定值374              |
| 電子郵件通訊錄218, 222, 225, 227 |
| 預設值253                    |
| 傳真伺服器43                   |
| 傳真號碼清單230, 232, 235       |
| 傳送電子郵件215                 |
| 裝載文件203                   |
| 裝載文件(文件護套)207             |

## 十四劃

| 維護302, 313  |
|-------------|
| 維護系統設定159   |
| 管理員28       |
| 管理員權限28     |
| 管理系統記錄153   |
| 管理使用者記錄151  |
| 管理連線104     |
| 管理憑證81      |
| 疑難排解336     |
| 蓄紙器25       |
| 蓄紙器延展部分 125 |
| 蓄紙器延展部分 225 |
| 複製工作群組196   |
| 複製工作功能表191  |
| 複製工作設定185   |
| 輔助掃描297     |
| 網路設定95      |

| 對應的 MIB | • | • | • | • | • | • | • | • | • | • | • | • | • | • | • | • | • | • | • | • | • | • | • | 393 | 5 |
|---------|---|---|---|---|---|---|---|---|---|---|---|---|---|---|---|---|---|---|---|---|---|---|---|-----|---|
| 滾輪組件    |   | • | • |   |   | • |   | • | • |   | • |   | • | • | • |   |   |   |   |   |   | • | • | 323 | 5 |

### 十五劃

| 影像色調調整  | • • | • • | • | • • | • • | • | • • | • | • • | • | • • | • • | • | 276 |
|---------|-----|-----|---|-----|-----|---|-----|---|-----|---|-----|-----|---|-----|
| 選擇電子郵件地 | 址   |     | • |     |     | • |     |   |     |   |     |     |   | 218 |
| 選擇傳真號碼  |     |     | • |     |     | • |     |   |     | • |     |     |   | 230 |
| 編輯工作群組  |     |     | • |     |     | • |     |   |     | • |     |     |   | 196 |
| 編輯工作功能表 |     |     |   |     |     | • |     |   |     |   |     |     |   | 191 |
| 編輯工作設定  | ••  |     |   |     |     | • |     |   |     |   |     |     |   | 185 |
| 編輯電子郵件通 | 訊   | 淥   |   |     |     | • |     |   |     |   |     |     |   | 225 |
| 編輯標記字串  | • • |     |   |     |     | • |     |   |     |   |     |     |   | 299 |
| 編輯傳真號碼清 | 單   |     |   |     |     |   |     |   |     |   |     |     |   | 234 |

# 十六劃

| 還原系統設定161          |
|--------------------|
| 還原使用者資料158         |
| 操作28               |
| 輸出索引資訊287          |
| 篩選 LDAP 清單187, 199 |
| 篩選工作186            |
| 螢幕鍵盤53             |
| 螢幕調整335            |

# 十七劃

| 購買文件護套331              |
|------------------------|
| 縮放比例239                |
| 儲存245                  |
| 儲存電子郵件通訊錄416           |
| 儲存到資料夾245              |
| 臨界值275                 |
| 壓縮266                  |
| 壓縮設定273                |
| 檢視 Add-in 狀態           |
| 檢視 FTP 伺服器資料夾的詳細資訊 132 |

| 檢視 SharePoint 資料夾的詳細資訊136 |
|---------------------------|
| 檢視系統記錄詳細資訊153             |
| 檢視系統狀態148                 |
| 檢視工作群組的詳細設定197            |
| 檢視工作功能表的詳細設定192           |
| 檢視使用者記錄明細151              |
| 檢視掃描資料294                 |
| 檢視送信狀態301                 |
| 檢視電子郵件通訊錄404              |
| 檢視網路印表機的詳細資訊147           |
| 檢視網路資料夾詳細資訊128            |
| 檢視和編輯                     |
| 檢視傳送狀態300                 |
| 檢視處理中的傳送操作之詳細資訊301        |
| 檢視已完成的傳送操作之詳細資訊300        |
| 檢測多頁進紙286                 |
| 檢查新的更新165                 |
| 檢查網路連線狀態102               |
| 檢查要掃描的張數309               |
| 檔案格式設定266                 |
| 檔案伺服器42                   |
| 檔案名稱(儲存/電子郵件附件)308        |

#### 變更密碼 ......93,312 顯示下載視窗 .....58 顯示掃描資料的大小 ......295,298

#### 十八劃

### 十九劃

關閉電源 ......48

### 二十劃

### 二十三劃

| 變更 FTP 伺服器資料夾的設 | 设定131 |
|-----------------|-------|
| 變更掃描資料的影像模式     |       |

#### N7100 操作指南

P3PC-5242-02ZTZ0 發行日:2015 年 8 月 發行者 PFU LIMITED

- ●本手冊的內容若有變更,恕不另行通知。
- ●對於任何因使用本產品所造成之意外或衍生性損害,PFU LIMITED 概不負責,且對第三者的索賠亦不負有任何賠償責任。
- ●根據著作權法,禁止複製本手冊全部或部分內容以及掃描器的應用 程式。